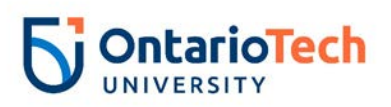

# EPAF Self Service User Guide

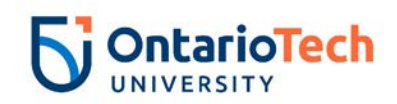

# Documentation Change Report

| Changes                                 | Author        | Date           |
|-----------------------------------------|---------------|----------------|
| Update - documentation with new content | Heather Cooke | September 2019 |
| and branding                            |               |                |
| Added – when doing a mass upload make   | Heather Cooke | September 2019 |
| sure the program code field is blank    |               |                |
| Update new process flow for approvals – | Heather Cooke | October 2019   |
| TA/RA and Sessionals                    |               |                |
| Update – Required Home Organization     | Heather Cooke | March 2020     |
| for New Hires                           |               |                |
| Added – New OPSEU position codes        | Heather Cooke | May 2020       |
| Update - moved out the comment section  | Heather Cooke | June 2020      |
| and placed in common functions          |               |                |
| Update – Sessional process to include   | Samantha      | March 2021     |
| co-teach directions                     | Woitzik       |                |

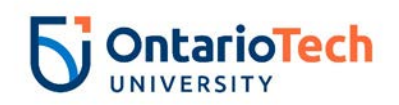

## **Table of Contents**

| Documentation Change Report2                                                                    |
|-------------------------------------------------------------------------------------------------|
| Overview                                                                                        |
| What you need to do first                                                                       |
| Entering EPAF7                                                                                  |
| EPAF Approval Summary Process9                                                                  |
| Returning an EPAF for Correction10                                                              |
| Adding a Comment to an EPAF12                                                                   |
| Table A – Approval Type Categories13                                                            |
| Teaching Assistant - New Hire – (TA – New Hire, TANEMP)16                                       |
| Teaching Assistant - Hours Change – (TA – Hours Change, TACJOB)                                 |
| Teaching Assistant - Job Info Change (TA – Job Info Change, TANJOB)23                           |
| Teaching Assistant - Terminate Job (TA – Terminate Job, TATERM)27                               |
| Teaching Assistant - Rehire (TA – Rehire, TAXEMP)28                                             |
| Research Assistant - New Hire (RA – New Hire, RANEMP)32                                         |
| Research Assistant - Hours Change (RA – Hours Change, RACJOB)                                   |
| Research Assistant – Change Job (RA – Job Info Change, RANJOB)                                  |
| Research Assistant - Terminate Job (RA – Terminate Job, RATERM)42                               |
| Research Assistant - Rehire - (RA – Rehire, RAXEMP)43                                           |
| Sessional Lecturer - New Hire (SS – New Hire, SSNEMP)46                                         |
| Sessional Lecturer – Job Info Change (SS – Job Info Change, SSCJOB)                             |
| Sessional Lecturer - Terminate Job (SS – Terminate Job, SSTERM)52                               |
| Sessional Lecturer - Rehire (SS – Rehire, SSXEMP)54                                             |
| NU L9 & Below (S) - New Hire, ATNEMP and 9A L9 & Below (S) - New Hire, 09NEMP57                 |
| NU L9 & Below (H) - New Hire, ATNEEH and 9H L9 & Below (H) - New Hire 09NEEH60                  |
| NU L9 & Below (S) - Change Job, ATCJOB and 9A L9 & Below (S) - Change Job, O9CJOB63             |
| NU L9 & Below (H) - Change Job, ATCJBH and 9H L9 & Below (H) - Change Job, O9CJBH               |
|                                                                                                 |
| NU L9 & Below - Terminate Job, ATTERM and OP L9 & Below - Terminate Job O9TERM69                |
| NU L9 & Below (S) - Rehire, ATXEMP and 9A L9 & Below (S) - Rehire O9XEMP70                      |
| NU Level 9 and below Rehire Hourly, ATXEEH and OPSEU Level 9 and below Rehire Hourly,<br>O9XEEH |
| NU L10 & Above (S) - New Hire, PMNEMP and 8A L10 & Above (S) - New Hire, O8NFMP 77              |
| NUL10 & Above (H) - New Hire, PMNEEH and 8H L10 & Above (H) - New Hire, O8NEEH, 80              |

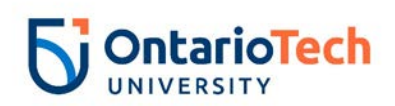

| NU L10 & Above (S) - Change Job PMCJOB and O8 L10 & Above (S) - Change Job O8CJOB     |
|---------------------------------------------------------------------------------------|
| NU L10 & Above (H) - Change Job, PMCJBH and 8H L10 & Above (H) - Change Job<br>O8CJBH |
| NU L10 & Above -Terminate Job, PMTERM and O8 L10 & Above -Terminate Job O8TERM90      |
| NU L10 & Above (S) - Rehire, PMXEMP and 8A L10 & Above (S) - Rehire 8AXEMP93          |
| NU L10 & Above (S) - Rehire, PMXEEH and 8H L10 & Above (H) - Rehire O8XEEH96          |
| Post-Doctoral - New Hire, PDNEMP100                                                   |
| Post-Doctoral – Change Job (PD – Job Info Change, PDCJOB)                             |
| Post-Doctoral - Terminate Job (PD – Terminate Job, PDTERM)                            |
| Post-Doctoral - Rehire (PD – Rehire, PDXEMP)108                                       |
| Research Associates - New Hire Salary (RS – New Hire Salary, RSNEMP)                  |
| Research Associates - New Hire Hourly (RS – New Hire Hourly, RSNEEH)                  |
| Research Associates – Change Job Salary (RS – Job Info Change Salary, RSCJOB)117      |
| Research Associate – Change Job Hourly (RS – Job Info Change Hourly, RSCJBH)120       |
| Research Associates - Terminate Job (RS – Terminate Job, RSTERM)123                   |
| Research Associates – Rehire Salary (RS – Rehire Salary, RSXEMP)124                   |
| Research Associates – Rehire Hourly (RS – Rehire Hourly, RSXEEH)127                   |
| Additional Qualifications – New Hire (AQ - New Hire, AQNEMP)131                       |
| Additional Qualifications – Change Job (AQ – Job Info Change AQCJOB)134               |
| Additional Qualifications - Terminate Job (AQ – Terminate Job, AQTERM)136             |
| Additional Qualifications - Rehire (AQ – Rehire, AQXEMP)138                           |
| Academic Associate - New Hire Salary (AA – New Hire, AANEMP)141                       |
| Academic Associate - Change Job (AA – Job Info Change, AACJOB)143                     |
| Academic Associate - Terminate Job – (AA – Terminate Job, AATERM)146                  |
| Academic Associate - Rehire (AA – Rehire, AAXEMP)147                                  |
| Coach – New Employee (Coach New Employee, CHNEW)150                                   |
| Coach – Rehire (Coach Rehire, CHXEMP)154                                              |
| CU – Casual Hourly UOIT New Hire, CUNEW and Invigilator – New Hire INNEW157           |
| CU – Casual Hourly UOIT Change Job, CUCHG and Invigilator – Change Job INCHG160       |
| CU – Casual Hourly UOIT End Job, CUTERM and Invigilator – Terminate Job INTERM163     |
| CU – Casual Hourly UOIT Rehire Employee, CUREH and Invigilator - Rehire INREH165      |
| Table B – Employee Class Codes   168                                                  |
| Full Time                                                                             |
| Part Time 168                                                                         |

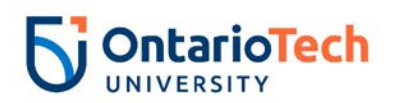

| Appendix A – Citizenship codes |     |
|--------------------------------|-----|
| Appendix B - Common Errors     |     |
| Glossary                       | 171 |

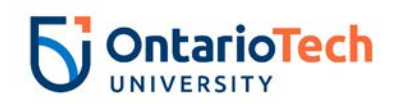

#### Overview

This document is to be used by the individual entering EPAFs in Self-Service. The document contains the following:

Creating an EPAF for:

- New Hire Salary and Hourly
- Rehire Hire Salary and Hourly
- o Change in Job
- o Termination
- Approval Process
- o EPAF Correction

#### What you need to do first

Before entering in EPAF you will require the following information:

- Consult with Human Resources to provide the correct category and rate of pay for the individual
- Position title
- Position number (Consult EPAF Summary sheet)
- Annual salary or hourly rate (Consult EPAF Summary sheet)
- Start and end dates of contract
- Banner ID of individual \*\*
- Account code to be charged

\*\*NOTE: New hires may not have a Banner ID. Please contact **HR** and provide them with the employee's full name, address, date of birth and SIN.

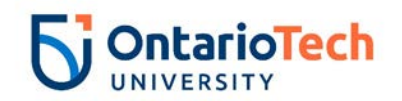

# Entering EPAF

| Field/ Step           | Field Entry                                 |                                                                                                    | Page View                                                                                                    |    |
|-----------------------|---------------------------------------------|----------------------------------------------------------------------------------------------------|----------------------------------------------------------------------------------------------------|----|
| Log in to<br>MyCampus | Enter Banner ID<br>and MyCampus<br>password | MyCampus         Secure login         Username         1         Password         CANCEL         Locket         Please note: It is important to change your default password as soon as possible for security purposes.         Locked out of your account? Forgot your password?                                                      | The password is defaulted to either your birthdate (mmddyy) or postal code (uppercase no spaces).             |    |
| Self                  | Select Self                                 | Reset it now.                                                                                                    |                                                                                                    |    |
| Service<br>Options    | Service Options<br>icon                     | My Campus My Account Vou are currently logged in OT Graduate Studies OT Graduate Studies                                                                                                    | OT Undergraduate       OT Documents       OT Student Life       OT Awards and Financial Aid       OT Services |    |
| Employee              | Select Employee                             | MyCompute           101         Initial States Take           Personal Information         Compare States Take           Compare States Take         Personal Information           Compare States Take         Personal Information           Times Shorts, EPAFs and Fay Information         Times Shorts, EPAFs and Fay Information | ne seven contact information or name change information.                                                      | C. |
| Employee<br>Main Menu | Select OT<br>Employee Self<br>Service       | MyCampus Tel Terry Roder Tab Employee Main Menu Durhan College Employee Self Service UDT Employee Self Service UDT Employee Self Service                                                                                                    | But Technol Galaxies                                                                                          |    |

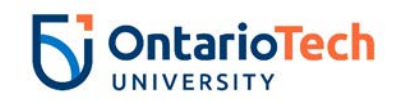

| Field/ Step | Field Entry         | Page View                                                                                                    |
|-------------|---------------------|----------------------------------------------------------------------------------------------------|
| OT          | Select Electronic   | MyCampus                                                                                                    |
| Employee    | Personnel Action    | East to UCT Or solute Rules Tab                                                                                                    |
| Main Menu   | Form                | UOIT Employee Main Menu                                                                                                    |
|             |                     | Electronic Personnel Action Form                                                                                                    |
|             |                     | New Information                                                                                                    |
|             |                     | Use this link to produce an on-demand copy of a student's T2202A                                                                                                    |
| Once you h  | ave entered the Ele | ectronic Personnel Action Form you can access the following pages:                                                                                                    |
|             | EPAF Approver       | MyCampus                                                                                                    |
|             | Summary             | RE Bolto<br>VOT Graduate Staties Tab                                                                                                    |
|             |                     | Electronic Personnel Action Form                                                                                                    |
|             |                     | EPAF Approver Summary                                                                                                    |
|             |                     | Cert Organized animaly<br>New EPAF<br>EPAF Proxy Records                                                                                                    |
|             |                     | Act as a Proxy                                                                                                    |
|             |                     | <ul> <li>Shows the EPAs' that are pending approval</li> </ul>                                                                                                    |
|             | EPAF Originator     | MyCampus                                                                                                    |
| Flootropio  | Summary             | In the test to the second second seco |
| Personnel   |                     | Electronic Personnel Action Form                                                                                                    |
| Action Form |                     | FBAE Anormany                                                                                                    |
|             |                     | EPAF Proy Records                                                                                                    |
|             |                     | Act as a Proxy                                                                                                    |
|             |                     | - If you have created an EPAF and you are the owner it will appear in the summary                                                                                                    |
|             |                     | 1) Betts<br>20 UII deales Bude Tab<br>UII deales Bude Tab                                                                                                    |
|             |                     | Electronic Personnel Action Form                                                                                                    |
|             |                     | EPAF Approver Summary                                                                                                    |
|             |                     | New EPAF                                                                                                    |
|             |                     | Act as a Proxy                                                                                                    |
|             |                     | - Create a new EPAF                                                                                                    |

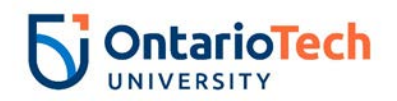

# EPAF Approval Summary Process

| Step                                                                                                    | Page View                                                                                                    |  |
|----------------------------------------------------------------------------------------------------|----------------------------------------------------------------------------------------------------|--|
| Click on EPAF Approver<br>Summary                                                                                                 | Electronic Personnel Action Form<br>EPAF Approver Summary<br>EPAF Originator Summary<br>New EPAF<br>EPAF Proxy Records<br>Act as a Proxy<br>RELEASE: 8.5                                                                                                    |  |
| Click on In My Queue tab                                                                                                    | EPAF Approver Summary                                                                                                    |  |
| Click on the name (hyperlink)<br>of the person you want to<br>approve a contract for.<br>Verify the table provided is<br>correct. | EPAF Preview         ✓ You are acting as an Approver.         Name and ID:       Joe Black, 100570620         Job and Suffix:       6A9983-00, AT/Def Term*Human Resources         Transaction:       23716         Query Date:       Jul 01, 2014         Transaction Status: Pending       Last Paid Date:         Approval Category: AT - Terminate Job (Stop Pay), ATTERM <ul> <li>Previous</li> <li>Next Image: Next Image: Next Image</li></ul> |  |

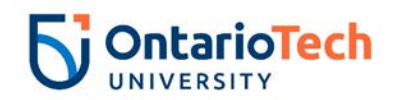

|                                                                                                   | 00 AT/Def                                                                                                    |                                                       |                                                                      |                  |  |
|---------------------------------------------------------------------------------------------------|----------------------------------------------------------------------------------------------------|-------------------------------------------------------|----------------------------------------------------------------------|------------------|--|
|                                                                                                   | Term*Human<br>Bocourcoc                                                                                                    |                                                       |                                                                      |                  |  |
|                                                                                                   | Enter Changes                                                                                                    | Current Value                                         | New Value                                                            |                  |  |
|                                                                                                   | Job Change Reason:                                                                                                    |                                                       | ETOD                                                                 |                  |  |
|                                                                                                   | Job End Date:                                                                                                    | 09/25/2015                                            |                                                                      |                  |  |
|                                                                                                   | Pay Effective Date:                                                                                                    | (                                                     | 09/13/2014                                                           |                  |  |
|                                                                                                   | Job Status:                                                                                                    | 1                                                     | Leave without Pay, without Benefits                                  |                  |  |
|                                                                                                   | Enter<br>New<br>Contract<br>End<br>Date,<br>6A9983<br>-<br>-<br>0 AT/Def<br>Term*Human<br>Resources<br>Enter Changes<br>Job Change Reason: | Current Valu                                          | e New Value                                                          |                  |  |
|                                                                                                   | Pay Effective Date:                                                                                                    |                                                       | 09/14/2014                                                           |                  |  |
|                                                                                                   | Personnel Date:                                                                                                    |                                                       | 09/14/2014                                                           |                  |  |
|                                                                                                   | Job Status: 🜟                                                                                                    |                                                       | Leave without Pay, without Benefits                                  |                  |  |
| If all the information is correct,<br>click Approve.<br>You will receive the following<br>message | ✓ You are acting<br>✓ This transaction<br>✓ Transaction su                                                                                 | as an Approver<br>on must be upda<br>accessfully comp | r.<br>ated on the Electronic Personnel Actio<br>l <mark>eted.</mark> | n Form, NOAEPAF. |  |

# Returning an EPAF for Correction

| Step                                                                                                    | Page View                                                                                                    |  |  |
|----------------------------------------------------------------------------------------------------|----------------------------------------------------------------------------------------------------|--|--|
| Click on the name of the person you want to approve a contract for                                                                                 | Crompton, Caitlin M.         100318359         Prof Mgr - Rehire         Dec 03, 2012           PM/Def Term*FBIT, 5A9969-00         9017         Prof Mgr - Rehire         Dec 03, 2012                                                                                                    |  |  |
| Review the details of the<br>contract. If something<br>needs to be changed in<br>the table; click on the<br><b>Return for Correction</b><br>button | ✓ You are acting as an Approver.         Name and ID:       Caitlin Marie Crompton, 100318359 Job and Suffix: 5A9969-00, PM/Def Term*FBIT         Transaction:       9017       Query Date:       Dec 03, 2012         Transaction Status: Pending       Last Paid Date:         Approval Category:       Prof Mgr - Rehire, PMXEMP <ul> <li>Previous</li> <li>Next <ul> <li>Return for Correction</li> <li>More Info</li> <li>Add Comment</li> </ul></li></ul> |  |  |

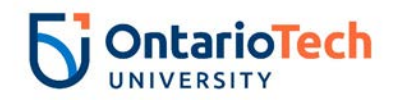

| Step                                                                                                    | Page View                                                                                                    |  |  |
|----------------------------------------------------------------------------------------------------|----------------------------------------------------------------------------------------------------|--|--|
| Click on Add Comment<br>link and outline what<br>changes need to be made<br>to the EPAF                                             | Contract and date needs to be changed to September 30, 2013 30  Previous Comments Date: Sep 26, 2013 03:37:50 PM Made by: Jule Day, HRADM6 Comments: Contract end date needs to be changed to September 30, 2013 JD                                                                                                    |  |  |
| Click on the Save button                                                                                                    |                                                                                                    |  |  |
| You will see the Routing<br>Queue has been changed<br>in the EPAF                                                                   | Routing QueueApproval LevelNameRequired ActionQueue StatusAction DateHR Advisor, 10Joanne Evans, HRADM8FYIAcknowledgedDec 03, 2012 11:27:51 AMDepartmental BPO's, 20 Belinda Bambrick, UBUSADM3 FYIAcknowledgedDec 03, 2012 11:27:51 AMHR Department, 50Julie Day, HRADM6ApproveReturn for Correction Sep 26, 2013 03:28:57 PMHR Apply, 90Jennifer Aquilo, HRISUSRApplyRemoved from Queue Sep 26, 2013 03:28:57 PM                                                                                                    |  |  |
| An email no                                                                                                    | otification will go to the initiator so they can make the necessary updates                                                                                                    |  |  |
| The initiator will go into<br>EPAF Originator Summary<br>and see the EPAF<br>returned for correction                                | EPAF Transactions         A Name       ID       Transaction       Type of Change       Submitted Date       Effective Date       Transactio         V       V <t< td=""></t<> |  |  |
| The initiator can click on<br>the EPAF to make<br>changes and then click the<br>Update link to initiate the<br>change then resubmit | ✓ You are acting as an Originator. Name and ID: Caitlin Marie Crompton, 100318359 Job and Suffix: SA9969-00, PM/Def Term*FBIT Transaction: 9017 Query Date: Dec 03, 2012 Transaction Status: Return for Correction Last Paid Date: Approval Category: Prof Mgr - Rehire, PMXEMP Next ● Void Update   Add Comment NOTE: Ensure iob labour distribution effective date is the same as the query date.                                                                                                    |  |  |
| Once the Manager<br>receives the corrected<br>EPAF they are able to<br>approve it by clicking on<br>the Approve button              | You are acting as an Approver.         Name and ID:       Caitlin Marie Crompton, 100318359 Job and Suffix: SA9969-00, PM/Def Term*FBIT         Transaction:       9017       Query Date:       Dec 03, 2012         Transaction Status: Pending       Last Paid Date:         Approval Category: Prof Mgr - Rehire, PMXEMP         Previous       Next @         Approve       Disapprove       Return for Correction                                                                                                    |  |  |
| A PDF letter is generated and sent to the initiator via email, as well as an email confirming the EPAF has been<br>approved         |                                                                                                    |  |  |

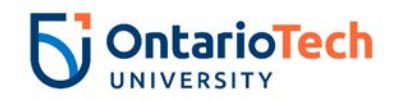

NOTE: NEVER Cancel a contract. This option does not apply the cancel action. You must VOID a contract if no longer required.

### Adding a Comment to an EPAF

When adding comments (optional) to an EPAF it is standard across all categories. It is used to give the EPAF user additional information about changes or updates that are required to the EPAF

| Step  | Field Entry                  | Page View                                                                              |
|-------|------------------------------|----------------------------------------------------------------------------------------|
| Click | Add Comment                  |                                                                                        |
| Enter | Additional details as needed | Comment                                                                                |
|       | to the EPAF user             |                                                                                        |
| Click | Save and then scroll to the  |                                                                                        |
|       | top of the page              | ~                                                                                      |
| Click | Submit                       | Approval Types   Account Distribution   Routing Queue   Comments   Transaction History |
|       |                              | Save                                                                                   |
|       |                              | Return to Top                                                                          |
|       |                              | ✓ Your change was saved successfully.                                                  |
|       |                              | Renter the information for the EPAF and either Save or Submit                          |
|       |                              | Name and ID: Angela Rhonda Anaconda, 100729832                                         |
|       |                              | Transaction:         75014         Query Date: Sep 04, 2018                            |
|       |                              | Transaction Status: Waiting                                                            |
|       |                              | Approval Category: TA - New Hire, TANEMP                                               |
|       |                              | Save Submit Delete                                                                     |

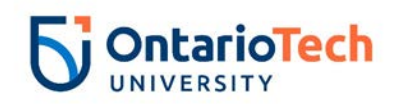

#### Table A – Approval Type Categories

The following are the definition of the approval categories:

- New Hire Never worked at the University
- Rehire Has worked at the University somewhere. May not have held this position
- Change Job Hours Change Hours change only
- Change Job Job info change
- Terminate Job Early termination of contract

| Approval Category Code       | Description                                  |
|------------------------------|----------------------------------------------|
| TANEMP                       | Teaching Assistant - New Hire                |
|                              | Teaching Assistant - Change Job - Hours      |
| TACJOB                       | Change Only                                  |
|                              | Teaching Assistant - Change Job - All other  |
| TANJOB                       | changes                                      |
| TATERM                       | Teaching Assistant - Terminate Job           |
| TAXEMP                       | Teaching Assistant - Rehire                  |
| RANEMP                       | Research Assistant - New Hire                |
|                              | Research Assistant - Change Job - Hours      |
| RACJOB                       | change only                                  |
|                              | Research Assistant - Change Job - All other  |
| RANJOB                       | changes                                      |
| RATERM                       | Research Assistant - Terminate Job           |
| RAXEMP                       | Research Assistant - Rehire                  |
| SSNEMP                       | Sessional Lecturer - New Hire                |
| <u>SSCJOB</u>                | Sessional Lecturer - Change Job              |
| <u>SSTERM</u>                | Sessional Lecturer - Terminate Job           |
| SSXEMP                       | Sessional Lecturer - Rehire                  |
| Note: AT positions have been | changed to NU. (S) – Salary and (H) - Hourly |
| ATNEMP                       | NU L9 & Below (S) - New Hire                 |
| ATNEEH                       | NU L9 & Below (H) - New Hire                 |
| ATCJOB                       | NU L9 & Below (S) - Change Job               |

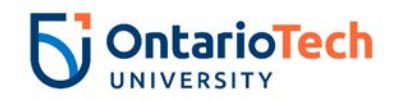

| Approval Category Code      | Description                                  |
|-----------------------------|----------------------------------------------|
| ATCJBH                      | NU L9 & Below (H) - Change Job               |
| ATTERM                      | NU L9 & Below - Terminate Job                |
| ATXEMP                      | NU L9 & Below (S) - Rehire                   |
| ATXEEH                      | NU L9 & Below (H) - Rehire                   |
| <u>PMNEMP</u>               | NU L10 & Above (S) - New Hire                |
| <u>PMNEEH</u>               | NU L10 & Above (H) - New Hire                |
| PMCJOB                      | NU L10 & Above (S)- Change Job               |
| <u>PMCJBH</u>               | NU L10 & Above (H)- Change Job               |
| <u>PMTERM</u>               | NU L10 & Above -Terminate Job                |
| <u>PMXEMP</u>               | NU L10 & Above (S)- Rehire                   |
| <u>PMXEEH</u>               | NU L10 & Above (H)- Rehire                   |
| ** The below O9 and O8 code | es have the same process as the NU positions |
| above                       |                                              |
| <u>O9CJBH</u>               | 9H L9 & Below (H)- Change Job                |
| O9CJOB                      | 9A L9 & Below (S)- Change Job                |
| <u>O9NEEH</u>               | 9H L9 & Below (H)- New Hire                  |
| <u>O9NEMP</u>               | 9A L9 & Below (S)- New Hire                  |
| <u>O9TERM</u>               | OP L9 & Below- Terminate Job                 |
| <u>O9XEEH</u>               | 9H L9 & Below (H)- Rehire                    |
| O9XEMP                      | 9A L9 & Below (S)- Rehire                    |
| O8CJOB                      | O8 L10 & Above (S)- Change Job               |
| <u>O8CJBH</u>               | 8H L10 & Above (H)- Change Job               |
| <u>O8NEEH</u>               | 8H L10 & Above (H)- New Hire                 |
| <u>O8NEMP</u>               | 8A L10 & Above (S)- New Hire                 |
| <u>O8TERM</u>               | O8 L10 & Above -Terminate Job                |
| <u>O8XEEH</u>               | 8H L10 & Above (H)- Rehire                   |
| 8AXEMP                      | 8A L10 & Above (S)- Rehire                   |
|                             |                                              |
| PDNEMP                      | Post-Doctoral Fellow - New Hire              |

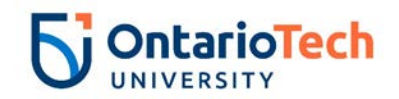

| Approval Category Code      | Description                                |
|-----------------------------|--------------------------------------------|
| PDCJOB                      | Post-Doctoral Fellow - Change Job          |
| <u>PDTERM</u>               | Post-Doctoral Fellow - Terminate Job       |
| PDXEMP                      | Post-Doctoral Fellow - Rehire              |
| RSNEMP                      | Research Associates - New Hire Salary      |
| <u>RSNEEH</u>               | Research Associates - New Hire Hourly      |
| <u>RSCJOB</u>               | Research Associates - Change Job Salary    |
| <u>RSCJBH</u>               | Research Associates - Change Job Hourly    |
| RSTERM                      | Research Associates - Terminate Job        |
| RSXEMP                      | Research Associates - Rehire Salary        |
| <u>RSXEEH</u>               | Research Associates -Rehire Hourly         |
| AQNEMP                      | Additional Qualifications - New Hire       |
| AQCJOB                      | Additional Qualifications - Change Job     |
| AQTERM                      | Additional Qualifications - Terminate Job  |
| AQXEMP                      | Additional Qualifications - Rehire         |
| AANEMP                      | Academic Associate - New Hire              |
| AACJOB                      | Academic Associate - Change Job            |
| AATERM                      | Academic Associate - Terminate Job         |
| AAXEMP                      | Academic Associate - Rehire                |
| <u>CHNEW</u>                | Coach New Hire                             |
| CHXEMP                      | Coach Rehire                               |
| CUNEW                       | Casual – New Hire                          |
| <u>CUCHG</u>                | Casual – Change Job                        |
| CUTERM                      | Casual – Terminate Job                     |
| <u>CUREH</u>                | Casual - Rehire                            |
| ** The below codes have the | same process as the Casual positions above |
| INNEW                       | Invigilator – New Hire                     |
| INCHG                       | Invigilator – Change Job                   |
| INTERM                      | Invigilator – Terminate Job                |
| INREH                       | Invigilator - Rehire                       |

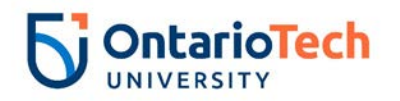

#### Teaching Assistant - New Hire – (TA – New Hire, TANEMP)

| Field/ Step          | Field Entry                                                       | Page View                                                                                                    |
|----------------------|-------------------------------------------------------------------|----------------------------------------------------------------------------------------------------|
| ID                   | Enter Banner ID or the magnifying glass icon to search by name    | Enter an ID or select the link to search for an ID. Enter the Query Date and select the Approval Category. Select<br>Go. |
| Query Date           | Enter contract start date. Usually the start date of the semester | ∗ - indicates a required field.                                                                                          |
| Approval<br>Category | Select TA – New Hire, TANEMP                                      | ID: * 100729832 Angela Rhonda Anaconda                                                                                   |
| Click                | Go                                                                | Query Date: MM/DD/YYYY* 09/04/2018                                                                                       |
|                      |                                                                   | Approval Category: * TA - New Hire, TANEMP                                                                               |
|                      |                                                                   | Go                                                                                                    |
|                      |                                                                   | $^{\wedge}$ There are no active jobs based on the Query Date.                                                            |
|                      |                                                                   | All Jobs                                                                                                    |
| Click                | All Jobs. NOTE: This is a double check to                         |                                                                                                    |
|                      | confirm the person has not held any                               | ${}^{	rede \Delta}$ There are no active jobs based on the Query Date.                                                    |
|                      | other position at the university                                  |                                                                                                    |
| Position             | Enter position number as indicated by                             | Reference or search for a new position number and enter the suffix, or select the link under Title.                      |
|                      | EPAF Summary sheet                                                | ID: Angela Rhonda Anaconda, 100729832                                                                                    |
| Suffix               | Enter '00' as the suffix number                                   | Query Date: Sep 04, 2018                                                                                                 |
|                      |                                                                   | Approval Category: TA - New Employee Hire, TANEMP                                                                        |
| Select               | Automatically selected                                            | TA - New Hire, TANEP2                                                                                                    |
|                      | 0                                                                 | Search Type Position Suffix Title Time Sheet Organization Start Date End Date Last Paid Date Status Select               |
| Click                | Go                                                                | New Job 5T5999     00     Teaching Assistant 2200, Faculty of Business and IT     (                                      |
|                      |                                                                   | ⚠️ There are no active jobs based on the Query Date.                                                                     |
|                      |                                                                   | All Jobs                                                                                                    |
|                      |                                                                   | Next Approval Type Go                                                                                                    |

| Field/ Step | Field Entry                       | Page View |
|-------------|-----------------------------------|-----------|
| Job Change  | Leave as default                  |           |
| Reason      |                                   |           |
| Sex         | Copy Current Value or select from |           |
|             | dropdown                          |           |

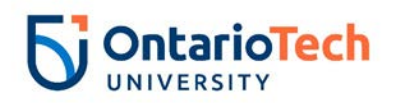

| SSN/SIN/TIN                | Enter SIN                                                                                               |
|----------------------------|----------------------------------------------------------------------------------------------------|
| Birth Date                 | Enter Birth Date                                                                                        |
| Citizenship                | Select from dropdown. Always use 0, for                                                                 |
|                            | Canadian citizen                                                                                        |
| Current Hire<br>Date       | Leave as default                                                                                        |
| Pay Effective<br>Date      | Leave as default                                                                                        |
| Personnel<br>Date          | Leave as default                                                                                        |
| Job Begin<br>Date          | Leave as default                                                                                        |
| Total<br>Contract<br>Hours | Enter total hours of the contract                                                                       |
| Hours per<br>Pay (2 wks)   | Leave as default                                                                                        |
| Hourly Rate                | Enter based on TA/RA rates based on CA                                                                  |
| Contract<br>Type           | Select Primary                                                                                          |
| Employee<br>Status         | Leave as default                                                                                        |
| Employee<br>Class Code     | Leave as default                                                                                        |
| District Code              | Not enterable                                                                                           |
| Home COAS                  | Not enterable                                                                                           |
| Home Org.                  | Enter or click on magnifying glass icon and select the correct home organization code for faculty/dept. |
| Factor                     | Not enterable                                                                                           |
| Pays                       | Not enterable                                                                                           |
| Course                     | Enter four digit code followed by a                                                                     |
| Number                     | capitalized "U" or "G"(e.g. 1010U)                                                                      |
| Subject Code               | Enter the four capital letter code (e.g. BUSI)                                                          |

#### TA - New Hire, 5TS999-00 Teaching Assistant

| Item                                  | Current Val | ue Ne | w Value               |
|---------------------------------------|-------------|-------|-----------------------|
| Job Change Reason: 🜟                  |             |       | 72, Contract Position |
| Sex: \star                            | Female      |       | Not Selected V        |
| SSN/SIN/TIN: \star                    | 123456789   |       |                       |
| Birth Date: MM/DD/YYYY <mark>*</mark> | 11/18/1996  |       |                       |
| Citizenship: 🜟                        |             |       | Not Selected          |
| Current Hire Date: MM/DD/YYYY         |             |       | 09/04/2018            |
| Pay Effective Date: MM/DD/YYYY*       |             |       | 09/04/2018            |
| Personnel Date: MM/DD/YYYY            |             |       | 09/04/2018            |
| Job Begin Date: MM/DD/YYYY            |             |       | 09/04/2018            |
| Total Contract Hrs: 🜟                 |             |       |                       |
| Hours per Pay(2 wks):                 |             |       |                       |
| Hourly Rate: 🜟                        |             |       |                       |
| Contract Type: \star                  |             |       | Primary V             |
| Employee Status:                      |             |       | Active 🗸              |
| Employee Class Code:                  |             | Q     | 50                    |
| District Code: (Not Enterable)        |             |       | OIT                   |
| Home COAS: (Not Enterable)            |             |       | U                     |
| Home Organization: (Not Enterable)    | )           |       | 3700                  |
| Step:                                 |             |       | 0                     |
| Factor: (Not Enterable)               |             |       | 1                     |
| Pays: (Not Enterable)                 |             |       | 1                     |
| Course Number:                        |             |       |                       |
| Subject Code:                         |             |       |                       |
|                                       |             |       |                       |
|                                       |             |       |                       |
|                                       |             |       |                       |
|                                       |             |       |                       |
|                                       |             |       |                       |
|                                       |             |       |                       |
|                                       |             |       |                       |
|                                       |             |       |                       |

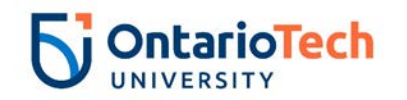

| Field/ Step    | Field Entry                               | Page View                                                                                                    |
|----------------|-------------------------------------------|----------------------------------------------------------------------------------------------------|
| Effective Date | Leave as default (same as Query Date)     | Current<br>Effective Date: 09/04/2018<br>COA Index Fund Organization Account Program Activity Location Project Cost Percent Encumbrance Override End Date |
| COA            | Leave as default                          | New                                                                                                    |
| Fund           | Defaults from position and faculty/dept   | Effective Date: MM/DD/YYYY 09/04/2018                                                                                                    |
| Organization   | Update with the correct organization. If  |                                                                                                    |
|                | you are not sure please contact           |                                                                                                    |
|                | Financesystems@uoit.ca                    |                                                                                                    |
| Account        | Defaults from position and faculty/dept   |                                                                                                    |
| Program        | Remove Program code and leave             | 100.00                                                                                                    |
|                | blank                                     | Default from Teday     Caus and Add New David                                                                                                    |
|                | <b>NOTE:</b> Will populate when you click | Default from moex Save and Add New Rows                                                                                                    |
|                | Save                                      |                                                                                                    |
| Activity       | Leave as default unless BPO               |                                                                                                    |
|                | recommends otherwise                      |                                                                                                    |
| Location       | Leave as default                          |                                                                                                    |
| Project        | Leave as default                          |                                                                                                    |
| Cost           | Leave as default                          |                                                                                                    |
| Percent        | Leave as default                          |                                                                                                    |
| Encumbrance    | Leave as default                          |                                                                                                    |
| Override End   |                                           |                                                                                                    |
| Date           |                                           |                                                                                                    |
| Default from   | Do not select                             |                                                                                                    |
| Index and Save |                                           |                                                                                                    |
| and Add New    |                                           |                                                                                                    |
| Rows           |                                           |                                                                                                    |

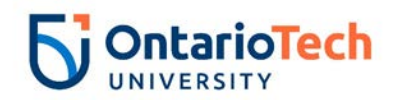

| Field/ Step        | Field Entry                               | Page                                                    | e View                    |  |  |  |  |  |  |
|--------------------|-------------------------------------------|---------------------------------------------------------|---------------------------|--|--|--|--|--|--|
| Job Change Reason  | Leave as default                          |                                                         |                           |  |  |  |  |  |  |
| Job Status         | Not enterable                             | Enter Job END Information, 5TS999-00 Teaching Assistant |                           |  |  |  |  |  |  |
| Job End Date       | Not enterable                             | Item                                                    | Current Value New Value   |  |  |  |  |  |  |
| Pay Effective Date | Enter the contract end date               | Job Change Reason:                                      | 73, Contract Completion 🗸 |  |  |  |  |  |  |
|                    | of the semester, contract end             | Job Status: (Not Enterable)                             | Т                         |  |  |  |  |  |  |
|                    | dates for Academic Year                   | Job End Date: MM/DD/YYYY(Not Enterable)                 |                           |  |  |  |  |  |  |
| Personnel Date     | Enter as the contract end                 | Pay Effective Date: MM/DD/YYYY                          | 12/21/2018                |  |  |  |  |  |  |
|                    | date of the semester per<br>Academic Year | Personnel Date: MM/DD/YYYY                              | 12/21/2018                |  |  |  |  |  |  |

#### Teaching Assistant - Hours Change – (TA – Hours Change, TACJOB)

| Field/ Step | Field Entry                              | Page View                                                                                                    |
|-------------|------------------------------------------|----------------------------------------------------------------------------------------------------|
| ID          | Enter Banner ID or the magnifying glass  | 👎 Enter an ID or select the link to search for an ID. Enter the Query Date and select the Approval Category. Select Go. |
|             | icon to search by name                   | * - indicates a required field.                                                                                         |
| Query Date  | Enter effective date to reflect when the |                                                                                                    |
|             | hours of the contract changed            | 100. * 100/29832 Angela Rhonda Anaconda                                                                                 |
| Approval    | Select TA – Hours Change, TACJOB         | Query Date: MM/DD/YYYY* 11/27/2018                                                                                      |
| Category    |                                          | Approval Category: * TA - Hours Change, TACJOB                                                                          |
| Click       | Go                                       | Go                                                                                                    |
|             |                                          |                                                                                                    |
|             |                                          | Employee Job Assignments                                                                                                |
|             |                                          | Type Position Suffix Title Time Sheet Organization Start Date End Date Last Paid Date Status                            |
|             |                                          | Primary 5TS999 00 Teaching Assistant 3700, Human Resources Aug 25, 2018 Dec 28, 2018 Active                             |
|             |                                          | Secondary 5TS999  01  Teaching Assistant 3700, Human Resources  Aug 25, 2018 Dec 28, 2018   Active                      |
|             |                                          | All Jobs                                                                                                    |
| Position    | Leave as default                         |                                                                                                    |
| Suffix      | Leave as default                         |                                                                                                    |
|             |                                          |                                                                                                    |
| Select      | Position which requires an hours change  |                                                                                                    |
|             |                                          |                                                                                                    |

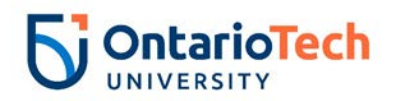

| Click | Go | 🔍 Enter           | Enter or search for a new position number and enter the suffix, or select the link under Title. |                       |         |                    |                           |              |              |                       |         |
|-------|----|-------------------|-------------------------------------------------------------------------------------------------|-----------------------|---------|--------------------|---------------------------|--------------|--------------|-----------------------|---------|
|       |    | ID:               |                                                                                                 | Angela R              | honda / | Anaconda, 1007298  | 32                        |              |              |                       |         |
|       |    | Query             | Date:                                                                                           | Nov 27, 2             | 2018    |                    |                           |              |              |                       |         |
|       |    | Approv            | /al Catego                                                                                      | ry: TA - Hou          | rs Chan | ge, TACJOB         |                           |              |              |                       |         |
|       |    |                   |                                                                                                 |                       |         |                    |                           |              |              |                       |         |
|       |    | IA - Ch<br>Search | g Job Dat<br>Type                                                                               | a, TACJB2<br>Position | Suffix  | Title              | Time Sheet Organization   | Start Date   | End Date     | Last Paid Date Status | Select  |
|       |    | Q                 | New Job                                                                                         |                       |         |                    | Thire briede organization | otart bate   | Lind Dute    |                       | Joeleet |
|       |    |                   |                                                                                                 |                       |         |                    |                           |              |              |                       | 0       |
|       |    |                   | Primary                                                                                         | 5TS999                | 00      | Teaching Assistant | 3700, Human Resources     | Aug 25, 2018 | Dec 28, 2018 | Active                | 0       |
|       |    |                   | Secondary                                                                                       | 5TS999                | 01      | Teaching Assistant | 3700, Human Resources     | Aug 25, 2018 | Dec 28, 2018 | Active                | ۲       |
|       |    | All Job           | s                                                                                               |                       | 1       |                    |                           | 1            | 1            |                       |         |

| Field/ Step          | Field Entry                                     |                                                 | Pa                      | ge View                       |  |
|----------------------|-------------------------------------------------|-------------------------------------------------|-------------------------|-------------------------------|--|
| Job Change<br>Reason | Select hours change reason 111 from<br>dropdown | TA - Chg Job Data, 5TS999-01 Teaching Assistant |                         |                               |  |
| Pay Effective        | Leave as default                                | Item                                            | Current Value N         | lew Value                     |  |
| Date                 |                                                 | Job Change Reason: *                            | 72                      | 111, Change in Contract Hours |  |
| Personnel Date       | Leave as default                                | Pay Effective Date: MM/DD/YYYY                  | 08/25/2018              | 11/27/2018                    |  |
| r croonner Date      |                                                 | Personnel Date: MM/DD/YYYY                      | 09/04/2018              | 11/27/2018                    |  |
|                      |                                                 | Total Contract Hrs:                             | 70                      | 140                           |  |
|                      |                                                 | Hours per Pay(2 wks):                           | 7.78                    |                               |  |
|                      |                                                 | Hourly Rate:                                    | 36                      | 36                            |  |
|                      |                                                 | Contract Type:                                  | Secondary               | Secondary V                   |  |
|                      |                                                 | Step:                                           | 0                       | 0                             |  |
|                      |                                                 | Job Status:                                     | Active                  | Active V                      |  |
|                      |                                                 | Home COAS:                                      | U C                     | l U                           |  |
|                      |                                                 | Home Organization:                              | 3700, Human Resources 🔾 | 3700                          |  |
|                      |                                                 | Factor: (Not Enterable)                         | 9                       | 1                             |  |
|                      |                                                 | Pays: (Not Enterable)                           | 9                       | 1                             |  |
|                      |                                                 | Course Number:                                  |                         | 1020U                         |  |
|                      |                                                 | Subject Code:                                   |                         | BUSI                          |  |
| Total Contract       | Enter the revised total hours. For              | ]                                               |                         |                               |  |
| Hours                | example, if the original hour were 150          |                                                 |                         |                               |  |
|                      | and you need to add 14 more hours to            |                                                 |                         |                               |  |
|                      | the contract onter 164 hrs                      |                                                 |                         |                               |  |
|                      |                                                 |                                                 |                         |                               |  |

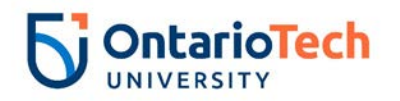

| Hours per Pay | Leave as default (automatically                |
|---------------|------------------------------------------------|
| (2 wks)       | calculates)                                    |
| Hourly Rate   | Enter based on TA/RA rates for year            |
| Contract Type | Select Secondary                               |
| Step          | Leave as default                               |
| Job Status    | Leave as default                               |
| Home COAS     | Leave as default                               |
| Home          | Enter or click on magnifying glass icon        |
| Organization  | and select the correct home                    |
|               | organization code for faculty/dept.            |
| Factor        | Not enterable                                  |
| Pays          | Not enterable                                  |
| Course Number | Enter four digit code followed by a            |
|               | capitalized "U" (e.g. 1010U)                   |
| Subject Code  | Enter the four capital letter code (e.g. BUSI) |

| Field/ Step    | Field Entry                                      |                |                   |                  |                   |               | P               | Page Vi       | ew          |             |           |         |                |                 |
|----------------|--------------------------------------------------|----------------|-------------------|------------------|-------------------|---------------|-----------------|---------------|-------------|-------------|-----------|---------|----------------|-----------------|
| Effective Date | Leave as default (same as Query Date)            | Curre          | nt<br>ius Datas d | 0/05/0010        |                   |               |                 |               |             |             |           |         |                |                 |
| COA            | Leave as default                                 | COA I          | ndex Fund         | Organizatio      | n Account Pro     | gram Activity | y Location Proj | ect Cost Perc | ent Encumbr | ance Overri | de End Da | ite     |                |                 |
| Fund           | Defaults to type of position and faculty         | U              | 10000             | 0 2200           | 62020 10          |               |                 | 100           | 0.00        |             |           |         |                |                 |
| Organization   | Defaults to type of position and<br>faculty/dept | New<br>Effecti | ve Date: MM       | I/DD/YYYY 11/    | 27/2018           |               |                 |               |             |             |           |         |                |                 |
| Account        | Defaults to type of position and                 |                | Index             | Fund             | Organization      | Account       | Program         | Activity      | Location    | Project     | Cost      | Percent | Encumbrance Ov | erride End Date |
|                | faculty/dept                                     |                |                   | Q                | Q                 | Q             |                 |               |             |             |           |         |                |                 |
| Program        | Defaults to type of position and                 | ۵<br>۵         |                   |                  | Q                 |               |                 |               |             |             |           |         | 1              |                 |
| -              | faculty/dept. NOTE: When doing mass              | ٩ 🗌            |                   | Q                | ٩                 | Q             |                 | ٩,            |             |             |           |         |                |                 |
|                | uploads, leave the Program code blank            |                |                   |                  |                   |               |                 |               |             |             | Total:    | 100.00  | 1              |                 |
| Activity       | Leave as default unless BPO                      | 🕑 Defa         | aulting valu      | es for Labor Dis | stribution from t | he Job record | s.              |               |             |             |           |         |                |                 |
| -              | recommends otherwise                             | Defau          | It from Inde      | Save and Ad      | ld New Rows       |               |                 |               |             |             |           |         |                |                 |
| Location       | Leave as default                                 |                |                   |                  |                   |               |                 |               |             |             |           |         |                |                 |
| Project        | Leave as default                                 |                |                   |                  |                   |               |                 |               |             |             |           |         |                |                 |
| Cost           | Leave as default                                 |                |                   |                  |                   |               |                 |               |             |             |           |         |                |                 |
| Percent        | Leave as default                                 |                |                   |                  |                   |               |                 |               |             |             |           |         |                |                 |

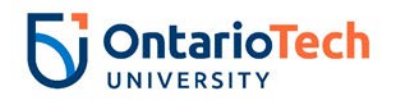

| Encumbrance<br>Override End<br>Date | Leave as default |
|-------------------------------------|------------------|
| ate<br>efault from                  | Do not select    |
| dex and Save                        |                  |
| Rows                                |                  |

| Field/ Step               | Field Entry         | Page View                                                                                                    |
|---------------------------|---------------------|----------------------------------------------------------------------------------------------------|
| Effective Date            | Enter as Query Date | Current Effective Date Earnings Hours or Units Per Pay Deemed Hours Special Rate Shift End Date                                |
| Earnings                  | Leave as default    | 08/25/2018 RTA, Research, Teaching Assistants 7.78                                                                             |
| Hours or Units<br>Per Pay | Leave as default    | New Value Effective Date MM/DD/YYYY Earnings Hours or Units Per Pay Deemed Hours Special Rate Shift End Date MM/DD/YYYY Remove |
| Deemed Hours column       | Leave as default    | Vol.25/2016         Intra, rescently Assistents         7.78         1           Not Selected         V         1         1    |
| Special Rate<br>column    | Leave as default    | Not Selected                                                                                                    |
| Shift column              | Leave as default    |                                                                                                    |
| End Date column           | Leave as default    |                                                                                                    |
| Save and Add<br>New Rows  | Do not select       | Defaulting values for Default Earnings from the Job records.     Save and Add New Rows                                         |

| Field/ Step    | Field Entry                         | Page View                                               |               |                         |  |  |  |  |
|----------------|-------------------------------------|---------------------------------------------------------|---------------|-------------------------|--|--|--|--|
| Job Change     | Leave as default                    | Enter Job END Information, 5TS999-01 Teaching Assistant |               |                         |  |  |  |  |
| Reason         |                                     |                                                         |               | -                       |  |  |  |  |
| Job Status     | Not enterable                       | Item                                                    | Current Value | New Value               |  |  |  |  |
| Job End Date   | Not enterable                       | Job Change Reason:                                      | 72            | 73, Contract Completion |  |  |  |  |
| Pav Effective  | Enter the contract end date, end of | Job Status: (Not Enterable)                             | Active        | Т                       |  |  |  |  |
| Date           | semester date for the Academic Year | Job End Date: MM/DD/YYYY(Not Enterable                  | ) 12/28/2018  |                         |  |  |  |  |
|                |                                     | Pay Effective Date: MM/DD/YYYY*                         | 08/25/2018    | 12/28/2018              |  |  |  |  |
| Personnel Date | Enter the contract end date, end of | Personnel Date: MM/DD/YYYY*                             | 09/04/2018    | 12/21/2018              |  |  |  |  |
|                | semester date for the Academic Year |                                                         |               |                         |  |  |  |  |
|                |                                     |                                                         |               |                         |  |  |  |  |

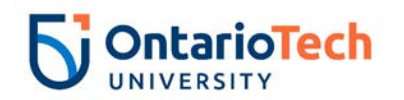

| Field/ Step      | Field Entry                   |                               |   |                 | Page View         |                 |        |
|------------------|-------------------------------|-------------------------------|---|-----------------|-------------------|-----------------|--------|
| Approval Level – | The BPO's name should appear  | Routing Queue                 |   |                 |                   |                 |        |
| Top Row          |                               | Approval Level                |   | User Name       |                   | Required Action | Remove |
| Required Action  | Leave as default              | 20 - (BPO) Departmental BPO's | • | USCBPO          | Heather Lee Cooke | Approve         | •      |
|                  |                               | 90 - (HR-APP) HR Apply        |   | Q HRCATALOGUOIT | UQIT HRMEP        | Apply           |        |
| Approval Level – | Dept. Approver – EPAF creator | Not Selected                  | ۲ | Q               |                   | Not Selected    | •      |
| Second Row       |                               | Not Selected                  | • | Q               |                   | Not Selected    | •      |
| Dequired Action  | Leove en default              | Not Selected                  | ٠ | ٩               |                   | Not Selected    | •      |
| Required Action  | Leave as delault              | Not Selected                  | ٠ | Q               |                   | Not Selected    | •      |
| Approval Level – | HRCATALOGUOIT                 |                               |   |                 |                   |                 |        |
| Third Dow        |                               |                               |   |                 |                   |                 |        |
| THILL KOW        |                               |                               |   |                 |                   |                 |        |
|                  |                               | 4                             |   |                 |                   |                 |        |
| Required Action  | Leave as default              |                               |   |                 |                   |                 |        |
| Save and Add     | Do not select                 |                               |   |                 |                   |                 |        |
| Now Powe         |                               |                               |   |                 |                   |                 |        |
|                  |                               |                               |   |                 |                   |                 |        |

#### Teaching Assistant - Job Info Change (TA – Job Info Change, TANJOB)

| Field/ Step | Field Entry                                   | Page View                                                                                                    |
|-------------|-----------------------------------------------|----------------------------------------------------------------------------------------------------|
| ID          | Enter Banner ID or select magnifying glass    | Enter an ID or select the link to search for an ID. Enter the Query Date and select the Approval Category. Select Go.                                                                                                    |
|             | icon to search by name                        | * - indicates a required field.                                                                                                    |
| Query Date  | Enter effective date to reflect when the      | ID: * 100729832 Angela Rhonda Anaconda                                                                                                    |
|             | hours of the contract changed                 | Query Date: MM/DD/YYYY* 11/27/2018                                                                                                    |
| Approval    | Select TA – Job Info Change, TANJOB           | Approval Category: * TA - Job Info Change, TANJOB                                                                                                    |
| Category    |                                               | Go                                                                                                    |
| Click       | Go                                            | Employee Job Assignments         Type       Position Suffix Title       Time Sheet Organization       Start Date       End Date       Last Paid Date       Status         Primary       5TS999       0.0       Teaching Assistant       3700, Human Resources       Aug 25, 2018       Dec 28, 2018       Active         Secondary STS999       0.1       Teaching Assistant       3700, Human Resources       Aug 25, 2018       Dec 28, 2018       Active         All Jobs       All       Jobs       All       Jobs       All       Jobs       All |
| Position    | Leave as default                              |                                                                                                    |
| Suffix      | Leave as default                              |                                                                                                    |
| Select      | Select position which requires an info change |                                                                                                    |

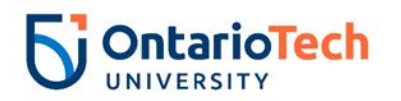

| Click | Go | There or search for a new position number and enter the suffix, or select the link under Title. The Angela Rhonda Anaconda, 100729832 Query Date: Nov 27, 2018 Approval Category: TA- Job Info Change, TANJOB The Rest of a table to table to table t |                   |          |        |                    |                         |              |              |                |        |        |
|-------|----|----------------------------------------------------------------------------------------------------|-------------------|----------|--------|--------------------|-------------------------|--------------|--------------|----------------|--------|--------|
|       |    | <i>TA - Ch</i><br>Search                                                                                                    | g Job Dat<br>Type | Position | Suffix | Title              | Time Sheet Organization | Start Date   | End Date     | Last Paid Date | Status | Select |
|       |    | Q                                                                                                    | New Job           |          |        |                    |                         |              |              |                |        | 0      |
|       |    |                                                                                                    | Primary           | 5TS999   | 00     | Teaching Assistant | 3700, Human Resources   | Aug 25, 2018 | Dec 28, 2018 |                | Active | ۲      |
|       |    |                                                                                                    | Secondar          | y 5TS999 | 01     | Teaching Assistant | 3700, Human Resources   | Aug 25, 2018 | Dec 28, 2018 |                | Active | 0      |
|       |    | All Jobs                                                                                                    | ;<br>oproval Typ  | oe Go    |        | L                  |                         |              |              |                |        |        |

| Field/ Step          | Field Entry                                       |                                   | Pa                      | age View       |
|----------------------|---------------------------------------------------|-----------------------------------|-------------------------|----------------|
| Job Change<br>Reason | Select hours change reason - 137 from<br>dropdown | TA - Chg Job Data, 5TS999         | -00 Teaching Assista    | ant            |
| Pay Effective        | Leave as default                                  | Item                              | Current Value           | New Value      |
| Date                 |                                                   | Job Change Reason: 🜟              | 72                      | Not Selected   |
|                      |                                                   | Pay Effective Date: MM/DD/YYYY    | 08/25/2018              | 11/27/2018     |
| Personnel            | Leave as default                                  | Personnel Date: MM/DD/YYYY        | 09/04/2018              | 11/27/2018     |
| Date                 |                                                   | Total Contract Hrs:               | 140                     |                |
| Date                 |                                                   | Hours per Pay(2 wks):             | 15.56                   |                |
|                      |                                                   | Hourly Rate:                      | 36                      |                |
|                      |                                                   | Contract Type:                    | Primary                 | Not selected V |
|                      |                                                   | Step: (Not Enterable)             | 0                       | 0              |
|                      |                                                   | Job Status:                       | Active                  | Active 🗸       |
|                      |                                                   | Home COAS: (Not Enterable)        | U                       | U              |
|                      |                                                   | Home Organization: (Not Enterable | ) 3700, Human Resources | 3700           |
|                      |                                                   | Factor: (Not Enterable)           | 9                       |                |
|                      |                                                   | Pays: (Not Enterable)             | 9                       |                |
|                      |                                                   | Course Number:                    |                         |                |
|                      |                                                   | Subject Code:                     |                         |                |
| Total                | Enter the same amount from the Current            |                                   |                         |                |
| Contract             | Value column                                      |                                   |                         |                |
| Laura                |                                                   |                                   |                         |                |
| Hours                |                                                   |                                   |                         |                |
| Hours per            | Leave as default (automatically calculates)       |                                   |                         |                |
| Pay (2 wks)          |                                                   |                                   |                         |                |
| Hourly Rate          | Enter based on TA/RA rates for year               |                                   |                         |                |

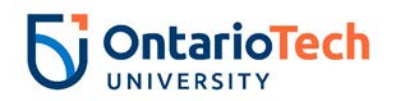

| Contract       | Select S  | Secondary                             | 7            |                                    |                  |                |                 |               |             |            |            |                   |                |                  |
|----------------|-----------|---------------------------------------|--------------|------------------------------------|------------------|----------------|-----------------|---------------|-------------|------------|------------|-------------------|----------------|------------------|
| Stop           | Not Ent   | orabla                                | -            |                                    |                  |                |                 |               |             |            |            |                   |                |                  |
| Job Status     |           |                                       | -            |                                    |                  |                |                 |               |             |            |            |                   |                |                  |
| Homo COAS      |           |                                       | _            |                                    |                  |                |                 |               |             |            |            |                   |                |                  |
| Home           | Enter o   | r click on magnifying glass icon      | _            |                                    |                  |                |                 |               |             |            |            |                   |                |                  |
| Organization   | and sol   | act the correct home organization     |              |                                    |                  |                |                 |               |             |            |            |                   |                |                  |
| Organization   | code fo   | r faculty/dept                        |              |                                    |                  |                |                 |               |             |            |            |                   |                |                  |
| Factor         | Not ent   | erable                                | -            |                                    |                  |                |                 |               |             |            |            |                   |                |                  |
| Pavs           | Not ent   | erable                                | -            |                                    |                  |                |                 |               |             |            |            |                   |                |                  |
| Course         | Enter fo  | our digit code followed by a          | -            |                                    |                  |                |                 |               |             |            |            |                   |                |                  |
| Number         | capitaliz | zed "U" (e.g. 1010U)                  |              |                                    |                  |                |                 |               |             |            |            |                   |                |                  |
| Subject Code   | Enter th  | e four capital letter code (e.g.      |              |                                    |                  |                |                 |               |             |            |            |                   |                |                  |
| ,              | BUSI) a   | is needed                             |              |                                    |                  |                |                 |               |             |            |            |                   |                |                  |
| Field/ Ste     | ер        | Field Entry                           |              |                                    |                  |                | F               | Page Vi       | ew          |            |            |                   |                |                  |
| Effective Date |           | Leave as default (same as query       | Current      |                                    |                  |                |                 |               |             |            |            |                   |                |                  |
|                |           | date)                                 | COA Index    | ate: 08/25/2018<br>Fund Organizati | on Account Pro   | gram Activity  | / Location Proj | ect Cost Perc | ent Encumbr | ance Overr | ide End Da | ate               |                |                  |
| COA            |           | Leave as default                      | U            | 100000 2200                        | 62020 10         |                |                 | 100           | .00         |            |            |                   |                |                  |
| Fund           |           | Defaults to type of position and      | New          |                                    |                  |                |                 |               |             |            |            |                   |                |                  |
|                |           | faculty                               | Effective Da | te: MM/DD/YYYY 1                   | L/27/2018        |                |                 |               |             |            |            |                   |                |                  |
| Organization   |           | Defaults to type of position and      | COA Ind      | Lex Fund<br>Q 100000               | Organization     | Account        | Program         | Activity      | Location    | Project    | Cost       | Percent<br>100.00 | Encumbrance Ov | verride End Date |
|                |           | faculty/dept                          |              | Q                                  |                  |                |                 |               |             |            |            |                   |                |                  |
| Account        |           | Defaults to type of position and      |              | ~                                  |                  |                |                 |               |             |            |            |                   |                |                  |
|                |           | faculty/dept                          | ۹            | ٩                                  | Q                | Q              | Q               | Q             |             |            | Totali     |                   |                |                  |
| Program        |           | Defaults to type of position and      |              |                                    |                  |                |                 |               |             |            | TULAI      | 100.00            | )              |                  |
|                |           | faculty/dept. <b>NOTE:</b> When doing | ✓ Defaultin  | g values for Labor D               | istribution from | the Job record | s.              |               |             |            |            |                   |                |                  |
|                |           | mass uploads, leave the               | Default fron | n Index Save and A                 | dd New Rows      |                |                 |               |             |            |            |                   |                |                  |
|                |           | Program code blank                    | -            |                                    |                  |                |                 |               |             |            |            |                   |                |                  |
| Activity       |           | Leave as default unless BPO           |              |                                    |                  |                |                 |               |             |            |            |                   |                |                  |
|                |           | recommends otherwise                  | _            |                                    |                  |                |                 |               |             |            |            |                   |                |                  |
| Location       |           | Leave as default                      | -            |                                    |                  |                |                 |               |             |            |            |                   |                |                  |
| Project        |           | Leave as default                      | -            |                                    |                  |                |                 |               |             |            |            |                   |                |                  |
| Cost           |           | Leave as default                      | 4            |                                    |                  |                |                 |               |             |            |            |                   |                |                  |
| Percent        |           | Leave as default                      |              |                                    |                  |                |                 |               |             |            |            |                   |                |                  |

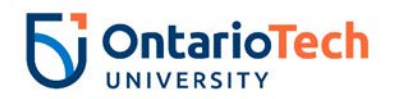

| Encumbrance<br>Override End Date       | Leave as default |
|----------------------------------------|------------------|
| Default from Index<br>and Save and Add | Do not select    |
| New Rows                               |                  |

| Field/ Step               | Field Entry         | Page View                                                                                                    |
|---------------------------|---------------------|----------------------------------------------------------------------------------------------------|
| Effective Date            | Enter as query date | Current Effective Date Earnings Hours or Units Per Pay Deemed Hours Special Rate Shift End Date                                                                                 |
| Earnings                  | Leave as default    | 08/25/2018 RTA, Research, Teaching Assistants 1<br>15.56                                                                                                    |
| Hours or Units Per<br>Pay | Leave as default    | New Value     Hours or Units Per Pay Deemed Hours Special Rate     Shift     End Date MM/DD/YYYY Remove       11/27/2018     RTA, Research, Teaching Assistants     15.56     1 |
| Deemed Hours              | Leave as default    | Not Selected                                                                                                    |
| Special Rate              | Leave as default    | Not Selected                                                                                                    |
| Shift                     | Leave as default    |                                                                                                    |
| End Date                  | Leave as default    |                                                                                                    |
| Save and Add New          | Do not select       | Not Selected V                                                                                                    |
| Rows                      |                     | ✓ Defaulting values for Default Earnings from the Job records.<br>Save and Add New Rows                                                                                         |

| Field/ Step        | Field Entry                                                                              |                                                                                                    |                                                    | Page View                     |  |  |  |  |
|--------------------|------------------------------------------------------------------------------------------|----------------------------------------------------------------------------------------------------|----------------------------------------------------|-------------------------------|--|--|--|--|
| Job Change Reason  | Leave as default                                                                         | Enter Job END Information, 5TS999-01 Teaching Assistant                                                                               |                                                    |                               |  |  |  |  |
| Job Status         | Not enterable                                                                            |                                                                                                    |                                                    |                               |  |  |  |  |
| Job End Date       | Not enterable                                                                            | Job Change Reason:                                                                                                    | 72                                                 | 73, Contract Completion       |  |  |  |  |
| Pay Effective Date | Enter as job end date of semester<br>as per Contract End Dates for<br>Academic Year      | Job Status: (Not Enterable)<br>Job End Date: MM/DD/YYYY(Not Enterable<br>Pay Effective Date: MM/DD/YYYY<br>Personnel Date: MM/DD/YYYY | Active<br>) 12/28/2018<br>08/25/2018<br>09/04/2018 | T<br>12/28/2018<br>12/21/2018 |  |  |  |  |
| Personnel Date     | Enter as contract end date of<br>semester as per Contract End<br>Dates for Academic Year |                                                                                                    |                                                    |                               |  |  |  |  |

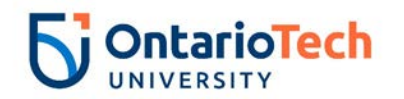

| Field/ Step              | Field Entry            |                                  |      |                 | Page View         |                |          |
|--------------------------|------------------------|----------------------------------|------|-----------------|-------------------|----------------|----------|
| Approval Level – Top Row | The correct BPO should | Routing Queue                    |      |                 |                   |                | _        |
|                          | appear                 | Approval Level                   |      | User Name       |                   | Required Actio | n Remove |
| Required Action          | Leave as default       | 25 - (25) Department Admin Appro | vers | A HRADM43       | Heather Lee Cooke | Approve        | •        |
| Approval Level - Second  | Dent Admin Approver    | 90 - (HR-APP) HR Apply           |      | Q HRCATALOGUOIT | UOIT HRMEP        | Apply          |          |
| Approval Level – Second  |                        | Not Selected                     | ۲    | ٩               |                   | Not Selected   | •        |
| Row                      |                        | Not Selected                     | •    | ٩               |                   | Not Selected   | •        |
| Deguined Action          |                        | Not Selected                     | •    | ٩               |                   | Not Selected   | •        |
| Required Action          | Leave as default       | Not Selected                     | •    | Q               |                   | Not Selected   |          |
| Approval Level – Third   | HRCATALOGUOIT          |                                  |      |                 |                   |                |          |
| Row                      |                        |                                  |      |                 |                   |                |          |
| Required Action          | Leave as default       |                                  |      |                 |                   |                |          |
| Save and Add New Rows    | Do not select          |                                  |      |                 |                   |                |          |

#### *Teaching Assistant - Terminate Job (TA – Terminate Job, TATERM)*

| Field/Step        | Field Entry                                                    | Page View                                                                                                    |  |  |
|-------------------|----------------------------------------------------------------|----------------------------------------------------------------------------------------------------|--|--|
| ID                | Enter Banner ID or use magnifying glass icon to search by name | Enter an ID or select the link to search for an ID. Enter the Query Date and select the Approval Category. Select<br>Go.                                           |  |  |
| Query Date        | Enter effective date of the change in                          | * - indicates a required field.                                                                                                    |  |  |
| Approval Category | Select TA – Terminate Job,<br>TATERM                           | Query Date: MM/DD/YYYY* 11/28/2018                                                                                                    |  |  |
| Click             | Go                                                             | Approval Category: * TA - Terminate Job, TATERM                                                                                                    |  |  |
| Position          | Leave as default                                               | <ul> <li>Enter or search for a new position number and enter the suffix, or select the link under Title.</li> <li>ID: Angela Rhonda Anaconda, 100729832</li> </ul> |  |  |
| Suffix            | Leave as default                                               | Query Date: Nov 28, 2018<br>Approval Category: TA - Terminate Job (Stop Pay), TATERM                                                                               |  |  |
| Soloct            | The position to be terminated                                  | Enter Job End Date for Pay Effective Date, GETRM                                                                                                    |  |  |
| Jeleci            | The position to be terminated                                  | Search ype         Poston         Sum rice         Time sneet organization start pate         Lind pate         Last paid pate status service           New Job    |  |  |
| Click             | Go                                                             | Primary 5TS999 00 Teaching Assistant 3700, Human Resources Aug 25, 2018 Dec 28, 2018 Active S                                                                      |  |  |
|                   |                                                                | Secondary 5TS999 01 Teaching Assistant 3700, Human Resources Aug 25, 2018 Dec 28, 2018 Active                                                                      |  |  |
|                   |                                                                | All Jobs<br>Next Approval Type Go                                                                                                    |  |  |

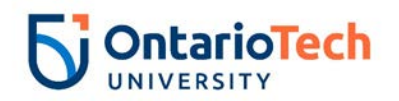

| Field/ Step        | Field Entry                        |                                   |                      | Page View                             |
|--------------------|------------------------------------|-----------------------------------|----------------------|---------------------------------------|
| Job Change         | Leave as default                   | Enter Job End Date for Pay E      | ffective Da          | ite, 5TS999-00 Teaching Assistant     |
| Reason             |                                    | Item                              | Currei               | nt Value New Value                    |
| Job End Date       | Enter data from Current Value      | Job Change Reason:                | 72<br>rable) 12/28/  | ETOD, Early Term Orig Date            |
| Pay Effective Date | Enter as Job End Date from         | Pay Effective Date: MM/DD/YYYY    | 08/25/               | 2018 12/28/2018 ×                     |
|                    | Current Value                      | Job Status:                       | Active               | Leave without Pay, without Benefits V |
| Annual Salary      | Entering data from Current Value   | Annual Salary: (Not Enterable)    | 5041.4               | 4 0                                   |
| Job Change         | Indicate the change reason by      | Enter New Contract End Date       | e, 5TS999-           | 00 Teaching Assistant                 |
| Reason             | selecting the appropriate dropdown | Item Cu                           | rrent Value          | New Value                             |
|                    | option                             | Job Change Reason: * 72           |                      | ETND, Early Term New Date             |
| Pay Effective Date | Enter as query date                | Pay Effective Date: MM/DD/YYYY 08 | /25/2018<br>/04/2018 | 11/28/2018                            |
| Personnel Date     | Enter as query date                | Job Status: * Ac                  | tive                 | Leave without Pay, without Benefits V |
| Job Status         | Not enterable                      | Annual Salary: (Not Enterable) 50 | 41.44                | 0                                     |
| Annual Salary      | Entering data from current value   |                                   |                      |                                       |
|                    | field                              |                                   |                      |                                       |

| Field/ Step      | Field Entry                   | Page View                                         |                 |
|------------------|-------------------------------|---------------------------------------------------|-----------------|
| Approval Level – | The correct BPO should appear | Routing Queue                                     | _               |
| Top Row          |                               | Approval Level User Name                          | Required Action |
| Required Action  | Leave as default              | 20 - (BPO) Departmental BPO's Q HADDM6 Fun Bobby  | Approve         |
|                  |                               | 90 - (HR-APP) HR Apply HRCATALOGUOIT X UUTT HRMEP | Apply           |
| Appioval Level – | INCATALOGUUII                 | Not Selected                                      | Not Selected V  |
| Second Row       |                               | Not Selected                                      | Not Selected V  |
| Required Action  | Leave as default              | Not Selected VQ                                   | Not Selected    |
| Save and Add New | Do not select                 | Save and Add New Rows                             | Not Selected    |
| Rows             |                               |                                                   |                 |

#### *Teaching Assistant - Rehire (TA – Rehire, TAXEMP)*

| Field/ Step | Field Entry                               | Page View |
|-------------|-------------------------------------------|-----------|
| ID          | Enter Banner ID or use magnifying         |           |
|             | glass icon to search by name              |           |
| Query Date  | Enter contract start date. This is always |           |
|             | the begin date of the Semester            |           |

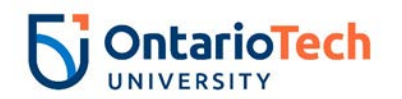

| Approval | Select TA – Rehire, TAXEMP                    | The Enter an ID or select the link to search for an ID. Enter the Query Date and select the Approval Category. Select Go. |
|----------|-----------------------------------------------|----------------------------------------------------------------------------------------------------|
| Category |                                               | * - indicates a required field.                                                                                           |
| Click    | Go                                            | ID: * 100729832 Angela Rhonda Anaconda                                                                                    |
|          |                                               | Query Date: MM/DD/YYYY* 09/04/2018                                                                                        |
|          |                                               | Approval Category: * TA - Rehire, TAXEMP                                                                                  |
|          |                                               | Go                                                                                                    |
|          |                                               | Employee Job Assignments                                                                                                  |
|          |                                               | Type Position Suffix Title Time Sheet Organization Start Date End Date Last Paid Date Status                              |
|          |                                               | Primary 5TS999 00 Teaching Assistant 3700, Human Resources Aug 25, 2018 Dec 28, 2018 Active                               |
|          |                                               | All Jobs                                                                                                    |
| Position | Enter position number as indicated by         | Enter or search for a new position number and enter the suffix, or select the link under Title.                           |
|          | EPAF Summary sheet                            | ID: Angela Rhonda Anaconda, 100729832 Ouery Date: Sep 04, 2018                                                            |
| Suffix   | Enter the suffix number.                      | Approval Category: TA - Prev Employee Rehire, TAXEMP                                                                      |
|          | <b>Note:</b> Click all jobs to ensure you are | TA - Dahira TAVENO                                                                                                    |
|          | using the correct suffix number.              | Search Type Position Suffix Title Time Sheet Organization Start Date End Date Last Paid Date Status Select                |
|          | Duplicate suffixes causes failed              | New Job 5TS999     01     Teaching Assistant 2200, Faculty of Business and IT                                             |
|          | contract completion                           | Primary     5TS999     00     Teaching Assistant 3700, Human Resources     Aug 25, 2018     Dec 28, 2018     Active       |
| Select   | Leave as default                              |                                                                                                    |
|          |                                               | Next Annoval Type Go                                                                                                    |
| Click    | Go                                            |                                                                                                    |
|          |                                               |                                                                                                    |

| Field/ Step    | Field Entry      | Page View |
|----------------|------------------|-----------|
| Job Change     | Leave as default |           |
| Reason         |                  |           |
| Current Hire   | Leave as default |           |
| Date           |                  |           |
| Pay Effective  | Leave as default |           |
| Date           |                  |           |
| Personnel Date | Leave as default |           |

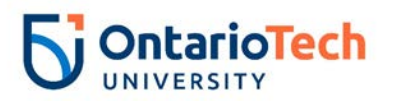

| Job Begin Date | Leave as default                      | TA - Rehire, 5TS999-01 T       | eaching Assistant                |                         |
|----------------|---------------------------------------|--------------------------------|----------------------------------|-------------------------|
|                |                                       | Item                           | Current Value                    | New Value               |
|                |                                       | Job Change Reason: \star       |                                  | 72, Contract Position 🗸 |
|                |                                       | Current Hire Date: MM/DD/YYYY  | 09/04/2018                       | 09/04/2018              |
|                |                                       | Pay Effective Date: MM/DD/YYYY | *                                | 09/04/2018              |
|                |                                       | Personnel Date: MM/DD/YYYY*    |                                  | 09/04/2018              |
|                |                                       | Job Begin Date: MM/DD/YYYY*    |                                  | 09/04/2018              |
|                |                                       | Total Contract Hrs: *          |                                  |                         |
|                |                                       | Hours per Pay(2 wks):          |                                  |                         |
|                |                                       | Houriy Rate: *                 |                                  | Carandam. M             |
|                |                                       | Employee Status:               | Active                           | Active                  |
|                |                                       | Employee Class Code: *         | 5U, Teaching/Research Assistants | s Q 5U                  |
|                |                                       | Home COAS:                     | U                                | QU                      |
|                |                                       | Home Organization:             | 3700, Human Resources            | Q 3700                  |
|                |                                       | Step:                          |                                  | 0                       |
|                |                                       | Factor: (Not Enterable)        |                                  | 1                       |
|                |                                       | Pays: (Not Enterable)          |                                  | 1                       |
|                |                                       | Course Number:                 |                                  |                         |
|                |                                       | Subject Code:                  |                                  |                         |
| Total Contract | Enter total hours                     |                                |                                  |                         |
| Hours          |                                       |                                |                                  |                         |
| Hours per Pay  | Leave as default (automatically       |                                |                                  |                         |
| (2 wks)        | calculates)                           |                                |                                  |                         |
| Hourly Rate    | Enter based on TA/RA rates for year   |                                |                                  |                         |
| Contract Type  | Select Secondary                      |                                |                                  |                         |
| Employee       | Leave as default                      |                                |                                  |                         |
| Status         |                                       |                                |                                  |                         |
| Employee       | Leave as default                      | 1                              |                                  |                         |
| Class Code     |                                       |                                |                                  |                         |
| Home COAS      | Not enterable                         | 1                              |                                  |                         |
| Home Ora.      | Make sure this is the correct faculty | 1                              |                                  |                         |
| Factor         | Not enterable                         |                                |                                  |                         |
| Pavs           | Not enterable                         |                                |                                  |                         |
| Course Number  | Enter four digit code followed by a   | 1                              |                                  |                         |
|                | capitalized "U" (e.g. 1010LI)         |                                |                                  |                         |
|                | 1  oupstain 200 0 (0.9. 10100)        |                                |                                  |                         |

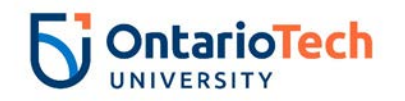

| Subject Code |
|--------------|
|--------------|

| Field/ Step    | Field Entry                               | Page View                                                                                                    |     |
|----------------|-------------------------------------------|----------------------------------------------------------------------------------------------------|-----|
| Effective Date | Leave as default (same as query date)     | Current                                                                                                    |     |
| COA            | Leave as default                          | COA Index Fund Organization Account Program Activity Location Project Cost Percent Encumbrance Override End Date                                           |     |
| Fund           | Defaults to type of position and faculty  | New                                                                                                    |     |
| Organization   | Defaults to type of position and faculty  | Effective Date: MM/DD/YYYY<br>09/04/2018<br>COA Index Fund Organization Account Program Activity Location Project Cost Percent Encumbrance Override End Da | ite |
| Account        | Defaults to type of position and faculty  |                                                                                                    |     |
| Program        | Defaults to type of position and faculty. |                                                                                                    |     |
|                | NOTE: When doing mass uploads,            |                                                                                                    |     |
|                | leave the Program code blank              |                                                                                                    |     |
| Activity       | Leave as default unless BPO               | 100.00                                                                                                    |     |
|                | recommends otherwise                      | Default from Index Save and Add New Rows                                                                                                    |     |
| Location       | Leave as default                          |                                                                                                    |     |
| Project        | Leave as default                          |                                                                                                    |     |
| Cost           | Leave as default                          |                                                                                                    |     |
| Percent        | Leave as default                          |                                                                                                    |     |
| Encumbrance    | Leave as default                          |                                                                                                    |     |
| Override End   |                                           |                                                                                                    |     |
| Date           |                                           |                                                                                                    |     |
| Default from   | Do not select                             |                                                                                                    |     |
| Index and Save |                                           |                                                                                                    |     |
| and Add New    |                                           |                                                                                                    |     |
| Rows           |                                           |                                                                                                    |     |

| Field/ Step          | Field Entry                                             |                                                                        | Page View                   |
|----------------------|---------------------------------------------------------|------------------------------------------------------------------------|-----------------------------|
| Job Change<br>Reason | Leave as default                                        | Enter Job END Information, 5TS9                                        | 999-01 Teaching Assistant   |
| Job Status           | Not enterable                                           | Item<br>Job Change Reason:                                             | Current Value New Value     |
| Pay Effective Date   | Enter as contract end date of                           | Job Status: (Not Enterable)<br>Job End Date: MM/DD/YYYY(Not Enterable) | ) <u>T</u>                  |
|                      | semester as per Contract End<br>Dates for academic year | Pay Effective Date: MM/DD/YYYY*<br>Personnel Date: MM/DD/YYYY*         | 12/21/2018       12/21/2018 |

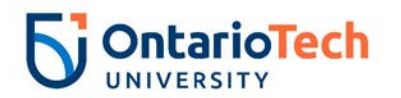

| Personnel Date | Enter as contract end date of |  |
|----------------|-------------------------------|--|
|                | semester as per Contract End  |  |
|                | Dates for academic year       |  |

| Field/ Step              | Field Entry             |                                      |   |                 | Page View         |                           |        |
|--------------------------|-------------------------|--------------------------------------|---|-----------------|-------------------|---------------------------|--------|
| Approval Level – Top Row | Your BPO should appear. | Routing Queue                        |   |                 |                   |                           |        |
| Required Action          | Leave as default        | Approval Level                       |   | User Name       | Inclusion 10      | Required Action           | Remove |
| Approval Level – Second  | Department Admin        | 25 - (25) Department Admin Approvers |   | Q HRADM43       | Heather Lee Cooke | Approve                   |        |
| Row                      | Approvers               | 90 - (HR-APP) HR Apply               |   | Q HRCATALOGUOIT | UOIT HRMEP        | Apply                     |        |
| Required Action          | Leave as default        | Not Selected                         | • | d               |                   | Not Selected              | •      |
| Approval Level – Third   | HRCATALOGUOIT           | Not Selected<br>Not Selected         | • | ۵<br>۵          |                   | Not Selected Not Selected | •      |
| Row                      |                         |                                      |   |                 |                   |                           |        |
| Required Action          | Leave as default        | ]                                    |   |                 |                   |                           |        |
| Save and Add New Rows    | Do not select           |                                      |   |                 |                   |                           |        |

#### Research Assistant - New Hire (RA – New Hire, RANEMP)

| Field Entry                        | Page View                                                                                                    |
|------------------------------------|----------------------------------------------------------------------------------------------------|
| Enter Banner ID or select the      | Renter an ID or select the link to search for an ID. Enter the Query Date and select the Approval Category. Select Go.                                                                                                    |
| nagnifying glass icon to search by | * - indicates a required field.                                                                                                    |
| name                               | ID: * 100729834 Jon Snow Q                                                                                                    |
| Enter contract start date          | Query Date: MM/DD/YYYY* 09/04/2018                                                                                                    |
| Select RA – New Hire, RANEMP       | Approval Category: * RA - New Hire, RANEMP                                                                                                    |
| Go                                 | Go                                                                                                    |
|                                    | All Jobs                                                                                                    |
| Enter position number as indicated |                                                                                                    |
| by EPAF Summary sheet              |                                                                                                    |
| Enter '00' as the suffix number    |                                                                                                    |
|                                    |                                                                                                    |
| eave as default                    |                                                                                                    |
|                                    | nter Banner ID or select the<br>agnifying glass icon to search by<br>ame<br>nter contract start date<br>elect RA – New Hire, RANEMP<br>o<br>nter position number as indicated<br>y EPAF Summary sheet<br>nter '00' as the suffix number<br>eave as default |

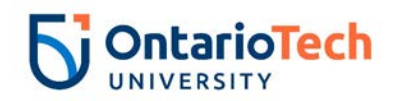

| Click | Go | Enter or search for a new position number and enter the suffix, or select the link under Title.                                                                                                    |  |  |  |  |  |  |  |  |
|-------|----|----------------------------------------------------------------------------------------------------|--|--|--|--|--|--|--|--|
|       |    | ID:         Jon Snow, 100729834           Query Date:         Sep 04, 2018           Approval Category:         RA - New Employee Hire. RANEMP                                                                                                    |  |  |  |  |  |  |  |  |
|       |    | RA - New Hire, RANEE2<br>Search Type Position Suffix Title Time Sheet Organization Start Date End Date Last Paid Date Status Select                                                                                                    |  |  |  |  |  |  |  |  |
|       |    | New Job         5RG949         00         Research Assistant 2100, Faculty of ESNS         Image: Control of the second second secon |  |  |  |  |  |  |  |  |
|       |    | ▲ There are no active jobs based on the Query Date.                                                                                                    |  |  |  |  |  |  |  |  |
|       |    | All Jobs                                                                                                    |  |  |  |  |  |  |  |  |
|       |    | Next Approval Type Go                                                                                                    |  |  |  |  |  |  |  |  |

| Field/ Step    | Field Entry                               |                                             |            | Page View      |  |  |  |  |  |  |
|----------------|-------------------------------------------|---------------------------------------------|------------|----------------|--|--|--|--|--|--|
| Job Change     | Leave as default                          | RA - New Hire, 5RG949-00 Research Assistant |            |                |  |  |  |  |  |  |
| Reason         |                                           | There Coursest Mellor New Volue             |            |                |  |  |  |  |  |  |
| Sex            | Select from dropdown                      | Job Change Reason: *(Not Enterable)         | )          | 72             |  |  |  |  |  |  |
| SSN/SIN/TIN    | Enter SIN                                 | Sex: *                                      | Male       | Not Selected V |  |  |  |  |  |  |
| Birth Date     | Enter Birth Date                          | SSN/SIN/TIN: \star                          | 123456789  |                |  |  |  |  |  |  |
| Citizenship    | Select from dropdown. If Canadian citizen | Birth Date: MM/DD/YYYY*                     | 12/23/1940 |                |  |  |  |  |  |  |
| •=•p           | select '0'                                | Citizenship: *                              |            | Not Selected   |  |  |  |  |  |  |
| Current Hire   | Leave as default                          | Pay Effective Date: MM/DD/YYYY*             |            | 09/04/2018     |  |  |  |  |  |  |
| Date           |                                           | Personnel Date: MM/DD/YYYY*                 |            | 09/04/2018     |  |  |  |  |  |  |
| Pay Effective  | Leave as default                          | Job Begin Date: MM/DD/YYYY                  |            | 09/04/2018     |  |  |  |  |  |  |
| Date           |                                           | Total Contract Hrs: \star                   |            |                |  |  |  |  |  |  |
| Parsonnal Data | Leave as default                          | Hours per Pay(2 wks):                       |            |                |  |  |  |  |  |  |
| Ich Pogin Date |                                           | Hourly Rate: *                              |            |                |  |  |  |  |  |  |
| JOD Degin Date | Leave as default                          | Employee Status:                            |            | P<br>Active    |  |  |  |  |  |  |
|                |                                           | Employee Class Code:                        |            |                |  |  |  |  |  |  |
|                |                                           | District Code: *(Not Enterable)             |            | OIT            |  |  |  |  |  |  |
|                |                                           | Home COAS: *(Not Enterable)                 |            | U              |  |  |  |  |  |  |
|                |                                           | Home Organization: *(Not Enterable)         |            | 3700           |  |  |  |  |  |  |
|                |                                           | Factor: (Not Enterable)                     |            | 1              |  |  |  |  |  |  |
|                |                                           | Pays: (Not Enterable)                       |            | 1              |  |  |  |  |  |  |
| Total Contract | Enter the total contract hours            |                                             |            |                |  |  |  |  |  |  |
| Hours          |                                           |                                             |            |                |  |  |  |  |  |  |
| Hours per Pay  | Leave as default                          |                                             |            |                |  |  |  |  |  |  |
| (2 wks)        |                                           |                                             |            |                |  |  |  |  |  |  |
| Hourly Rate    | Enter based on TA/RA rates for year       | ]                                           |            |                |  |  |  |  |  |  |

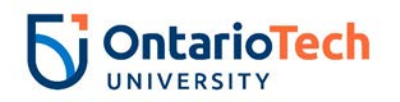

| Contract Type  | Select Primary                            |                              |               |               |             |                |                |              |             |            |         |                  |               |
|----------------|-------------------------------------------|------------------------------|---------------|---------------|-------------|----------------|----------------|--------------|-------------|------------|---------|------------------|---------------|
| Employee       | Leave as default                          |                              |               |               |             |                |                |              |             |            |         |                  |               |
| Status         |                                           |                              |               |               |             |                |                |              |             |            |         |                  |               |
| Employee       | Leave as default                          |                              |               |               |             |                |                |              |             |            |         |                  |               |
| Class Code     |                                           |                              |               |               |             |                |                |              |             |            |         |                  |               |
| District Code  | Not enterable                             |                              |               |               |             |                |                |              |             |            |         |                  |               |
| Home COAS      | Not enterable                             |                              |               |               |             |                |                |              |             |            |         |                  |               |
| Factor         | Not enterable                             |                              |               |               |             |                |                |              |             |            |         |                  |               |
| Pays           | Not enterable                             |                              |               |               |             |                |                |              |             |            |         |                  |               |
| Field/ Step    | Field Entry                               |                              |               |               |             |                | Page           | View         |             |            |         |                  |               |
| Effective Date | Leave as default (same as query date)     | Current<br>Effective Date: ( | 09/04/2018    |               |             |                |                |              |             |            |         |                  |               |
| COA            | Leave as default                          | COA Index Fund               | Organization  | Account Progr | am Activity | Location Proje | ct Cost Percer | nt Encumbrar | ice Overrid | e End Date | 2       |                  |               |
| Fund           | Defaults to type of position and faculty  | New<br>Effective Date: M     |               | /04/2018      |             |                |                |              |             |            |         |                  |               |
| Organization   | Defaults to type of position and faculty  | COA Index                    | Fund          | Organization  | Account     | Program        | Activity       | Location     | Project     | Cost       | Percent | Encumbrance Over | ride End Date |
| Account        | Defaults to type of position and faculty  |                              | Q             | Q             | Q           | Q 10           |                |              |             |            | 100.00  |                  |               |
| Program        | Defaults to type of position and faculty. |                              |               |               |             |                |                |              |             |            |         |                  |               |
|                | NOTE: When doing mass uploads, leave      |                              | 9             | Q.            |             | 0              |                |              |             |            |         |                  |               |
|                | the Program code blank                    |                              |               |               |             |                |                |              |             | Total:     | 100.00  | )                |               |
| Activity       | Leave as default unless BPO recommends    | ×                            |               |               |             |                |                |              |             |            |         |                  |               |
|                | otherwise                                 | Default from Index           | x Save and Ad | Id New Rows   |             |                |                |              |             |            |         |                  |               |
| Location       | Leave as default                          |                              |               |               |             |                |                |              |             |            |         |                  |               |
| Project        | Leave as default                          |                              |               |               |             |                |                |              |             |            |         |                  |               |
| Cost           | Leave as default                          |                              |               |               |             |                |                |              |             |            |         |                  |               |
| Percent        | Leave as default                          |                              |               |               |             |                |                |              |             |            |         |                  |               |
| Encumbrance    | Leave as default                          |                              |               |               |             |                |                |              |             |            |         |                  |               |
| Override End   |                                           |                              |               |               |             |                |                |              |             |            |         |                  |               |
| Date           |                                           |                              |               |               |             |                |                |              |             |            |         |                  |               |
| Default from   | Do not select                             |                              |               |               |             |                |                |              |             |            |         |                  |               |
| Index and Save |                                           |                              |               |               |             |                |                |              |             |            |         |                  |               |
| and Add New    |                                           |                              |               |               |             |                |                |              |             |            |         |                  |               |
| Rows           |                                           |                              |               |               |             |                |                |              |             |            |         |                  |               |

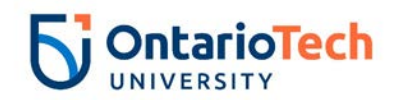

| Field/ Step    | Field Entry             | Page View                               |                        |  |  |  |  |  |  |
|----------------|-------------------------|-----------------------------------------|------------------------|--|--|--|--|--|--|
| Job Change     | Leave as default        | Enter Job END Information, 5RG949-00    | Research Assistant     |  |  |  |  |  |  |
| Reason         |                         | Them: Current                           | t Value Now Value      |  |  |  |  |  |  |
| Job Status     | Not enterable           | Item Current                            | 73 Contract Completion |  |  |  |  |  |  |
| Job End Date   | Not enterable           | Job Status: (Not Enterable)             | T                      |  |  |  |  |  |  |
| Pay Effective  | Enter contract end date | Job End Date: MM/DD/YYYY(Not Enterable) |                        |  |  |  |  |  |  |
| Date           |                         | Pay Effective Date: MM/DD/YYYY          |                        |  |  |  |  |  |  |
|                |                         | Personnel Date: MM/DD/YYYY              |                        |  |  |  |  |  |  |
|                |                         |                                         |                        |  |  |  |  |  |  |
| Personnel Date | Enter contract end date |                                         |                        |  |  |  |  |  |  |

| Field/ Step                   | Field Entry                     | Page View                            |   |                 |                   |                 |        |  |  |
|-------------------------------|---------------------------------|--------------------------------------|---|-----------------|-------------------|-----------------|--------|--|--|
| Approval Level –              | Your faculty BPO will populate  | Routing Queue                        |   |                 |                   |                 | _      |  |  |
| Top Row                       |                                 | Approval Level                       | - | User Name       |                   | Required Action | Remove |  |  |
| Required Action               | Leave as default                | 25 - (25) Department Admin Approvers | • | C HRADM43       | Heather Lee Cooke | Approve         | •      |  |  |
| Approval Level –              | Department Admin Approver       | 90 - (HR-APP) HR Apply               |   | Q HRCATALOGUOIT | UOIT HRMEP        | Apply           |        |  |  |
|                               | Department / talinin / tppiover | Not Selected                         | • | ٩               |                   | Not Selected    | •      |  |  |
| Second Row                    |                                 | Not Selected                         | • | a               |                   | Not Selected    | •      |  |  |
| Required Action               | Leave as default                | Not Selected                         |   | Q               |                   | Not Selected    | •      |  |  |
| Approval Level –<br>Third Row | HRCATALOGUOIT                   | Not Selected                         |   | 3               | 1                 | Not Selected    | •      |  |  |
| Required Action               | Leave as default                | 7                                    |   |                 |                   |                 |        |  |  |
| Save and Add New              | Do not select                   |                                      |   |                 |                   |                 |        |  |  |
| Rows                          |                                 |                                      |   |                 |                   |                 |        |  |  |

#### Research Assistant - Hours Change (RA – Hours Change, RACJOB)

| Field/ Step       | Field Entry                                                        | Page View |
|-------------------|--------------------------------------------------------------------|-----------|
| ID                | Enter Banner ID or use the magnifying glass icon to search by name |           |
| Query Date        | Enter effective date to reflect when                               |           |
|                   | the hours of the contract changed                                  |           |
| Approval Category | Select RA – Hours Change,<br>RACEMP                                |           |

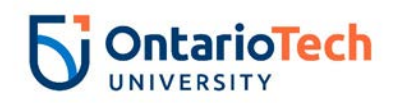

| Click                    | Go                                | 🔍 Enter a                       | n ID or sel         | ect the link to           | search        | for an ID. Enter the                     | Query Date and select the          | Approval Cate | gory. Select Go | ).              |          |          |  |
|--------------------------|-----------------------------------|---------------------------------|---------------------|---------------------------|---------------|------------------------------------------|------------------------------------|---------------|-----------------|-----------------|----------|----------|--|
| Oller                    | 66                                | * - indicates a required field. |                     |                           |               |                                          |                                    |               |                 |                 |          |          |  |
|                          |                                   | ID: * 100729834 Jon Snow Q      |                     |                           |               |                                          |                                    |               |                 |                 |          |          |  |
|                          |                                   | 0                               |                     | D ()0000()                |               |                                          |                                    |               |                 |                 |          |          |  |
|                          |                                   | Query D                         | ate: MM/D           | D/1111* 1                 | ./28/20       | 018                                      |                                    |               | 1               |                 |          |          |  |
|                          |                                   | Go                              | reategory           | • •                       | a - Hou       | irs change, RACJUB                       |                                    | •             | ]               |                 |          |          |  |
|                          |                                   | 00                              |                     |                           |               |                                          |                                    |               |                 |                 |          |          |  |
| Employee Job Assignments |                                   |                                 |                     |                           |               |                                          |                                    |               |                 |                 |          |          |  |
|                          |                                   | Туре                            | Positio             | n Suffix Tit              | e             | Time Sh                                  | eet Organization Start             | Date End      | Date Last       | Paid Date Stat  | us       |          |  |
|                          |                                   | Seconda                         | 5RG949<br>ry 5RG949 | 00 Res<br>01 Res          | earch .       | Assistant 3700, Ht<br>Assistant 3700, Ht | iman Resources Jan 26              | 5, 2018 Feb 0 | 4, 2019         | Activ           | /e<br>/e |          |  |
|                          |                                   | All Jobs                        | 1                   |                           |               |                                          |                                    |               |                 |                 |          |          |  |
| Position                 | Leave as default                  | 💷 Enter                         | or search fe        | or a new positi           | on numl       | ber and enter the suffi                  | ix, or select the link under Title | h.            |                 |                 |          |          |  |
|                          |                                   | ID:                             |                     | Jon Snov                  | , 1007        | 29834                                    |                                    |               |                 |                 |          |          |  |
| Suffix                   | Leave as default                  | Query<br>Appro                  | Date:<br>val Catego | Nov 28, 1<br>rv: RA - Hou | 018<br>s Char | nge, RACJOB                              |                                    |               |                 |                 |          |          |  |
| Salaat                   | Salast position which requires on |                                 |                     |                           |               |                                          |                                    |               |                 |                 |          |          |  |
| Select                   | Select position which requires an | RA - C                          | ng Job Dal          | a, RACJB2                 | 0.00          | 7141                                     |                                    |               | End Data        | Last Bald Bata  |          | Coloret  |  |
|                          | hours change                      | Q                               | New Job             | Position                  | Sumx          | The                                      | Time Sneet Organization            | Start Date    | End Date        | Last Paid Dates | status   | Select   |  |
| Click                    | Go                                |                                 |                     |                           |               | 1                                        |                                    |               |                 |                 |          | 0        |  |
| Olick                    | 00                                |                                 | Primary             | 5RG949                    | 00            | Research Assistant                       | 3700, Human Resources              | Aug 25, 2018  | Feb 08, 2019    |                 | Active   | •        |  |
|                          |                                   |                                 | Secondary           | 586949                    | 01            | Research Assistant                       | 3700, Human Resources              | lan 26, 2019  | Oct 04, 2019    |                 | Active   | $\vdash$ |  |
|                          |                                   |                                 | joccondur,          | 5110545                   |               |                                          |                                    | 20, 2015      |                 |                 |          | 0        |  |
|                          |                                   | All Job                         | is i                |                           |               |                                          |                                    |               |                 |                 |          |          |  |
|                          |                                   | Next /                          | Approval Typ        | e Go                      |               |                                          |                                    |               |                 |                 |          |          |  |

| Field/ Step          | Field Entry                        | Page View                         |                                                |                |  |  |  |  |  |  |  |
|----------------------|------------------------------------|-----------------------------------|------------------------------------------------|----------------|--|--|--|--|--|--|--|
| Job Change<br>Reason | Select hours change reason 111     | RA - Chg Job Data, 5RG949         | A - Chg Job Data, 5RG949-00 Research Assistant |                |  |  |  |  |  |  |  |
|                      |                                    | Item                              | Current Value                                  | New Value      |  |  |  |  |  |  |  |
| Pay Effective Date   | Leave as default                   | Job Change Reason: ∗              | 72                                             | Not Selected   |  |  |  |  |  |  |  |
| Personnel Date       | Leave as default                   | Pay Effective Date: MM/DD/YYYY    | 08/25/2018                                     | 11/28/2018     |  |  |  |  |  |  |  |
| r oroonnor Dato      |                                    | Personnel Date: MM/DD/YYYY        | 09/04/2018                                     | 11/28/2018     |  |  |  |  |  |  |  |
|                      |                                    | Total Contract Hrs:               | 190                                            |                |  |  |  |  |  |  |  |
|                      |                                    | Hours per Pay(2 wks):             | 15.83                                          |                |  |  |  |  |  |  |  |
|                      |                                    | Hourly Rate:                      | 40                                             |                |  |  |  |  |  |  |  |
|                      |                                    | Contract Type:                    | Primary                                        | Not selected V |  |  |  |  |  |  |  |
|                      |                                    | Job Status:                       | Active                                         | Active 🗸       |  |  |  |  |  |  |  |
|                      |                                    | Home COAS: (Not Enterable)        | U                                              | U              |  |  |  |  |  |  |  |
|                      |                                    | Home Organization: (Not Enterable | e) 3700, Human Resource                        | 5 3700         |  |  |  |  |  |  |  |
|                      |                                    | Step:                             | 0                                              | 0              |  |  |  |  |  |  |  |
|                      |                                    | Factor:                           | 12                                             | 1              |  |  |  |  |  |  |  |
|                      |                                    | Pays:                             | 12                                             | 1              |  |  |  |  |  |  |  |
| Total Contract       | Enter the revised total hours. For |                                   |                                                |                |  |  |  |  |  |  |  |
|                      | average if the original hour ware  |                                   |                                                |                |  |  |  |  |  |  |  |
| Hours                | example, il the original nour were |                                   |                                                |                |  |  |  |  |  |  |  |
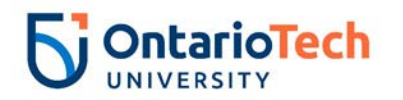

|                  | 150 and you need to add 14 more     |
|------------------|-------------------------------------|
|                  | hours to the contract, enter 164    |
|                  | hrs.                                |
| Hours per Pay (2 | Leave as default (automatically     |
| wks)             | calculates)                         |
| Hourly Rate      | Enter based on TA/RA rates for      |
|                  | year                                |
| Contract Type    | Select Secondary                    |
| Job Status       | Leave as default                    |
| Home COAS        | Leave as default                    |
| Home             | Enter or click on magnifying glass  |
| Organization     | icon and select the correct home    |
| -                | organization code for faculty/dept. |
| Factor           | Not enterable                       |
| Pays             | Not enterable                       |

| Field/ Step    | Field Entry                              | Page View                                                                                                    |
|----------------|------------------------------------------|----------------------------------------------------------------------------------------------------|
| Effective Date | Leave as default (same as query date)    | Current<br>Effective Date: 08/25/2018<br>COA Index Fund Organization Account Program Activity Location Project Cost Percent Encumbrance Override End Date                                                                                                    |
| COA            | Leave as default                         | 0 100000 2100 62121 10 100.00                                                                                                    |
| Fund           | Defaults to type of position and faculty | New<br>Effective Date: MM/DD/YYYY 11/28/2018                                                                                                    |
| Organization   | Defaults to type of position and         | COA Index Fund Organization Account Program Activity Location Project Cost Percent Encumbrance Override End Date                                                                                                    |
| organization   | faculty                                  |                                                                                                    |
| Account        | Defaults to type of position and         |                                                                                                    |
|                | faculty                                  |                                                                                                    |
| Program        | Defaults to type of position and         | <b>Total:</b><br>100.00                                                                                                    |
|                | faculty. NOTE: When doing mass           | Solution of the second second |
|                | uploads, leave the Program code          | Default from Index Save and Add New Rows                                                                                                    |
|                | blank                                    |                                                                                                    |
| Activity       | Leave as default unless BPO              |                                                                                                    |
|                | recommends otherwise                     |                                                                                                    |
| Location       | Leave as default                         |                                                                                                    |
| Project        | Leave as default                         |                                                                                                    |
| Cost           | Leave as default                         |                                                                                                    |

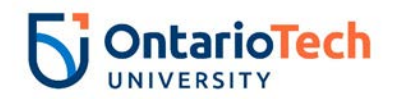

| Percent        | Leave as default |
|----------------|------------------|
| Encumbrance    | Leave as default |
| Override End   |                  |
| Date           |                  |
| Default from   | Do not select    |
| Index and Save |                  |
| and Add New    |                  |
| Rows           |                  |

| Field/ Step               | Field Entry         | Page View                                                                                                    |  |  |  |  |  |
|---------------------------|---------------------|----------------------------------------------------------------------------------------------------|--|--|--|--|--|
| Effective Date            | Enter as query date | Current Effective Date Earnings Hours or Units Per Pay Deemed Hours Special Rate Shift End Date                                |  |  |  |  |  |
| Earnings                  | Leave as default    | 08/25/2018 RTA, Research, Teaching Assistants 1<br>15.83                                                                       |  |  |  |  |  |
| Hours or Units<br>Per Pay | Leave as default    | New Value Effective Date MM/DD/YYYY Earnings Hours or Units Per Pay Deemed Hours Special Rate Shift End Date MM/DD/YYYY Remove |  |  |  |  |  |
| Deemed Hours              | Leave as default    |                                                                                                    |  |  |  |  |  |
| Special Rate              | Leave as default    | Not Selected V                                                                                                    |  |  |  |  |  |
| Shift                     | Leave as default    | Not Selected                                                                                                    |  |  |  |  |  |
| End Date                  | Leave as default    | Not Selected                                                                                                    |  |  |  |  |  |
| Save and Add<br>New Rows  | Do not select       | Not Selected      Not Selected      Save and Add New Rows                                                                      |  |  |  |  |  |

| Field/ Step        | Field Entry                                                                              |                                                                                                    |                                          | Page View                                    |  |
|--------------------|------------------------------------------------------------------------------------------|----------------------------------------------------------------------------------------------------|------------------------------------------|----------------------------------------------|--|
| Job Change Reason  | Leave as default                                                                         |                                                                                                    |                                          |                                              |  |
| Job Status         | Not enterable                                                                            | Enter Job END Information, 5RG9                                                                                                | 49-00 Resea                              | ırch Assistant                               |  |
| Job End Date       | Not enterable                                                                            | Thom                                                                                                    |                                          | Now Value                                    |  |
| Pay Effective Date | Enter as job end date of semester<br>as per Contract End Dates for<br>academic year      | Job Change Reason:<br>Job Status: (Not Enterable)<br>Job End Date: MM/DD/YYYY(Not Enterable)<br>Pay Effective Date: MM/DD/YYYY | 72<br>Active<br>02/08/2019<br>08/25/2018 | 73, Contract Completion     T     02/08/2019 |  |
| Personnel Date     | Enter as contract end date of<br>semester as per contract end<br>dates for academic year | Personnel Date: MM/DD/YYYY                                                                                                    | 09/04/2018                               | 02/01/2019                                   |  |

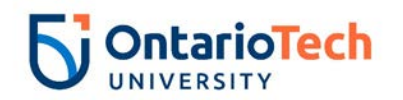

| Field/ Step                   | Field Entry                   |                                      |   |               | Page View         |                 |        |
|-------------------------------|-------------------------------|--------------------------------------|---|---------------|-------------------|-----------------|--------|
| Approval Level –              | The faculty BPO should appear | Routing Queue                        |   |               |                   |                 |        |
| Top Row                       |                               | Approval Level                       |   | User Name     |                   | Required Action | Remove |
| Required Action               | Loove og default              | 20 - (BPO) Departmental BPO's        | • | Q USCBPO      | to the second     | Approve         | •      |
| Required Action               | Leave as delault              | 25 - (25) Department Admin Approvers |   | HRADM43       | Heather Lee Cooke | Approve         |        |
| Approval Level –              | The Department Admin Approver | 90 - (HR-APP) HR Apply               |   | HRCATALOGUOIT | UOIT HRMEP        | Apply           |        |
|                               | The Department Admin Approver | Not Selected                         | • | a             |                   | Not Selected    | •      |
| Second Row                    |                               | Not Selected                         | • | a             |                   | Not Selected    | •      |
| Deguined Action               |                               | Not Selected                         | ٠ | ۹             |                   | Not Selected    | •      |
| Required Action               | Leave as default              | Not Selected                         | • | Q             |                   | Not Selected    |        |
| Approval Level –<br>Third Row | HRCATALOGUOIT                 |                                      |   |               |                   |                 |        |
| Required Action               | Leave as default              |                                      |   |               |                   |                 |        |
| Save and Add New              | Do not select                 |                                      |   |               |                   |                 |        |
| Rows                          |                               |                                      |   |               |                   |                 |        |

## Research Assistant – Change Job (RA – Job Info Change, RANJOB)

| Field/ Step | Field Entry                           | Page View                                                                                                    |  |  |  |  |
|-------------|---------------------------------------|----------------------------------------------------------------------------------------------------|--|--|--|--|
| ID          | Enter Banner ID or the magnifying     | Enter an ID or select the link to search for an ID. Enter the Query Date and select the Approval Category. Select Go.                                                                                                    |  |  |  |  |
|             | glass icon to search by name          |                                                                                                    |  |  |  |  |
| Query Date  | Enter effective date of the change as | 107 * 100/29534 Jon Show                                                                                                    |  |  |  |  |
|             | the query date                        | Query Date: MM/DD/YYYY* 11/28/2018 Approval Category: * RA - Job Info Change, RANJOB                                                                                                    |  |  |  |  |
| Approval    | Select RA – Job Info Change, RANJOB   | Go                                                                                                    |  |  |  |  |
| Category    |                                       | Employee Job Assignments                                                                                                    |  |  |  |  |
| Click       | Go                                    | Type         Position         Suffix         Title         Time Sheet Organization         Start Date         End Date         Last Paid Date         Status           Primary         58/6949         0.0         Research Assistant         3700         Human Resources         Aug 25, 2018         Feb 08, 2019         Active                                                                                                    |  |  |  |  |
|             |                                       | Secondary SRG949 01 Research Assistant 3700, Human Resources Jan 26, 2019 Oct 04, 2019 Active                                                                                                    |  |  |  |  |
| Position    | Leave as default                      | The 2005 Finite or search for a new position number and enter the suffix, or select the link under Title.                                                                                                    |  |  |  |  |
| Suffix      | Leave as default                      | ID: Jon Skow, 100729834 Query Date: Nov 28, 7018 Annexed Careers RA 1016 Annexed Careers RA 1016 Annex |  |  |  |  |
| Calact      | The entropyiste position to change    |                                                                                                    |  |  |  |  |
| Select      | The appropriate position to change    | Nor - Cirg Job Disto, FACURE<br>Search Type Position Suffic Title Time Sheet OrganizationStart Date End Date Last Pald DateStatus/Select                                                                                                    |  |  |  |  |
| Click       | Go                                    | Prmary         SRG949         C0         Research Assistant[3700, Human Resources         Aug 25, 2018] eb 08, 2019         Active                                                                                                    |  |  |  |  |
| Olick       | 66                                    | Secondary (SRG949 01 Research Assistant 3700). Human Resources Dan 26, 2019 Oct 04, 2019 Active                                                                                                    |  |  |  |  |
|             |                                       | AI JODA                                                                                                    |  |  |  |  |
|             |                                       | Next Approval Type Go                                                                                                    |  |  |  |  |

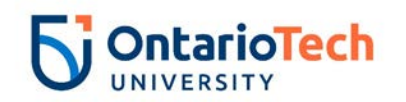

| Field/ Step              | Field Entry                          | Page View                                       |                         |                |  |  |
|--------------------------|--------------------------------------|-------------------------------------------------|-------------------------|----------------|--|--|
| Job Change               | Select change reason from the        | RA - Chg Job Data, 5RG949-00 Research Assistant |                         |                |  |  |
| Reason<br>Devi Effective | Grouped with                         | Item                                            | Current Value           | New Value      |  |  |
| Pay Effective            | Enter data from Current value column | Job Change Reason: *                            | 72                      | Not Selected   |  |  |
| Date                     |                                      | Pay Ellective Date: MM/DD/TTTT                  | 08/23/2018              | 11/28/2018     |  |  |
| Personnel Date           | Enter data from Current Value column | Total Contract Hrs:                             | 190                     |                |  |  |
| Total Contract           | Enter data from Current Value column | Hours per Pay(2 wks):                           | 15.83                   |                |  |  |
| Hrs.                     |                                      | Hourly Rate:                                    | 40                      |                |  |  |
| Hours per Pay            | Leave as default                     | Contract Type:                                  | Primary                 | Not selected V |  |  |
| (2 wks.)                 |                                      | Job Status:                                     | Active                  | Active         |  |  |
| Hourly Rate              | Enter as per TA/RA rates for given   | Home COAS: (Not Enterable)                      | U                       |                |  |  |
| 5                        | semester and vear                    | Step: (Not Enterable)                           | ) 3700, Human Resources | 3700           |  |  |
| Contract Type            | Enter data from current value column | Factor: (Not Enterable)                         | 12                      |                |  |  |
| Job Status               | Leave as default                     | Pays: (Not Enterable)                           | 12                      |                |  |  |
| Home COAS                | Not enterable                        |                                                 |                         |                |  |  |
| Home Org                 | This should be the home org. for the |                                                 |                         |                |  |  |
|                          | position                             |                                                 |                         |                |  |  |
| Step:                    | Not enterable                        |                                                 |                         |                |  |  |
| Factor                   | Not enterable                        |                                                 |                         |                |  |  |
| Pays                     | Not enterable                        |                                                 |                         |                |  |  |

| Field/ Step    | Field Entry                               | Page View  |               |                  |                   |               |                 |               |             |             |           |                   |                   |              |
|----------------|-------------------------------------------|------------|---------------|------------------|-------------------|---------------|-----------------|---------------|-------------|-------------|-----------|-------------------|-------------------|--------------|
| Effective Date | Leave as default (Query Date)             | Curren     | Current       |                  |                   |               |                 |               |             |             |           |                   |                   |              |
| COA            | Leave as default                          | COA I      | ndex Fund     | Organizatio      | on Account Prog   | ram Activity  | y Location Proj | ect Cost Perc | ent Encumbr | ance Overri | de End Da | ate               |                   |              |
| Fund           | Defaults to type of position and faculty  | U          | 10000         | 00 2100          | 62121 10          |               |                 | 100           | 0.00        |             |           |                   |                   |              |
| Organization   | Defaults to type of position and faculty  | New        |               |                  |                   |               |                 |               |             |             |           |                   |                   |              |
| Account        | Defaults to type of position and faculty  | Effectiv   | ve Date: MN   | 1/DD/YYYY 11     | /28/2018          |               |                 |               |             |             |           |                   |                   |              |
| Program        | Defaults to type of position and faculty. | COA<br>Q U | Index         | Fund<br>Q 100000 | Organization      | Account       | Program<br>Q 10 | Activity      | Location    | Project     | Cost      | Percent<br>100.00 | Encumbrance Overr | ide End Date |
| J J            | NOTE: When doing mass uploads,            | 0          |               |                  |                   | Q             |                 |               |             |             |           |                   |                   |              |
|                | leave the Program code blank              | ď          |               |                  |                   |               |                 |               |             |             |           |                   |                   |              |
| Activity       | Leave as default unless BPO               | ۹ 🗌        |               |                  | Q.                | ٩             |                 | ٩             |             |             |           |                   |                   |              |
|                | recommends otherwise                      |            |               |                  |                   |               |                 |               |             |             | Total:    | 100.00            | )                 |              |
| Location       | Leave as default                          | 🕑 Defa     | aulting valu  | es for Labor Di  | stribution from t | ne Job record | s.              |               |             |             |           |                   |                   |              |
| Project        | Leave as default                          | Defau      | lt from Index | Save and A       | dd New Rows       |               |                 |               |             |             |           |                   |                   |              |
| Cost           | Leave as default                          |            |               |                  |                   |               |                 |               |             |             |           |                   |                   |              |

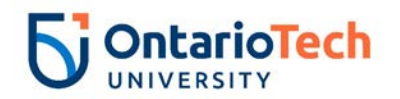

| Percent        | Leave as default |
|----------------|------------------|
| Encumbrance    | Leave as default |
| Override End   |                  |
| Date           |                  |
| Default from   | Do not select    |
| Index and Save |                  |
| and Add New    |                  |
| Rows           |                  |

| Field/ Step               | Field Entry      | Page View                                                                                                    |  |  |  |  |
|---------------------------|------------------|----------------------------------------------------------------------------------------------------|--|--|--|--|
| Effective Date            | Enter query date | Current<br>Effective Date Earnings Hours or Units Per Pay Deemed Hours Special Rate Shift End Date                                                                                                 |  |  |  |  |
| Earnings                  | Leave as default | 08/25/2018 RTA, Research, Teaching Assistants 1<br>15.83                                                                                                    |  |  |  |  |
| Hours or Units<br>Per Pay | Leave as default | New Value     Figure 1/28/2018     Hours or Units Per Pay Deemed Hours Special Rate     Shift End Date MM/DD/YYYY Remove       11/28/2018     RTA, Research, Teaching Assistants V     15.83     1 |  |  |  |  |
| Deemed Hours              | Leave as default | Not Selected                                                                                                    |  |  |  |  |
| Special Rate              | Leave as default | Not Selected                                                                                                    |  |  |  |  |
| Shift                     | Leave as default |                                                                                                    |  |  |  |  |
| End Date                  | Leave as default | Not Selected                                                                                                    |  |  |  |  |
| Save and Add              | Do not select    | Not Selected                                                                                                    |  |  |  |  |
| New Rows                  |                  | ✓ Defaulting values for Default Earnings from the Job records.<br>Save and Add New Rows                                                                                                    |  |  |  |  |

| Field/ Step     | Field Entry                            | Page View                               |               |                         |  |  |  |
|-----------------|----------------------------------------|-----------------------------------------|---------------|-------------------------|--|--|--|
| Job Change      | Leave as default unless EPAF change    |                                         |               |                         |  |  |  |
| Reason          | requires otherwise                     | Enter Job END Information, 5RG9         | 49-00 Resea   | rch Assistant           |  |  |  |
| Job Status      | Not enterable                          | Item                                    | Current Value | New Value               |  |  |  |
| Job End Date    | Not enterable                          | Job Change Reason:                      | 72            | 73, Contract Completion |  |  |  |
| Pay Effective   | Enter as contract job end date from    | Job Status: (Not Enterable)             | Active        | Т                       |  |  |  |
| Date            | current value column                   | Job End Date: MM/DD/YYYY(Not Enterable) | 02/08/2019    |                         |  |  |  |
| Personnel Date  | Enter as contract end date of semester | Pay Effective Date: MM/DD/YYYY          | 08/25/2018    | 02/08/2019              |  |  |  |
| r croonner Date | as per Contract End Dates for          | Personnel Date: MM/DD/YYYY*             | 09/04/2018    | 01/31/2019              |  |  |  |
|                 | academic year                          |                                         |               |                         |  |  |  |

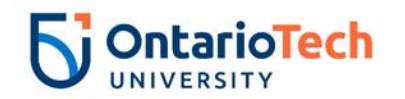

| Field/ Step             | Field Entry                   |                                    |     |                 | Page View                                                                                                    |                |        |
|-------------------------|-------------------------------|------------------------------------|-----|-----------------|----------------------------------------------------------------------------------------------------|----------------|--------|
| Approval Level – Top    | The faculty BPO will populate | Routing Queue                      |     |                 |                                                                                                    |                |        |
| Row                     |                               | Approval Level                     |     | User Name       | In the second second se | Required Actio | Remove |
| Required Action         | Leave as default              | 25 - (25) Department Admin Approve | ers | RADM43          | Heather Lee Cooke                                                                                                    | Approve        |        |
| Approval Level – Second | The Department Admin          | 90 - (HR-APP) HR Apply             |     | Q HRCATALOGUOIT | UOIT HRMEP                                                                                                    | Apply          |        |
|                         |                               | Not Selected                       |     | 4               |                                                                                                    | Not Selected   | •      |
| ROW                     | Approver                      | Not Selected                       | -   | 50              |                                                                                                    | Not Selected   |        |
| Required Action         | Leave as default              | Not Selected                       | ÷   | d               |                                                                                                    | Not Selected   | •      |
| Approval Level – Third  | HRCATALOGUOIT                 |                                    |     |                 |                                                                                                    |                |        |
| Row                     |                               |                                    |     |                 |                                                                                                    |                |        |
| Required Action         | Leave as default              |                                    |     |                 |                                                                                                    |                |        |
| Save and Add New Rows   | Do not select                 |                                    |     |                 |                                                                                                    |                |        |

# Research Assistant - Terminate Job (RA – Terminate Job, RATERM)

| Field/Step        | Field Entry                          | Page View                      |                                          |                                              |                                               |                             |                                                                       |                                                                                                    |                                    |               |                |        |        |  |
|-------------------|--------------------------------------|--------------------------------|------------------------------------------|----------------------------------------------|-----------------------------------------------|-----------------------------|-----------------------------------------------------------------------|----------------------------------------------------------------------------------------------------|------------------------------------|---------------|----------------|--------|--------|--|
| ID                | Enter Banner ID or the               | 🔍 Ent                          | ter an ID or<br>dicates a r              | select the line                              | ink to search f<br>eld.                       | or an ID. I                 | Enter the Query Date and s                                            | elect the Approval Category. Select G                                                                                           | io.                                |               |                |        |        |  |
|                   | hy name                              | ID: 🛊                          | 10072983                                 | 4 30                                         | on Snow                                       |                             | ]۹                                                                    |                                                                                                    |                                    |               |                |        |        |  |
| Query Date        | Enter the new end date of the change | Quer<br>Appre<br>Go            | y Date: MM<br>oval Categ<br>]            | 4/DD/YYYY<br>ory: <b>*</b>                   | Y 11/28/201                                   | 8<br>nate Job,              | RATERM                                                                | V                                                                                                    |                                    |               |                |        |        |  |
| Approval Category | Select RA – Terminate Job,<br>RATERM | Empl<br>Type<br>Prima<br>Secor | oyce Job<br>Posi<br>iry SRG<br>ndary SRG | Assignme<br>ition Suffix<br>949 00<br>949 01 | ents<br>x Title<br>Research As<br>Research As | T<br>sistant 3<br>sistant 3 | ime Sheet Organizatio<br>700, Human Resources<br>700, Human Resources | Start Date         End Date         Las           Aug 25, 2018         Feb 08, 2019           Jan 26, 2019         Oct 04, 2019 | t Paid Date Stat<br>Activ<br>Activ | us<br>re<br>e |                |        |        |  |
| Click             | Go                                   | All Jobs                       |                                          |                                              |                                               |                             |                                                                       |                                                                                                    |                                    |               |                |        |        |  |
| Position          | Leave as default                     | T P E                          | nter or se                               | earch for a                                  | a new positi                                  | on numl                     | per and enter the suffi                                               | x, or select the link under Title                                                                                               |                                    |               |                |        |        |  |
| Suffix            | Leave as default                     | ID:<br>Qu<br>Apj               | ery Date<br>proval C                     | e:<br>Category                               | Jon Snov<br>Nov 28, 3<br>RA - Terr            | r, 1007<br>2018<br>ninate   | 29834<br>Job, RATERM                                                  |                                                                                                    |                                    |               |                |        |        |  |
| Select            | Select the appropriate position      | Ent                            | er Job E                                 | nd Date                                      | e for Pay L                                   | ffectiv                     | e Date, GETRM                                                         |                                                                                                    |                                    |               |                |        |        |  |
|                   | to be terminated                     | Sea                            | arch Typ                                 | e Po                                         | osition                                       | Suffix                      | Title                                                                 | Time Sheet Organizatior                                                                                                    | Start Date                         | End Date      | Last Paid Date | Status | Select |  |
| Click             | Go                                   | ~                              | INEW                                     | 100                                          |                                               |                             |                                                                       |                                                                                                    |                                    |               |                |        | 0      |  |
|                   |                                      |                                | Prin                                     | nary 5F                                      | RG949                                         | 00                          | Research Assistant                                                    | 3700, Human Resources                                                                                                    | Aug 25, 2018                       | Feb 08, 2019  |                | Active | ۲      |  |
|                   |                                      |                                | Sec                                      | ondary 5F                                    | RG949                                         | 01                          | Research Assistant                                                    | 3700, Human Resources                                                                                                    | Jan 26, 2019                       | Oct 04, 2019  |                | Active | 0      |  |
|                   |                                      | Al                             | l Jobs<br>ext Appro                      | val Type                                     | Go                                            |                             |                                                                       |                                                                                                    |                                    |               |                |        |        |  |

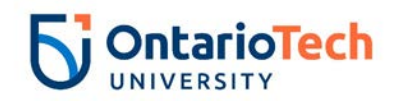

| Field/ Step        | Field Entry                                                |                                      |                     | Page View                    |
|--------------------|------------------------------------------------------------|--------------------------------------|---------------------|------------------------------|
| Job Change Reason  | Leave as default                                           | Enter Job End Date for Pay E         | fective Date,       | 5RG949-00 Research Assistant |
| Job End Date       | Enter data from current value                              | Item                                 | Current V           | alue New Value               |
|                    | column                                                     | Job Change Reason: (Not Enterable)   | 72                  | ETOD                         |
| Pay Effective Date | Enter the Job End Date from the                            | Job End Date: MM/DD/YYYY(Not Ente    | rable) 02/08/201    | 9                            |
|                    | current value column                                       | Job Status: (Not Enterable)          | 08/25/201<br>Active | 8 02/08/2019                 |
| Annual Salary      | Leave as default                                           | Annual Salary:                       | 7598.4              |                              |
| Job Change Reason  | Indicate the change reason by<br>selecting the appropriate | Enter New Contract End Date          | , 5RG949-00         | Research Assistant           |
|                    | dropdown                                                   | Item                                 | Current Value       | New Value                    |
| Pay Effective Date | Enter as query date                                        | Job Change Reason: *(Not Enterable)  | 72                  | ETND                         |
| Personnel Date     | Enter as query date                                        | Pay Enective Date: MM/DD/YYYY        | 09/04/2018          | 11/28/2018<br>11/28/2018     |
| Job Status         | Not enterable                                              | Job Status: <b>*</b> (Not Enterable) | Active              |                              |
| Annual Salary      | Leave as default                                           | Annual Salary:                       | 7598.4              |                              |

# Research Assistant - Rehire - (RA – Rehire, RAXEMP)

| Field/ Step       | Field Entry                       | Page View                                                                                                    |
|-------------------|-----------------------------------|----------------------------------------------------------------------------------------------------|
| ID                | Enter Banner ID or the            | Renter an ID or select the link to search for an ID. Enter the Query Date and select the Approval Category. Select Go.                                                                                                    |
|                   | magnifying glass icon to search   | * - indicates a required field.                                                                                                    |
|                   | by name                           | ID: * 100729834 Jon Snow Q                                                                                                    |
| Query Date        | Enter contract start date         |                                                                                                    |
| Approval Category | Select RA – Rehire, RAXEMP        | Approval Category: * RA - Rehire RAXEMP                                                                                                    |
| Click             | Go                                |                                                                                                    |
|                   |                                   |                                                                                                    |
|                   |                                   | Employee Job Assignments                                                                                                    |
|                   |                                   | Type         Position         Suffix         Title         Time Sheet Organization         Start Date         End Date         Last Paid Date         Status           Primary 5RG949         0.0         Research Assistant         3700         Human Resources         Aug 25         2018         Eeb 08         2019         Active |
|                   |                                   | All Jobs                                                                                                    |
| Position          | Enter position number as          |                                                                                                    |
|                   | indicated by EPAF Summary         |                                                                                                    |
|                   | sheet                             |                                                                                                    |
| Suffix            | Enter the next suffix number for  |                                                                                                    |
|                   | this employee. Duplicate suffix's |                                                                                                    |
|                   | will cause errors in the system.  |                                                                                                    |

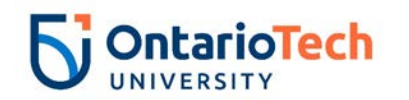

| Select | Leave as default | Enter or search for a new position number and enter the suffix, or select the link under Title.      ID: Jon Snow, 100729834                                                                                                    |  |
|--------|------------------|----------------------------------------------------------------------------------------------------|--|
| Click  | Go               | Query Date: Feb 01, 2019<br>Approval Category: RA - Rehire, RAXEMP<br>RA - Rehire, RAXEE2                                                                                                    |  |
|        |                  | Search Type Position Suffix Title Time Sheet Organization Start Date End Date Last Paid Date/Status/Select                                                                                                    |  |
|        |                  | New Joil         5RG949         01         Research Assistant 2100, Faculty of ESNS         Image: Comparison of the second second s |  |
|        |                  | Primary 5RG949 00 Research Assistant 3700, Human Resources Aug 25, 2018 Feb 08, 2019 Active                                                                                                    |  |
|        |                  | All Jobs           Next Approval Type         Go                                                                                                    |  |

| Field/ Step           | Field Entry                       | Page View                                               |
|-----------------------|-----------------------------------|---------------------------------------------------------|
| Job Change Reason     | Leave as default                  | Item Current Value New Value                            |
| Current Hire Date     | Leave as default                  | Job Change Reason: * 72, Contract Position              |
| Day Effective Date    |                                   | Current Hire Date: 09/04/2018 02/01/2019                |
|                       |                                   | Pay Effective Date: 02/01/2019                          |
| Personnel Date        | Leave as default                  | MM/DD/YYYY*                                             |
| Job Begin Date        | Leave as default                  | Job Begin Date: MM/DD/YYYY 02/01/2019                   |
|                       |                                   | Hourly Rate:                                            |
|                       |                                   | Hours per Pay(2 wks):                                   |
|                       |                                   | Contract Type: Secondary V                              |
|                       |                                   | Employee Status: Active Active V                        |
|                       |                                   | Employee Class Code: * 5U, Teaching/Research Assistants |
|                       |                                   | Home COAS: U Q                                          |
|                       |                                   | Home Organization: 3700, Human Resources Q 3700         |
|                       |                                   | Step:                                                   |
|                       |                                   | Factor: (Not Enterable)                                 |
|                       |                                   | Pays: (Not Enterable)                                   |
| Total Contract Hrs    | Enter total hours as indicated on |                                                         |
|                       | hiring Page View                  |                                                         |
| Hourly Rate           | Enter based on TA/RA rates for    |                                                         |
|                       | year                              |                                                         |
| Hours per Pay (2 wks) | Leave as default (automatically   |                                                         |
|                       | calculates)                       |                                                         |
| Contract Type         | Select Secondary                  |                                                         |
| Employee Status       | Leave as default                  |                                                         |
| Employee Class Code   | Enter as 5U                       |                                                         |

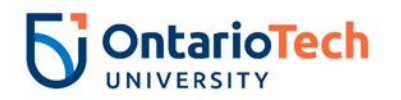

| District Code | Not enterable |
|---------------|---------------|
| Home COAS     | Not enterable |
| Factor        | Not enterable |
| Pays          | Not enterable |

| Field/ Step            | Field Entry                           | Page View                                                                                                    |
|------------------------|---------------------------------------|----------------------------------------------------------------------------------------------------|
| Effective Date         | Leave as default (query date)         | Current                                                                                                    |
| COA                    | Leave as default                      | COA Index Fund Organization Account Program Activity Location Project Cost Percent Encumbrance Override End Date                                        |
| Fund                   | Defaults to type of position and      | New                                                                                                    |
|                        | faculty                               | Effective Date: MM/DD/YYYY<br>02/01/2019<br>COA Index Fund Organization Account Program Activity Location Project Cost Percent Encumbrance Override End |
| Organization           | Defaults to type of position and      |                                                                                                    |
|                        | faculty                               |                                                                                                    |
| Account                | Defaults to type of position and      |                                                                                                    |
|                        | faculty                               |                                                                                                    |
| Program                | Defaults to type of position and      | 100.00                                                                                                    |
|                        | faculty. <b>NOTE:</b> When doing mass | Default from Index     Save and Add New Rows                                                                                                    |
|                        | uploads, leave the Program code       |                                                                                                    |
|                        | blank                                 |                                                                                                    |
| Activity               | Leave as default unless BPO           |                                                                                                    |
|                        | recommends otherwise                  |                                                                                                    |
| Location               | Leave as default                      |                                                                                                    |
| Project                | Leave as default                      |                                                                                                    |
| Cost                   | Leave as default                      |                                                                                                    |
| Percent                | Leave as default                      |                                                                                                    |
| Encumbrance Override   | Leave as default                      |                                                                                                    |
| End Date               |                                       |                                                                                                    |
| Default from Index and | Do not select                         |                                                                                                    |
| Save and Add New       |                                       |                                                                                                    |
| Rows                   |                                       |                                                                                                    |

| Field/ Step       | Field Entry      | Page View |
|-------------------|------------------|-----------|
| Job Change Reason | Leave as default |           |
| Job Status        | Not enterable    |           |
| Job End Date      | Not enterable    |           |

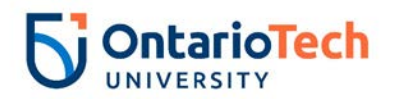

| Pay Effective Date | Enter as contract end date | Enter Job END Information, 5RG949-01 Research Assistant                                                                                           |                         |  |  |  |
|--------------------|----------------------------|----------------------------------------------------------------------------------------------------|-------------------------|--|--|--|
|                    |                            | Item                                                                                                    | Current Value New Value |  |  |  |
| Personnel Date     | Enter as contract end date | Job Change Reason:<br>Job Status: (Not Enterable)<br>Job End Date: MM/DD/YYYY(Not<br>Pay Effective Date: MM/DD/YYYY<br>Personnel Date: MM/DD/YYYY | T Y *                   |  |  |  |

| Field/ Step             | Field Entry                 |                                     |   |               | Page View         |                |       |
|-------------------------|-----------------------------|-------------------------------------|---|---------------|-------------------|----------------|-------|
| Approval Level – Top    | The BPO for the faculty     | Routing Queue                       |   |               |                   |                |       |
| Row                     |                             | Approval Level                      |   | User Name     |                   | Required Actio | n Rem |
| Dequined Action         |                             | 20 - (BPO) Departmental BPO's       | • | Q USCBPO      |                   | Approve        | • 0   |
| Required Action         | Leave as default            | 25 - (25) Department Admin Approver | s | HRADM43       | Heather Lee Cooke | Approve        |       |
| Approval Level – Second | Department Admin Approver   | 90 - (HR-APP) HR Apply              |   | HRCATALOGUOIT | UOIT HRMEP        | Apply          |       |
|                         | Doparationa valuar approvol | Not Selected                        |   | 0             |                   | Not Selected   |       |
| ROW                     |                             | Not Selected                        | - | 0             |                   | Not Selected   |       |
| Required Action         | Leave as default            | Not Selected                        |   | 0             |                   | Not Selected   |       |
|                         |                             |                                     |   |               |                   |                |       |
| Approval Level – Third  | (HR-APP) HR Apply           |                                     |   |               |                   |                |       |
| Row                     | (HRCATÁLOGUOIŤ)             |                                     |   |               |                   |                |       |
| Required Action         | Leave as default            |                                     |   |               |                   |                |       |
| Save and Add New        | Do not select               |                                     |   |               |                   |                |       |
| Rows                    |                             |                                     |   |               |                   |                |       |

## Sessional Lecturer - New Hire (SS – New Hire, SSNEMP)

| Field/ Step       | Field Entry                     | Page View                                                                                                    |
|-------------------|---------------------------------|----------------------------------------------------------------------------------------------------|
| ID                | Enter Banner ID or the          | Renter an ID or select the link to search for an ID. Enter the Query Date and select the Approval Category. Select Go. |
|                   | magnifying glass icon to        | * - indicates a required field.                                                                                        |
|                   | search by name                  | ID: * 100729826 James Barnes Q                                                                                         |
| Query Date        | Enter contract start date. This | Query Date: MM/DD/YYYY* 09/04/2018                                                                                     |
|                   | is always the begin date of     | Approval Category: * SS - New Hire, SSNEMP                                                                             |
|                   | the Semester.                   | Go                                                                                                    |
| Approval Category | Select SS – New Hire,           | ⚠ There are no active jobs based on the Query Date.                                                                    |
|                   | SSNEMP                          | All Jobs                                                                                                    |

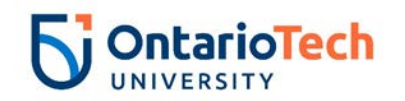

| Click    | Go                                                             |                                                                                                    |
|----------|----------------------------------------------------------------|----------------------------------------------------------------------------------------------------|
| Position | Enter position number as<br>indicated by EPAF Summary<br>sheet | ID:James Barnes, 100729826Query Date:Sep 04, 2018Approval Category:Sessionals - New Hire, SSNEMP                                                                                                    |
| Suffix   | Enter '00' as the suffix number                                | Sessionals - New Hire, SSNEP2         Search Type       Position       Suffix Title       Time Sheet Organization       Start Date End Date Last Paid Date Status Select         Q       New Job       401999       00       Sessional Lecturer *FBIT 2200, Faculty of Business and IT       Image: Colspan="5">Colspan="5">Colspan="5">Colspan=5 |
| Select   | Leave as default                                               | ▲ There are no active jobs based on the Query Date.                                                                                                    |
| Click    | Go                                                             | All Jobs Next Approval Type Go                                                                                                    |

| Field/ Step         | Field Entry                  | Page View                      |               |                         |  |  |  |
|---------------------|------------------------------|--------------------------------|---------------|-------------------------|--|--|--|
| Job Change Reason   | Leave as default             | Item                           | Current Value | lew Value               |  |  |  |
| Sex                 | Select from dropdown         | Job Change Reason: \star       |               | 72, Contract Position 🗸 |  |  |  |
| SSN/SIN/TIN         | Enter SIN                    | Sex: *                         | Female        | Not Selected V          |  |  |  |
| Birth Date          | Enter Birth Date             | SSN/SIN/TIN: *                 |               |                         |  |  |  |
| Citizenship         | Select from dropdown         | Birth Date: MM/DD/YYYY*        | Oct 03, 2002  |                         |  |  |  |
| Current Hire Date   | Leave as default             | Citizenship: \star             | 0, Canadian   | Not Selected V          |  |  |  |
| Pay Effective Date  | Leave as default             | Current Hire Date: MM/DD/YYYY* |               | 03/11/2021              |  |  |  |
| Personnel Date      | Leave as default             | Pay Effective Date: MM/DD/YYYY | ¢             | 03/11/2021              |  |  |  |
| Job Begin Date      | Leave as default             | Personnel Date: MM/DD/YYYY*    |               | 03/11/2021              |  |  |  |
| Title               | Sessional Lecturer or        | Job Begin Date: MM/DD/YYYY*    |               | 03/11/2021              |  |  |  |
|                     | Sessional Lecturer – Co-     | Title(30 characters): <b>*</b> |               |                         |  |  |  |
|                     | teach                        | Annual Salary: *               |               |                         |  |  |  |
| Annual Salary       | Collective Agreement, Note:  | Contract Type:                 |               | Primary V               |  |  |  |
|                     | if Co-teaching, pro-rate     | Number of sections: *          |               |                         |  |  |  |
|                     | based on % of section (ex5   | Employee Status:               | 0             | Active                  |  |  |  |
|                     | section = 50% salary)        | District Code: (Not Enterable) |               |                         |  |  |  |
| Contract Type       | Select Primary               | Home COAS: *(Not Enterable)    |               |                         |  |  |  |
| Number of Sections  | Enter as indicated i.e. 1 or |                                | 0             |                         |  |  |  |
|                     | 0.5, 0.33 for Co-teaching    |                                |               |                         |  |  |  |
| Employee Status     | Leave as default             | Pactor: (Not Enterable)        |               |                         |  |  |  |
| Employee Class Code | Leave as default             | Course Number                  |               |                         |  |  |  |
| District Code       | Not enterable                | Subject Code:                  |               |                         |  |  |  |
| Home COAS           | Not enterable                |                                |               |                         |  |  |  |

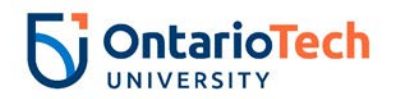

| Home Organization | Enter or click on magnifying   |
|-------------------|--------------------------------|
|                   | glass icon and select the      |
|                   | correct home organization      |
|                   | code for faculty/dept.         |
| Factor            | Not enterable                  |
| Pays              | Not enterable                  |
| Course Number     | Enter four digit code followed |
|                   | by a capitalized "U" (e.g.     |
|                   | 1010U)                         |
| Subject Code      | Enter the four capital letter  |
|                   | code (e.g. BUSI)               |

| Field/ Step          | Field Entry                      |                                                                                       | Pa                      | age View              |                  |           |                                  |
|----------------------|----------------------------------|---------------------------------------------------------------------------------------|-------------------------|-----------------------|------------------|-----------|----------------------------------|
| Effective Date       | Leave as default (Query<br>Date) | urrent<br>ffective Date: 09/04/2018<br>OA Index Fund Organization Account Program Act | tivity Location Project | Cost Percent Encumbra | ance Override En | d Date    |                                  |
| COA                  | Leave as default                 | ew                                                                                    |                         |                       |                  |           |                                  |
| Fund                 | Defaults to type of position     | ffective Date: MM/DD/YYYY <u>09/04/2018</u><br>OA Index Fund Organization Accou       | unt Program             | Activity Location     | Project          | ost Perce | nt Encumbrance Override End Date |
|                      | and faculty                      |                                                                                       | 2000 Q 10               |                       |                  | 10        | 0.00                             |
| Organization         | Defaults to type of position     |                                                                                       | Q                       |                       |                  |           |                                  |
| _                    | and faculty                      |                                                                                       | Q                       | ۹                     |                  |           |                                  |
| Account              | Defaults to type of position     |                                                                                       | Q                       | Q                     |                  | otal:     |                                  |
|                      | and faculty                      |                                                                                       |                         |                       |                  | 10        | 0.00                             |
| Program              | Defaults to type of position     | Default from Index                                                                    |                         |                       |                  |           |                                  |
|                      | and faculty. NOTE: When          | Save and Add New Kows                                                                 |                         |                       |                  |           |                                  |
|                      | doing mass uploads, leave        |                                                                                       |                         |                       |                  |           |                                  |
|                      | the Program code blank           |                                                                                       |                         |                       |                  |           |                                  |
| Activity             | Leave as default unless BPO      |                                                                                       |                         |                       |                  |           |                                  |
|                      | recommends otherwise             |                                                                                       |                         |                       |                  |           |                                  |
| Location             | Leave as default                 |                                                                                       |                         |                       |                  |           |                                  |
| Project              | Leave as default                 |                                                                                       |                         |                       |                  |           |                                  |
| Cost                 | Leave as default                 |                                                                                       |                         |                       |                  |           |                                  |
| Percent              | Leave as default                 |                                                                                       |                         |                       |                  |           |                                  |
| Encumbrance Override | Leave as default                 |                                                                                       |                         |                       |                  |           |                                  |
| End Date             |                                  |                                                                                       |                         |                       |                  |           |                                  |

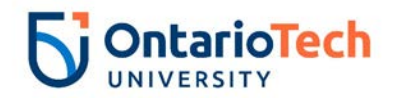

| efault from Index and | Do not select |
|-----------------------|---------------|
| Save and Add New Rows |               |

| Field/ Step        | Field Entry                                                                              |                                                                                                    | Page View                     |
|--------------------|------------------------------------------------------------------------------------------|----------------------------------------------------------------------------------------------------|-------------------------------|
| Job Change Reason  | Leave as default                                                                         | Enter Job END Information, 4UI999-                                                                                                    | 00 Sessional Lecturer *FBIT   |
| Job Status         | Not enterable                                                                            | Item Cur                                                                                                    | rrent Value New Value         |
| Job End Date       | Not enterable                                                                            | Job Change Reason:                                                                                                    | 73, Contract Completion       |
| Pay Effective Date | Enter as contract end date of<br>semester as per Contract<br>End Dates for academic year | Job Status: (Not Enterable)<br>Job End Date: MM/DD/YYYY(Not Enterable)<br>Pay Effective Date: MM/DD/YYYY <b>*</b><br>Personnel Date: MM/DD/YYYY <b>*</b> | T<br>12/21/2018<br>12/21/2018 |
| Personnel Date     | Enter as contract end date of<br>semester as per Contract<br>End Dates for academic year |                                                                                                    |                               |

| Field/ Step             | Field Entry               |                                                                       |   |                         | Page View         |                 |        |
|-------------------------|---------------------------|-----------------------------------------------------------------------|---|-------------------------|-------------------|-----------------|--------|
| Approval Level – Top    | Faculty BPO               | Routing Queue                                                         |   |                         |                   |                 | _      |
| Row                     |                           | Approval Level                                                        |   | User Name               |                   | Required Action | Remove |
| Required Action         | Leave as default          | 20 - (BPO) Departmental BPO's<br>25 - (25) Department Admin Approvers | _ | USCBPO  USCBPO  HRADM43 | Heather Lee Cooke | Approve         | • •    |
| Approval Level - Second | Eaculty Department Admin  | 90 - (HR-APP) HR Apply                                                |   | Q HRCATALOGUOIT         | UOIT HRMEP        | Apply           |        |
| Approval Level – Second | r acuity Department Aumin | Not Selected                                                          | • | ۹                       |                   | Not Selected    | Ŧ      |
| Row                     | Approver                  | Not Selected                                                          | ۲ | ٩                       |                   | Not Selected    | •      |
| Pequired Action         | Loovo as dofault          | Not Selected                                                          | ٠ | ٩                       |                   | Not Selected    | ٠      |
| Required Action         |                           | Not Selected                                                          |   | d,                      |                   | Not Selected    |        |
| Approval Level – Third  | (HR-APP) HR Apply         |                                                                       |   |                         |                   |                 |        |
| Row                     |                           |                                                                       |   |                         |                   |                 |        |
| Required Action         | Leave as default          |                                                                       |   |                         |                   |                 |        |
| Save and Add New Rows   | Do not select             |                                                                       |   |                         |                   |                 |        |
|                         |                           | _                                                                     |   |                         |                   |                 |        |

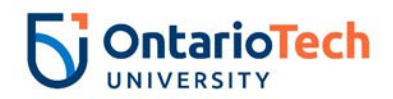

## Sessional Lecturer – Job Info Change (SS – Job Info Change, SSCJOB)

| Field/ Step       | Field Entry                        | Page View                                                                                                    |
|-------------------|------------------------------------|----------------------------------------------------------------------------------------------------|
| ID                | Enter Banner ID or the magnifying  | ID: ★ 100729826 James Barnes Q                                                                                                    |
|                   | glass icon to search by name       | Query Date: MM/DD/YYYY* 11/26/2018                                                                                                    |
| Query Date        | Enter effective date of the change | Approval Category: * SS - Job Info Change, SSCJOB                                                                                                    |
| Approval Category | Select SS – Job Info Change,       |                                                                                                    |
|                   | SSCJOB                             | Employee Job Assignments Type Position Suffix Title Time Sheet Organization Start Date End Date Last Paid Date Status                                                                                                    |
| Click             | Go                                 | Primary         4U1999         00         Sessional Lecturer *FBIT         3700, Human Resources         Aug 25, 2018         Dec 28, 2018         Active           Secondary         01         Sessional Lecturer *FBIT         3700, Human Resources         Aug 25, 2018         Dec 28, 2018         Active |
|                   |                                    | All Jobs                                                                                                    |
| Position          | Leave as default                   | ID:         James Barnes, 100729826           Query Date:         Nov 26, 2018                                                                                                    |
|                   |                                    | Approval Category: Sessionals - Job Info Change, SSCJOB                                                                                                    |
| Suffix            | Leave as default                   | Sessionals - Chg Job Data, SSCJB2<br>SearchType Position Suffix Title Time Sheet Organization/Start Date End Date Last Paid Date/Status/Select                                                                                                    |
|                   |                                    | Q. New Job                                                                                                    |
| Select            | Select the appropriate position to | Primary 4UI999 00 Sessional Lecturer *FBIT 3700, Human Resources Aug 25, 2018 Dec 28, 2018 Active                                                                                                    |
|                   | change                             | Secondary 4UI999 01 Sessional Lecturer *FBIT 3700, Human Resources Aug 25, 2018 Dec 28, 2018 Active                                                                                                    |
| Click             | Go                                 | All Jobs                                                                                                    |
|                   |                                    | Next Approval Type Go                                                                                                    |

| Field/ Step        | Field Entry                   |                                |               | Page View                     |
|--------------------|-------------------------------|--------------------------------|---------------|-------------------------------|
| Job Change         | Select the change reason from |                                |               |                               |
| Reason             | the dropdown                  | Sessionals - Chg Job Data      | , 4UI999-01 s | Sessional Lecturer *FBIT      |
| Pay Effective Date | Enter data from current value |                                | o             | New Velue                     |
|                    | column                        | Item                           | Current Value | 127 Change in Contract Calary |
| Personnel Date     | Enter data from current value | Pay Effective Date: MM/DD/YYYY | 08/25/2018    |                               |
|                    | column                        | Personnel Date: MM/DD/YYYY     | 09/04/2018    | 09/04/2018                    |
| Annual Salary      | Enter as indicated Collective | Annual Salary:                 | 7454          | 7900                          |
|                    | Agreement as per EPAF         | Contract Type:                 | Secondary     | Secondary V                   |
|                    | change                        | Number of sections:            | 1             | 1                             |
| Contract Type      | Select Secondary              | Factor: (Not Enterable)        | 9             |                               |
| Number of          | Enter if needed as per EPAF   | Pays: (Not Enterable)          | 9             |                               |
| Sections           | change                        | Course Number:                 |               | 1010U                         |
| Factor             | Not enterable                 | Subject Code:                  |               | BUSI                          |

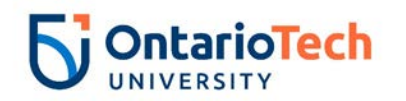

| Pays          | Not enterable                    |
|---------------|----------------------------------|
| Course Number | Enter (if needed) the four digit |
|               | code followed by a capitalized   |
|               | "U" (e.g. 1010U) as per EPAF     |
|               | change                           |
| Subject Code  | Enter the four capital letter    |
|               | code (E.g. BUSI)                 |

| Field/ Step    | Field Entry                               | Page View                                                                                                    |
|----------------|-------------------------------------------|----------------------------------------------------------------------------------------------------|
| Effective Date | Leave as default (Query Date)             | Current                                                                                                    |
| COA            | Leave as default                          | Effective Date: 08/25/2018<br>COA Index Fund Organization Account Program Activity Location Project Cost Percent Encumbrance Override End Date                                                                                                    |
| Fund           | Defaults to type of position and faculty  | U 100000 2200 62000 10 100.00                                                                                                    |
| Organization   | Defaults to type of position and faculty  | Nou                                                                                                    |
| Account        | Defaults to type of position and faculty  | Effective Date: MM/DD/YYYY 11/26/2018                                                                                                    |
| Program        | Defaults to type of position and faculty. | COA Index Fund Organization Account Program Activity Location Project Cost Percent Encumbrance Override End Date                                                                                                    |
|                | NOTE: When doing mass uploads,            |                                                                                                    |
|                | leave the Program code blank              |                                                                                                    |
| Activity       | Leave as default unless BPO               |                                                                                                    |
|                | recommends otherwise                      | <b>Total:</b><br>100.00                                                                                                    |
| Location       | Leave as default                          | Solutions of the second second |
| Project        | Leave as default                          | Default from Index Save and Add New Rows                                                                                                    |
| Cost           | Leave as default                          |                                                                                                    |
| Percent        | Leave as default                          |                                                                                                    |
| Encumbrance    | Leave as default                          |                                                                                                    |
| Override End   |                                           |                                                                                                    |
| Date           |                                           |                                                                                                    |
| Default from   | Do not select                             |                                                                                                    |
| Index and Save |                                           |                                                                                                    |
| and Add New    |                                           |                                                                                                    |
| Rows           |                                           |                                                                                                    |

| Field/ Step       | Field Entry                                                  | Page View |
|-------------------|--------------------------------------------------------------|-----------|
| Job Change Reason | Leave as default unless<br>EPAF change requires<br>otherwise |           |

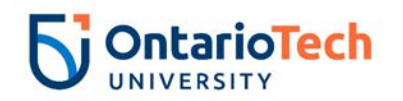

| Job Status              | Not enterable                  | Enter Job END Inform                                           | nation, 4U           | 1999-01 Sessio  | onal Lecturer *FBIT     |                 |        |
|-------------------------|--------------------------------|----------------------------------------------------------------|----------------------|-----------------|-------------------------|-----------------|--------|
| Job End Date            | Not enterable                  | <b>**</b>                                                      |                      | o               | New Yelve               |                 |        |
| Pav Effective Date      | Enter as contract job end date | Item                                                           |                      | Current value   |                         |                 |        |
| ,                       | from current value column      | Job Change Reason:                                             |                      | 72              | 73, Contract Completion | ~               |        |
|                         |                                | Job Status: (Not Enterable                                     |                      | Active          | Т                       |                 |        |
| Personnel Date          | Enter as contract end date of  | Job End Date: MM/DD/YYY                                        | (Not Enterat         | ole) 12/28/2018 |                         |                 |        |
|                         | semester as per contract end   | Pay Effective Date: MM/DD                                      | /YYYY <mark>*</mark> | 08/25/2018      | 12/28/2018              |                 |        |
|                         | date for the academic year     | Personnel Date: MM/DD/Y                                        | YY <mark>*</mark>    | 09/04/2018      | 12/21/2018              |                 |        |
| Field/ Step             | Field Entry                    |                                                                |                      | Р               | age View                |                 |        |
| Approval Level – Top    | Faculty BPO                    | Routing Queue                                                  |                      |                 |                         |                 |        |
| Row                     |                                | Approval Level                                                 | User Nam             | ne              |                         | Required Action | Remove |
| Required Action         | Leave as default               | 20 - (BPO) Departmental BPO's                                  | USCBP                | 0               |                         | Approve         | • •    |
|                         |                                | 25 - (25) Department Admin Approvers<br>90 - (HR-APP) HR Apply |                      |                 | Heather Lee Cooke       | Approve         |        |
| Approval Level – Second | Department Admin Approver      | Not Selected                                                   | • Q                  |                 | OUT HIMLE               | Not Selected    | •      |
| Row                     |                                | Not Selected                                                   | • ٩                  |                 |                         | Not Selected    | •      |
| Required Action         | Leave as default               | Not Selected                                                   | • •                  |                 |                         | Not Selected    | •      |
| Required Action         |                                | Not Selected                                                   | • 4                  |                 |                         | Not Selected    | •      |
|                         |                                |                                                                |                      |                 |                         |                 |        |
|                         |                                |                                                                |                      |                 |                         |                 |        |
| Approval Level – Third  | (HR-APP) HR Apply              |                                                                |                      |                 |                         |                 |        |
| Row                     | (                              |                                                                |                      |                 |                         |                 |        |
|                         |                                |                                                                |                      |                 |                         |                 |        |
| Required Action         | Leave as default               |                                                                |                      |                 |                         |                 |        |
| Save and Add New Rows   | Do not select                  |                                                                |                      |                 |                         |                 |        |

# Sessional Lecturer - Terminate Job (SS – Terminate Job, SSTERM)

| Field/ Step       | Field Entry                        | Page View                                                                                                    |
|-------------------|------------------------------------|----------------------------------------------------------------------------------------------------|
| ID                | Enter Banner ID or the magnifying  | Enter an ID or select the link to search for an ID. Enter the Query Date and select the Approval Category. Select Go.                                                                                                    |
|                   | glass icon to search by name       | * - indicates a required field.                                                                                                    |
| Query Date        | Enter effective date of the change | ID: * 100729832 Angela Rhonda Anaconda                                                                                                    |
|                   | in                                 | Query Date: MM/DD/YYYY¥ 11/28/2018 Approval Category: * TA - Terminate Job, TATERM                                                                                                    |
| Approval Category | Select SS – Terminate Job,         | Go                                                                                                    |
|                   | SSTERM                             | Employee Job Assignments                                                                                                    |
| Click             | Go                                 | Type         Position         Suffix         Title         Time Sheet Organization         Start Date         End Date         Last Paid Date         Status           Primary         5TS599         00         Teaching Assistant         3700, Human Resources         Aug 25, 2018         Active           Secondary STS999         01         Teaching Assistant         3700, Human Resources         Aug 25, 2018         Active |
|                   |                                    | All Jobs                                                                                                    |

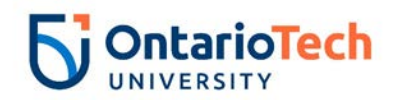

| Position | Leave as default                   | Enter                                                                                           | or search f        | or a new posit<br>Angela F | ion numb | per and enter the suff<br>Anaconda, 1007298 | ix, or select the link under Titl | e.           |              |                       |        |
|----------|------------------------------------|-------------------------------------------------------------------------------------------------|--------------------|----------------------------|----------|---------------------------------------------|-----------------------------------|--------------|--------------|-----------------------|--------|
| Suffix   | Leave as default                   | Query Date:     Nov 28, 2018       Approval Category:     TA - Terminate Job (Stop Pay), TATERM |                    |                            |          |                                             |                                   |              |              |                       |        |
| Select   | Select the appropriate position to | Search                                                                                          | Type               | Position                   | Suffix   | Title                                       | Time Sheet Organizatio            | Start Date   | End Date     | Last Paid Date Status | Select |
| Select   | be terminated                      | Q,                                                                                              | New Job            |                            |          |                                             |                                   |              |              |                       | 0      |
| Click    | Go                                 |                                                                                                 | Primary            | 5TS999                     | 00       | Teaching Assistant                          | 3700, Human Resources             | Aug 25, 2018 | Dec 28, 2018 | 8 Active              | ۲      |
|          |                                    |                                                                                                 | Secondar           | (STS999                    | 01       | Teaching Assistant                          | 3700, Human Resources             | Aug 25, 2018 | Dec 28, 2018 | 8 Active              | 0      |
|          |                                    | All Job<br>Next A                                                                               | os<br>Approval Typ | e Go                       |          |                                             |                                   |              |              |                       |        |

| Field/ Step        | Field Entry                                       | Page View                                                                     |                          |                            |  |  |  |
|--------------------|---------------------------------------------------|-------------------------------------------------------------------------------|--------------------------|----------------------------|--|--|--|
| Job Change Reason  | Leave as default                                  | Enter Job End Date for Pay Effective Date, 4UI999-00 Sessional Lecturer *FBIT |                          |                            |  |  |  |
| Job End Date       | Enter data from current value column              | Item<br>Job Change Reason: (Not Enterable                                     | Current Value            | New Value                  |  |  |  |
| Pay Effective Date | Enter as Job End Date for<br>current value column | Job End Date: MM/DD/YYYY<br>Pay Effective Date: MM/DD/YYYY <b>*</b>           | 12/28/2018<br>08/25/2018 | 12/28/2018<br>12/28/2018   |  |  |  |
| Annual Salary      | Leave as default                                  | Job Status: (Not Enterable)<br>Annual Salary:                                 | Active<br>7454           |                            |  |  |  |
| Pay Effective Date | Enter as query date                               | Enter New Contract End Dat                                                    | e, 4UI999-00             | 0 Sessional Lecturer *FBIT |  |  |  |
| Personnel Date     | Enter as query date                               | Item                                                                          | Current Valu             | e New Value                |  |  |  |
| Job Status         | Not enterable                                     | Job Change Reason: *(Not Enterabl                                             | e) 72                    | ETND                       |  |  |  |
| Annual Salary      | Leave as default                                  | Pay Effective Date: MM/DD/YYYY*<br>Personnel Date: MM/DD/YYYY*                | 08/25/2018<br>09/04/2018 | 11/26/2018<br>11/26/2018   |  |  |  |
|                    |                                                   | Job Status: <b>*</b> (Not Enterable)<br>Annual Salary:                        | Active<br>7454           |                            |  |  |  |

| Field/ Step          | Field Entry                    | Page View |
|----------------------|--------------------------------|-----------|
| Approval Level – Top | Click on magnifying glass icon |           |
| Row                  | and select the correct faculty |           |
|                      | BPO from the dropdown          |           |
| Required Action      | Leave as default               |           |
| Approval Level –     | Select HRCATALOGUOIT           |           |
| Second Row           |                                |           |

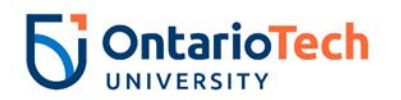

| Required Action   | Leave as default | Routing Queue                 |                   |            |                |    |  |  |
|-------------------|------------------|-------------------------------|-------------------|------------|----------------|----|--|--|
|                   |                  | Approval Level                | User Name         |            | Required Actio | on |  |  |
|                   |                  | 20 - (BPO) Departmental BPO's | RADM6             | Fun Bobby  | Approve        |    |  |  |
|                   |                  | 90 - (HR-APP) HR Apply        | A HRCATALOGUOIT × | UOIT HRMEP | Apply          |    |  |  |
| Save and Add New  | Do not select    | Not Selected 🗸                | Q,                |            | Not Selected   | ~  |  |  |
| Davie and Add New |                  | Not Selected                  | ٩,                |            | Not Selected   | ~  |  |  |
| Rows              |                  | Not Selected                  | ٩,                |            | Not Selected   | ~  |  |  |
|                   |                  | Not Selected 🗸                | Q                 |            | Not Selected   | ~  |  |  |
|                   |                  | Save and Add New Rows         |                   |            |                |    |  |  |

# Sessional Lecturer - Rehire (SS – Rehire, SSXEMP)

| Field/ Step | Field Entry                           | Page View                                                                                                    |  |  |  |  |  |  |  |
|-------------|---------------------------------------|----------------------------------------------------------------------------------------------------|--|--|--|--|--|--|--|
| ID          | Enter Banner ID or the magnifying     | ID: * 100729826 James Barnes Q                                                                                                    |  |  |  |  |  |  |  |
|             | glass icon to search by name          | Query Date: MM/DD/YYYY* 09/04/2018                                                                                                    |  |  |  |  |  |  |  |
| Query Date  | Enter contract start date. This is    | Approval Category: * SS - Rehire, SSXEMP                                                                                                    |  |  |  |  |  |  |  |
|             | always the Begin Date of the semester | Go                                                                                                    |  |  |  |  |  |  |  |
| Approval    | Select SS – Rehire, SSXEMP            | Employee Job Assignments                                                                                                    |  |  |  |  |  |  |  |
| Category    |                                       | Type         Position         Suffix Title         Time Sheet Organization         Start Date         End Date         Last Paid Date         Status           Primary 4U1999         00         Sessional Lecturer *FBITI3700. Human Resources         Aug 25, 2018         Active |  |  |  |  |  |  |  |
| Click       | Go                                    | All Jobs                                                                                                    |  |  |  |  |  |  |  |
| Position    | Enter position number as indicated by | ID: James Barnes, 100729826                                                                                                    |  |  |  |  |  |  |  |
|             | EPAF Summary sheet                    | Approval Category: Sessionals - Rehire, SSXEMP                                                                                                    |  |  |  |  |  |  |  |
| Suffix      | Enter the next suffix number for this | Sessionals - Rehire, SSXEP2                                                                                                    |  |  |  |  |  |  |  |
|             | position                              | SearchType Position Suffix Title Time Sheet Organization Start Date End Date Last Paid DateStatusSelect                                                                                                    |  |  |  |  |  |  |  |
| Select      | Leave as default                      | New Job 401999 01 Sessional Lecturer *FBI1 2200, Faculty of Business and I1     O                                                                                                    |  |  |  |  |  |  |  |
|             |                                       | Primary 4UI999 00 Sessional Lecturer *FBIT 3700, Human Resources Aug 25, 2018 Dec 28, 2018 Active                                                                                                    |  |  |  |  |  |  |  |
| Click       | Go                                    | All Jobs                                                                                                    |  |  |  |  |  |  |  |
|             |                                       | Next Approval Type Go                                                                                                    |  |  |  |  |  |  |  |

| Field/ Step       | Field Entry      | Page View |
|-------------------|------------------|-----------|
| Job Change        | Leave as default |           |
| Reason            |                  |           |
| Current Hire Date | Leave as default |           |
| Pay Effective     | Leave as default |           |
| Date              |                  |           |
| Personnel Date    | Leave as default |           |

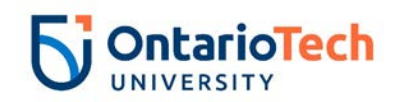

| Job Begin Date    | Leave as default                         | Item                           | Current Value | New Value             |
|-------------------|------------------------------------------|--------------------------------|---------------|-----------------------|
| Title             | Sessional Lecturer or Sessional          | Job Change Reason: *           |               | 72, Contract Position |
|                   | Lecturer – Co-teach                      | Sex: *                         | Female        | Not Selected V        |
| Annual Salarv     | Collective Agreement, Note: if Co-       | SSN/SIN/TIN: *                 |               |                       |
| ,, <b>,</b>       | teaching, pro-rate based on % of         | Birth Date: MM/DD/YYYY*        | Oct 03, 2002  |                       |
|                   | section (ex. 5 section = $50\%$ salary)  | Citizenship: *                 | 0, Canadian   | Not Selected  V       |
| Contract Type     | Select Secondary                         | Pay Effective Date: MM/DD/YYYY | *             | 03/11/2021            |
| Number of         | Enter as indicated i.e. 1 or 0.5, 0.22   | Personnel Date: MM/DD/YYYY*    |               | 03/11/2021            |
| Sections          | for Co topohing                          | Job Begin Date: MM/DD/YYYY*    |               | 03/11/2021            |
|                   |                                          | Title(30 characters): *        |               |                       |
| Employee Status   | Leave as default                         | Annual Salary: *               |               |                       |
| Employee Class    | Leave as default                         | Contract Type:                 |               | Primary V             |
| Code              |                                          | Number of sections: *          |               |                       |
| District Code     | Not enterable                            | Employee Status:               |               | Active v              |
| Home COAS         | Not enterable                            | Employee Class Code:           |               |                       |
| Factor            | Not enterable                            | District Code: (Not Enterable) |               |                       |
| Pavs              | Not enterable                            | Home Organization: *           |               |                       |
| Course Number     | Enter four digit code followed by a      | Factor: (Not Enterable)        |               |                       |
|                   | capitalized "II" (o.g. 1010II)           | Pays: (Not Enterable)          |               |                       |
| Quilt is at Qarda | Enter the four conital letter code (E.g. | Course Number:                 |               |                       |
| Subject Code      | BUSI)                                    | Subject Code:                  |               |                       |

| Field/ Step    | Field Entry                                                                                                  | Page View      |                |                       |                |              |                      |                |              |              |            |                |                               |
|----------------|----------------------------------------------------------------------------------------------------|----------------|----------------|-----------------------|----------------|--------------|----------------------|----------------|--------------|--------------|------------|----------------|-------------------------------|
| Effective Date | Leave as default (query date)                                                                                | Curre          | Current        |                       |                |              |                      |                |              |              | _          |                |                               |
| COA            | Leave as default                                                                                             | COA I          | ndex Fund      | Organization          | Account Progra | m Activity I | Location Proje       | ct Cost Percei | nt Encumbrar | ice Override | e End Date | 2              |                               |
| Fund           | Defaults to type of position and faculty                                                                     | New<br>Effecti | ve Date: MM    | I/DD/YYYY 09/         | 04/2018        |              |                      |                |              |              |            |                |                               |
| Organization   | Defaults to type of position and faculty                                                                     |                | Index          | Fund<br>Q 100000<br>Q | Organization   | Account      | Program<br>Q 10<br>Q | Activity       | Location     | Project      | Cost       | Percent 100.00 | Encumbrance Override End Date |
| Account        | Defaults to type of position and faculty                                                                     | d              |                | Q                     |                | م<br>م       |                      |                |              |              |            |                |                               |
| Program        | Defaults to type of position and faculty. <b>NOTE:</b> When doing mass uploads, leave the Program code blank | ✔<br>Defat     | ilt from Index | Save and Ad           | d New Rows     |              |                      |                |              |              | Total:     | 100.00         |                               |

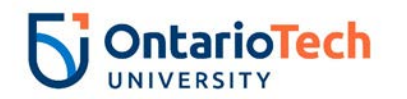

| Activity           | Leave as default unless BPO |  |
|--------------------|-----------------------------|--|
|                    | recommends otherwise        |  |
| Location           | Leave as default            |  |
| Project            | Leave as default            |  |
| Cost               | Leave as default            |  |
| Percent            | Leave as default            |  |
| Encumbrance        | Leave as default            |  |
| Override End Date  |                             |  |
| Default from Index | Do not select               |  |
| and Save and Add   |                             |  |
| New Rows           |                             |  |

| Field/ Step        | Field Entry                   | Page View                                                     |                         |  |  |  |  |  |
|--------------------|-------------------------------|---------------------------------------------------------------|-------------------------|--|--|--|--|--|
| Job Change Reason  | Leave as default              | Enter Job END Information 41/1999-01 Sessional Lecturer *EBIT |                         |  |  |  |  |  |
| Job Status         | Not enterable                 |                                                               |                         |  |  |  |  |  |
| Job End Date       | Not enterable                 | Item                                                          | Current Value New Value |  |  |  |  |  |
| Pay Effective Date | Enter as contract end date of | Job Change Reason:                                            | 73, Contract Completion |  |  |  |  |  |
|                    | semester as per Contract End  | Job Status: (Not Enterable)                                   | Т                       |  |  |  |  |  |
|                    | Dates for academic year       | Job End Date: MM/DD/YYYY(Not Enterable                        | )                       |  |  |  |  |  |
| Personnel Date     | Enter as contract end date of | Pay Effective Date: MM/DD/YYYY                                | 12/21/2018              |  |  |  |  |  |
|                    | semester as per Contract End  | Personnel Date: MM/DD/YYYY                                    | 12/21/2018              |  |  |  |  |  |
|                    | Dates for academic year       |                                                               |                         |  |  |  |  |  |

| Field/ Step             | Field Entry          |                                                                      |      |                 | Page View         |                 |        |
|-------------------------|----------------------|----------------------------------------------------------------------|------|-----------------|-------------------|-----------------|--------|
| Approval Level – Top    | The faculty BPO      | Routing Queue                                                        |      |                 |                   |                 |        |
| Row                     |                      | Approval Level                                                       | -    | User Name       |                   | Required Action | Remove |
| Required Action         | Leave as default     | 20 - (BPO) Departmental BPO's<br>25 - (25) Department Admin Approver | 5    | Q HRADM43       | Heather Lee Cooke | Approve         | •]0    |
| Approval Level - Second | The Department Admin | 90 - (HR-APP) HR Apply                                               |      | Q HRCATALOGUOIT | UOIT HRMEP        | Apply           |        |
|                         |                      | Not Selected                                                         | ۲    | ٩               |                   | Not Selected    | •      |
| Row                     | Approvers            | Not Selected                                                         | •    | a               |                   | Not Selected    | •      |
| Required Action         | Leave as default     | Not Selected                                                         | •    | Q .             |                   | Not Selected    | •      |
| Required Action         |                      | Not Selected                                                         | 1000 | 4               |                   | Not Selected    |        |
| Approval Level – Third  | (HR-APP) HR Apply    |                                                                      |      |                 |                   |                 |        |
| Row                     | (                    |                                                                      |      |                 |                   |                 |        |
| 1.00                    |                      |                                                                      |      |                 |                   |                 |        |
| Required Action         | Leave as default     |                                                                      |      |                 |                   |                 |        |

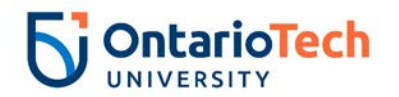

| Save and Add New Rows D | o not select |
|-------------------------|--------------|
|-------------------------|--------------|

## NU L9 & Below (S) - New Hire, ATNEMP and 9A L9 & Below (S) - New Hire, 09NEMP

|                   | Field Entry                              | Page View                                                                                                    |
|-------------------|------------------------------------------|----------------------------------------------------------------------------------------------------|
| ID                | Enter Banner ID or the                   | Enter an ID or select the link to search for an ID. Enter the Query Date and select the Approval Category. Select Go.                                                                                                    |
|                   | magnifying glass icon to search          | ID: * 100729833 Princess Peach Q                                                                                                    |
| Query Date        | Enter contract start date                | Query Date: MM/DD/YYYY* 11/01/2018                                                                                                    |
| Approval Category | Select Nonunion, ATNEMP or Union, 09NEMP | Approval Category: * AT - New Hire Salary, ATNEMP                                                                                                    |
| Click             | Go                                       | All Jobs                                                                                                    |
| Position          | Please contact HR for position number.   | Enter or search for a new position number and enter the suffix, or select the link under Title.      ID: Princess Peach, 100729833                                                                                                    |
| Suffix            | Enter '00' as the suffix number          | Approval Category: Admin Tech - New Hire Salary, ATNEMP                                                                                                    |
| Select            | Leave as default                         | Annual Paid - New Hire, GNEMP3         Search Type       Position       Suffix Title       Time Sheet Organization Start Date End Date Last Paid Date Status Select         Q       New Job 6A9985       00       AT/Def Term*External Relations 1300, External Relations       C |
| All Jobs and Next | Do not select                            | ▲ There are no active jobs based on the Query Date.                                                                                                    |
| Click             | Go                                       | All Jobs Next Approval Type Go                                                                                                    |

| Field/ Step         | Field Entry                      | Page View |
|---------------------|----------------------------------|-----------|
| Job Change Reason   | Leave as default                 |           |
| Full Employee Title | Enter the full employee title of |           |
|                     | the new hire                     |           |
| Sex                 | Select from dropdown             |           |
| SSN/SIN/TIN         | Enter SIN                        |           |
| Birth Date          | Enter Birth Date                 |           |
| Citizenship         | Select from dropdown             |           |
| Supervisor ID       | Enter the Banner ID of the       |           |
|                     | supervisor the employee will     |           |
|                     | directly report to               |           |

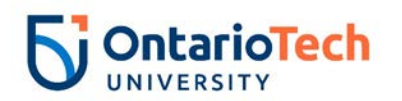

| Title (30 Char)     | Short version of the employee title | Annual Paid - New Hire, 6A                                   | 9985-00 AT/D  | Def Term*External Relations |
|---------------------|-------------------------------------|--------------------------------------------------------------|---------------|-----------------------------|
| Current Hire Date   | Leave as default                    | Item                                                         | Current Value | New Value                   |
| Pay Effective Date  | Leave as default                    | Job Change Reason: (Not Enterable                            | :)            | 72                          |
| Personnel Date      | Leave as default                    | Sex: *                                                       | Female        | Not Selected V              |
| Job Begin Date      | Leave as default                    | SSN/SIN/TIN: *                                               | 123456789     |                             |
| Annual Salary       | Enter annual salary                 | Citizenship: *                                               | 04/26/1997    | Not Selected                |
| Рау Туре            | Leave as default                    | Supervisor ID: *                                             |               |                             |
| Contract Type       | Select Primary                      | Current Hire Date: MM/DD/YYYY                                |               | 11/01/2018                  |
| Employee Status     | Leave as default                    | Pay Effective Date: MM/DD/YYYY                               |               | 11/01/2018                  |
| Employee Class Code | Leave as default                    | Job Begin Date: MM/DD/YYYY*                                  |               | 11/01/2018<br>11/01/2018    |
| District Code       | Not enterable                       | Annual Salary: \star                                         |               |                             |
| Home COAS           | Not enterable                       | Pay Type:<br>Contract Type:                                  |               | 1<br>Primary                |
| Home Organization   | Enter or click on magnifying        | Employee Status: (Not Enterable)                             |               |                             |
|                     | glass icon and select the correct   | Employee Class Code:<br>District Code: (Not Enterable)       |               | GA OIT                      |
|                     | home organization code for          | Home COAS: (Not Enterable)                                   |               | U                           |
|                     | faculty/dept.                       | Home Organization: (Not Enterable<br>Eactor: (Not Enterable) | )             | 3700                        |
| Factor              | Not enterable                       | Pays: (Not Enterable)                                        |               | 26                          |
| Pays                | Not enterable                       | Step:                                                        |               |                             |
| Step                | Leave as default                    |                                                              |               |                             |

| Field/ Step    | Field Entry                                                                                                    |                               |                 |                |               | P               | Page Vi        | ew           |             |           |                |                               |
|----------------|----------------------------------------------------------------------------------------------------|-------------------------------|-----------------|----------------|---------------|-----------------|----------------|--------------|-------------|-----------|----------------|-------------------------------|
| Effective Date | Leave as default (Query Date)                                                                                              | Current                       | at 11/01/2019   |                |               |                 |                |              |             |           |                | _                             |
| COA            | Leave as default                                                                                                    | COA Index Fu                  | nd Organization | Account Progra | am Activity I | Location Projec | ct Cost Percer | nt Encumbrar | ce Override | e End Dat | e              |                               |
| Fund           | Defaults to type of position and faculty                                                                                   | New<br>Effective Date:        | MM/DD/YYYY 11/  | /01/2018       |               |                 |                |              |             |           |                |                               |
| Organization   | Defaults to type of position and faculty/dept                                                                              | COA         Index           Q | Fund            | Organization   | Account       | Program         | Activity       |              | Project     | Cost      | Percent 100.00 | Encumbrance Override End Date |
| Account        | Defaults to type of position and faculty/dept                                                                              |                               | Q<br>Q          |                |               |                 |                |              |             | Totalı    |                |                               |
| Program        | Defaults to type of position and<br>faculty/dept. <b>NOTE:</b> When<br>doing mass uploads, leave the<br>Program code blank | V<br>Default from In          | Save and Ad     | dd New Rows    |               |                 |                |              |             |           | 100.00         | ,                             |

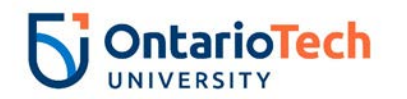

| Activity               | Leave as default unless BPO |
|------------------------|-----------------------------|
|                        | recommends otherwise        |
| Location               | Leave as default            |
| Project                | Leave as default            |
| Cost                   | Leave as default            |
| Percent                | Leave as default            |
| Encumbrance Override   | Leave as default            |
| End Date               |                             |
| Default from Index and | Do not select               |
| Save and Add New       |                             |
| Rows                   |                             |

| Field/ Step        | Field Entry                | Page View                                                                                                    |                                         |  |  |  |
|--------------------|----------------------------|----------------------------------------------------------------------------------------------------|-----------------------------------------|--|--|--|
| Job Change Reason  | Leave as default           |                                                                                                    |                                         |  |  |  |
| Job Status         | Not enterable              | Enter Job END Information, 6A99                                                                                                    | 85-00 AT/Def Term*External Relations    |  |  |  |
| Job End Date       | Not enterable              | Item                                                                                                    | Current Value                           |  |  |  |
| Pay Effective Date | Enter as contract end date | Job Change Reason:<br>Job Status:<br>Job End Date: MM/DD/YYYY(Not Enterable<br>Pay Effective Date: MM/DD/YYYY<br>Personnel Date: MM/DD/YYYY | 73, Contract Completion   Terminated  ) |  |  |  |
| Personnel Date     | Enter as contract end date |                                                                                                    |                                         |  |  |  |

| Field/ Step            | Field Entry                    |                               | Pag       | ge View         |               |              |
|------------------------|--------------------------------|-------------------------------|-----------|-----------------|---------------|--------------|
| Approval Level – Top   | Click on magnifying glass icon | Routing Queue                 |           |                 |               | -            |
| Row                    | and select the HR Advisor from | Approval Level                | User Name |                 | Required Acti | on           |
|                        | the dropdown                   | 10 - (ADVSR) HR Advisor       | Q HRADM8  | Gunther Friends | Approve       |              |
| Required Action        | Leave as default               | 20 - (BPO) Departmental BPO's | HRADM9    | Monica Geller   | Approve       |              |
| Required Action        |                                | 50 - (HR) HR Department       | HRADM6    | Fun Bobby       | Approve       |              |
| Approval Level –       | Click on magnifying glass icon | 90 - (HR-APP) HR Apply        |           | UOIT HRMEP      | Apply         |              |
| Second Row             | and select the correct HR      | Not Selected                  | ✓ Q       |                 | Not Selected  | ~            |
| Cocona non             |                                | Not Selected                  | ✓ Q       |                 | Not Selected  | $\sim$       |
|                        | Dept/Faculty BPO from the      | Not Selected                  | ✓ Q       |                 | Not Selected  | $\checkmark$ |
|                        | dropdown                       | Not Selected                  | ✓ Q.      |                 | Not Selected  | $\checkmark$ |
| Required Action        | Leave as default               | Save and Add New Rows         |           |                 |               |              |
|                        |                                |                               |           |                 |               |              |
| Approval Level – Third | Click on magnifying glass icon |                               |           |                 |               |              |
| Row                    | and select the correct HR      |                               |           |                 |               |              |

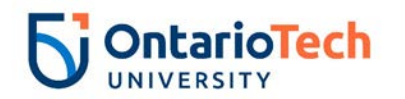

|                  | Department Approver from the dropdown |
|------------------|---------------------------------------|
| Required Action  | Leave as default                      |
| Approval Level – | Click on magnifying glass icon        |
| Fourth Row       | and select HRCATALOGUOIT              |
| Required Action  | Leave as default                      |
| Save and Add New | Do not select                         |
| Rows             |                                       |

### NU L9 & Below (H) - New Hire, ATNEEH and 9H L9 & Below (H) - New Hire 09NEEH

| Field/ Step | Field Entry                             | Page View                                                                                                    |
|-------------|-----------------------------------------|----------------------------------------------------------------------------------------------------|
| ID          | Enter Banner ID or the magnifying glass | Renter an ID or select the link to search for an ID. Enter the Query Date and select the Approval Category. Select Go.                                                                                                    |
|             | icon to search by name                  | * - indicates a required field.                                                                                                    |
| Query Date  | Enter contract start date               | ID: * 100729835 Super Mario                                                                                                    |
| Approval    | Select Nonunion, ATNEEH or Union        | Query Date: MM/DD/YYYY* 11/30/2018                                                                                                    |
| Category    | 09NEEH                                  | Approval Category: * AT - New Hire Hourly, ATNEEH                                                                                                    |
| Click       | Go                                      | Go                                                                                                    |
|             |                                         | A There are no active jobs based on the Query Date.                                                                                                    |
|             |                                         | All Jobs                                                                                                    |
| Position    | Please contact HR for position number.  | Refer or search for a new position number and enter the suffix, or select the link under Title.                                                                                                    |
|             |                                         | ID: Super Marin, 100729835<br>Query Date: Nov 30, 2018                                                                                                    |
| Suffix      | Enter '00' as the suffix number         | Approval Category: Admin Tech - New Hire Hourly, ATNEEH                                                                                                    |
|             |                                         | Hourly Paid - New Hite, GRENDH                                                                                                    |
| Select      | Leave as default                        | Search Type         Position         Sama Tube         Time since organization state bace and bace states served           Q         New Job 649952         00         AT/Def Term*Advancement 1320, Advancement         Image: state state state state state states states |
|             |                                         | A Three are no active jobs based on the Query Date.                                                                                                    |
| Click       | Go                                      | edot IIA                                                                                                    |
|             |                                         | Next Approval Type                                                                                                    |

| Field/ Step   | Field Entry                              | Page View |
|---------------|------------------------------------------|-----------|
| Job Change    | Leave as default                         |           |
| Reason        |                                          |           |
| Full Employee | Enter the full employee title of the new |           |
| Title         | hire                                     |           |
| Sex           | Select from dropdown                     |           |

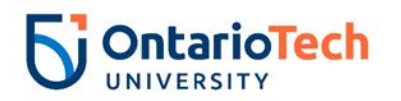

| SSN/SIN/TIN   | Enter SIN                                 |                                             |               |                    |
|---------------|-------------------------------------------|---------------------------------------------|---------------|--------------------|
| Birth Date    | Enter Birth Date                          |                                             |               |                    |
| Citizenship   | Select from dropdown                      |                                             |               |                    |
| Supervisor ID | Enter the Banner ID of the supervisor     |                                             |               |                    |
|               | the employee will directly report to      |                                             |               |                    |
| Title (30     | Short version of the Employee Title       | Hourly Paid - New Hire, 6A99                | 52-00 AT/Def  | f Term*Advancement |
| characters)   |                                           | , ,                                         |               |                    |
| Current Hire  | Leave as default                          | Item<br>Job Change Reason: (Not Enterable)  | Current Value | New Value          |
| Date          |                                           | Full Employee Title:                        |               |                    |
| Pay Effective | Leave as default                          | Sex: *                                      | Male          | Not Selected V     |
| Date          |                                           | SSN/SIN/TIN: *                              | 123456789     |                    |
| Personnel     | Leave as default                          | Birth Date: MM/DD/YYYY                      | 01/01/1980    |                    |
| Date          |                                           | Citizenship:                                |               | Not Selected       |
| Job Begin     | Leave as default                          | Supervisor ID: *                            |               |                    |
| Date          |                                           | Current Hire Date: MM/DD/XXX                |               | 11/20/2018         |
| Pay Type      | Not enterable                             | Pay Effective Date: MM/DD/YYYY              |               | 11/30/2018         |
| Hourly Rate   | Enter hourly rate in accordance with      | Personnel Date: MM/DD/YYYY*                 |               | 11/30/2018         |
|               | compensation structure                    | Job Begin Date: MM/DD/YYYY                  |               | 11/30/2018         |
| Hours per Pay | Enter hours in accordance with            | Pay Type: (Not Enterable)                   |               | HRLY               |
| (2 wks)       | compensation structure                    | Hourly Rate: *                              |               |                    |
| Contract Type | Select Primary                            | Hours per Pay(2 wks):                       |               |                    |
| Timesheet     | Click on the magnifying glass icon and    |                                             |               |                    |
| Orgn          | select the correct timesheet code for     | Employee Status: (Not Enterable)            |               |                    |
|               | your faculty/dept. IF you are not sure of | Employee Class Code: (Not Enterable         | )             | 6H                 |
|               | the Org. please email                     | District Code: *(Not Enterable)             |               | ΟΙΤ                |
|               | Financesystems@uoit.ca                    | Home COAS: *(Not Enterable)                 |               | U                  |
| Employee      | Not enterable                             | Home Organization: <b>*</b> (Not Enterable) |               | 3700               |
| Status        |                                           |                                             |               |                    |
| Employee      | Not enterable                             |                                             |               |                    |
| Class Code    |                                           |                                             |               |                    |
| District Code | Not enterable                             |                                             |               |                    |
| Home COAS     | Not enterable                             |                                             |               |                    |

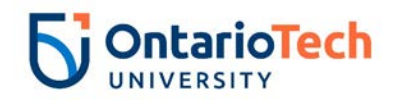

| Field/ Step    | Field Entry                              | Page View                                                                                                    |
|----------------|------------------------------------------|----------------------------------------------------------------------------------------------------|
| Effective Date | Leave as default (query date)            | Current<br>Effective Date: 11/01/2018                                                                            |
| COA            | Leave as default                         | COA Index Fund Organization Account Program Activity Location Project Cost Percent Encumbrance Override End Date |
| Fund           | Defaults to type of position and faculty | New<br>Effective Date: MM/DD/YYYY 11/01/2018                                                                     |
| Organization   | Defaults to type of position and         | COA Index Fund Organization Account Program Activity Location Project Cost Percent Encumbrance Override End Date |
|                | faculty/dept                             |                                                                                                    |
| Account        | Defaults to type of position and         |                                                                                                    |
|                | faculty/dept                             | Total:                                                                                                    |
| Program        | Defaults to type of position and         | *                                                                                                    |
|                | faculty/dept. NOTE: When doing mass      | Default from Index Save and Add New Rows                                                                         |
|                | uploads, leave the Program code blank    |                                                                                                    |
| Activity       | Leave as default unless BPO              |                                                                                                    |
|                | recommends otherwise                     |                                                                                                    |
| Location       | Leave as default                         |                                                                                                    |
| Project        | Leave as default                         |                                                                                                    |
| Cost           | Leave as default                         |                                                                                                    |
| Percent        | Leave as default                         |                                                                                                    |
| Encumbrance    | Leave as default                         |                                                                                                    |
| Override End   |                                          |                                                                                                    |
| Date           |                                          |                                                                                                    |

| Field/ Step          | Field Entry                |                                                                          | Page View                    |
|----------------------|----------------------------|--------------------------------------------------------------------------|------------------------------|
| Job Change<br>Reason | Leave as default           | Enter Job END Information, 6A99                                          | 952-00 AT/Def Term*Advanceme |
| Job Status           | Not enterable              | Item                                                                     | Current Value                |
| Job End Date         | Not enterable              | Job Change Reason: (Not Enterable)                                       | 73                           |
| Pay Effective        | Enter as contract end date | Job End Date: MM/DD/YYYY(Not Enterable<br>Pay Effective Date: MM/DD/YYYY |                              |
| Date                 |                            | Personnel Date: MM/DD/YYYY                                               |                              |
|                      |                            | lob Status: (Not Enterable)                                              |                              |
| Personnel Date       | Enter as contract end date | Sob Status. (Not Enterable)                                              | 1                            |

| Field/ Step          | Field Entry               | Page View |
|----------------------|---------------------------|-----------|
| Approval Level – Top | Click on magnifying glass |           |
| Row                  | icon and select the HR    |           |
|                      | Advisor from the dropdown |           |
| Required Action      | Leave as default          |           |

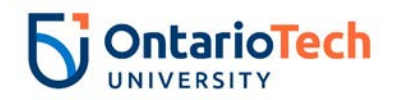

| Approval Level – Second<br>Row | Click on magnifying glass<br>icon and select the HR<br>Dept/Faculty BPO from the<br>dropdown |                               |               |                 |                 |
|--------------------------------|----------------------------------------------------------------------------------------------|-------------------------------|---------------|-----------------|-----------------|
| Required Action                |                                                                                              | Routing Queue                 |               |                 |                 |
| Approval Level – Third         | Click on magnifying glass                                                                    | Approval Level                | User Name     |                 | Required Action |
| Row                            | icon and select the HR                                                                       | 10 - (ADVSR) HR Advisor       | Q HRADM8      | Gunther Friends | Approve         |
| 1.000                          |                                                                                              | 20 - (BPO) Departmental BPO's | Q HRADM9      | Monica Geller   | Approve         |
|                                | Department Approver from                                                                     | 50 - (HR) HR Department       | Q HRADM6      | Fun Bobby       | Approve         |
|                                | the dropdown                                                                                 | 90 - (HR-APP) HR Apply        | HRCATALOGUOIT | UOIT HRMEP      | Apply           |
| Poquired Action                | Leave as default                                                                             | Not Selected                  |               |                 | Not Selected    |
| Required Action                | Leave as delault                                                                             | Not Selected                  | ۹             |                 | Not Selected    |
|                                |                                                                                              | Not Selected                  | Q             |                 | Not Selected    |
| Approval Level – Fourth        | Click on magnifying glass                                                                    | Save and Add New Rows         | •             |                 | inter Selected  |
| Row                            | icon and select                                                                              | Save and Add New Kows         |               |                 |                 |
| 1.000                          |                                                                                              |                               |               |                 |                 |
|                                | HRCATALOGUUII                                                                                |                               |               |                 |                 |
| Required Action                | Leave as default                                                                             |                               |               |                 |                 |
|                                |                                                                                              |                               |               |                 |                 |
|                                |                                                                                              |                               |               |                 |                 |
| Save and Add New Rows          | Do not select                                                                                |                               |               |                 |                 |

## NU L9 & Below (S) - Change Job, ATCJOB and 9A L9 & Below (S) - Change Job, O9CJOB

| Field/ Step       | Field Entry                    | Page View                                                                                                    |
|-------------------|--------------------------------|----------------------------------------------------------------------------------------------------|
| ID                | Enter Banner ID or the         | Enter an ID or select the link to search for an ID. Enter the Query Date and select the Approval Category. Select Go.     • Indicates a required field. |
|                   | magnifying glass icon to       | ID: 100729833 Princess Peach Q                                                                                                    |
|                   | search by name                 | Query Date: MM/DD/YYYY 11/28/2018                                                                                                    |
| Query Date        | Enter effective date Page      | Approval Category: * AT - Change Job Salary, ATCJOB                                                                                                    |
|                   | View at to reflect when the    | Go                                                                                                    |
|                   | salary of the contract changed | Employee Job Assignments<br>Type Position/Suffix/Title Time Sheet Organization/Start Date End Date Last Paid Date/Status                                |
| Approval Category | Select Nonunion, ATCJOB or     | Primary 6A9985 00 Communications Coordinator 3700, Human Resources Nov 01, 2018 Nov 02, 2019 Active                                                     |
|                   | Union position, 09CJOB         |                                                                                                    |
| Click             | Go                             |                                                                                                    |
| Position          | Leave as default               |                                                                                                    |
| Suffix            | Leave as default               |                                                                                                    |

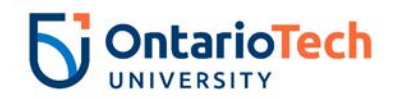

| Select | Select the position which requires an salary change | =<br>10<br>Q1                                                                             | Enter (<br>):<br>uery E | or search<br>Date: | for a new p<br>Princ<br>Nov | osition nu<br>ess Peac<br>28, 2018 | mber and enter the suffix, or se<br>h, 100729833 | lect the link under Title. |              |              |                |        |        |  |
|--------|-----------------------------------------------------|-------------------------------------------------------------------------------------------|-------------------------|--------------------|-----------------------------|------------------------------------|--------------------------------------------------|----------------------------|--------------|--------------|----------------|--------|--------|--|
| Click  | Go                                                  | Approval Category: Admin Tech - Change Job Salary, ATCJOB AT/PM - Change Job Data, GCJOB2 |                         |                    |                             |                                    |                                                  |                            |              |              |                |        |        |  |
|        |                                                     | Se                                                                                        | arch                    | Гуре               | Position                    | Suffi                              | Title                                            | Time Sheet Organization    | Start Date   | End Date     | Last Paid Date | Status | Select |  |
|        |                                                     | Q,                                                                                        | . 1                     | New Job            |                             |                                    | ]                                                |                            |              |              |                |        | 0      |  |
|        |                                                     |                                                                                           | 1                       | Primary            | 6A9985                      | 00                                 | Communications Coordinato                        | ar 3700, Human Resources   | Nov 01, 2018 | Nov 02, 2019 | 2              | Active | ۲      |  |
|        |                                                     |                                                                                           | NII John                |                    |                             |                                    |                                                  |                            |              |              |                |        |        |  |
|        |                                                     |                                                                                           | Next Ap                 | proval T           | ype Go                      |                                    |                                                  |                            |              |              |                |        | _      |  |

| Field/ Step           | Field Entry                   | Page View                              |                            |                    |              |  |  |  |  |
|-----------------------|-------------------------------|----------------------------------------|----------------------------|--------------------|--------------|--|--|--|--|
| Job Change Reason     | Select salary change reason   |                                        |                            |                    |              |  |  |  |  |
|                       | XX from dropdown              | AT/PM - Change Job Data,               | 6A9985-00 Communic         | ations Coordinator |              |  |  |  |  |
| Pay Effective Date    | Leave as default              | Item                                   | Current Value              | New Value          |              |  |  |  |  |
| Personnel Date        | Leave as default              | Job Change Reason: \star               | 72                         | Not Selected       | ~            |  |  |  |  |
| Annual Salary         | Enter revised amount          | Pay Effective Date: MM/DD/YYYY         | 11/01/2018                 | 11/28/2018         |              |  |  |  |  |
| Pav Type              | Leave as default              | Personnel Date: MM/DD/YYYY             | 11/01/2018                 | 11/28/2018         |              |  |  |  |  |
| Supervisor ID         | Supervisor's Banner ID        | Pay Type:                              | 1                          | 1                  |              |  |  |  |  |
| Title (30 Characters) | Short version of the Employee | Supervisor ID:                         | 100729834                  |                    |              |  |  |  |  |
|                       | Title                         | Title(30 characters):                  | Communications Coordinator |                    |              |  |  |  |  |
| Hourly Rate           | Leave as default              | Hourly Rate:                           | 28.83956                   |                    |              |  |  |  |  |
| Job Status            | Leave as default              | Job Status:<br>Factor: (Not Enterable) | Active<br>26               | Active             | $\checkmark$ |  |  |  |  |
| Factor                | Not enterable                 | Pays: (Not Enterable)                  | 26                         | 26                 |              |  |  |  |  |
| Pays                  | Not enterable                 |                                        |                            |                    |              |  |  |  |  |

| Field/ Step    | Field Entry                   | Page View |
|----------------|-------------------------------|-----------|
| Effective Date | Leave as default (query date) |           |
| COA            | Leave as default              |           |
| Fund           | Defaults to type of position  |           |
|                | and faculty                   |           |
| Organization   | Defaults to type of position  |           |
|                | and faculty/dept              |           |
| Account        | Defaults to type of position  |           |
|                | and faculty/dept              |           |
| Program        | Defaults to type of position  |           |
| -              | and faculty/dept. NOTE:       |           |

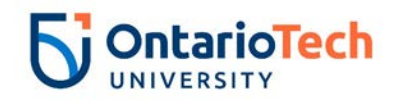

| Activity                         | When doing mass uploads,<br>leave the Program code blank<br>Leave as default unless BPO | Curre<br>Effect<br>COA I<br>U | nt<br>ive Date: 1<br>ndex Fund<br>10000 | 1/01/2018<br>Organizatio<br>00 1300 | n Account Prog<br>62060 16      | Iram Activity  | Location Pro | ject Cost Perc | ent Encumbr | ance Overri | ide End D | ate     |                               |
|----------------------------------|-----------------------------------------------------------------------------------------|-------------------------------|-----------------------------------------|-------------------------------------|---------------------------------|----------------|--------------|----------------|-------------|-------------|-----------|---------|-------------------------------|
|                                  | recommends otherwise                                                                    | New                           | ve Date: MM                             |                                     | 29/2010                         |                |              |                |             |             |           |         |                               |
| Location                         | Leave as default                                                                        | COA                           | Index                                   | Fund                                | Organization                    | Account        | Program      | Activity       | Location    | Project     | Cost      | Percent | Encumbrance Override End Date |
| Project                          | Leave as default                                                                        | d v                           |                                         | Q 100000                            | Q 1300                          | Q 62060        | Q 16         | Q              |             |             |           | 100.00  |                               |
| Cost                             | Leave as default                                                                        | 4                             |                                         | Q<br>Q                              | Q                               | Q<br>Q         |              | Q              |             |             |           | 1       |                               |
| Percent                          | Leave as default                                                                        | 9                             |                                         | ٩                                   | ٩                               |                | ٩            | ٩              |             |             | Tatali    |         |                               |
| Encumbrance Override<br>End Date | Leave as default                                                                        | ✓ Def                         | aulting valu                            | es for Labor Dis                    | tribution from th<br>d New Rows | ne Job records | I.           |                |             |             | i otal:   | 100.00  |                               |
|                                  |                                                                                         |                               |                                         |                                     |                                 |                |              | _              |             |             |           |         |                               |

| Field/ Step        | Field Entry                |                                        | Page View               |                         |
|--------------------|----------------------------|----------------------------------------|-------------------------|-------------------------|
| Job Change Reason  | Leave as default           | Enter Job END Information, 6A99        | nunications Coordinator |                         |
| Job Status         | Not enterable              | Item                                   | Current Value           | New Value               |
| Job End Date       | Not enterable              | Job Change Reason:                     | 72                      | 73, Contract Completion |
| Pav Effective Date | Enter as job end date from | Job Status: (Not Enterable)            | Active                  | Т                       |
| .,                 | current value column       | Job End Date: MM/DD/YYYY(Not Enterable | e) 11/02/2019           |                         |
|                    |                            | Pay Effective Date: MM/DD/YYYY         | 11/01/2018              | 11/02/2019              |
| Personnel Date     | Enter as job end date from | Personnel Date: MM/DD/YYYY*            | 11/01/2018              | 11/02/2019              |
|                    | current value column       |                                        |                         |                         |

| Field/ Step                   | Field Entry                                                                                  |                               | Pag       | e View        |                        |
|-------------------------------|----------------------------------------------------------------------------------------------|-------------------------------|-----------|---------------|------------------------|
| Approval Level –              | Click on magnifying glass icon and                                                           | Routing Queue                 |           |               |                        |
| Top Row                       | select the HR Advisor from the                                                               | Approval Level                | User Name |               | <b>Required Action</b> |
|                               | dropdown                                                                                     | 10 - (ADVSR) HR Advisor       | HRADM9    | Monica Geller | Approve                |
| Required Action               | Leave as default                                                                             | 20 - (BPO) Departmental BPO's |           | Fun Bobby     | Approve                |
| Approval Level –              | Click on magnifying glass icon and                                                           | 90 - (HR-APP) HR Apply        |           | UOIT HRMEP    | Apply                  |
| Second Row                    | select the Dept/Faculty BPO from                                                             | Not Selected                  |           |               | Not Selected           |
|                               | the dropdown                                                                                 | Not Selected                  |           |               | Not Selected V         |
| Required Action               | Leave as default                                                                             | Not Selected                  | ▼         |               | Not Selected V         |
| Approval Level –<br>Third Row | Click on magnifying glass icon and<br>select the HR Department Approver<br>from the dropdown | Save and Add New Kows         |           |               |                        |
| Required Action               | Leave as default                                                                             |                               |           |               |                        |

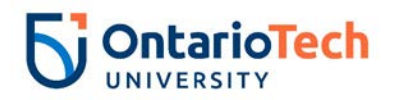

### NU L9 & Below (H) - Change Job, ATCJBH and 9H L9 & Below (H) - Change Job, O9CJBH

| Field/ Step                     | Field Entry                                                                             | Page View                                                                                                    |
|---------------------------------|-----------------------------------------------------------------------------------------|----------------------------------------------------------------------------------------------------|
| ID                              | Enter Banner ID or the magnifying glass icon to search by name                          | Enter an ID or select the link to search for an ID. Enter the Query Date and select the Approval Category. Select Go. • Indicates a required field.                                                                                                    |
| Query Date<br>Approval Category | Enter contract start date<br>Select either Non Union ATCJBH or<br>Union position O9CJBH | ID: # [10729835]     Super Mario       Query Date: HH/DD/YYYY     12/25/2018 ×       Approval Category: #     AT - Change Job Hourly, ATCJBH       Go                                                                                                    |
| Click                           | Go                                                                                      | Employee Job Assignments         Time Sheet Organization         Start Date         End Date         Last Paid Date         Status           Ypr         Position/Suffix[Title         Time Sheet Organization         Start Date         End Date         Last Paid Date         Status           Primary/RA9952         00         External Relations Coordinator         1320, Advancement         Nov 30, 2018         Active           All Jobs         Active         Active         Active         Active         Active                                                                                                    |
| Position                        | Leave as default                                                                        | <ul> <li>Enter or search for a new position number and enter the suffix, or select the link under Title.</li> <li>ID: Super Mario, 100729835</li> </ul>                                                                                                    |
| Suffix                          | Leave as default                                                                        | Query Date: Dec 05, 2018 Approval Category: Admin Tech - Change Job Hourly, ATCJBH                                                                                                    |
| Select                          | Select the correct position to be                                                       | AT/PM - Change Job Data Hourly, GCJOBH<br>Search Type Position Suffix Title Time Sheet Organization Start Date End Date Last Paid Date Status Select                                                                                                    |
|                                 | changed                                                                                 |                                                                                                    |
| Click                           | Go                                                                                      | Primary         6A9952         00         External Relations Coordinator         1320, Advancement         Nov 30, 2018         Dec 31, 2018         Active           Image: State of the state of the state |
|                                 |                                                                                         | All Jobs       Next Approval Type       Go                                                                                                    |

| Field/ Step        | Field Entry                      |
|--------------------|----------------------------------|
| Job Change         | Select appropriate change        |
| Reason             | reason                           |
| Full Employee      | Enter the full employee title of |
| Title              | the new hire                     |
| Pay Effective Date | Leave as default                 |
| Personnel Date     | Leave as default                 |
| Pay Type           | Not enterable                    |

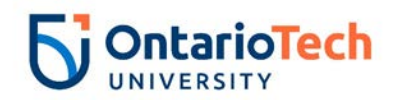

| Hourly Rate      | Enter the hourly rate from the<br>Current Value column | AT/PM - Change Job Data        | Hourly, 6A9952-00 Exte         | rnal Relations Coordinator |
|------------------|--------------------------------------------------------|--------------------------------|--------------------------------|----------------------------|
| Hours per Pay (2 | Enter the changed hour                                 | Item                           | Current Value                  | New Value                  |
| WKS)             | amount                                                 | Job Change Reason: \star       | 72                             | Not Selected               |
| Supervisor ID    | Enter the Banner ID of the                             | Full Employee Title:           |                                |                            |
|                  | supervisor                                             | Pay Effective Date: MM/DD/YYYY | 11/30/2018                     | 12/05/2018                 |
| Title (30        | Short version of the Employee                          | Personnel Date: MM/DD/YYYY*    | 11/30/2018                     | 12/05/2018                 |
| characters)      | Title                                                  | Pay Type: (Not Enterable)      | HRLY                           | HRLY                       |
| Timesheet Oran   | Click on the magnifying glass                          | Hourly Rate:                   | 28.95                          |                            |
| Timesheet Orgi   | Click of the magnifying glass                          | Hours per Pay(2 wks):          | 40                             |                            |
|                  | Icon and select the code for                           | Supervisor ID:                 | 100729834                      |                            |
|                  | your faculty/dept. IF not sure of                      | Title(30 characters):          | External Relations Coordinator |                            |
|                  | the Org. please email                                  | Timesheet Orgn:                | 1320                           |                            |
|                  | financesystems@uoit.ca                                 | Job Status: (Not Enterable)    | Active                         | A                          |
| Job Status       | Leave as default                                       |                                |                                |                            |

| Field/ Step    | Field Entry                      | Page View                                                                                                    |
|----------------|----------------------------------|----------------------------------------------------------------------------------------------------|
| Effective Date | Leave as default (query date)    | Current                                                                                                    |
| COA            | Leave as default                 | COA Index Fund Organization Account Program Activity Location Project Cost Percent Encumbrance Override End Date                                                                                                    |
| Fund           | Defaults to type of position and | 0 1000001320 62060 16 100.00                                                                                                    |
|                | faculty                          | New                                                                                                    |
| Organization   | Defaults to type of position and | Effective Date: MM/DD/YYYY 12/05/2018                                                                                                    |
|                | faculty/dept                     | COA         Index         Fund         Organization         Account         Program         Activity         Location         Project         Cost         Percent         Encumbrance Override End Date           Q         U         Q         100000         Q         1320         Q         62060         Q         16         U         100.00         100.00         0 |
| Account        | Defaults to type of position and |                                                                                                    |
|                | faculty/dept                     |                                                                                                    |
| Program        | Defaults to type of position and |                                                                                                    |
|                | faculty/dept. NOTE: When         | Total:<br>100.00                                                                                                    |
|                | doing mass uploads, leave the    | Sefaulting values for Labor Distribution from the Job records.                                                                                                    |
|                | program code blank               | Default from Index Save and Add New Rows                                                                                                    |
| Activity       | Leave as default unless BPO      |                                                                                                    |
|                | recommends otherwise             |                                                                                                    |
| Location       | Leave as default                 |                                                                                                    |
| Project        | Leave as default                 |                                                                                                    |
| Cost           | Leave as default                 |                                                                                                    |
| Percent        | Leave as default                 |                                                                                                    |

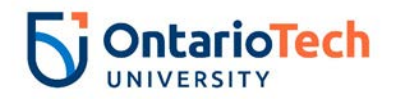

| Encumbrance       | Leave as default |  |
|-------------------|------------------|--|
| Override End Date |                  |  |

| Field/ Step        | Field Entry                | Page View                                                              |
|--------------------|----------------------------|------------------------------------------------------------------------|
| Job Change         | Leave as default           | Enter Job END Information, 6A9952-00 External Relations Coordinator    |
| Reason             |                            | Item Current Value New Value                                           |
| Job Status         | Not enterable              | Job Change Reason: (Not Enterable) 73                                  |
| Job End Date       | Not enterable              | Job End Date: MM/DD/YYYY(Not Enterable) Pay Effective Date: MM/DD/YYYY |
| Pay Effective Date | Enter as contract end date | Personnel Date: MM/DD/YYYY*                                            |
|                    |                            | Job Status: (Not Enterable)                                            |
|                    |                            |                                                                        |
| Personnel Date     | Enter as contract end date |                                                                        |

| Field/ Step                    | Field Entry                                                                                          |                               | Pag       | ge View         |                 |
|--------------------------------|----------------------------------------------------------------------------------------------------|-------------------------------|-----------|-----------------|-----------------|
| Approval Level –               | Click on magnifying glass icon and                                                                   | Routing Queue                 |           |                 |                 |
| Top Row                        | select the HR Advisor from the                                                                       | Approval Level U              | Jser Name |                 | Required Action |
|                                | dropdown                                                                                             | 10 - (ADVSR) HR Advisor       | HRADM8    | Gunther Friends | Approve         |
| Required Action                | Leave as default                                                                                     | 20 - (BPO) Departmental BPO's | HRADM9    | Monica Geller   | Approve         |
|                                | Click on magnifying glass icon and                                                                   | 50 - (HR) HR Department       |           |                 | Approve         |
| Apploval Level –               | click on magnifying glass icon and                                                                   | Not Selected                  |           |                 | Not Selected    |
| Second Row                     |                                                                                                    | Not Selected                  | 2         |                 | Not Selected    |
|                                | the dropdown                                                                                         | Not Selected V                | 2         |                 | Not Selected    |
| Required Action                | Leave as default                                                                                     | Not Selected                  | 2         |                 | Not Selected    |
| Approval Level –<br>Third Row  | Click on magnifying glass icon and<br>select the correct HR Department<br>Approver from the dropdown | Save and Add New Rows         |           |                 |                 |
| Required Action                | Leave as default                                                                                     |                               |           |                 |                 |
| Approval Level –<br>Fourth Row | Click on magnifying glass icon and select HRCATALOGUOIT                                              |                               |           |                 |                 |
| Required Action                | Leave as default                                                                                     |                               |           |                 |                 |

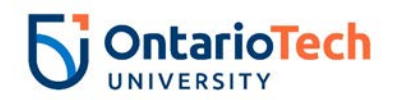

### NU L9 & Below - Terminate Job, ATTERM and OP L9 & Below - Terminate Job O9TERM

| Field/ Step          | Field Entry                                                    | Page View                                                                                                    |  |  |  |  |  |
|----------------------|----------------------------------------------------------------|----------------------------------------------------------------------------------------------------|--|--|--|--|--|
| ID                   | Enter Banner ID or the magnifying glass icon to search by name | Enter an ID or select the link to search for an ID. Enter the Query Date and select the Approval Category. Select Go.     • - Indicates a required field.      ID: # 100729833 Princess Peach Q.                                                                                                    |  |  |  |  |  |
| Query Date           | Enter the new end date of the change                           | Query Date: MM/DD/YYYY% 11/28/2018                                                                                                    |  |  |  |  |  |
| Approval<br>Category | Select Non Union, ATTERM or                                    | Approval Category: * AT - Terminate Job, ATTERM                                                                                                    |  |  |  |  |  |
| Click                | Go                                                             | Employee Job Assignments         Time Sheet Organization         End Date         Last Paid Date         Status           Type         Position         Suffix         Title         Time Sheet Organization         End Date         Last Paid Date         Status           Primary/6A9985         00         Communications Coordinator         S700, Human Resources         Nov 01, 2018         Nov 02, 2019         Active |  |  |  |  |  |
| Position             | Leave as default                                               | Enter or search for a new position number and enter the suffix, or select the link under Title.                                                                                                    |  |  |  |  |  |
| Suffix               | Leave as default                                               | ID:         Princess Peach, 100729833           Query Date:         Nov 28, 2018                                                                                                    |  |  |  |  |  |
| Select               | Select the appropriate position to be terminated               | Approval Category: Admin Tech - Terminate Job, ATTERM                                                                                                    |  |  |  |  |  |
| Click                | Go                                                             | Search Type Position Suffix Title Time Sheet Organization Start Date End Date Last Paid Date Status Select                                                                                                    |  |  |  |  |  |
|                      |                                                                |                                                                                                    |  |  |  |  |  |
|                      |                                                                | Primary 6A9985 00 Communications Coordinator 3700, Human Resources Nov 01, 2018 Nov 02, 2019 Active                                                                                                    |  |  |  |  |  |
|                      |                                                                | All Jobs Next Approval Type Go                                                                                                    |  |  |  |  |  |

| Field/ Step           | Field Entry                                     |                                                                                                    | Page View                 |
|-----------------------|-------------------------------------------------|----------------------------------------------------------------------------------------------------|---------------------------|
| Job Change            | Leave as default                                | Enter Job End Date for Pay Effective Date, 6A9985-00 Co                                                                                                    | ommunications Coordinator |
| Reason                |                                                 | Item Current Value New Value                                                                                                    |                           |
| Job End Date          | Not Enterable                                   | Job Change Reason: (Not Enterable) 72 ETOD<br>Job End Date: MM/DD/YYYY(Not Enterable) 11/02/2019                                                                            |                           |
| Pay Effective<br>Date | Enter as Job End Date from current value column | Pay Effective Date: MM/DD/YYYY,         11/01/2018         11/02/2019           Job Status: (Not Enterable)         Active         L           Annual Salary:         52488 |                           |
| Annual Salary         | Leave as default                                | Enter New Contract End Date, 6A9985-00 Communicatio                                                                                                    | ons Coordinator           |
|                       |                                                 | Item Current Value New Value                                                                                                    |                           |
| Job Change<br>Reason  | Leave as default                                | Job Change Reason: *(Not Enterable) 72         ETND           Pay Effective Date: MM/DD/YYYY*         11/01/2018         11/28/2018                                         |                           |
| Pay Effective<br>Date | Enter as query date                             | Job Status: #(Not Enterable)     Active     L       Annual Salary:     52488                                                                                                | ]                         |

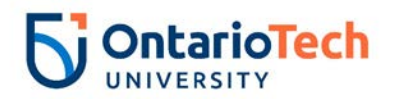

| Personnel Date | Enter as query date              |
|----------------|----------------------------------|
| Job Status     | Not enterable                    |
| Annual Salary  | Enter the value from the current |
|                | value column                     |

| Field/ Step                   | Field Entry                                             |                                                         | Pag       | e View        |                          |    |
|-------------------------------|---------------------------------------------------------|---------------------------------------------------------|-----------|---------------|--------------------------|----|
| Approval Level –              | Click on magnifying glass icon and                      | Routing Queue                                           |           |               |                          |    |
| Top Row                       | select the HR Advisor from the dropdown                 | Approval Level<br>10 - (ADVSR) HR Advisor               | User Name | Monica Geller | Required Acti<br>Approve | on |
| Required Action               | Leave as default                                        | 20 - (BPO) Departmental BPO's<br>90 - (HR-APP) HR Apply | READM29   | Chandler Bing | Approve                  |    |
| Approval Level –              | Click on magnifying glass icon and                      | Not Selected                                            |           |               | Not Selected             | ~  |
| Second Row                    | dropdown                                                | Not Selected                                            |           |               | Not Selected             | ~  |
| Required Action               | Leave as default                                        | Not Selected Save and Add New Rows                      |           |               | Not Selected             | ~  |
| Approval Level –<br>Third Row | Click on magnifying glass icon and select HRCATALOGUOIT |                                                         |           |               |                          |    |
| Required Action               | Leave as default                                        |                                                         |           |               |                          |    |
| Save and Add                  | Do not select                                           |                                                         |           |               |                          |    |
| New Rows                      |                                                         |                                                         |           |               |                          |    |

## NU L9 & Below (S) - Rehire, ATXEMP and 9A L9 & Below (S) - Rehire O9XEMP

| Field/ Step       | Field Entry                        | Page View                                                                                                    |
|-------------------|------------------------------------|----------------------------------------------------------------------------------------------------|
| ID                | Enter Banner ID or the magnifying  | The second second secon |
|                   | glass icon to search by name       | regulates a required field.  ID:      IO(220822)      Princess Reach  Q                                                                                                    |
| Query Date        | Enter contract start date          |                                                                                                    |
| Approval Category | Select Nonunion, ATXEMP or         | Approval Category: * AT - Rehire Salary, ATXEMP V                                                                                                    |
|                   | Union, O9XEMP                      | Go                                                                                                    |
| Click             | Go                                 | Employee Job Assignments                                                                                                    |
|                   |                                    | Primary Salabases 00 Communications Coordinator 3700, Human Resources Nov 01, 2018 Nov 02, 2019 Active                                                                                                    |
| Position          | Enter position number as indicated |                                                                                                    |
|                   | by EPAF Summary sheet              |                                                                                                    |

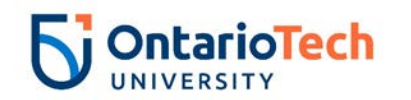

| Suffix<br>Select<br>Click | Enter the next suffix number if it<br>has the same position number. If<br>the position number is different,<br>the suffix can be '00' again<br>Leave as default<br>Go | Enter or search for a new position number and enter the suffix, or select the link under Title.   ID: Princess Peach, 100729833   Query Date: Sep 04, 2019   Approval Category: Admin Tech - Rehire Salary, ATXEMP   Annual Paid - Rehire, GXEMP2   Search Type Position   Suffix Title Time Sheet Organization Start Date   End Date Last Paid Date   Startch Type Communications Coordinator 3700, Human Resources   New Job Image: Start Type   All Jobs     Next Approval Type     Co |
|---------------------------|----------------------------------------------------------------------------------------------------|----------------------------------------------------------------------------------------------------|
| Field/ Step               | Field Entry                                                                                                    | Page View                                                                                                    |
| Job Change Reason         | Leave as default                                                                                                    | Annual Paid - Rehire, 6A9985-00 Communications Coordinator                                                                                                    |
| Full Employee Title       | Enter the full rehire's employee                                                                                                    | Item Current Value New Value                                                                                                    |
|                           | title                                                                                                    | Job Change Reason: *(Not Enterable) 72 72                                                                                                    |
| Supervisor ID             | Enter the Banner ID of the                                                                                                    | Full Employee Title:                                                                                                    |
|                           | supervisor the employee will                                                                                                    | Title(30 characters): * Communications Coordinator                                                                                                    |
|                           | directly report to                                                                                                    | Current Hire Date: MM/DD/YYYY* 11/01/2018                                                                                                    |
| Title (30 Characters)     | Enter the rehire's employee title                                                                                                    | Pay Effective Date: MM/DD/YYYY 11/01/2018 09/04/2019                                                                                                    |
| Current Hire Date         | Leave as default                                                                                                    | Personnel Date:         MM/DD/YYYY 11/01/2018         09/04/2019           Job Begin Date:         11/01/2018         09/04/2019                                                                                                    |
| Pay Effective Date        | Leave as default                                                                                                    | Annual Salary: * 52488                                                                                                    |
| Personnel Date            | Leave as default                                                                                                    | Pay Type: 1                                                                                                    |
| Job Begin Date            | Leave as default                                                                                                    | Contract Type: (Not Enterable) Primary s                                                                                                    |
| Annual Salary             | Enter annual salary as indicated                                                                                                    | Employee Status: (Not Enterable) Active A                                                                                                    |
|                           | by HR Partner and Hiring                                                                                                    | Step: (Not Enterable) 0 0                                                                                                    |
|                           | supervisor                                                                                                    | Home COAS: U Q                                                                                                    |
| Pay Type                  | Leave as default                                                                                                    | Home Organization: 3700, Human Resources Q 3700                                                                                                    |
| Contract Type             | Leave as default                                                                                                    | Pactor: (Not Enterable) 26 26                                                                                                    |
| Employee Status           | Leave as default                                                                                                    |                                                                                                    |
| Employee Class            | Leave as default                                                                                                    |                                                                                                    |
| Code                      |                                                                                                    |                                                                                                    |
| Step                      | Not enterable                                                                                                    |                                                                                                    |
| District Code             | Not enterable                                                                                                    |                                                                                                    |
| Home COAS                 | Not enterable                                                                                                    |                                                                                                    |
| Home Organization         | Enter your home organization or                                                                                                    |                                                                                                    |
|                           | select the magnifying glass to find                                                                                                    |                                                                                                    |
|                           | your organization code                                                                                                    |                                                                                                    |
| Factor                    | Not enterable                                                                                                    |                                                                                                    |

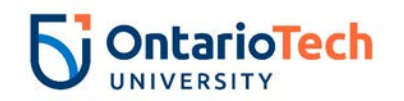

| Pays               | Not enterable                    |                                                                                                    |  |  |  |  |  |  |
|--------------------|----------------------------------|----------------------------------------------------------------------------------------------------|--|--|--|--|--|--|
|                    |                                  |                                                                                                    |  |  |  |  |  |  |
| Field/ Step        | Field Entry                      | Page View                                                                                                    |  |  |  |  |  |  |
| Effective Date     | Leave as default (query date)    |                                                                                                    |  |  |  |  |  |  |
| COA                | Leave as default                 |                                                                                                    |  |  |  |  |  |  |
| Fund               | Defaults to type of position and |                                                                                                    |  |  |  |  |  |  |
|                    | faculty                          |                                                                                                    |  |  |  |  |  |  |
| Organization       | Defaults to type of position and |                                                                                                    |  |  |  |  |  |  |
| _                  | faculty/dept                     |                                                                                                    |  |  |  |  |  |  |
| Account            | Defaults to type of position and | Current                                                                                                    |  |  |  |  |  |  |
|                    | faculty/dept                     | Effective Date: 11/01/2018                                                                                       |  |  |  |  |  |  |
| Program            | Defaults to type of position and | U 100000 1300 62060 16<br>100.00                                                                                 |  |  |  |  |  |  |
| J                  | faculty/dept. NOTE: When doing   |                                                                                                    |  |  |  |  |  |  |
|                    | mass uploads, leave the Program  | New<br>Effective Date: MM/DD/YYYY approx/2010                                                                    |  |  |  |  |  |  |
|                    | code blank                       | COA Index Fund Organization Account Program Activity Location Project Cost Percent Encumbrance Override End Date |  |  |  |  |  |  |
| Activity           | Leave as default unless BPO      |                                                                                                    |  |  |  |  |  |  |
|                    | recommends otherwise             |                                                                                                    |  |  |  |  |  |  |
| Location           | Leave as default                 |                                                                                                    |  |  |  |  |  |  |
| Project            | Leave as default                 | Total:                                                                                                    |  |  |  |  |  |  |
| Cost               | Leave as default                 | Defaulting values for Labor Distribution from the Job reserve                                                    |  |  |  |  |  |  |
| Percent            | Leave as default                 | Default from Index Save and Add New Rows                                                                         |  |  |  |  |  |  |
| Encumbrance        | Leave as default                 |                                                                                                    |  |  |  |  |  |  |
| Override End Date  |                                  |                                                                                                    |  |  |  |  |  |  |
| Default from Index | Do not select                    |                                                                                                    |  |  |  |  |  |  |
| and Save and Add   |                                  |                                                                                                    |  |  |  |  |  |  |
| New Rows           |                                  |                                                                                                    |  |  |  |  |  |  |

| Field/ Step        | Field Entry                | Page View                                                       |                         |                         |
|--------------------|----------------------------|-----------------------------------------------------------------|-------------------------|-------------------------|
| Job Change Reason  | Leave as default           | Enter Job END Information, 6A9985-00 Communications Coordinator |                         |                         |
| Job Status         | Not enterable              |                                                                 |                         |                         |
| Job End Date       | Not enterable              | Job Change Reason:                                              | 72                      | 73, Contract Completion |
| Pay Effective Date | Enter as contract end date | Job Status:<br>Job End Date: MM/DD/YYYY(Not Enterable           | Active<br>e) 11/02/2019 | Terminated V            |
|                    |                            | Pay Effective Date: MM/DD/YYYY                                  | 11/01/2018              | 09/30/2020              |
| Personnel Date     | Enter as contract end date | Personnel Date: MM/DD/YYYY <b>*</b>                             | 11/01/2018              | 09/30/2020              |
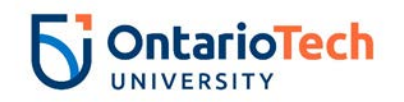

| Field/ Step                    | Field Entry                                                                                          |                               | Pag        | e View          |                |    |
|--------------------------------|----------------------------------------------------------------------------------------------------|-------------------------------|------------|-----------------|----------------|----|
| Approval Level –               | Click on magnifying glass icon and                                                                   | Routing Queue                 |            |                 |                |    |
| Top Row                        | select the correct HR Advisor from                                                                   | Approval Level User Na        | ame        |                 | Required Actio | on |
|                                | the dropdown                                                                                         | 10 - (ADVSR) HR Advisor       | DM8        | Gunther Friends | Approve        |    |
| Required Action                | Leave as default                                                                                     | 20 - (BPO) Departmental BPO's | DM9        | Monica Geller   | Approve        |    |
| Required Action                |                                                                                                    | 50 - (HR) HR Department       | DM6        | Fun Bobby       | Approve        |    |
| Approval Level –               | Click on magnifying glass icon and                                                                   | 90 - (HR-APP) HR Apply        | ATALOGUOIT | UOIT HRMEP      | Apply          |    |
| Second Row                     | select the correct Dept/Faculty                                                                      | Not Selected                  |            |                 | Not Selected   | ~  |
|                                | BPO from the drondown                                                                                | Not Selected                  |            |                 | Not Selected   | ~  |
|                                |                                                                                                    | Not Selected                  |            |                 | Not Selected   | ~  |
| Required Action                | Leave as default                                                                                     | Not Selected                  |            |                 | Not Selected   | ~  |
| Approval Level –<br>Third Row  | Click on magnifying glass icon and<br>select the correct HR Department<br>Approver from the dropdown |                               |            |                 |                |    |
|                                |                                                                                                    |                               |            |                 |                |    |
| Approval Level –<br>Fourth Row | Click on magnifying glass icon and select HRCATALOGUOIT                                              |                               |            |                 |                |    |
| Required Action                | Leave as default                                                                                     |                               |            |                 |                |    |
| Save and Add New               | Do not select                                                                                        |                               |            |                 |                |    |
| Rows                           |                                                                                                    |                               |            |                 |                |    |

# NU Level 9 and below Rehire Hourly, ATXEEH and OPSEU Level 9 and below Rehire Hourly, O9XEEH

| Field/ Step | Field Entry                             | Page View                                                                                                    |
|-------------|-----------------------------------------|----------------------------------------------------------------------------------------------------|
| ID          | Enter Banner ID or the magnifying glass | Enter an ID or select the link to search for an ID. Enter the Query Date and select the Approval Category. Select Go.                                                                                                    |
|             | icon to search by name                  |                                                                                                    |
| Query Date  | Enter contract start date               | 10: * 100729835 Super Mario                                                                                                    |
| Approval    | Select Non Union (ATXEEH) or Union      | Query Date: MM/DD/YYYY 01/01/2019 Approval Category: * AT - Rehire Hourty, ATXFFH                                                                                                    |
| Category    | (O9XEEH)                                | Go                                                                                                    |
| Click       | Go                                      | Employee Job Assignments                                                                                                    |
|             |                                         | Type         Position         Suffix         Title         Time Sheet Organization         Start Date         End Date         Last Paid Date         Status           Primary         6A9952         00         External Relations Coordinator         1320, Advancement         Nov 30, 2018         Dec 31, 2018         Active |
|             |                                         | All Jobs                                                                                                    |

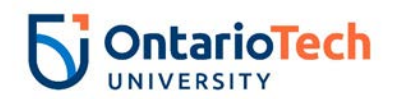

| Position | Please contact HR for a new position         |                                                                                                    |
|----------|----------------------------------------------|----------------------------------------------------------------------------------------------------|
|          | number if a new position is being create. Or | Enter or search for a new position number and enter the suffix, or select the link under Title.            |
|          | use current position number.                 | ID: Super Mario, 100729835                                                                                 |
| Suffix   | Enter '01' as the suffix number OR the next  | Query Date: Jan 01, 2019                                                                                   |
|          | suffix in the sequence for this position     | Approval Category: Authin Tech - Renne Houry, ATAEEn                                                       |
| Select   | Leave as default                             | Hourly Paid - Rehire, GXEMPH                                                                               |
|          |                                              | Search Type Position Suffix Title Time Sheet Organization Start Date End Date Last Paid Date Status Select |
| Click    | Go                                           | New Job     6A9952     01     AT/Def Term*Advancement 1320, Advancement                                    |
|          |                                              | ▲ There are no active jobs based on the Query Date.                                                        |
|          |                                              | All Jobs                                                                                                   |
|          |                                              | Next Approval Type Go                                                                                      |

| Field/ Step      | Field Entry                              |                                                       | Page                              | e View      |
|------------------|------------------------------------------|-------------------------------------------------------|-----------------------------------|-------------|
| Job Change       | Leave as default                         | Hourly Paid - Rehire, 6A995                           | 2-01 AT/Def Term*Advance          | ment        |
| Reason           |                                          | Item                                                  | Current Value                     | New Value   |
| Full Employee    | Enter the full employee title of the new | Job Change Reason: (Not Enterable                     | )                                 | 72          |
| Title            | hire                                     | Full Employee Title:                                  |                                   |             |
| Supervisor ID    | Enter the Banner ID of the supervisor    | Supervisor ID: *                                      |                                   |             |
|                  | the employee will directly report to     | Current Hire Date: MM/DD/YYYY                         | 11/30/2018                        | 01/01/2019  |
| Title (30        | Enter the full employee title of the new | Pay Effective Date: MM/DD/YYYY                        |                                   | 01/01/2019  |
| characters)      | hire                                     | Personnel Date: MM/DD/YYYY                            |                                   | 01/01/2019  |
| Current Hire     | Leave as default                         | Job Begin Date: MM/DD/YYYY*                           |                                   | 01/01/2019  |
| Date             |                                          | Hourly Rate: *                                        |                                   | HRLY        |
| Pay Effective    | Leave as default                         | Hours per Pay(2 wks):                                 |                                   | 40          |
| Date             |                                          | Contract Type:                                        | ,                                 | Secondary V |
| Personnel Date   | Leave as default                         | Timesheet Orgn: *<br>Employee Status: (Not Enterable) | Active                            |             |
| Job Begin Date   | Leave as default                         | Employee Class Code: *                                | 6H, Limited Term Level 1-9 Hourly |             |
| Pay Type         | Not enterable                            | Home COAS:                                            | U                                 |             |
| Hourly Rate      | Enter hourly rate in accordance with     | Home Organization:                                    | 3700, Human Resources             | 3700        |
| -                | compensation structure and collective    | Step. (Not Enterable)                                 |                                   | 0           |
|                  | agreements concerning position           |                                                       |                                   |             |
| Hours per Pay (2 | Enter hours in accordance with           |                                                       |                                   |             |
| wks)             | compensation structure and collective    |                                                       |                                   |             |
|                  | agreements concerning position           |                                                       |                                   |             |
| Contract Type    | Leave as default                         |                                                       |                                   |             |

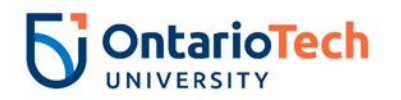

| Timesheet Orgn  | Click on the magnifying glass icon<br>and select the code for your<br>faculty/dept. IF you are not sure of the<br>Org. please email |
|-----------------|----------------------------------------------------------------------------------------------------|
|                 | Financesystems@uoit.ca                                                                                                    |
| Employee Status | Not enterable                                                                                                    |
| Employee Class  | Not enterable                                                                                                    |
| Code            |                                                                                                    |
| Home COAS       | Not enterable                                                                                                    |
| Home            | Enter or click on magnifying glass                                                                                                  |
| Organization    | icon and select the correct home                                                                                                    |
|                 | organization code for faculty/dept.                                                                                                 |
| Step            | Not enterable                                                                                                    |

| Field/ Step    | Field Entry                                   |                          |                                  |                            |                         |               | F              | Page Vi        | ew           |              |           |                   |               |                  |
|----------------|-----------------------------------------------|--------------------------|----------------------------------|----------------------------|-------------------------|---------------|----------------|----------------|--------------|--------------|-----------|-------------------|---------------|------------------|
| Effective Date | Leave as default (same as query date)         | Curre<br>Effect<br>COA I | nt<br>tive Date: 0<br>Index Fund | 01/01/2019<br>Organization | Account Progra          | am Activity I | Location Proje | ct Cost Percer | nt Encumbrar | nce Override | e End Dat | e                 |               |                  |
| COA            | Leave as default                              | New                      |                                  |                            |                         |               |                |                |              |              |           |                   |               |                  |
| Fund           | Defaults to type of position and<br>faculty   |                          | Index                            | Fund<br>Q 100000           | 01/2019<br>Organization | Account       | Program        | Activity       | Location     | Project      | Cost      | Percent<br>100.00 | Encumbrance ( | verride End Date |
| Organization   | Defaults to type of position and              | 0                        |                                  |                            |                         |               |                |                |              |              |           |                   |               |                  |
|                | faculty/dept                                  | Q                        |                                  |                            | Q                       | <u> </u>      |                |                |              |              |           |                   |               |                  |
| Account        | Defaults to type of position and faculty/dept | ٩                        |                                  |                            |                         |               | Q              |                |              |              | Total:    | 100.00            | D             |                  |
| Program        | Defaults to type of position and              | ✓<br>Defai               | ult from Index                   | Save and A                 | ld New Rows             |               |                |                |              |              |           |                   |               |                  |
| -              | faculty/dept. NOTE: When doing                |                          |                                  |                            |                         |               |                |                |              |              |           |                   |               |                  |
|                | mass uploads, leave the Program               |                          |                                  |                            |                         |               |                |                |              |              |           |                   |               |                  |
|                | code blank                                    |                          |                                  |                            |                         |               |                |                |              |              |           |                   |               |                  |
| Activity       | Leave as default unless BPO                   |                          |                                  |                            |                         |               |                |                |              |              |           |                   |               |                  |
|                | recommends otherwise                          |                          |                                  |                            |                         |               |                |                |              |              |           |                   |               |                  |
| Location       | Leave as default                              |                          |                                  |                            |                         |               |                |                |              |              |           |                   |               |                  |
| Project        | Leave as default                              |                          |                                  |                            |                         |               |                |                |              |              |           |                   |               |                  |
| Cost           | Leave as default                              |                          |                                  |                            |                         |               |                |                |              |              |           |                   |               |                  |
| Percent        | Leave as default                              |                          |                                  |                            |                         |               |                |                |              |              |           |                   |               |                  |

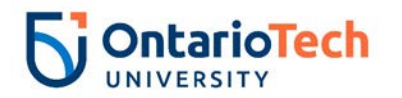

| Encumbrance<br>Override End Date       | Leave as default |
|----------------------------------------|------------------|
| Default from Index<br>and Save and Add | Do not select    |
| New Rows                               |                  |

| Field/ Step        | Field Entry                |                                        | Page View                             |  |
|--------------------|----------------------------|----------------------------------------|---------------------------------------|--|
| Job Change Reason  | Leave as default           | Entor Job END Information 6000         | 152 00 External Balations Coordinator |  |
| Job Status         | Not enterable              | Enter Job END Information, 6A99        | 52-00 External Relations Coordinator  |  |
| Job End Date       | Not enterable              | Item                                   | Current Value New Value               |  |
| Pay Effective Date | Enter as contract end date | Job Change Reason: (Not Enterable)     | 73                                    |  |
| 5                  |                            | Job End Date: MM/DD/YYYY(Not Enterable | )                                     |  |
|                    |                            | Pay Effective Date: MM/DD/YYYY*        |                                       |  |
|                    |                            | Personnel Date: MM/DD/YYYY             |                                       |  |
| Personnel Date     | Enter as contract end date | Job Status: (Not Enterable)            | τ                                     |  |
|                    |                            |                                        |                                       |  |

| Field/ Step             | Field Entry                   |                               | Pa        | ge View         |                 |
|-------------------------|-------------------------------|-------------------------------|-----------|-----------------|-----------------|
| Approval Level – Top    | Click on magnifying glass and | Routing Queue                 |           |                 |                 |
| Row                     | select the HR Advisor         | Approval Level                | User Name |                 | Required Action |
| Required Action         | Leave as default              | 10 - (ADVSR) HR Advisor       | RADM8     | Gunther Friends | Approve         |
| Approval Level – Second | Click on magnifying glass and | 20 - (BPO) Departmental BPO's |           | Monica Geller   | Approve         |
| Row                     | select the Dept/Faculty BPO   | 90 - (HR-APP) HR Apply        |           | UOIT HRMEP      | Apply           |
| 1.00                    | select the Depth dealty Di C  | Not Selected                  | ۹.        | Ĩ               | Not Selected    |
| Required Action         | Leave as default              | Not Selected                  | ۹.        |                 | Not Selected    |
| Approval Level          | Click on magnifying glass     | Not Selected V                | ٩,        |                 | Not Selected V  |
|                         | and soloct the UP             | Not Selected                  | ۵.        |                 | Not Selected    |
|                         |                               | Save and Add New Rows         |           |                 |                 |
|                         | Department Approver           |                               |           |                 |                 |
| Required Action         | Leave as default              |                               |           |                 |                 |
|                         |                               |                               |           |                 |                 |
| Approval Level          | Click on magnifying glass     |                               |           |                 |                 |
|                         | and select the                |                               |           |                 |                 |
|                         |                               |                               |           |                 |                 |
| Required Action         |                               |                               |           |                 |                 |
| Required Action         | Leave as default              |                               |           |                 |                 |
| Save and Add New Rows   | Do not select                 |                               |           |                 |                 |

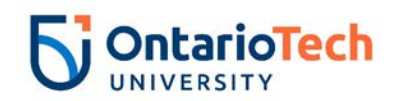

# NU L10 & Above (S) - New Hire, PMNEMP and 8A L10 & Above (S) - New Hire, O8NEMP

| Field/ Step | Field Entry                            | Page View                                                                                                    |
|-------------|----------------------------------------|----------------------------------------------------------------------------------------------------|
| ID          | Enter Banner ID or use the magnifying  | Renter an ID or select the link to search for an ID. Enter the Query Date and select the Approval Category. Select Go.                                          |
|             | glass to search by name                | ∗ - indicates a required field.                                                                                                    |
| Query Date  | Enter contract start date              | ID: * 100729836 Wacky Wario Q                                                                                                    |
| Approval    | Select Nonunion, PMNEMP and Union      | Query Date: MM/DD/YYYY* 11/30/2018                                                                                                    |
| Category    | 08NEMP                                 | Approval Category: * PM - New Hire Salary, PMNEMP                                                                                                    |
| Click       | Go                                     | Go                                                                                                    |
|             |                                        | A There are no active jobs based on the Query Date.                                                                                                    |
| Position    | Please contact HR for position number. | Enter or search for a new position number and enter the suffix, or select the link under Title.      ID: Wacky Warlo, 100729836      Output: Data: New 20, 2019 |
| Suffix      | Enter '00' as the suffix number        | Approval Category: Prof Mgr - New Hire Salary, PMNEMP                                                                                                    |
|             |                                        | Annual Paid - New Hire, GNEMP3<br>Search Type Position Suffix Title Time Sheet Organization Start DateEnd DateLast Paid DateStatus/Select                       |
| Select      | Leave as default                       | OL         New Job         549976         00         PM/Def Term*Advancement         1320, Advancement         380                                              |
| Click       | Go                                     | There are no active jobs based on the Query Date.     All Jobs     Next Approval Type Go                                                                        |

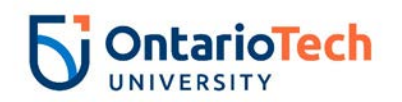

| Field/ Step   | Field Entry                              |                                   |               | Page View             |        |
|---------------|------------------------------------------|-----------------------------------|---------------|-----------------------|--------|
| Job Change    | Leave as default                         | Annual Paid - New Hire, 5A9       | 976-00 PM/D   | Def Term*Advancement  |        |
| Reason        |                                          | 76                                | 0             | Now Value             |        |
| Full Employee | Enter the full employee title of the new | Job Change Reason:                | Current value | 72, Contract Position | $\sim$ |
| Title         | hire                                     | Full Employee Title:              |               |                       |        |
| Sex           | Copy Current Value or select from        | Sex: \star                        | Male          | Not Selected V        |        |
|               | dropdown                                 | SSN/SIN/TIN: *                    | 123456789     |                       |        |
| SSN/SIN/TIN   | Enter SIN                                | Birth Date: MM/DD/YYYY            | 02/02/1992    |                       |        |
| Birth Date    | Enter Birth Date                         | Citizenship: *                    |               | Y, Citizen            | 1      |
| Citizenship   | Select from dropdown                     | Title(30 characters): +           |               |                       | ]      |
| Supervisor ID | Enter the Banner ID of the supervisor    | Current Hire Date: MM/DD/YYYY     |               | 11/30/2018            |        |
|               | the employee will directly report to     | Pay Effective Date: MM/DD/YYYY*   |               | 11/30/2018            |        |
| Title (30     | Enter the full employee title of the new | Personnel Date: MM/DD/YYYY*       |               | 11/30/2018            |        |
| characters)   | hire                                     | Job Begin Date: MM/DD/YYYY        |               | 11/30/2018            |        |
| Current Hire  | Leave as default                         | Annual Salary: \star              |               |                       |        |
| Date          |                                          | Рау Туре:                         |               | 1                     |        |
| Pay Effective | Leave as default                         | Contract Type:                    |               | Primary V             |        |
| Date          |                                          | Employee Status: (Not Enterable)  |               |                       |        |
| Personnel     | Leave as default                         | District Code: (Not Enterable)    |               |                       |        |
| Date          |                                          | Home COAS: (Not Enterable)        |               | U                     |        |
| Job Begin     | Leave as default                         | Home Organization: (Not Enterable | )             | 3700                  |        |
| Date          |                                          | Factor:                           |               | 26                    |        |
| Annual Salary | Enter annual salary as indicated by HR   | Pays:                             |               | 26                    |        |
|               | Partner and Hiring supervisor            | Step:                             |               | 0                     |        |
| Pay Type      | Leave as default                         |                                   |               |                       |        |
| Contract Type | Select Primary                           |                                   |               |                       |        |
| Employee      | Leave as default                         |                                   |               |                       |        |
| Status        |                                          |                                   |               |                       |        |
| Employee      | Leave as default                         |                                   |               |                       |        |
| Class Code    |                                          |                                   |               |                       |        |
| District Code | Not enterable                            |                                   |               |                       |        |
| Home COAS     | Not enterable                            |                                   |               |                       |        |
| Factor        | Not enterable                            |                                   |               |                       |        |
| Pays          | Not enterable                            |                                   |               |                       |        |
| Step          | Leave as default                         |                                   |               |                       |        |

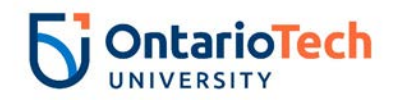

| Field/ Step    | Field Entry                              | Page View                                                                                                    |
|----------------|------------------------------------------|----------------------------------------------------------------------------------------------------|
| Effective Date | Leave as default (same as Query          | Current<br>Effective Date: 11/30/2018                                                                            |
|                | Date)                                    | COA Index Fund Organization Account Program Activity Location Project Cost Percent Encumbrance Override End Date |
| COA            | Leave as default                         | New                                                                                                    |
| Fund           | Defaults to type of position and faculty | COA Index Fund Organization Account Program Activity Location Project Cost Percent Encumbrance Override End Date |
| Organization   | Defaults to type of position and         |                                                                                                    |
|                | faculty/dept                             |                                                                                                    |
| Account        | Defaults to type of position and         |                                                                                                    |
|                | faculty/dept                             |                                                                                                    |
| Program        | Defaults to type of position and         | 100.00                                                                                                    |
|                | faculty/dept. NOTE: When doing mass      | Default from Index Save and Add New Rows                                                                         |
|                | uploads, leave the Program code blank    |                                                                                                    |
| Activity       | Leave as default unless BPO              |                                                                                                    |
|                | recommends otherwise                     |                                                                                                    |
| Location       | Leave as default                         |                                                                                                    |
| Project        | Leave as default                         |                                                                                                    |
| Cost           | Leave as default                         |                                                                                                    |
| Percent        | Leave as default                         |                                                                                                    |
| Encumbrance    | Leave as default                         |                                                                                                    |
| Override End   |                                          |                                                                                                    |
| Date           |                                          |                                                                                                    |
| Default from   | Do not select                            |                                                                                                    |
| Index and Save |                                          |                                                                                                    |
| and Add New    |                                          |                                                                                                    |
| Rows           |                                          |                                                                                                    |

| Field/ Step        | Field Entry                |                                         | Page View                   |
|--------------------|----------------------------|-----------------------------------------|-----------------------------|
| Job Change Reason  | Leave as default           | Enter Job END Information, 5A997        | 76-00 PM/Def Term*Advanceme |
| Job Status         | Not enterable              | Item                                    | Current Value New Value     |
| Job End Date       | Not enterable              | Job Change Reason: (Not Enterable)      | 73                          |
| Pay Effective Date | Enter as contract end date | Job Status: (Not Enterable)             | Т                           |
| ,                  |                            | Job End Date: MM/DD/YYYY(Not Enterable) |                             |
|                    |                            | Pay Effective Date: MM/DD/YYYY          |                             |
|                    |                            | Personnel Date: MM/DD/YYYY*             |                             |
| Personnel Date     | Enter as contract end date |                                         |                             |

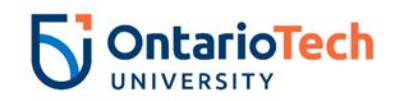

| Field/ Step                 | Field Entry                                         |                                           | Paç      | ge View         |              |    |
|-----------------------------|-----------------------------------------------------|-------------------------------------------|----------|-----------------|--------------|----|
| Approval Level – Top<br>Row | Click on magnifying glass and select the HR Advisor | Routing Queue                             |          |                 |              |    |
| Required Action             | Leave as default                                    | Approval Level<br>10 - (ADVSR) HR Advisor | Q HRADM8 | Gunther Friends | Approve      | on |
| Approval Level – Second     | Click on magnifying glass and                       | 20 - (BPO) Departmental BPO's             | Q HRADM9 | Monica Geller   | Approve      |    |
| Row                         | select the Dept/Faculty BPO                         | 50 - (HR) HR Department                   | Q HRADM6 | Fun Bobby       | Approve      |    |
| Poquired Action             | Leave as default                                    | 90 - (HR-APP) HR Apply                    |          | UOIT HRMEP      | Apply        |    |
| Required Action             |                                                     | Not Selected                              |          |                 | Not Selected | ~  |
| Approval Level – Third      | Click on magnifying glass and                       | Not Selected                              |          | ┥└─────         | Not Selected | ~  |
| Row                         | select the HR Department                            | Not Selected                              |          |                 | Not Selected | ~  |
|                             | Approver                                            | Save and Add New Rows                     | · •      |                 | Not Selected |    |
| Required Action             | Leave as default                                    |                                           |          |                 |              |    |
|                             |                                                     |                                           |          |                 |              |    |
| Approval Level – Fourth     | Click on magnifying glass and                       |                                           |          |                 |              |    |
| Row                         | select HRCATALOGUOIT                                |                                           |          |                 |              |    |
| Required Action             | Leave as default                                    |                                           |          |                 |              |    |
| Save and Add New Rows       | Do not select                                       |                                           |          |                 |              |    |

#### NU L10 & Above (H) - New Hire, PMNEEH and 8H L10 & Above (H) - New Hire, O8NEEH

| Field/ Step       | Field Entry                     | Page View                                                                                                    |
|-------------------|---------------------------------|----------------------------------------------------------------------------------------------------|
| ID                | Enter Banner ID or use the      | 👎 Enter an ID or select the link to search for an ID. Enter the Query Date and select the Approval Category. Select Go. |
|                   | magnifying glass icon to        | * - indicates a required field.                                                                                         |
|                   | search by name                  |                                                                                                    |
| Query Date        | Enter contract start date       | 10: * 100729837 Yoshi Yoyo                                                                                              |
| Approval Category | Select Nonunion, PMNEEH or      | Query Date: MM/DD/YYYY* 11/30/2018                                                                                      |
|                   | Union O8NEEH                    | Approval Category: * PM - New Hire Hourly, PMNEEH                                                                       |
| Click             | Go                              | Go                                                                                                    |
|                   |                                 | A There are no active jobs based on the Query Date.                                                                     |
|                   |                                 | All Jobs                                                                                                    |
| Position          | Please contact HR for position  |                                                                                                    |
|                   | number.                         |                                                                                                    |
| Suffix            | Enter '00' as the suffix number |                                                                                                    |
|                   |                                 |                                                                                                    |

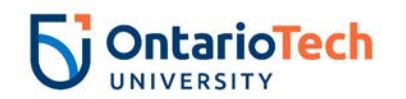

| Select | Leave as default | Enter or search for a new position number and enter the suffix, or select the                                                                                                    | e link under Title.                                                                                                    |
|--------|------------------|----------------------------------------------------------------------------------------------------|----------------------------------------------------------------------------------------------------|
| Click  | Go               | ID:       Yoshi Yoyo, 100729837         Query Date:       Nov 30, 2018         Approval Category:       Prof Mgr - New Hire Hourly, PMNEEH         Hourly Paid - New Hire, GNEMPH       Search Type         Search Type       Position         Suffix       Title         Q       New Job         SA9977       00         PM/Def Term*Comm & Marketing 1         A There are no active jobs based on the Query Date.         All Jobs         Next Approval Type       Go | Time Sheet Organization       Start Date End Date Last Paid Date Status Select         1310, Communications & Marketing       Image: Start Date Status Select Status Select Status |

| Field/ Step           | Field Entry                      |                                     |               | Page View                |
|-----------------------|----------------------------------|-------------------------------------|---------------|--------------------------|
| Job Change Reason     | Leave as default                 | Hourly Paid - New Hire, 5A99        | 977-00 PM/De  | ef Term*Comm & Marketing |
| Full Employee Title   | Enter the full employee title of | Item                                | Current Value | New Value                |
|                       | the new hire                     | Job Change Reason:                  |               | 72, Contract Position    |
| Sex                   | Copy current value or select     | Full Employee Title:                |               |                          |
|                       | from dropdown                    | Sex: *                              | Male          | Not Selected V           |
| SSN/SIN/TIN           | Enter SIN                        | SSN/SIN/TIN: *                      | 123456789     |                          |
| Birth Date            | Enter Birth Date                 | Citizenshin:                        | 07/27/1903    | Not Selected             |
| Citizenship           | Select from dropdown             | Supervisor ID: *                    |               |                          |
| Supervisor ID         | Enter the Banner ID of the       | Title(30 characters): \star         |               |                          |
|                       | supervisor the employee will     | Current Hire Date: MM/DD/YYYY*      |               | 11/30/2018               |
|                       | directly report to               | Pay Effective Date: MM/DD/YYYY*     |               | 11/30/2018               |
| Title (30 characters) | Enter the full employee title of | Personnel Date: MM/DD/YYYY*         |               | 11/30/2018               |
|                       | the new hire                     | Job Begin Date: MM/DD/YYYY          |               | 11/30/2018               |
| Current Hire Date     | Leave as default                 | Hourly Rate:                        |               | HRLY                     |
| Pay Effective Date    | Leave as default                 | Hours per Pay(2 wks):               |               | 40                       |
| Personnel Date        | Leave as default                 | Contract Type: (Not Enterable)      |               | P                        |
| Job Begin Date        | Leave as default                 | Timesheet Orgn: \star               |               | Q                        |
| Pay Type              | Leave as default                 | Employee Status: (Not Enterable)    |               | A                        |
| Hourly Rate           | Enter hourly rate in accordance  | Employee Class Code: (Not Enterable | e)            | 5H                       |
| ,                     | with compensation structure      | District Code: *(Not Enterable)     |               |                          |
|                       | and collective agreements        | Home CUAS: *(Not Enterable)         | )             |                          |
|                       | concerning position              | nome organization. *(Not Enterable  | )             | 3700                     |

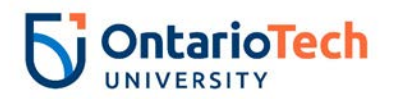

| Hours per Pay (2 wks) | Enter hours in accordance with |
|-----------------------|--------------------------------|
|                       | componentian attracture and    |
|                       | compensation structure and     |
|                       | collective agreements          |
|                       | concerning position            |
| Contract Type         | Select Primary                 |
| Timesheet Orgn        | Click on the magnifying glass  |
|                       | icon and select the code for   |
|                       | vour faculty/dept. IF you are  |
|                       | not sure of the Org please     |
|                       | ampil Financosystems Quoit co  |
|                       |                                |
| Employee Status       | Not enterable                  |
| Employee Class Code   | Not enterable                  |
| District Code         | Not enterable                  |
| Home COAS             | Not enterable                  |
| Home Organization     | Enter or click on magnifying   |
| , č                   | glass icon and select the      |
|                       | correct home organization      |
|                       | code for faculty/dept.         |

| Field/ Step    | Field Entry                                                                                                    |                           |                                |                           |                           |               |                | Page Vi        | ew          |              |            |                   |                               |
|----------------|----------------------------------------------------------------------------------------------------|---------------------------|--------------------------------|---------------------------|---------------------------|---------------|----------------|----------------|-------------|--------------|------------|-------------------|-------------------------------|
| Effective Date | Leave as default (same as<br>Query Date)                                                                          | Curren<br>Effect<br>COA I | nt<br>ive Date: 1<br>ndex Fund | 1/30/2018<br>Organizatior | n Account Progr           | am Activity I | Location Proje | ct Cost Percen | t Encumbrar | ice Override | e End Date | e                 |                               |
| COA            | Leave as default                                                                                                  | New                       | vo Dato: Mk                    |                           | /20/2012                  |               |                |                |             |              |            |                   |                               |
| Fund           | Defaults to type of position and faculty                                                                          |                           | Index                          | Fund<br>Q 100000          | 1/30/2018<br>Organization | Account       | Program        |                | Location    | Project      | Cost       | Percent<br>100.00 | Encumbrance Override End Date |
| Organization   | Defaults to type of position and faculty/dept                                                                     | \$ \$ \$ \$               |                                |                           |                           |               |                |                |             |              |            |                   |                               |
| Account        | Defaults to type of position and faculty/dept                                                                     | م                         |                                |                           | Q                         |               |                |                |             |              | Total:     | 100.00            |                               |
| Program        | Defaults to type of position and faculty/dept. <b>NOTE:</b> When doing mass uploads, leave the Program code blank | Defau                     | ılt from Inde>                 | x Save and A              | Add New Rows              |               |                |                |             |              |            |                   |                               |
| Activity       | Leave as default unless BPO recommends otherwise                                                                  |                           |                                |                           |                           |               |                |                |             |              |            |                   |                               |

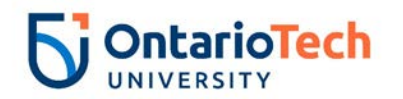

| Location               | Leave as default |
|------------------------|------------------|
| Project                | Leave as default |
| Cost                   | Leave as default |
| Percent                | Leave as default |
| Encumbrance Override   | Leave as default |
| End Date               |                  |
| Default from Index and | Do not select    |
| Save and Add New       |                  |
| Rows                   |                  |

| Field/ Step        | Field Entry                | Page View                               |                                    |  |  |  |  |
|--------------------|----------------------------|-----------------------------------------|------------------------------------|--|--|--|--|
| Job Change Reason  | Leave as default           | Enter Job END Information, 5A99         | 77-00 PM/Def Term*Comm & Marketing |  |  |  |  |
| Job End Date       | Not enterable              |                                         |                                    |  |  |  |  |
| Pay Effective Date | Enter as contract end date | Item                                    | Current Value New Value            |  |  |  |  |
|                    |                            | Job Change Reason:                      | 73, Contract Completion 🗸          |  |  |  |  |
|                    |                            | Job End Date: MM/DD/YYYY(Not Enterable) |                                    |  |  |  |  |
| Personnel Date     | Enter as contract end date | Pay Effective Date: MM/DD/YYYY*         |                                    |  |  |  |  |
|                    |                            | Personnel Date: MM/DD/YYYY              |                                    |  |  |  |  |
| Job Status         | Leave as default           | Job Status:                             | Terminated V                       |  |  |  |  |
| 1                  |                            |                                         |                                    |  |  |  |  |

| Field/ Step            | Field Entry                    |                               |           | Page View       |                 |
|------------------------|--------------------------------|-------------------------------|-----------|-----------------|-----------------|
| Approval Level – Top   | Click on magnifying glass icon | Routing Queue                 |           |                 |                 |
| Row                    | and select the HR Advisor      | Approval Level                | User Name |                 | Required Action |
| Required Action        | Leave as default               | 10 - (ADVSR) HR Advisor       |           | Gunther Friends | Approve         |
| Approval Level –       | Click on magnifying glass icon | 20 - (BPO) Departmental BPO's | HRADM9    | Monica Geller   | Approve         |
| Second Pow             | and coloct the Dont/Eaculty    | 50 - (HR) HR Department       |           | Fun Bobby       | Approve         |
| Second Row             |                                | Not Selected                  |           |                 | Not Selected V  |
| De avrine el Action    |                                | Not Selected                  | ✓ Q       |                 | Not Selected    |
| Required Action        | Leave as default               | Not Selected                  | ✓ Q       |                 | Not Selected V  |
| Approval Level – Third | Click on magnifying glass icon | Not Selected                  | ✓ Q       |                 | Not Selected    |
| Row                    | and select the HR Department   | Save and Add New Rows         |           |                 |                 |
|                        | Approver                       |                               |           |                 |                 |
| Required Action        | Leave as default               |                               |           |                 |                 |

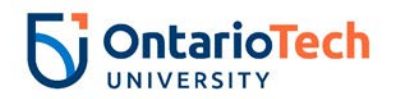

| Approval Level – Fourth<br>Row | Click on magnifying glass icon<br>and select HRCATALOGUOIT |
|--------------------------------|------------------------------------------------------------|
| Required Action                | Leave as default                                           |
| Save and Add New               | Do not select                                              |
| Rows                           |                                                            |

## NU L10 & Above (S) - Change Job PMCJOB and O8 L10 & Above (S) - Change Job O8CJOB

| Field/ Step   | Field Entry                               | Page View                                                                                                    |
|---------------|-------------------------------------------|----------------------------------------------------------------------------------------------------|
| ID            | Enter Banner ID or use the magnifying     | Reter an ID or select the link to search for an ID. Enter the Query Date and select the Approval Category. Select Go.                                  |
|               | glass icon to search by name              | * - Indicates a required new.                                                                                                    |
| Query Date    | Enter effective date to reflect when      | Ouery Date: MM/DD/YYYY* 12/05/2018                                                                                                    |
|               | the salary of the contract changed        | Approval Category:  PM - Job Info Change Salary, PMCJOB                                                                                                |
| Approval      | Select Non Union, PMCJOB or Union,        | Go                                                                                                    |
| Category      | O8CJOB                                    | Employee Job Assignments Type   Position/SuffX/Title Time Sheet Organization/Start Date   End Date   Last Paid Date/Status                             |
| Click         | Go                                        | Primary SA9976 00 Manager, Strategic Initiatives 3700, Human Resources Nov 30, 2018 Mar 29, 2019 Active All Jobs                                       |
| Position      | Leave as default                          | Enter or search for a new position number and enter the suffix, or select the link under Title.                                                        |
|               |                                           | ID:         Wacky Wario, 100729836           Query Date:         Dec 05, 2018                                                                          |
| Suffix        | Leave as default                          | Approval Category: Prof Mgr - Change Job Salary, PMCJOB                                                                                                |
| Calast        | Colort a critica which as a vince on infe | AT/PM - Change Job Data, GCJOB2                                                                                                    |
| Select        | Select position which requires an info    | Search Type     Position     Suffix Title     Time Sheet Organization Start Date     End Date     Last Paid Date     Status Select       Q     New Job |
|               | change                                    |                                                                                                    |
| Click         | Go                                        | Primary 5A9976 00 Manager, Strategic Initiatives 3700, Human Resources Nov 30, 2018 Mar 29, 2019 Active                                                |
|               |                                           | All Jobs                                                                                                    |
|               |                                           | Next Approval Type Go                                                                                                    |
| Field/ Step   | Field Entry                               | Page View                                                                                                    |
| Job Change    | Select correct change reason from         |                                                                                                    |
| Reason        | dropdown                                  |                                                                                                    |
| Pay Effective | Leave as default                          |                                                                                                    |
| Date          |                                           |                                                                                                    |

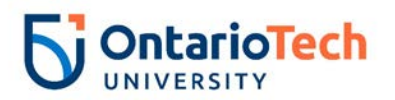

| Personnel Date | Leave as default                      | AT/PM - Change Job Data, 5/                             | A9976-00 Manage                   | r, Strategic Initiatives |
|----------------|---------------------------------------|---------------------------------------------------------|-----------------------------------|--------------------------|
|                |                                       | Item                                                    | Current Value                     | New Value                |
|                |                                       | Job Change Reason: \star                                | 72                                | Not Selected             |
|                |                                       | Pay Effective Date: MM/DD/YYYY <b>*</b> (Not Enterable) | 11/30/2018                        | 12/05/2018               |
|                |                                       | Personnel Date: MM/DD/YYYY*(Not Enterable)              | 11/30/2018                        | 12/05/2018               |
|                |                                       | Annual Salary:                                          | 89544                             |                          |
|                |                                       | Pay Type:                                               | 1                                 |                          |
|                |                                       | Supervisor ID:                                          | 100729834                         |                          |
|                |                                       | Title(30 characters):                                   | Manager, Strategic<br>Initiatives |                          |
|                |                                       | Hourly Rate: (Not Enterable)                            | 49.2                              |                          |
|                |                                       | Job Status: (Not Enterable)                             | Active                            | A                        |
|                |                                       | Factor: (Not Enterable)                                 | 26                                | 26                       |
|                |                                       | Pays: (Not Enterable)                                   | 26                                | 26                       |
| Annual Salary  | Enter revised amount                  |                                                         |                                   |                          |
| Pay Type       | Leave as default                      |                                                         |                                   |                          |
| Supervisor ID  | Supervisor's Banner ID                |                                                         |                                   |                          |
| Title (30      | Enter Title from current value column |                                                         |                                   |                          |
| Characters)    |                                       |                                                         |                                   |                          |
| Hourly Rate    | Leave as default                      |                                                         |                                   |                          |
| Job Status     | Leave as default                      |                                                         |                                   |                          |
| Factor         | Not enterable                         |                                                         |                                   |                          |
| Pays           | Not enterable                         |                                                         |                                   |                          |

| Field/ Step    | Field Entry                              | Page View |
|----------------|------------------------------------------|-----------|
| Effective Date | Leave as default (same as query          |           |
|                | date)                                    |           |
| COA            | Leave as default                         |           |
| Fund           | Defaults to type of position and faculty |           |
| Organization   | Defaults to type of position and         |           |
|                | faculty/dept                             |           |
| Account        | Defaults to type of position and         |           |
|                | faculty/dept                             |           |

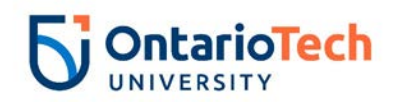

| Program              | Defaults to type of position and faculty/dept. <b>NOTE:</b> When doing mass uploads, leave the Program code blank | Curren<br>Effecti | it<br>ve Date: 1 | 1/30/2018       |                                  | anna Antiniti  | Legation Deci | iast Cast Bara        |          |              | la End Di | •       |                |                 |
|----------------------|----------------------------------------------------------------------------------------------------|-------------------|------------------|-----------------|----------------------------------|----------------|---------------|-----------------------|----------|--------------|-----------|---------|----------------|-----------------|
| Activity             | Leave as default unless BPO<br>recommends otherwise                                                               | U                 | 10000            | 0 1320          | 62061 16                         | gram Activity  | Location Proj | 100 International 100 | .00      | ance Overrid | ie End Da | ite     |                |                 |
| Location             | Leave as default                                                                                                  | New               |                  | (               |                                  |                |               |                       |          |              |           |         |                |                 |
| Project              | Leave as default                                                                                                  | COA               | index            | Fund            | 05/2018<br>Organizatior          | Account        | Program       | Activity              | Location | Project      | Cost      | Percent | Encumbrance Ov | erride End Date |
| Cost                 | Leave as default                                                                                                  | QU                |                  | Q 100000        | Q 1320                           | Q 62061        | Q 16          | Q                     |          |              |           | 100.00  |                |                 |
| Percent              | Leave as default                                                                                                  | Q                 |                  |                 |                                  |                |               |                       |          | ]            |           |         |                |                 |
| Encumbrance          | Leave as default                                                                                                  | ۹<br>             |                  | <u> </u>        |                                  | <u> </u>       |               |                       |          |              |           |         |                |                 |
| Override End<br>Date |                                                                                                    | مر<br>            |                  |                 |                                  |                |               |                       |          |              | Total:    | 100.00  |                |                 |
| Default from         | Do not select                                                                                                    | ✓ Defa<br>Defaul  | ulting valu      | es for Labor Di | stribution from I<br>dd New Rows | he Job record: | s.            |                       |          |              |           |         |                |                 |
| Index and Save       |                                                                                                    |                   |                  |                 |                                  |                |               |                       |          |              |           |         |                |                 |
| and Add New          |                                                                                                    | I                 |                  |                 |                                  |                |               |                       |          |              |           |         |                |                 |
| Rows                 |                                                                                                    | L                 |                  |                 |                                  |                |               |                       |          |              |           |         |                |                 |

| Field/ Step    | Field Entry                             | Page View                                                         |                                                                     |          |  |  |  |  |
|----------------|-----------------------------------------|-------------------------------------------------------------------|---------------------------------------------------------------------|----------|--|--|--|--|
| Job Change     | Leave as default                        | Enter Joh END Information E40076 00 Manager Chrotegie Initiatives |                                                                     |          |  |  |  |  |
| Reason         |                                         | Enter Job END Information, SA9                                    | Enter Job END Information, SA9976-00 Manager, Strategic Initiatives |          |  |  |  |  |
| Job Status     | Not enterable                           | Item                                                              | Current Value Ne                                                    | ew Value |  |  |  |  |
| Job End Date   | Not enterable                           | Job Change Reason: (Not Enterable)                                | 72                                                                  | 73       |  |  |  |  |
| Pay Effective  | Enter as job end date from current      | Job Status: (Not Enterable)                                       | Active                                                              | г        |  |  |  |  |
| Dale           |                                         | Job End Date: MM/DD/YYYY(Not Enterable                            | ) 03/29/2019                                                        |          |  |  |  |  |
| Personnel Date | Pate Enter as job end date from current | Pay Effective Date: MM/DD/YYYY*                                   | 11/30/2018                                                          |          |  |  |  |  |
| value column   | Personnel Date: MM/DD/YYYY*             | 11/30/2018                                                        |                                                                     |          |  |  |  |  |
|                |                                         |                                                                   |                                                                     |          |  |  |  |  |

| Field/ Step                 | Field Entry                                                    | Page View |
|-----------------------------|----------------------------------------------------------------|-----------|
| Approval Level – Top<br>Row | Click on magnifying glass<br>icon and select the HR<br>Advisor |           |

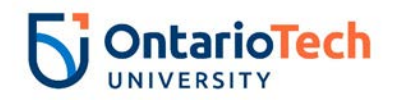

| Required Action         | Leave as default          |                               |                 |               |                 |
|-------------------------|---------------------------|-------------------------------|-----------------|---------------|-----------------|
| Approval Level – Second | Click on magnifying glass |                               |                 |               |                 |
| Row                     | icon and select the       |                               |                 |               |                 |
|                         | Dept/Faculty BPO          | Routing Oueue                 |                 |               |                 |
| Required Action         | Leave as default          |                               | Ison Namo       |               | Dequired Action |
|                         |                           | 10 - (ADVSR) HR Advisor       |                 | Manica Caller | Approve         |
| Approval Level – Third  | Click on magnifying glass | 20 (BBO) Departmental BBO/s   |                 | Fun Bakhu     | Approve         |
| Pow                     | icon and soloct the HP    | 20 - (BPO) Departmental BPO's | HRADMO          | Fun Bobby     | Approve         |
| IXOW                    |                           | 50 - (HR) HR Department       | ~ HRADM9        | Monica Geller | Approve         |
|                         | Department Approver       | 90 - (HR-APP) HR Apply        | * HRCATALOGUOIT | UOIT HRMEP    | Apply           |
| Required Action         | Leave as default          | Not Selected                  | ۲               |               | Not Selected V  |
| Required Action         |                           | Not Selected 🗸 🗸              | 2               |               | Not Selected V  |
|                         |                           | Not Selected 🗸 🗸              | 2               |               | Not Selected    |
| Approval Level – Fourth | Click on magnifying glass | Not Selected                  | 2               |               | Not Selected    |
| Row                     | icon and select           | Save and Add New Rows         |                 |               |                 |
|                         | HRCATALOGUOIT             |                               |                 |               |                 |
| Required Action         | Leave as default          |                               |                 |               |                 |
| Save and Add New Rows   | Do not select             |                               |                 |               |                 |

#### NU L10 & Above (H) - Change Job, PMCJBH and 8H L10 & Above (H) - Change Job O8CJBH

| Field/ Step | Field Entry                           | Page View                                                                                                    |
|-------------|---------------------------------------|----------------------------------------------------------------------------------------------------|
| ID          | Enter Banner ID or use the magnifying | Renter an ID or select the link to search for an ID. Enter the Query Date and select the Approval Category. Select Go. |
|             | glass icon to search by name          | * - indicates a required field.                                                                                        |
| Query Date  | Enter contract start date             | ID: * 100729837 Yoshi Yoyo                                                                                             |
| Approval    | Select Nonunion PMCJBH or Union       | Query Date: MM/DD/YYYY 12/12/2019                                                                                      |
| Category    | 08CJBH                                | Approval Category: * PM - Job Info Change Hourly, PMCJBH                                                               |
| Click       | Go                                    | Go                                                                                                    |
|             |                                       |                                                                                                    |
|             |                                       | Employee Job Assignments                                                                                               |
|             |                                       | Type Position Suffix Title Time Sheet Organization Start Date End Date Last Paid Date Status                           |
|             |                                       | All lobs                                                                                                    |
|             |                                       |                                                                                                    |
| Position    | Leave as default                      |                                                                                                    |
|             |                                       |                                                                                                    |
| Suffix      | Leave as default                      |                                                                                                    |
|             |                                       |                                                                                                    |

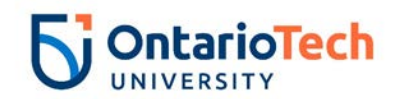

| Select | Select the correct position to be<br>changed | ت<br>10<br>ور | Enter or<br>):<br>uery Da | r search                 | for a new pos<br>Yoshi Y<br>Dec 12 | ition nu<br>'oyo, 1<br>, 2018 | umber and enter the suffix, or select t<br>100729837<br>3 | he link under Title.             |              |               |                |        |        |
|--------|----------------------------------------------|---------------|---------------------------|--------------------------|------------------------------------|-------------------------------|-----------------------------------------------------------|----------------------------------|--------------|---------------|----------------|--------|--------|
| Click  | Go                                           | A1            | pprova                    | l Cate <u>c</u><br>Chang | gory: Prof Mg<br>ne Job Data       | pr - Ch<br><b>Hourl</b>       | nange Job Hourly, PMCJBH<br>Iv, GCJOBH                    |                                  |              |               |                |        |        |
|        |                                              | Se            | arch T                    | ype                      | Position                           | Suffi                         | xTitle                                                    | Time Sheet Organization          | Start Date   | End Date      | Last Paid Date | Status | Select |
|        |                                              | ٩             | N                         | lew Job                  |                                    |                               |                                                           |                                  |              |               |                |        | 0      |
|        |                                              |               | P                         | rimary                   | 5A9977                             | 00                            | Manager, Mass Communications                              | 1310, Communications & Marketing | Nov 30, 2018 | 3Dec 31, 2018 | 3              | Active | ۲      |
|        |                                              | /             | All Jobs<br>Next App      | proval T <sub>1</sub>    | ype Go                             |                               |                                                           |                                  |              |               |                |        |        |

| Field/ Step    | Field Entry                          |                                | Pa                           | ige View                 |
|----------------|--------------------------------------|--------------------------------|------------------------------|--------------------------|
| Job Change     | Select as appropriate to             | AT/PM - Change Job Data        | Hourly, 5A9977-00 Manag      | ger, Mass Communications |
| Reason         | circumstances of change              | Itom                           | Current Value                | New Value                |
| Full Employee  | Enter the full employee title of the | Job Change Reason: 🖌           | 72                           | Not Selected             |
| Title          | new hire                             | Full Employee Title:           |                              |                          |
| Pay Effective  | Leave as default                     | Pay Effective Date: MM/DD/YYYY | 11/30/2018                   | 12/12/2018               |
| Date           |                                      | Personnel Date: MM/DD/YYYY*    | 11/30/2018                   | 12/12/2018               |
| Personnel Date | Leave as default                     | Pay Type: (Not Enterable)      | HRLY                         | HRLY                     |
| Pay Type       | Not enterable                        | Hourly Rate:                   | 45                           |                          |
| Hourly Rate    | Enter hourly rate in accordance      | Supervisor ID:                 | 100729834                    |                          |
| ,              | with compensation structure and      | Title(30 characters):          | Manager, Mass Communications |                          |
|                | collective agreements concerning     | Timesheet Orgn:                | 1310                         | ۹                        |
|                | position                             | Job Status: (Not Enterable)    | Active                       | A                        |
| Hours per Pay  | Enter hours in accordance with       |                                |                              |                          |
| (2 wks)        | compensation structure and           |                                |                              |                          |
|                | collective agreements concerning     |                                |                              |                          |
|                | position                             |                                |                              |                          |
| Supervisor ID  | Enter the Banner ID of the           |                                |                              |                          |
|                | supervisor the employee will         |                                |                              |                          |
|                | directly report to                   |                                |                              |                          |
| Title (30      | Enter the full employee title of the |                                |                              |                          |
| characters)    | new hire                             |                                |                              |                          |
| Timesheet Orgn | Click on the magnifying glass        |                                |                              |                          |
| -              | icon and select the code for your    |                                |                              |                          |
|                | faculty/dept. IF you are not sure    |                                |                              |                          |

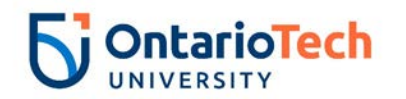

|      | of the Org. please email<br>Financesystems@uoit.ca |
|------|----------------------------------------------------|
| atus | Leave as default                                   |

| Field/ Step                                        | Field Entry                                                                                                    | Page View                                                                                                    |
|----------------------------------------------------|----------------------------------------------------------------------------------------------------|----------------------------------------------------------------------------------------------------|
| Effective Date                                     | Leave as default (same as query date)                                                                             | Current<br>Effective Date: 11/30/2018<br>COA Index Fund Organization Account Program Activity Location Project Cost Percent Encumbrance Override End Date                                                                                                    |
| COA                                                | Leave as default                                                                                                  | U 100000 1310 62061 16 100.00                                                                                                    |
| Fund                                               | Defaults to type of position and faculty                                                                          | New<br>Effective Date: MM/DD/YYYY 12/12/2018                                                                                                    |
| Organization                                       | Defaults to type of position and<br>faculty/dept                                                                  | COA       Index       Fund       Organization       Account       Program       Activity       Location       Project       Cost       Percent       Encumbrance Override End Date         Q       U       Q       100000       1310       62061       Q       16       100.00       100.00         Q       Q |
| Account                                            | Defaults to type of position and faculty/dept                                                                     |                                                                                                    |
| Program                                            | Defaults to type of position and faculty/dept. <b>NOTE:</b> When doing mass uploads, leave the Program code blank | Total:<br>100.00<br>V Defaulting values for Labor Distribution from the Job records.<br>Default from Index Save and Add New Rows                                                                                                    |
| Activity                                           | Leave as default unless BPO<br>recommends otherwise                                                               |                                                                                                    |
| Location                                           | Leave as default                                                                                                  |                                                                                                    |
| Project                                            | Leave as default                                                                                                  |                                                                                                    |
| Cost                                               | Leave as default                                                                                                  |                                                                                                    |
| Percent                                            | Leave as default                                                                                                  |                                                                                                    |
| Encumbrance<br>Override End Date                   | Leave as default                                                                                                  |                                                                                                    |
| Default from Index<br>and Save and Add<br>New Rows | Do not select                                                                                                    |                                                                                                    |

| Field/ Step       | Field Entry      | Page View |
|-------------------|------------------|-----------|
| Job Change Reason | Leave as default |           |
| Job Status        | Not enterable    |           |
| Job End Date      | Not enterable    |           |

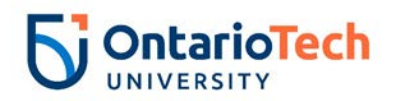

| Pay Effective Date   | Enter as contract end date     | Enter Job END Information,        | 5A9977-00 Mana      | iger, Mass Communi | cations         |
|----------------------|--------------------------------|-----------------------------------|---------------------|--------------------|-----------------|
|                      |                                | Item                              | Current Value       | e New Value        |                 |
|                      |                                | Job Change Reason: (Not Enterable | ) 72                | 73                 |                 |
| Doroonnol Doto       | Entor as contract and data     | Job End Date: MM/DD/YYYY(Not En   | terable) 12/31/2018 |                    |                 |
| Personner Date       | Enter as contract end date     | Pay Effective Date: MM/DD/YYYY*   | 11/30/2018          |                    |                 |
|                      |                                | Personnel Date: MM/DD/YYYY        | 11/30/2018          |                    |                 |
|                      |                                | Job Status: (Not Enterable)       | Active              | Т                  |                 |
|                      |                                |                                   |                     |                    |                 |
| Field/ Step          | Field Entry                    |                                   |                     | Page View          |                 |
| Approval Level - Top | Click on magnifying glass icon |                                   |                     | l ago hon          |                 |
|                      |                                | Routing Queue                     |                     |                    |                 |
| Row                  | and select the HR Advisor      | Approval Level                    | User Name           |                    | Required Action |
| Required Action      | Leave as default               | 10 - (ADVSR) HR Advisor           |                     | Gunther Friends    | Approve         |
|                      | Click on magnifying glassicon  | 20 - (BPO) Departmental BPO's     | HRADM9              | Monica Geller      | Approve         |
| Appioval Level -     |                                | 50 - (HR) HR Department           | HRADM6              | Fun Bobby          | Approve         |

|                        | Click on mognifying glossioon   |                         |                                             |            |              |        |
|------------------------|---------------------------------|-------------------------|---------------------------------------------|------------|--------------|--------|
| Approvar Lever –       | Click on magnifying glassicon   | 50 - (HR) HR Department | HRADM6                                      | Fun Bobby  | Approve      |        |
| Second Row             | and select the Dept/Faculty BPO | 90 - (HR-APP) HR Apply  |                                             | UOIT HRMEP | Apply        |        |
| Required Action        | Leave as default                | Not Selected            | 2                                           |            | Not Selected | $\sim$ |
|                        |                                 | Not Selected            | 2                                           |            | Not Selected | ~      |
| Approval Level – Third | Click on magnifying glass icon  | Not Selected            | <u>ــــــــــــــــــــــــــــــــــــ</u> |            | Not Selected | ~      |
| Pow                    | and coloct the UP Department    | Not Selected            | ۸.<br>                                      |            | Not Selected | $\sim$ |
| NUW                    |                                 | Save and Add New Rows   |                                             |            |              |        |
|                        | Approver                        |                         |                                             |            |              |        |
| Required Action        | Leave as default                |                         |                                             |            |              |        |
|                        |                                 |                         |                                             |            |              |        |
| Approval Level –       | Click on magnifying glass icon  |                         |                                             |            |              |        |
|                        |                                 |                         |                                             |            |              |        |
| Fourth Row             | and select HRCATALOGUOIT        |                         |                                             |            |              |        |
|                        |                                 |                         |                                             |            |              |        |
| Required Action        | Leave as default                |                         |                                             |            |              |        |
| Save and Add New       | Do not select                   |                         |                                             |            |              |        |
| Rows                   |                                 |                         |                                             |            |              |        |
| 110003                 |                                 |                         |                                             |            |              |        |

#### NU L10 & Above -Terminate Job, PMTERM and O8 L10 & Above -Terminate Job O8TERM

| Field/ Step | Field Entry                           | Page View |
|-------------|---------------------------------------|-----------|
| ID          | Enter Banner ID or use the magnifying |           |
|             | glass icon to search by name          |           |
| Query Date  | Enter the new end date of the change  |           |
| Approval    | Select Nonunion, PMTERM or Union      |           |
| Category    | 08TERM                                |           |

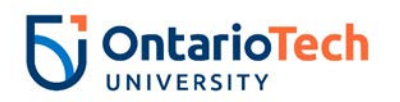

| Click    | Go                                    |                |             |                 |                  |                                   |                             |               |                 |                       |          |
|----------|---------------------------------------|----------------|-------------|-----------------|------------------|-----------------------------------|-----------------------------|---------------|-----------------|-----------------------|----------|
|          |                                       | 🔍 Ente         | er an ID o  | or select the   | link to          | search for an ID. Enter the O     | Query Date and select the A | pproval Categ | gory. Select Go |                       |          |
|          |                                       | \star - ind    | icates a    | required fi     | eld.             |                                   |                             |               |                 |                       |          |
|          |                                       | ID: <b>*</b> [ | 1007298     | 36 V            | Vacky \          | Vario                             |                             |               |                 |                       |          |
|          |                                       | Query          | Date: M     | IM/DD/YYY       | <b>Y</b> * 12    | /21/2018                          |                             |               |                 |                       |          |
|          |                                       | Appro          | val Cate    | gory: 🛊         | PM               | - Terminate Job, PMTERM           |                             | ~             | ]               |                       |          |
|          |                                       | Go             |             |                 |                  |                                   |                             |               |                 |                       |          |
|          |                                       | Emplo          | yee Jol     | b Assignm       | ents             |                                   |                             |               |                 |                       |          |
|          |                                       | Туре           | Positi      | ion Suffix 1    | itle             | Tiı                               | ne Sheet Organization       | Start Date    | End Date        | Last Paid Date        | Status   |
|          |                                       | Primar         | y 5A997     | 76 00 N         | lanage           | er, Strategic Initiatives 37      | 00, Human Resources         | Nov 30, 20    | 18 Mar 29, 20   | 19                    | Active   |
|          |                                       | OL IIA         | bs          |                 |                  |                                   |                             |               |                 |                       |          |
| Position | Leave as default                      | 👎 Enter        | r or search | n for a new pos | ition nu         | mber and enter the suffix, or sel | ect the link under Title.   |               |                 |                       |          |
| Suffix   | Leave as default                      | ID:            |             | Wacky           | Wario,           | 100729836                         |                             |               |                 |                       |          |
|          |                                       | Query          | Date:       | Dec 21          | , 2018<br>ur Tor | minata lab DMTEDM                 |                             |               |                 |                       |          |
| Select   | Select the appropriate position to be | Аррго          |             | gory: Pror Mg   | ji - iei         | minate Job, PMTERM                |                             |               |                 |                       |          |
|          | terminated                            | Enter 2        | ob End      | Date for Pay    | / Effect         | tive Date, GETRM                  |                             |               |                 |                       |          |
| Click    | Go                                    | Search         | New lot     | Position        | Suffix           | Title                             | Time Sheet Organization     | Start Date    | End Date        | Last Paid Date Status | s Select |
|          |                                       |                | NCW JOL     | ·               |                  |                                   |                             |               |                 |                       | 0        |
|          |                                       |                | Primary     | 5A9976          | 00               | Manager, Strategic Initiative     | s 3700, Human Resources     | Nov 30, 201   | 8 Mar 29, 2019  | Active                | ۲        |
|          |                                       |                | 1           |                 |                  |                                   |                             |               |                 |                       | <b></b>  |
|          |                                       | Next           | Annroval T  | vne Go          |                  |                                   |                             |               |                 |                       |          |
|          |                                       | Next           | Approval 1  | ,pc 00          |                  |                                   |                             |               |                 |                       |          |

| Field/ Step        | Field Entry                   | Page View |
|--------------------|-------------------------------|-----------|
| Job Change Reason  | Leave as default              |           |
| Job End Date       | Enter date from current value |           |
|                    | column                        |           |
| Pay Effective Date | Enter as Job End Date for     |           |
|                    | current value column          |           |
| Annual Salary      | Leave as default              |           |
| Job Change Reason  | Indicate the change reason by |           |
| _                  | selecting the appropriate     |           |
|                    | option                        |           |

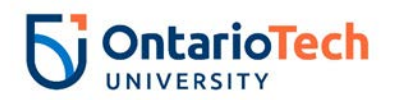

| Pay Effective Date | Enter as query date | Enter Job End Date for Pay Ef                                                                                                    | fective Date, 5/                                                           | A9976-00 Manager,                               | Strategic Initiatives |
|--------------------|---------------------|----------------------------------------------------------------------------------------------------|----------------------------------------------------------------------------|-------------------------------------------------|-----------------------|
| Personnel Date     | Enter as query date |                                                                                                    |                                                                            |                                                 |                       |
| Job Status         | Not enterable       | Item                                                                                                    | Current Valu                                                               | ie New Value                                    |                       |
| Annual Salary      | Leave as default    | Job Change Reason: (Not Enterable)<br>Job End Date: MM/DD/YYYY(Not Enter<br>Pay Effective Date: MM/DD/YYYY<br>Job Status: (Not Enterable)<br>Annual Salary:<br>Enter New Contract End Date | 72<br>rable) 03/29/2019<br>11/30/2018<br>Active<br>89544<br>, 5A9976-00 Ma | ETOD<br>03/29/2019<br>L<br>anager, Strategic In | itiatives             |
|                    |                     | Item                                                                                                    | Current Value New                                                          | w Value                                         |                       |
|                    |                     | Job Change Reason: *(Not Enterable)                                                                                                    | 72 E                                                                       | TND                                             |                       |
|                    |                     | Pay Effective Date: MM/DD/YYYY                                                                                                    | 11/30/2018 12                                                              | 2/21/2018                                       |                       |
|                    |                     | Personnel Date: MM/DD/YYYY*                                                                                                    | 11/30/2018                                                                 | 2/21/2018                                       |                       |
|                    |                     | Job Status: *(Not Enterable)                                                                                                    | Active L                                                                   |                                                 |                       |
|                    |                     | Annual Salary:                                                                                                    | 89544                                                                      |                                                 |                       |

| Field/ Step            | Field Entry                    |                                      |           | Page View     |                 |   |
|------------------------|--------------------------------|--------------------------------------|-----------|---------------|-----------------|---|
| Approval Level – Top   | Click on magnifying glass icon | Routing Queue                        |           |               |                 |   |
| Row                    | and select the HR Advisor      | Approval Level                       | User Name |               | Required Action |   |
| Required Action        | Leave as default               | 20 - (BPO) Departmental BPO's        | RADM9     | Chandler Bing | Approve         |   |
| Approval Level –       | Click on magnifying glass icon | 90 - (HR-APP) HR Apply               |           | × UOIT HRMEP  | Apply           | 1 |
| Second Row             | and select Departmental BPO    | Not Selected                         | a         |               | Not Selected    |   |
| Required Action        |                                | Not Selected                         | ۹         |               | Not Selected    |   |
|                        |                                | Not Selected V Save and Add New Rows | ~         |               | Not Selected    |   |
| Approval Level – Third | Click on magnifying glass icon |                                      |           |               |                 |   |
| Row                    | and select HRCATALOGUOIT       |                                      |           |               |                 |   |
| Required Action        | Leave as default               |                                      |           |               |                 |   |
|                        |                                |                                      |           |               |                 |   |
| Save and Add New       | Do not select                  |                                      |           |               |                 |   |
| Rows                   |                                |                                      |           |               |                 |   |

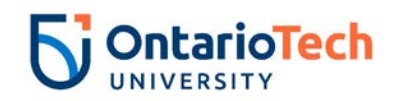

# NU L10 & Above (S) - Rehire, PMXEMP and 8A L10 & Above (S) - Rehire 8AXEMP

| Field/ Step | Field Entry                                                              | Page View                                                                                                    |
|-------------|--------------------------------------------------------------------------|----------------------------------------------------------------------------------------------------|
| ID          | Enter Banner ID or use the<br>magnifying glass icon to search<br>by name | <ul> <li>Enter an ID or select the link to search for an ID. Enter the Query Date and select the Approval Category. Select Go.</li> <li>indicates a required field.</li> </ul>                                                                                                    |
| Query Date  | Enter contract start date<br>Select Nonunion PMXEMP or                   | ID: * 100729836 Wacky Wario                                                                                                    |
| Click       | Union 8AXEMP<br>Go                                                       | Query Date: MM/DD/YYYY* 04/01/2019<br>Approval Category: * PM - Rehire Salary, PMXEMP  Go                                                                                                    |
|             |                                                                          | Employee Job Assignments         Type       Position Suffix Title       Time Sheet Organization Start Date       End Date       Last Paid Date       Status         Primary 5A9976       00       Manager, Strategic Initiatives 3700, Human Resources       Nov 30, 2018 Mar 29, 2019       Active         All Jobs       All Jobs       Active       Active       Active                                                                                                    |
| Position    | Enter position number as<br>indicated by EPAF Summary<br>sheet           | <ul> <li>Enter or search for a new position number and enter the suffix, or select the link under Title.</li> <li>ID: Wacky Wario, 100729836</li> </ul>                                                                                                    |
| Suffix      | Enter '01' as the suffix number if it has the same position number.      | Query Date:       Apr 01, 2019         Approval Category:       Prof Mgr - Rehire Salary, PMXEMP         Annual Paid - Rehire, GXEMP2                                                                                                    |
|             | is different, the suffix can be '00' again                               | Search         Type         Position         Suffix         Title         Time Sheet Organization         Start Date         End Date         Last Paid Date         Status         Select           New Job         SA9976         01         PM/Def Term*Advancement         1320, Advancement         Image: Same Sheet         Image: Same Sheet |
| Select      | Leave as default                                                         | A There are no active jobs based on the Query Date.                                                                                                    |
| Click       | Go                                                                       | Next Approval Type Go                                                                                                    |

| Field/ Step         | Field Entry                  | Page View |
|---------------------|------------------------------|-----------|
| Job Change Reason   | Leave as default             |           |
| Full Employee Title | Enter the full rehire's      |           |
|                     | employee title               |           |
| Supervisor ID       | Enter the Banner ID of the   |           |
|                     | supervisor the employee will |           |
|                     | directly report to           |           |

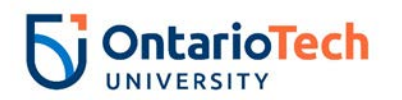

| Title (30 Characters)<br>Current Hire Date                              | Enter the full rehire's<br>employee title<br>Leave as default                                                     | Annual Paid - Rehire, 5A997                                                                                                    | 76-01 PM/Def Term*Advancem                                | nent                                 |
|-------------------------------------------------------------------------|----------------------------------------------------------------------------------------------------|----------------------------------------------------------------------------------------------------|-----------------------------------------------------------|--------------------------------------|
| Pay Effective Date<br>Personnel Date<br>Job Begin Date<br>Annual Salary | Leave as default<br>Leave as default<br>Leave as default<br>Enter annual salary as<br>indicated by HR Partner and | Item<br>Job Change Reason: *<br>Full Employee Title:<br>Supervisor ID: *<br>Title(30 characters): *                                           | Current Value No                                          | ew Value       72, Contract Position |
|                                                                         | Hiring supervisor                                                                                                 | Current Hire Date: MM/DD/YYYY*<br>Pay Effective Date: MM/DD/YYYY*                                                                             | 11/30/2018                                                | 04/01/2019<br>04/01/2019             |
| Contract Type                                                           | Leave as default                                                                                                  | Job Begin Date: MM/DD/YYYY*<br>Annual Salary: *                                                                                               |                                                           | 04/01/2019 04/01/2019                |
| Employee Status<br>Employee Class Code                                  | Leave as default<br>Leave as default                                                                              | Pay Type:<br>Contract Type:                                                                                                    |                                                           | 1<br>Secondary V                     |
| Step<br>Home COAS                                                       | Not enterable<br>Not enterable                                                                                    | Employee Status: (Not Enterable)<br>Employee Class Code: <b>*</b>                                                                             | Active<br>5A, Limited Term Level 10 & Up Sal $\mathbb{Q}$ |                                      |
| Home organization                                                       | Enter or click on magnifying<br>glass icon and select the<br>correct home organization<br>code for faculty/dept.  | Step: (Not Enterable)<br>Home COAS: (Not Enterable)<br>Home Organization: (Not Enterable)<br>Factor: (Not Enterable)<br>Pays: (Not Enterable) | U<br>) 3700, Human Resources                              | 0<br>U<br>3700<br>26<br>26           |
| Factor<br>Pays                                                          | Not enterable<br>Not enterable                                                                                    |                                                                                                    |                                                           |                                      |

| Field/ Step    | Field Entry                              |                             |                               |                             |                |               | Р              | age Vie       | ew          |             |          |         |                               |
|----------------|------------------------------------------|-----------------------------|-------------------------------|-----------------------------|----------------|---------------|----------------|---------------|-------------|-------------|----------|---------|-------------------------------|
| Effective Date | Leave as default (same as Query<br>Date) | Currer<br>Effecti<br>COA Ir | nt<br>ve Date: 0<br>ndex Fund | 4/01/2019<br>Organization # | Account Progra | m Activity Le | ocation Projec | t Cost Percen | t Encumbran | ce Override | End Date | e       |                               |
| COA            | Leave as default                         | New                         |                               |                             |                |               |                |               |             |             |          |         |                               |
| Fund           | Defaults to type of position and         | Effectiv                    | /e Date: MM                   | /DD/YYYY 04/0               | 01/2019        | Account       | Drogram        | Activity      | Location    | Broject     | Cost     | Dorcont | Encumbranco Ovorrido End Dato |
|                | faculty                                  | QU                          |                               | Q 100000                    | Q 1320         | Q 62061       | 16 Nogram      |               | Location    |             |          | 100.00  |                               |
| Organization   | Defaults to type of position and         |                             |                               |                             |                |               |                |               |             |             |          |         |                               |
| 0              | faculty/dept                             | Q                           |                               |                             |                |               |                |               |             |             |          |         |                               |
| Account        | Defaults to type of position and         | ٩                           |                               | Q                           | ٩              | Q             | Q              | Q             |             |             | Totalı   |         |                               |
|                | faculty/dept                             |                             |                               |                             |                |               |                |               |             |             | TOLAI    | 100.00  |                               |
| Program        | Defaults to type of position and         | <b>S</b>                    |                               |                             |                |               |                |               |             |             |          |         |                               |
| -              | faculty/dept. NOTE: When doing           | Defaul                      | it from Index                 | Save and Add                | New Rows       |               |                |               |             |             |          |         |                               |

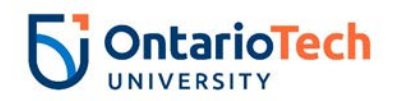

|                    | mass uploads, leave the Program |
|--------------------|---------------------------------|
| A ath its s        |                                 |
| ACTIVITY           | Leave as default unless BPO     |
|                    | recommends otherwise            |
| Location           | Leave as default                |
| Project            | Leave as default                |
| Cost               | Leave as default                |
| Percent            | Leave as default                |
| Encumbrance        | Leave as default                |
| Override End Date  |                                 |
| Default from Index | Do not select                   |
| and Save and Add   |                                 |
| New Rows           |                                 |

| Field/ Step        | Field Entry                |                                        | Page View                          |
|--------------------|----------------------------|----------------------------------------|------------------------------------|
| Job Change Reason  | Leave as default           | Enter Joh END Information 5400         | 76 01 DM/D of Town & Advon company |
| Job Status         | Not enterable              | Enter Job END Information, 5A99        | 776-01 PM/Det Term*Advancement     |
| Job End Date       | Not enterable              | Item                                   | Current Value New Value            |
| Pay Effective Date | Enter as contract end date | Job Change Reason: (Not Enterable)     | 73                                 |
|                    |                            | Job Status: (Not Enterable)            | Т                                  |
|                    |                            | Job End Date: MM/DD/YYYY(Not Enterable | )                                  |
| Personnel Date     | Enter as contract end date | Pay Effective Date: MM/DD/YYYY*        |                                    |
|                    |                            | Personnel Date: MM/DD/YYYY*            |                                    |
|                    |                            |                                        |                                    |

| Field/ Step      | Field Entry                        | Page View |
|------------------|------------------------------------|-----------|
| Approval Level – | Click on magnifying glass icon and |           |
| Top Row          | select the HR Advisor              |           |
| Required Action  | Leave as default                   |           |
| Approval Level – | Click on magnifying glass icon and |           |
| Second Row       | select the Dept/Faculty BPO        |           |
| Required Action  | Leave as default                   |           |

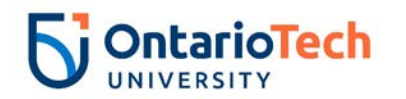

| Approval Level –<br>Third Row | Click on magnifying glass icon and select the HR Department | Routing Queue                 |           |                 |                |   |
|-------------------------------|-------------------------------------------------------------|-------------------------------|-----------|-----------------|----------------|---|
|                               | Approver                                                    | Approval Level                | User Name | 7               | Required Actio | n |
| Description of Alerticity     |                                                             | 10 - (ADVSR) HR Advisor       | HRADM8    | Gunther Friends | Approve        |   |
| Required Action               | Leave as default                                            | 20 - (BPO) Departmental BPO's | Q HRADM9  | Monica Geller   | Approve        |   |
|                               |                                                             | 50 - (HR) HR Department       | RADM6     | Fun Bobby       | Approve        |   |
| Approval Level –              | Click on magnifying glass icon and                          | 90 - (HR-APP) HR Apply        |           | UOIT HRMEP      | Apply          |   |
|                               |                                                             | Not Selected                  | ۹ 🛛       |                 | Not Selected   | ~ |
| Fourth Row                    | Select ARCATALOGUUT                                         | Not Selected                  | ۹ 🗌       |                 | Not Selected   | ~ |
|                               |                                                             | Not Selected                  | Q         |                 | Not Selected   | ~ |
| Required Action               | Leave as default                                            | Not Selected                  | Q         |                 | Not Selected   | ~ |
| Save and Add New              | Do not select                                               | Save and Add New Rows         |           |                 |                |   |
| Rows                          |                                                             |                               |           |                 |                |   |

## NU L10 & Above (S) - Rehire, PMXEEH and 8H L10 & Above (H) - Rehire O8XEEH

| Field/ Step       | Field Entry                        | Page View                                                                                                    |
|-------------------|------------------------------------|----------------------------------------------------------------------------------------------------|
| ID                | Enter Banner ID or use the         |                                                                                                    |
|                   | magnifying glass icon to search by | Enter an ID or select the link to search for an ID. Enter the Query Date and select the Approval Category. Select Go. |
|                   | name                               | * - indicates a required field.                                                                                       |
| Query Date        | Enter contract start date          | ID: * 100729837 Yoshi Yoyo                                                                                            |
| Approval Category | Select – Nonunion, PMXEEH or       | Query Date: MM/DD/YYYY* 11/30/2018                                                                                    |
|                   |                                    | Approval Category: * PM - Rehire Hourly, PMXEEH                                                                       |
| Click             | Go                                 | Go                                                                                                    |
|                   |                                    |                                                                                                    |
|                   |                                    | Employee Job Assignments                                                                                              |
|                   |                                    | I ype Position Sumix Inte I inter Start Date End Date Last Paid Date Status                                           |
|                   |                                    | All Jobs                                                                                                    |
| Position          | Enter position number as indicated |                                                                                                    |
| FOSITION          | by EBAE Summary shoot              |                                                                                                    |
|                   | Dy EFAF Summary Sheet              |                                                                                                    |
| Suffix            | Enter '01' as the suffix number    |                                                                                                    |
| Select            | Leave as default                   |                                                                                                    |

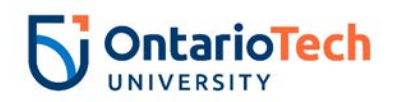

| Click | Go |         | r or search<br>Date:<br>val Cate | i for a new pos<br>Yoshi \<br>Nov 30<br>gory: Prof Ma<br>Pebire, GXEI | ition nu<br>'oyo, 10<br>, 2018<br>gr - Ref<br><b>4PH</b> | nber and enter the suffix, or select th<br>10729837<br>ire Hourly, PMXEEH | e link under Title.              |              |              |                    |          |     |
|-------|----|---------|----------------------------------|-----------------------------------------------------------------------|----------------------------------------------------------|---------------------------------------------------------------------------|----------------------------------|--------------|--------------|--------------------|----------|-----|
|       |    | Search  | туре                             | Position                                                              | Suffix                                                   | Title                                                                     | Time Sheet Organization          | Start Date   | End Date     | Last Paid Date Sta | tus Sele | ect |
|       |    | Q       | New Job                          | 5A9977                                                                | 01                                                       | PM/Def Term*Comm & Marketing                                              | 1310, Communications & Marketing |              |              |                    | ۲        | >   |
|       |    |         | Primary                          | 5A9977                                                                | 00                                                       | Manager, Mass Communications                                              | 1310, Communications & Marketing | Nov 30, 2018 | Dec 31, 2018 | B Act              | ive      | )   |
|       |    | All Jol | approval T                       | ype Go                                                                |                                                          |                                                                           | I                                | 1            | 1            | 1                  | 1        |     |

| Field/ Step      | Field Entry                           |                                     | Page                                        | View       |
|------------------|---------------------------------------|-------------------------------------|---------------------------------------------|------------|
| Job Change       | Leave as default                      | Hourly Paid - Rehire, 5A9977        | 7-01 PM/Def Term*Comm &                     | Marketing  |
| Reason           |                                       | Item                                | Current Value                               | lew Value  |
| Full Employee    | Enter the full employee title of the  | Job Change Reason: (Not Enterable)  |                                             | 72         |
| Title            | new hire                              | Full Employee Title:                |                                             |            |
| Supervisor ID    | Enter the Banner ID of the supervisor | Title(30 characters): *             |                                             |            |
|                  | the employee will directly report to  | Current Hire Date: MM/DD/YYYY       | 11/30/2018                                  | 11/30/2018 |
| Title (30        | Enter the full employee title of the  | Pay Effective Date: MM/DD/YYYY*     |                                             | 11/30/2018 |
| characters)      | new hire                              | Personnel Date: MM/DD/YYYY          |                                             | 11/30/2018 |
| Current Hire     | Leave as default                      | Pay Type: *(Not Enterable)          |                                             | HRLY       |
| Date             |                                       | Hourly Rate: \star                  |                                             |            |
| Pay Effective    | Leave as default                      | Hours per Pay(2 wks):               |                                             | 40         |
| Date             |                                       | Contract Type:<br>Timesheet Oran: • | C                                           | Primary V  |
| Personnel Date   | Leave as default                      | Employee Status: (Not Enterable)    | Active                                      | A          |
| Job Begin Date   | Leave as default                      | Employee Class Code: \star          | 5H, Limited Term Level 10 & Up Hr $^{ m G}$ |            |
| Pay Type         | Not enterable                         | Home COAS: (Not Enterable)          | U                                           |            |
| Hourly Rate      | Enter hourly rate in accordance with  | Step: (Not Enterable)               | 3700, Human Resources                       | 3700       |
|                  | compensation structure and collective |                                     |                                             | <u> </u>   |
|                  | agreements concerning position        |                                     |                                             |            |
| Hours per Pay (2 | Enter hours in accordance with        |                                     |                                             |            |
| wks)             | compensation structure and collective |                                     |                                             |            |
|                  | agreements concerning position        |                                     |                                             |            |

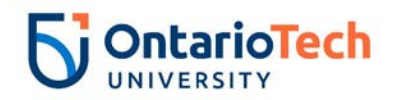

| Contract Type   | Leave as default                     |
|-----------------|--------------------------------------|
| Timesheet Orgn  | Click on the magnifying glass icon   |
|                 | and select the code for your         |
|                 | faculty/dept. IF you are not sure of |
|                 | the Org. please email                |
|                 | Financesystems@uoit.ca               |
| Employee Status | Not enterable                        |
| Employee Class  | Not enterable                        |
| Code            |                                      |
| Home COAS       | Not enterable                        |
| Home            | Leave as default                     |
| Organization    |                                      |
| Step            | Not enterable                        |

| Field/ Step    | Field Entry                                 |                             |                                |                           |                          |               | F              | Page Vi       | ew           |              |            |                   |                |                  |
|----------------|---------------------------------------------|-----------------------------|--------------------------------|---------------------------|--------------------------|---------------|----------------|---------------|--------------|--------------|------------|-------------------|----------------|------------------|
| Effective Date | Leave as default (same as query date)       | Currer<br>Effecti<br>COA II | nt<br>ive Date: 1<br>ndex Fund | 1/30/2018<br>Organization | Account Progra           | ım Activity I | Location Proje | ct Cost Perce | nt Encumbrar | ice Override | e End Date | e                 |                | _                |
| COA            | Leave as default                            | New                         |                                |                           |                          |               |                |               |              |              |            |                   |                |                  |
| Fund           | Defaults to type of position and<br>faculty |                             | Index                          | Fund<br>Q 100000          | /30/2018<br>Organization | Account       | Program        | Activity      | Location     | Project      | Cost       | Percent<br>100.00 | Encumbrance Ov | verride End Date |
| Organization   | Defaults to type of position and            | ď                           |                                |                           |                          |               |                |               |              |              |            |                   |                |                  |
|                | faculty/dept                                | 0                           |                                | Q                         | Q                        |               |                |               |              |              |            |                   |                |                  |
| Account        | Defaults to type of position and            | ٩                           |                                | Q                         | Q.                       | Q             | Q              | Q             |              |              | Total:     |                   |                |                  |
|                | faculty/dept                                |                             |                                |                           |                          |               |                |               |              |              | Totan      | 100.00            | )              |                  |
| Program        | Defaults to type of position and            | <ul> <li>✓</li> </ul>       |                                |                           |                          |               |                |               |              |              |            |                   |                |                  |
|                | faculty/dept. NOTE: When doing              | Derau                       | It from Index                  | Save and Ad               | Id New Rows              |               |                |               |              |              |            |                   |                |                  |
|                | mass uploads, leave the Program             |                             |                                |                           |                          |               |                |               |              |              |            |                   |                |                  |
|                | code blank                                  |                             |                                |                           |                          |               |                |               |              |              |            |                   |                |                  |
| Activity       | Leave as default unless BPO                 |                             |                                |                           |                          |               |                |               |              |              |            |                   |                |                  |
|                | recommends otherwise                        |                             |                                |                           |                          |               |                |               |              |              |            |                   |                |                  |
| Location       | Leave as default                            |                             |                                |                           |                          |               |                |               |              |              |            |                   |                |                  |
| Project        | Leave as default                            |                             |                                |                           |                          |               |                |               |              |              |            |                   |                |                  |
| Cost           | Leave as default                            |                             |                                |                           |                          |               |                |               |              |              |            |                   |                |                  |
| Percent        | Leave as default                            |                             |                                |                           |                          |               |                |               |              |              |            |                   |                |                  |

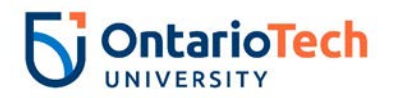

| Encumbrance<br>Override End Date | Leave as default |
|----------------------------------|------------------|
| Default from Index               | Do not select    |
| and Save and Add                 |                  |
| New Rows                         |                  |

| Field/ Step        | Field Entry                | Page View                              |                                     |  |  |  |  |
|--------------------|----------------------------|----------------------------------------|-------------------------------------|--|--|--|--|
| Job Change Reason  | Leave as default           | Enter Job END Information, 5A99        | 077-01 PM/Def Term*Comm & Marketing |  |  |  |  |
| Job End Date       | Not enterable              | Item                                   | Current Value New Value             |  |  |  |  |
| Pay Effective Date | Enter as contract end date | Job Change Reason: (Not Enterable)     | 73                                  |  |  |  |  |
|                    |                            | Job End Date: MM/DD/YYYY(Not Enterable |                                     |  |  |  |  |
|                    |                            | Pay Effective Date: MM/DD/YYYY         |                                     |  |  |  |  |
|                    |                            | Personnel Date: MM/DD/YYYY*            |                                     |  |  |  |  |
| Personnel Date     | Enter as contract end date | Job Status: (Not Enterable)            | Τ                                   |  |  |  |  |
| Job Status         | Not enterable              |                                        |                                     |  |  |  |  |

| Field/ Step      | Field Entry                        |                               | Pa        | ge View         |                |        |
|------------------|------------------------------------|-------------------------------|-----------|-----------------|----------------|--------|
| Approval Level – | Click on magnifying glass icon and | Routing Queue                 |           |                 |                | _      |
| Top Row          | select the HR Advisor              | Approval Level U              | lser Name |                 | Required Actio | on     |
| Required Action  | Leave as default                   | 10 - (ADVSR) HR Advisor       | HRADM8    | Gunther Friends | Approve        |        |
| Approval Level – | Click on magnifying glass icon and | 20 - (BPO) Departmental BPO's |           | Monica Geller   | Approve        |        |
| Second Row       | select the Dept/Faculty BPO        | 90 - (HR-APP) HR Apply        |           | UOIT HRMEP      | Apply          |        |
| Required Action  | Leave as default                   | Not Selected V                | 2         |                 | Not Selected   | $\sim$ |
|                  |                                    | Not Selected                  | <u>}</u>  |                 | Not Selected   | ~      |
| Approval Level – | Click on magnifying glass icon and | Not Selected                  |           |                 | Not Selected   | ~      |
| Third Row        | select the HR Department           | Save and Add New Rows         | ×         |                 | Not Selected   | •      |
|                  | Approver                           |                               |           |                 |                |        |
| Required Action  | Leave as default                   |                               |           |                 |                |        |
| •                |                                    |                               |           |                 |                |        |
| Approval Level – | Click on magnifying glass icon and |                               |           |                 |                |        |
| Fourth Row       | select the HRCATALOGUOIT           |                               |           |                 |                |        |
|                  |                                    |                               |           |                 |                |        |
| Required Action  | Leave as default                   |                               |           |                 |                |        |
| Save and Add New | Do not select                      |                               |           |                 |                |        |
| Rows             |                                    |                               |           |                 |                |        |

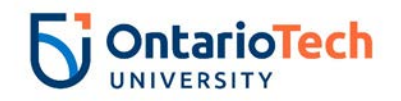

# Post-Doctoral - New Hire, PDNEMP

| Field/ Step | Field Entry                           | Page View                                                                                                    |
|-------------|---------------------------------------|----------------------------------------------------------------------------------------------------|
| ID          | Enter Banner ID or use the magnifying | Renter an ID or select the link to search for an ID. Enter the Query Date and select the Approval Category. Select Go. |
|             | glass icon to search by name          | - indicates a required field                                                                                           |
| Query Date  | Enter contract start date             |                                                                                                    |
| Approval    | Select PD – New Hire, PDNEMP          | ID: * 100729838 Captain Toad                                                                                           |
| Category    |                                       |                                                                                                    |
| Click       | Go                                    | Query Date: MM/DD/YYYY* 11/30/2018                                                                                     |
|             |                                       | Approval Category: * PD - New Hire, PDNEMP                                                                             |
|             |                                       | Go                                                                                                    |
|             |                                       | ${}^{igta}$ There are no active jobs based on the Query Date.                                                          |
|             |                                       | All Jobs                                                                                                    |
| Position    | Enter position number as indicated by | Enter or search for a new position number and enter the suffix, or select the link under Title.                        |
|             | EPAF Summary sheet                    | ID: Captain Toad, 100729838                                                                                            |
| Suffix      | Enter '00' as the suffix number       | Query Date: Nov 30, 2018                                                                                               |
|             |                                       | Approval Category: Post Docs - New Hire, PDNEMP                                                                        |
| Select      | Leave as default                      | Dest Dess New Une DDNCC                                                                                                |
|             |                                       | Search Type Position Suffix Title Time Sheet Organization Start Date End Date Last Paid Date Status Select             |
| All Jobs    | Do not select                         | New Job 209961         OO         Post Doc*Sci 2700, Faculty of Science                                                |
| and Next    |                                       |                                                                                                    |
| Approval    |                                       | ▲ There are no active jobs based on the Query Date.                                                                    |
| Туре        |                                       | All Jobs                                                                                                    |
| Click       | Go                                    | Next Approval Type Go                                                                                                  |
|             |                                       |                                                                                                    |

| Field/ Step | Field Entry                       | Page View |
|-------------|-----------------------------------|-----------|
| Job Change  | Leave as default                  |           |
| Reason      |                                   |           |
| Sex         | Copy Current Value or select from |           |
|             | dropdown                          |           |
| SSN/SIN/TIN | Enter SIN                         |           |
| Birth Date  | Enter Birth Date                  |           |
| Citizenship | Select from dropdown              |           |

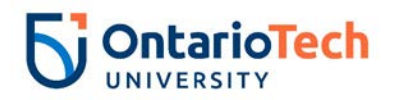

| Supervisor ID | Enter the Banner ID of the supervisor the |                                    |               |                       |        |  |  |  |
|---------------|-------------------------------------------|------------------------------------|---------------|-----------------------|--------|--|--|--|
|               | ampleves will directly report to          | Post Docs - New Hire, 2U990        | 61-00 Post Do | c*Sci                 |        |  |  |  |
|               | employee will directly report to          |                                    |               |                       |        |  |  |  |
| Current Hire  | Leave as default                          | Item                               | Current Value | New Value             |        |  |  |  |
| Date          |                                           | Job Change Reason: \star           |               | 72, Contract Position | ~      |  |  |  |
| Pay Effective | Leave as default                          | Sex: *                             | Male          | Not Selected 🗸        |        |  |  |  |
| Date          |                                           | SSN/SIN/TIN: 🗶                     | 123456789     |                       |        |  |  |  |
| Personnel     | Leave as default                          | Birth Date: MM/DD/YYYY             | 02/01/1984    |                       |        |  |  |  |
| Date          |                                           | Citizenship: \star                 |               | Not Selected          |        |  |  |  |
| Job Begin     | Leave as default                          | Supervisor ID: \star               |               |                       |        |  |  |  |
| Date          |                                           | Current Hire Date: MM/DD/YYYY*     | 11/30/2018    |                       |        |  |  |  |
| Annual        | Enter annual salary as indicated by HR    | Pay Effective Date: MM/DD/YYYY     | 11/30/2018    |                       |        |  |  |  |
| Salary        | Partner and Hiring supervisor and CBA     | Personnel Date: MM/DD/YYYY         | 11/30/2018    |                       |        |  |  |  |
| Contract      | Select Primary                            | Job Begin Date: MM/DD/YYYY         | 11/30/2018    |                       |        |  |  |  |
| Туре          |                                           | Annual Salary: *                   |               |                       |        |  |  |  |
| Employee      | Leave as default                          | Contract Type:                     |               | Primary ×             |        |  |  |  |
| Status        |                                           | Employee Status:                   |               | Active                | $\sim$ |  |  |  |
| Employee      | Leave as default                          | Employee Class Code:               | (             |                       |        |  |  |  |
| Class Code    |                                           | District Code: *(Not Enterable)    |               |                       |        |  |  |  |
| District Code | Not enterable                             | Home COAS: +(Not Enterable)        |               |                       |        |  |  |  |
| Home COAS     | Not enterable                             | Home Organization: (Not Esterable) |               |                       |        |  |  |  |
| Home Org      | Not enterable                             | Chara (Net Enterable)              | =)            | 3700                  |        |  |  |  |
| Step          | Not enterable                             | Step: (Not Enterable)              |               |                       |        |  |  |  |
| Factor        | Leave as default                          | Factor: (Not Enterable)            |               | 26                    |        |  |  |  |
| Pays          | Not enterable                             | Pays: (Not Enterable)              |               | 26                    |        |  |  |  |

| Field/ Step    | Field Entry                  | Page View |
|----------------|------------------------------|-----------|
| Effective Date | Leave as default (same as    |           |
|                | query date)                  |           |
| COA            | Leave as default             |           |
| Fund           | Defaults to type of position |           |
|                | and faculty                  |           |
| Organization   | Defaults to type of position |           |
| -              | and faculty/dept             |           |

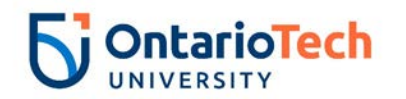

| Account                          | Defaults to type of position and faculty/dept                                                                              |                                      |                                |                             |                        |                  |                 |                |             |              |           |                   |               |                  |
|----------------------------------|----------------------------------------------------------------------------------------------------|--------------------------------------|--------------------------------|-----------------------------|------------------------|------------------|-----------------|----------------|-------------|--------------|-----------|-------------------|---------------|------------------|
| Program                          | Defaults to type of position<br>and faculty/dept. <b>NOTE:</b><br>When doing mass uploads,<br>leave the Program code blank | Currei<br>Effecti<br>COA II<br>New   | nt<br>ive Date: 1<br>ndex Fund | 1/30/2018<br>Organization / | Account Progra         | m Activity L     | ocation Projec  | ct Cost Percen | t Encumbrar | nce Override | : End Dat | e                 |               |                  |
| Activity                         | Leave as default unless BPO                                                                                                | Effecti                              | ve Date: MM                    | I/DD/YYYY 11/3              | 80/2018                |                  | _               |                |             |              |           | -                 |               |                  |
| -                                | recommends otherwise                                                                                                    | COA<br>Q U                           | Index                          | Fund<br>Q 100000            | Organization<br>Q 2700 | Account<br>62143 | Program<br>Q 10 |                | Location    | Project      | Cost      | Percent<br>100.00 | Encumbrance O | verride End Date |
| Location                         | Leave as default                                                                                                    |                                      |                                |                             |                        |                  |                 |                |             |              |           |                   |               |                  |
| Project                          | Leave as default                                                                                                    | 0                                    |                                |                             |                        |                  |                 |                |             |              |           |                   |               |                  |
| Cost                             | Leave as default                                                                                                    | ٩                                    |                                | Q                           | Q.                     | Q                | Q.              | Q              |             |              |           |                   |               |                  |
| Percent                          | Leave as default                                                                                                    |                                      |                                |                             |                        |                  |                 |                |             |              | Total:    | 100.00            | )             |                  |
| Encumbrance Override<br>End Date | Leave as default                                                                                                    | <ul> <li>✓</li> <li>Defau</li> </ul> | lt from Inde>                  | Save and Ad                 | i New Rows             |                  |                 |                |             |              |           |                   |               |                  |
| Default from Index and           | Do not select                                                                                                    |                                      |                                |                             |                        |                  |                 |                |             |              |           |                   |               |                  |
| Save and Add New                 |                                                                                                    |                                      |                                |                             |                        |                  |                 |                |             |              |           |                   |               |                  |
| Rows                             |                                                                                                    |                                      |                                |                             |                        |                  |                 |                |             |              |           |                   |               |                  |

| Field/ Step        | Field Entry                | Page View                               |                        |  |  |  |  |  |  |
|--------------------|----------------------------|-----------------------------------------|------------------------|--|--|--|--|--|--|
| Job Change Reason  | Leave as default           | Enter Job END Information, 2U99         | 61-00 Post Doc*Sci     |  |  |  |  |  |  |
| Job Status         | Not enterable              |                                         |                        |  |  |  |  |  |  |
| Job End Date       | Not enterable              | Item<br>Job Change Reason:              | Z3 Contract Completion |  |  |  |  |  |  |
| Pay Effective Date | Enter as contract end date | Job Status: (Not Enterable)             | T                      |  |  |  |  |  |  |
|                    |                            | Job End Date: MM/DD/YYYY(Not Enterable) |                        |  |  |  |  |  |  |
|                    |                            | Pay Effective Date: MM/DD/YYYY*         | 11/30/2019             |  |  |  |  |  |  |
| Personnel Date     | Enter as contract end date | Personnel Date: MM/DD/YYYY*             | 11/30/2019             |  |  |  |  |  |  |

| Field/ Step          | Field Entry               | Page View |
|----------------------|---------------------------|-----------|
| Approval Level – Top | Click on magnifying glass |           |
| Row                  | icon and select the HR    |           |
|                      | Advisor from the dropdown |           |
| Required Action      | Leave as default          |           |

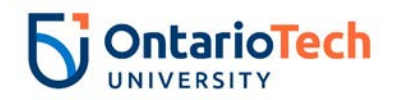

| Approval Level – Second<br>Row | Click on magnifying glass<br>icon and select the<br>Dept/Faculty BPO |                               |           |                 |                 |
|--------------------------------|----------------------------------------------------------------------|-------------------------------|-----------|-----------------|-----------------|
| Required Action                | Leave as default                                                     | Routing Queue                 |           |                 |                 |
|                                |                                                                      | Approval Level                | User Name |                 | Required Action |
| Approval Level – Third         | Click on magnifying glass                                            | 10 - (ADVSR) HR Advisor       | RADM8     | Gunther Friends | Approve         |
|                                |                                                                      | 20 - (BPO) Departmental BPO's | Q HRADM9  | Monica Geller   | Approve         |
| ROW                            | Icon and select the HR                                               | 50 - (HR) HR Department       | RADM6     | Fun Bobby       | Approve         |
|                                | Department Approver                                                  | 90 - (HR-APP) HR Apply        |           | UOIT HRMEP      | Apply           |
| Required Action                | Leave as default                                                     | Not Selected                  | ✓ Q.      |                 | Not Selected V  |
| required / tellori             |                                                                      | Not Selected                  | ✓ Q.      |                 | Not Selected V  |
|                                |                                                                      | Not Selected                  | ✓ Q       |                 | Not Selected V  |
| Approval Level – Fourth        | Click on magnifying glass and                                        | Not Selected                  | ✓ Q       |                 | Not Selected    |
| Row                            | select HRCATALOGUOIT                                                 | Save and Add New Rows         |           |                 |                 |
| 1.00                           |                                                                      |                               |           |                 |                 |
| Required Action                | Leave as default                                                     |                               |           |                 |                 |
| Save and Add New Rows          | Do not select                                                        |                               |           |                 |                 |

## Post-Doctoral – Change Job (PD – Job Info Change, PDCJOB)

| Field/ Step | Field Entry                               | Page View                                                                                                    |
|-------------|-------------------------------------------|----------------------------------------------------------------------------------------------------|
| ID          | Enter Banner ID or use the magnifying     | Renter an ID or select the link to search for an ID. Enter the Query Date and select the Approval Category. Select Go.                                                                                                    |
|             | glass icon to search by name              | * - indicates a required field.                                                                                                    |
| Query Date  | Enter effective date of the change        | ID: * 100729838 Captain Toad Q                                                                                                    |
| Approval    | Select PD – Job Info Change, PDCJOB       |                                                                                                    |
| Category    |                                           | Approval Category: *                                                                                                    |
| Click       | Go                                        | Go                                                                                                    |
|             |                                           |                                                                                                    |
|             |                                           | Employee Job Assignments                                                                                                    |
|             |                                           | Type         Position         Suffix         Time Sheet Organization         Start Date         End Date         Last Paid Date         Status           Primary         2U9961         00         Post Doc*Sci         3700. Human Resources         Nov 30. 2018         Nov 30. 2019         Active |
|             |                                           | All Jobs                                                                                                    |
| Position    | Leave as default                          |                                                                                                    |
|             |                                           |                                                                                                    |
| Suffix      | Leave as default                          |                                                                                                    |
| Salaat      | Coloct the enprepriete position to change |                                                                                                    |
| Select      | select the appropriate position to change |                                                                                                    |
|             | changeu                                   |                                                                                                    |

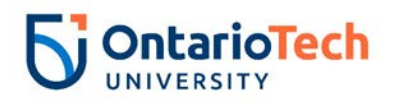

| Click | Go | Enter or search for a new position number and enter the suffix, or select the link under Title. |            |                      |          |               |                         |              |              |                |        |        |
|-------|----|-------------------------------------------------------------------------------------------------|------------|----------------------|----------|---------------|-------------------------|--------------|--------------|----------------|--------|--------|
|       |    | ID:                                                                                             |            | Captair              | Toad,    | 100729838     |                         |              |              |                |        |        |
|       |    | Query                                                                                           | Date:      | Dec 20               | , 2018   |               |                         |              |              |                |        |        |
|       |    | Appro                                                                                           | val Cate   | <b>Jory:</b> Post Do | ocs - Ch | g Job Data, P | DCJOB                   |              |              |                |        |        |
|       |    |                                                                                                 |            |                      |          |               |                         |              |              |                |        |        |
|       |    | Post D                                                                                          | ocs - Ch   | g Job Data, l        | PDCJB    | 2             |                         |              |              |                |        |        |
|       |    | Search                                                                                          | туре       | Position             | Suffix   | Title         | Time Sheet Organization | Start Date   | End Date     | Last Paid Date | Status | Select |
|       |    | Q                                                                                               | New Job    |                      |          |               |                         |              |              |                |        | 0      |
|       |    |                                                                                                 |            |                      |          |               |                         |              |              |                |        | $\cup$ |
|       |    |                                                                                                 | Primary    | 2U9961               | 00       | Post Doc*Sci  | 3700, Human Resources   | Nov 30, 2018 | Nov 30, 2019 |                | Active |        |
|       |    |                                                                                                 |            |                      |          |               |                         |              |              |                |        | ۲      |
|       |    | All Jobs                                                                                        |            |                      |          |               |                         |              |              |                |        |        |
|       |    | Next A                                                                                          | Approval T | ype Go               |          |               |                         |              |              |                |        |        |

| Field/ Step          | Field Entry                                                      |                                | Page V        | iew          |
|----------------------|------------------------------------------------------------------|--------------------------------|---------------|--------------|
| Job Change<br>Reason | Indicate the change reason by selecting the appropriate dropdown | Post Docs - Chg Job Data,      | 2U9961-00 P   | ost Doc*Sci  |
| Citizenship          | Options Y, Citizen or N, Non-                                    | Item                           | Current Value | New Value    |
| Davi                 | Citizen                                                          | Job Change Reason: 🜟           | 72            | Not Selected |
| Pay<br>Effective     | column                                                           | Citizenship: \star             | Y, Citizen    | Not Selected |
| Date                 |                                                                  | Pay Effective Date: MM/DD/YYYY | 11/30/2018    | 12/20/2018   |
| Personnel            | Enter data from current value                                    | Personnel Date: MM/DD/YYYY*    | 11/30/2018    | 12/20/2018   |
| Date                 | column                                                           | Supervisor ID: •               | 100729834     |              |
| Supervisor           | Enter the Banner ID of the                                       |                                | 20000         |              |
| ID                   | supervisor                                                       | Alliludi Salary.               | 39000         |              |
| Annual               | Enter as per specified                                           | Job Status:                    | Active        | Active 🗸     |
| Salary               |                                                                  | Step: (Not Enterable)          | 0             | 0            |
| Job Status           | Leave as default                                                 | Eactor: (Not Entorphia)        | 26            |              |
| Step                 | Not enterable                                                    | Factor: (Not Enterable)        | 20            | 26           |
| Factor               | Not enterable                                                    | Pays: (Not Enterable)          | 26            | 26           |
| Pays                 | Not enterable                                                    |                                |               |              |

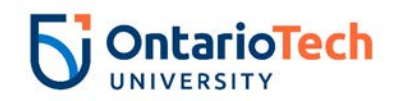

| Field/ Step    | Field Entry                              |            |                   |                  |                    |               | F               | Page Vi       | ew          |              |          |                   |                               |
|----------------|------------------------------------------|------------|-------------------|------------------|--------------------|---------------|-----------------|---------------|-------------|--------------|----------|-------------------|-------------------------------|
| Effective Date | Leave as default (same as query date)    | Curre      | it<br>ive Date: 1 | 1/30/2018        |                    |               |                 |               |             |              |          |                   |                               |
| COA            | Leave as default                         | COA I      | ndex Fund         | Organizatio      | on Account Prog    | ram Activity  | / Location Proj | ect Cost Perc | ent Encumbr | ance Overrie | de End D | ate               |                               |
| Fund           | Defaults to type of position and faculty | U          | 10000             | 00 2700          | 62143 10           |               |                 | 100           | 0.00        |              |          |                   |                               |
| Organization   | Defaults to type of position and         | New        |                   |                  |                    |               |                 |               |             |              |          |                   |                               |
|                | faculty/dept                             | Effectiv   | ve Date: MM       | 1/DD/YYYY 12/    | /20/2018           |               |                 |               |             |              |          |                   |                               |
| Account        | Defaults to type of position and         | COA<br>Q U | Index             | Fund<br>Q 100000 | Organization       | Account       | Program         | Activity      | Location    | Project      | Cost     | Percent<br>100.00 | Encumbrance Override End Date |
|                | faculty/dept                             | Q.         |                   |                  |                    | ٩             |                 |               |             |              |          |                   |                               |
| Program        | Defaults to type of position and         |            |                   |                  |                    |               |                 |               |             |              |          |                   |                               |
|                | faculty/dept. NOTE: When doing mass      | Q          |                   |                  | Q.                 | ٩             | Q.              | Q             |             |              |          |                   |                               |
|                | uploads, leave the Program code blank    |            |                   |                  |                    |               |                 |               |             |              | Total:   | 100.00            | )                             |
| Activity       | Leave as default unless BPO              | 🕑 Defa     | aulting valu      | es for Labor Di  | stribution from tl | he Job record | s.              |               |             |              |          |                   |                               |
|                | recommends otherwise                     | Defau      | lt from Inde>     | Save and A       | dd New Rows        |               |                 |               |             |              |          |                   |                               |
| Location       | Leave as default                         |            |                   |                  |                    |               |                 |               |             |              |          |                   |                               |
| Project        | Leave as default                         |            |                   |                  |                    |               |                 |               |             |              |          |                   |                               |
| Cost           | Leave as default                         |            |                   |                  |                    |               |                 |               |             |              |          |                   |                               |
| Percent        | Leave as default                         |            |                   |                  |                    |               |                 |               |             |              |          |                   |                               |
| Encumbrance    | Leave as default                         |            |                   |                  |                    |               |                 |               |             |              |          |                   |                               |
| Override End   |                                          |            |                   |                  |                    |               |                 |               |             |              |          |                   |                               |
| Date           |                                          |            |                   |                  |                    |               |                 |               |             |              |          |                   |                               |
| Default from   | Do not select                            |            |                   |                  |                    |               |                 |               |             |              |          |                   |                               |
| Index and Save |                                          |            |                   |                  |                    |               |                 |               |             |              |          |                   |                               |
| and Add New    |                                          |            |                   |                  |                    |               |                 |               |             |              |          |                   |                               |
| Rows           |                                          |            |                   |                  |                    |               |                 |               |             |              |          |                   |                               |

| Field/ Step        | Field Entry                                     | Page View                                         |              |                         |        |  |  |  |  |
|--------------------|-------------------------------------------------|---------------------------------------------------|--------------|-------------------------|--------|--|--|--|--|
| Job Change Reason  | Leave as default unless<br>EPAF change requires | Enter Job END Information, 2U9961-00 Post Doc*Sci |              |                         |        |  |  |  |  |
|                    | otherwise                                       | Item                                              | New Value    |                         |        |  |  |  |  |
| Job Statua         | Net enterable                                   | Job Change Reason:                                | 72           | 73, Contract Completion | $\sim$ |  |  |  |  |
| JOD Status         | Not enterable                                   | Job Status: (Not Enterable)                       | Active       | Т                       |        |  |  |  |  |
| Job End Date       | Not enterable                                   | Job End Date: MM/DD/YYYY(Not Enterable            | ) 11/30/2019 |                         |        |  |  |  |  |
| Pay Effective Date | Enter as contract job end date                  | Pay Effective Date: MM/DD/YYYY*                   | 11/30/2018   |                         |        |  |  |  |  |
|                    | from current value column                       | Personnel Date: MM/DD/YYYY                        | 11/30/2018   |                         |        |  |  |  |  |
|                    |                                                 |                                                   |              |                         |        |  |  |  |  |

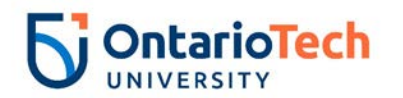

| Personnel Date | Enter as contract end date of |  |
|----------------|-------------------------------|--|
|                | semester as per contract end  |  |
|                | dates for Academic Year       |  |

| Field/ Step             | Field Entry                 |                               | Pa            | ge View       |                 |
|-------------------------|-----------------------------|-------------------------------|---------------|---------------|-----------------|
| Approval Level – Top    | Click on magnifying glass   | Routing Queue                 |               |               |                 |
| Row                     | icon and select the faculty | Approval Level                | User Name     |               | Required Action |
|                         | BPO from the dropdown       | 10 - (ADVSR) HR Advisor       | HRADM29       | Chandler Bing | Approve         |
| Required Action         | Leave as default            | 20 - (BPO) Departmental BPO's | HRADM9        | Monica Geller | Approve         |
|                         |                             | 50 - (HR) HR Department       | HRADM6        | Fun Bobby     | Approve         |
| Approval Level – Second | Click on magnifying glass   | 90 - (HR-APP) HR Apply        | HRCATALOGUOIT | UOIT HRMEP    | Apply           |
| Row                     | icon and select the HR      | Not Selected                  |               |               | Not Selected    |
| 1.0M                    | Department Approver from    | Not Selected                  | ✓ Q           |               | Not Selected    |
|                         | Department Approver from    | Not Selected                  | ✓ Q           |               | Not Selected V  |
|                         | the dropdown                | Not Selected                  |               |               | Not Selected    |
| Required Action         | Leave as default            | Save and Add New Rows         |               |               |                 |
| Approval Level – Third  | Click on magnifying glass   |                               |               |               |                 |
| Row                     | icon and select             |                               |               |               |                 |
|                         | HRCATALOGUOIT               |                               |               |               |                 |
| Required Action         | Leave as default            |                               |               |               |                 |

# Post-Doctoral - Terminate Job (PD – Terminate Job, PDTERM)

| Field/ Step       | Field Entry                     | Page View                                                                                                    |
|-------------------|---------------------------------|----------------------------------------------------------------------------------------------------|
| ID                | Enter Banner ID or use the      | The second second secon |
|                   | magnifying glass icon to search | * - indicates a required field.                                                                                                    |
|                   | by name                         | 10729838   Captain Toad   %                                                                                                    |
| Query Date        | Enter the new end date of the   | Query Date: MM/DD/YYYY 12/21/2018 Approval Category: * PD - Terminate Job, PDTERM                                                                                                    |
|                   | change                          | Go                                                                                                    |
| Approval Category | PD – Terminate Job, PDTERM      | Employee Job Assignments                                                                                                    |
| Click             | Go                              | Type Position Suffix Title Time Sheet Organization Start Date End Date Last Paid Date Status                                                                                                    |
|                   |                                 | All Jobs                                                                                                    |
| Position          | Leave as default                |                                                                                                    |
|                   |                                 |                                                                                                    |
| Suffix            | Leave as default                |                                                                                                    |
|                   |                                 |                                                                                                    |

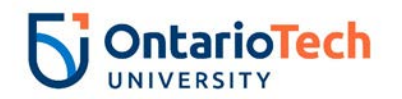

| Select | Select the appropriate position to be terminated | TD:<br>Ouers                                         | Enter<br>D:<br>uerv I | or search<br>Date: | for a new pos<br>Captair<br>Dec 21 | ition nu<br>n Toad,<br>. 2018 | mber and enter<br>100729838 | the suffix, or select the link ur | nder Title.  |              |                |        |       |
|--------|--------------------------------------------------|------------------------------------------------------|-----------------------|--------------------|------------------------------------|-------------------------------|-----------------------------|-----------------------------------|--------------|--------------|----------------|--------|-------|
| Click  | Go                                               | Approval Category: Post Docs - Terminate Job, PDTERM |                       | PDTERM             |                                    |                               |                             |                                   |              |              |                |        |       |
|        |                                                  | Se                                                   | earch                 | Туре               | Position                           | Suffix                        | Title                       | Time Sheet Organization           | Start Date   | End Date     | Last Paid Date | Status | elect |
|        |                                                  | Q                                                    | •                     | New Job            |                                    |                               |                             |                                   |              |              |                |        | 0     |
|        |                                                  |                                                      |                       | Primary            | 2U9961                             | 00                            | Post Doc*Sci                | 3700, Human Resources             | Nov 30, 2018 | Nov 30, 2019 |                | Active | ۲     |
|        |                                                  |                                                      | All Jobs              | 5                  |                                    |                               |                             |                                   |              |              |                |        |       |
|        |                                                  |                                                      | Next Ap               | pproval Ty         | ype Go                             |                               |                             |                                   |              |              |                |        |       |

| Field/ Step        | Field Entry                   |                                   |               | Pa              |
|--------------------|-------------------------------|-----------------------------------|---------------|-----------------|
| Job Change Reason  | Leave as default              | Enter Job End Date for Pay        | Effective Dat | e, 2U9961-00    |
| Job End Date       | Enter data from current value | Item                              | Current Value | New Value       |
|                    | column                        | Job Change Reason: (Not Enterable | ) 72          | ETOD            |
| Pay Effective Date | Enter as Job End Date from    | Job End Date: MM/DD/YYYY          | 11/30/2019    | 11/30/2019      |
|                    | current value column          | Job Status: (Not Enterable)       | Active        | 11/30/2019<br>L |
| Annual Salary      | Leave as default              | Annual Salary:                    | 39000         |                 |
| Job Change Reason  | Indicate the change reason by | Enter New Contract End Dat        | e 2U9961-0    | 10 Post Doc*Sc  |
|                    | selecting the appropriate     |                                   | .0, 200001 0  | 01030000        |
|                    | dropdown option               | Item                              | Current Valu  |                 |
| Pay Effective Date | Enter as query date           | Pay Effective Date: MM/DD/YYYY*   | 11/30/2018    | 12/21/2018      |
| Personnel Date     | Enter as query date           | Personnel Date: MM/DD/YYYY*       | 11/30/2018    | 12/21/2018      |
| Job Status         | Not enterable                 | Job Status: *(Not Enterable)      | Active        | L               |
| Annual Salary      | Leave as default              | Allitual Salary.                  | 33000         |                 |

| Field/ Step            | Field Entry                    | Pa                                                                                         | age View      |                        |
|------------------------|--------------------------------|--------------------------------------------------------------------------------------------|---------------|------------------------|
| Approval Level – Top   | Click on magnifying glass icon | Routing Queue                                                                              |               |                        |
| Row                    | and select the HR Advisor      | Approval Level User Name                                                                   |               | <b>Required Action</b> |
| Required Action        | Leave as default               | 10 - (ADVSR) HR Advisor                                                                    | Monica Geller | Approve                |
| Approval Level –       | Click on magnifying glass icon | 20 - (BPO) Departmental BPO's                                                              | Chandler Bing | Approve                |
| Second Row             | and select the Faculty BPO     | 90 - (HR-APP) HR Apply     \mathbf{k}   RCATALOGUOIT       Not Selected     \mathbf{k}   Q | × UOIT HRMEP  | Apply<br>Not Selected  |
| Required Action        | Leave as default               | Not Selected                                                                               |               | Not Selected V         |
|                        |                                | Not Selected Q                                                                             |               | Not Selected V         |
| Approval Level – Third | Click on magnifying glass icon | Not Selected                                                                               |               | Not Selected           |
| Row                    | and select HRCATALOGUOIT       | Save and Add New Rows                                                                      |               |                        |
| Required Action        | Leave as default               |                                                                                            |               |                        |

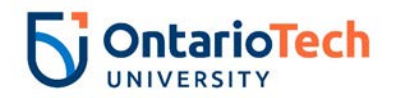

| Save and Add New<br>Rows | Do not select |  |
|--------------------------|---------------|--|
|--------------------------|---------------|--|

## Post-Doctoral - Rehire (PD – Rehire, PDXEMP)

| Field/ Step                              | Field Entry                                                                                                    | Page View                                                                                                    |
|------------------------------------------|----------------------------------------------------------------------------------------------------|----------------------------------------------------------------------------------------------------|
| ID                                       | Enter Banner ID or use the magnifying glass icon to search                                                                                                | <ul> <li>Enter an ID or select the link to search for an ID. Enter the Query Date and select the Approval Category. Select Go.</li> <li>indicates a required field.</li> <li>ID: * 100729838 Captain Toad Q.</li> </ul>                                                                                                    |
| Query Date<br>Approval Category<br>Click | Enter contract start date<br>PD – Rehire, PDXEMP<br>Go                                                                                                    | Query Date: MM/DD/YYYY* 12/01/2019         Approval Category: *       PD - Rehire, PDXEMP         Go         Employee Job Assignments         Type       PositionSuffix Title         Time Sheet OrganizationStart Date       Last Paid Date Status         Primary 2U9961       00       Post Doc*Sci 3700, Human Resources         Nov 30, 2019       Active                                                                                                    |
| Position                                 | Enter position number as<br>indicated by EPAF Summary<br>sheet                                                                                            | Enter or search for a new position number and enter the suffix, or select the link under Title.      ID: Captain Toad, 100729838      Query Date: Dec 01, 2019      Approxup Cathereum Post Decome Pobles DDXEMP                                                                                                    |
| Suffix                                   | Enter '01' as the suffix number if<br>it has the same position number.<br>If however the position number is<br>different, the suffix can be '00'<br>again | Post Docs - Rehire, PDXEE2         Search Type       Position       Suffix Title       Time Sheet Organization Start Date End Date Last Paid Date Status Select         Q       New Job       20961       01       Post Doc*Sci 2700, Faculty of Science       Image: Comparison of the second second s |
| Select                                   | Leave as default                                                                                                    | All Jobs                                                                                                    |
| Click                                    | Go                                                                                                    |                                                                                                    |

| Field/ Step        | Field Entry                   | Page View |
|--------------------|-------------------------------|-----------|
| Job Change Reason  | Leave as default              |           |
| Citizenship        | Options Y, Citizen or N, Non- |           |
|                    | Citizen                       |           |
| Supervisor ID      | Enter the Banner ID of the    |           |
|                    | supervisor                    |           |
| Current Hire Date  | Leave as default              |           |
| Pay Effective Date | Leave as default              |           |
| Personnel Date     | Leave as default              |           |
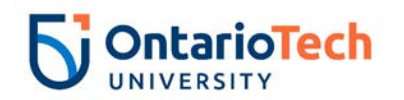

| Job Begin Date    | Leave as default                  | Post Docs - Rehire, 2U9961-01 Post Doc*Sci                                     |                            |                          |  |  |  |
|-------------------|-----------------------------------|--------------------------------------------------------------------------------|----------------------------|--------------------------|--|--|--|
| Annual Salary     | Enter annual salary as indicated  |                                                                                |                            |                          |  |  |  |
| ,                 | by HR Partner and Hiring          | Item<br>Job Change Reason: <b>*</b> (Not Enterable)                            | Current Value N            | ew Value<br>72           |  |  |  |
|                   | supervisor                        | Citizenship: \star                                                             | Y, Citizen                 | Not Selected             |  |  |  |
| Contract Type     | Leave as default                  | Supervisor ID: \star                                                           |                            |                          |  |  |  |
| Employee Status   | Leave as default                  | Current Hire Date: MM/DD/YYYY*                                                 | 11/30/2018                 | 12/01/2019               |  |  |  |
| Employee Class    | Enter as 2U                       | Pay Effective Date: MM/DD/YYYY <b>*</b><br>Personnel Date: MM/DD/YYYY <b>*</b> |                            | 12/01/2019<br>12/01/2019 |  |  |  |
|                   | Natantarahla                      | Job Begin Date: MM/DD/YYYY                                                     |                            | 12/01/2019               |  |  |  |
| Home COAS         | Not enterable                     | Annual Salary: \star                                                           |                            |                          |  |  |  |
| Home Organization | Enter or click on magnifying      | Contract Type:                                                                 |                            | Secondary 🗸              |  |  |  |
|                   | glass icon and select the correct | Employee Status:                                                               | Active                     | Active                   |  |  |  |
|                   | home organization code for        | Employee Class Code: *                                                         | 2U, Postdoctoral Fellows 🔍 |                          |  |  |  |
|                   | faculty/dept.                     | Home COAS: *(Not Enterable)                                                    | U<br>3700 Human Resources  | U                        |  |  |  |
| Step              | Leave as default                  | Step:                                                                          | 5700, Human Resources      | 0                        |  |  |  |
| Factor            | Not enterable                     | Factor: (Not Enterable)                                                        |                            | 26                       |  |  |  |
| Pays              | Not enterable                     | Pays: (Not Enterable)                                                          |                            | 26                       |  |  |  |

| Field/ Step    | Field Entry                                                            | Page View                 |                                |                           |                |               |               |                |              |              |            |                   |               |                  |
|----------------|------------------------------------------------------------------------|---------------------------|--------------------------------|---------------------------|----------------|---------------|---------------|----------------|--------------|--------------|------------|-------------------|---------------|------------------|
| Effective Date | Leave as default (same as query date)                                  | Currei<br>Effect<br>COA I | nt<br>ive Date: 1<br>ndex Fund | 2/01/2019<br>Organization | Account Progra | ım Activity I | ocation Proje | ct Cost Percer | it Encumbrar | ice Override | e End Date | e                 |               |                  |
| COA            | Leave as default                                                       | New                       | ue Dates Mi                    |                           |                |               |               |                |              |              |            |                   |               |                  |
| Fund           | Defaults to type of position and<br>faculty                            |                           | Index                          | Fund<br>Q 100000          | Organization   | Account       | Program       | Activity       | Location     | Project      | Cost       | Percent<br>100.00 | Encumbrance O | verride End Date |
| Organization   | Defaults to type of position and<br>faculty/dept                       | ۲<br>۵<br>۵               |                                |                           |                | ۵<br>۵        |               |                |              |              |            |                   |               |                  |
| Account        | Defaults to type of position and<br>faculty/dept                       | ۵                         |                                |                           |                | <u></u>       | Q             |                |              |              | Total:     | 100.00            | )             |                  |
| Program        | Defaults to type of position and faculty/dept. <b>NOTE:</b> When doing | ✔<br>Defau                | ult from Inde>                 | Save and Ad               | dd New Rows    |               |               |                |              |              |            |                   |               |                  |
|                | mass uploads, leave the Program<br>code blank                          |                           |                                |                           |                |               |               |                |              |              |            |                   |               |                  |
| Activity       | Leave as default unless BPO                                            |                           |                                |                           |                |               |               |                |              |              |            |                   |               |                  |
|                | recommends otherwise                                                   |                           |                                |                           |                |               |               |                |              |              |            |                   |               |                  |
| Location       | Leave as default                                                       |                           |                                |                           |                |               |               |                |              |              |            |                   |               |                  |

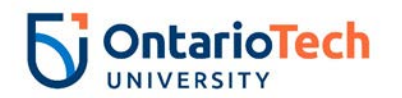

| Project            | Leave as default |
|--------------------|------------------|
| Cost               | Leave as default |
| Percent            | Leave as default |
| Encumbrance        | Leave as default |
| Override End Date  |                  |
| Default from Index | Do not select    |
| and Save and Add   |                  |
| New Rows           |                  |

| Field/ Step        | Field Entry                | Page View                                         |                         |  |  |  |  |
|--------------------|----------------------------|---------------------------------------------------|-------------------------|--|--|--|--|
| Job Change Reason  | Leave as default           | Enter Job END Information, 2U9961-01 Post Doc*Sci |                         |  |  |  |  |
| Job Status         | Not enterable              | Item                                              | Current Value New Value |  |  |  |  |
| Job End Date       | Not enterable              | Job Change Reason:                                | 73, Contract Completion |  |  |  |  |
| Pay Effective Date | Enter as contract end date | Job Status: (Not Enterable)                       | Т                       |  |  |  |  |
|                    |                            | Job End Date: MM/DD/YYYY(Not Enterable)           |                         |  |  |  |  |
|                    |                            | Pay Effective Date: MM/DD/YYYY*                   |                         |  |  |  |  |
|                    |                            | Personnel Date: MM/DD/YYYY                        |                         |  |  |  |  |
| Personnel Date     | Enter as contract end date |                                                   |                         |  |  |  |  |

| Field/ Step          | Field Entry                     | Page View                     |               |                 |                |   |
|----------------------|---------------------------------|-------------------------------|---------------|-----------------|----------------|---|
| Approval Level – Top | Click on magnifying glass icon  | Routing Queue                 |               |                 |                | - |
| Row                  | and select the HR Advisor       | Approval Level                | Jser Name     |                 | Required Actio | n |
| Required Action      | Leave as default                | 10 - (ADVSR) HR Advisor       | HRADM8        | Gunther Friends | Approve        |   |
| Approval Level –     | Click on magnifying glass icon  | 20 - (BPO) Departmental BPO's |               | Monica Geller   | Approve        |   |
| Second Row           | and select the Dept/Faculty BPO | 90 - (HR-APP) HR Apply        | HRCATALOGUOIT | UOIT HRMEP      | Apply          |   |
| Required Action      | Leave as default                | Not Selected                  | 2             |                 | Not Selected   | ~ |
|                      |                                 | Not Selected                  | 2             |                 | Not Selected   | ~ |
| Approval Level –     | Click on magnifying glass icon  | Not Selected                  | ۲.<br>۲       |                 | Not Selected   | ~ |
| Third Row            | and select the HR Dept Approver | Save and Add New Rows         | •             |                 | Interbeletete  |   |
| Required Action      | Leave as default                |                               |               |                 |                |   |
| -                    |                                 |                               |               |                 |                |   |
| Approval Level –     | Click on magnifying glass icon  |                               |               |                 |                |   |
| Fourth Row           | and select HRCATALOGUOIT        |                               |               |                 |                |   |
|                      |                                 |                               |               |                 |                |   |
| Required Action      | Leave as default                |                               |               |                 |                |   |
| Save and Add New     | Do not select                   |                               |               |                 |                |   |
| Rows                 |                                 |                               |               |                 |                |   |

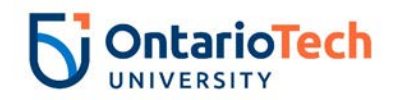

# Research Associates - New Hire Salary (RS – New Hire Salary, RSNEMP)

| Field/ Step       | Field Entry                                                    | Page View                                                                                                    |  |  |  |  |  |
|-------------------|----------------------------------------------------------------|----------------------------------------------------------------------------------------------------|--|--|--|--|--|
| ID                | Enter Banner ID or use the                                     | Renter an ID or select the link to search for an ID. Enter the Query Date and select the Approval Category. Select Go.                                                                                                    |  |  |  |  |  |
|                   | magnifying glass icon to search                                | * - indicates a required field.                                                                                                    |  |  |  |  |  |
|                   | by name                                                        | ID: * 100729839 Goomba Mushroom                                                                                                    |  |  |  |  |  |
| Query Date        | Enter contract start date                                      | Query Date: MM/DD/YYYY 12/02/2018                                                                                                    |  |  |  |  |  |
| Approval Category | Select RS – New Hire Salary,                                   | Approval Category: * RS - New Hire Salary, RSNEMP                                                                                                    |  |  |  |  |  |
|                   | RSNEMP                                                         | Go                                                                                                    |  |  |  |  |  |
| Click             | Go                                                             | ▲ There are no active jobs based on the Query Date.                                                                                                    |  |  |  |  |  |
| Position          | Enter position number as<br>indicated by EPAF Summary<br>sheet | There is a new position number and enter the suffix, or select the link under Title. ID: Goomba Mushroom, 100729839 Query Date: Dec 02, 2018 Approval Category: Research Assoc-New Hire Salary, RSNEMP                                                                                                    |  |  |  |  |  |
| Suffix            | Enter '00' as the suffix number                                | Annual Paid - New Hire, GNEMP3<br>Search Type Position Suffix Title Time Sheet Organization Start Date End Date Last Paid Date Status Select                                                                                                    |  |  |  |  |  |
| Select            | Leave as default                                               | Q.         New Job 709993         00         Research Associate*Health         2500, Faculty of Health Sciences         Image: Control of the science science scie |  |  |  |  |  |
| Click             | Go                                                             | There are no active jobs based on the Query Date.     All Jobs      Next Approval Type     Go                                                                                                    |  |  |  |  |  |

| Field/ Step           | Field Entry                          | Page View |
|-----------------------|--------------------------------------|-----------|
| Job Change Reason     | Leave as default                     |           |
| Full Employee Title   | Enter the full employee title of the |           |
|                       | new hire                             |           |
| Sex                   | Copy Current Value or select from    |           |
|                       | dropdown                             |           |
| SSN/SIN/TIN           | Enter SIN                            |           |
| Birth Date            | Enter Birth Date                     |           |
| Citizenship           | Select from dropdown                 |           |
| Supervisor ID         | Enter the Banner ID of the           |           |
|                       | supervisor                           |           |
| Title (30 characters) | Enter the full employee title of the |           |
|                       | new hire                             |           |
| Current Hire Date     | Leave as default                     |           |
| Pay Effective Date    | Leave as default                     |           |

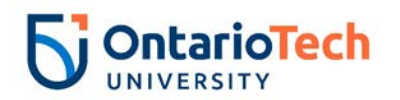

| Personnel Date  | Leave as default                 | Annual Paid - New Hire, 709                                             | 993-00 Resea      | rch Associate*Health |
|-----------------|----------------------------------|-------------------------------------------------------------------------|-------------------|----------------------|
| Job Begin Date  | Leave as default                 | Item<br>Job Change Beacon: (Not Esterable)                              | Current Value     | New Value            |
| Annual Salary   | Enter annual salary as indicated | Full Employee Title:                                                    |                   |                      |
|                 | by HR Partner and Hiring         | Sex: *<br>SSN/SIN/TIN: *                                                | Male<br>123456789 | Not Selected V       |
|                 | supervisor                       | Birth Date: MM/DD/YYYY*                                                 | 03/03/1979        |                      |
| Pay Type        | Leave as default                 | Citizenship: *<br>Supervisor ID: *                                      |                   | Y, Citizen           |
| Contract Type   | Primary                          | Title(30 characters): •                                                 |                   | 12/02/2018           |
| Employee Status | Leave as default                 | Pay Effective Date: MM/DD/YYYY                                          |                   | 12/02/2018           |
| Employee Class  | Leave as default                 | Personnel Date: MM/DD/YYYY<br>Job Begin Date: MM/DD/YYYY                |                   | 12/02/2018           |
| Code            |                                  | Annual Salary: 🔹                                                        |                   |                      |
| District Code   | Not enterable                    | Pay Type:<br>Contract Type:                                             |                   | 1<br>Primary V       |
| Home COAS       | Not enterable                    | Employee Status: (Not Enterable)<br>Employee Class Code: (Not Enterable | :)                | A                    |
| Home Org        | Not enterable                    | District Code: (Not Enterable)                                          |                   | OIT                  |
| Factor          | Not enterable                    | Home Organization: (Not Enterable)                                      |                   | 3700                 |
| Pays            | Not enterable                    | Factor: (Not Enterable)<br>Pays: (Not Enterable)                        |                   | 26                   |
| Step            | Leave as default                 | Step:                                                                   |                   |                      |

| Field/ Step    | Field Entry                           | Page View                |                                  |                             |                           |               |                |               |              |              |           |         |                               |
|----------------|---------------------------------------|--------------------------|----------------------------------|-----------------------------|---------------------------|---------------|----------------|---------------|--------------|--------------|-----------|---------|-------------------------------|
| Effective Date | Leave as default (same as query date) | Curre<br>Effect<br>COA I | nt<br>tive Date: I<br>Index Fund | 12/02/2018<br>  Organizatio | n Account Progr           | am Activity I | Location Proje | ct Cost Perce | nt Encumbrai | ice Override | e End Dat | e       |                               |
| COA            | Leave as default                      | New                      | -                                |                             |                           |               |                |               |              |              |           |         |                               |
| Fund           | Defaults to type of position and      | Effect                   | ive Date: MI<br>Index            | Fund                        | 2/02/2018<br>Organization | Account       | Program        | Activity      | Location     | Project      | Cost      | Percent | Encumbrance Override End Date |
|                | faculty                               | QU                       |                                  | Q 100000                    | 2500                      | Q 62124       | Q 10           | Q             |              |              |           | 100.00  |                               |
| Organization   | Defaults to type of position and      |                          |                                  |                             |                           |               |                |               |              |              |           |         |                               |
|                | faculty/dept                          | ٩,                       |                                  |                             |                           | Q.            |                | ٩             |              |              |           |         |                               |
| Account        | Defaults to type of position and      | Q                        |                                  | Q                           | Q                         | _Q            | Q              | Q             |              |              | Total:    |         |                               |
|                | faculty/dept                          |                          |                                  |                             |                           |               |                |               |              |              | rotun     | 100.00  | )                             |
| Program        | Defaults to type of position and      | ✓                        | ult fan an Ta da                 | . Cause and                 | Add Naw Dawa              |               |                |               |              |              |           |         |                               |
| _              | faculty/dept. NOTE: When doing        | Dela                     | ait from filde.                  | Save and a                  | add New Rows              |               |                |               |              |              |           |         |                               |
|                | mass uploads, leave the Program       |                          |                                  |                             |                           |               |                |               |              |              |           |         |                               |
|                | code blank                            |                          |                                  |                             |                           |               |                |               |              |              |           |         |                               |
| Activity       | Leave as default unless BPO           |                          |                                  |                             |                           |               |                |               |              |              |           |         |                               |
|                | recommends otherwise                  |                          |                                  |                             |                           |               |                |               |              |              |           |         |                               |
| Location       | Leave as default                      |                          |                                  |                             |                           |               |                |               |              |              |           |         |                               |
| Project        | Leave as default                      |                          |                                  |                             |                           |               |                |               |              |              |           |         |                               |

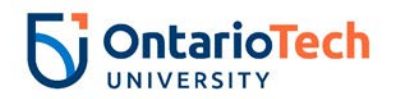

| Cost               | Leave as default |
|--------------------|------------------|
| Percent            | Leave as default |
| Encumbrance        | Leave as default |
| Override End Date  |                  |
| Default from Index | Do not select    |
| and Save and Add   |                  |
| New Rows           |                  |

| Field/ Step        | Field Entry                |                                        | Page View                       |
|--------------------|----------------------------|----------------------------------------|---------------------------------|
| Job Change Reason  | Leave as default           |                                        |                                 |
| Job Status         | Not enterable              | Enter Job END Information, 7099        | 93-00 Research Associate*Health |
| Job End Date       | Not enterable              | Item                                   | Current Value New Value         |
| Pay Effective Date | Enter as contract end date | Job Change Reason: (Not Enterable)     | 72                              |
|                    |                            | Job Status: (Not Enterable)            | Т                               |
|                    |                            | Job End Date: MM/DD/YYYY(Not Enterable |                                 |
|                    |                            | Pay Effective Date: MM/DD/YYYY         |                                 |
| Personnel Date     | Enter as contract end date | Personnel Date: MM/DD/YYYY             |                                 |
|                    |                            |                                        |                                 |
|                    |                            |                                        |                                 |

| Field/ Step                | Field Entry                        | Page View                                                 |                 |  |  |  |
|----------------------------|------------------------------------|-----------------------------------------------------------|-----------------|--|--|--|
| Approval Level –           | Click on magnifying glass icon and | Routing Queue                                             |                 |  |  |  |
| Top Row                    | select the HR Advisor              | Approval Level User Name                                  | Required Action |  |  |  |
| Required Action            | Leave as default                   | 10 - (ADVSR) HR Advisor Q HRADM8 Gunther Friends          | Approve         |  |  |  |
| Approval Loval             | Click on magnifying glass icon and | 20 - (BPO) Departmental BPO's HRADM9 Monica Geller        | Approve         |  |  |  |
| Appioval Level –           | Click on magninging glass icon and | 50 - (HR) HR Department S0 - (HR) HR Department Fun Bobby | Approve         |  |  |  |
| Second Row                 | select the Dept/Faculty BPO        | 90 - (HR-APP) HR Apply                                    | Apply           |  |  |  |
| Poquired Action            | Loovo as dofault                   | Not Selected                                              | Not Selected    |  |  |  |
| Required Action            | Leave as delault                   | Not Selected                                              | Not Selected    |  |  |  |
| A management of the second |                                    | Not Selected V Q                                          | Not Selected    |  |  |  |
| Approval Level –           | Click on magnifying glass icon and | Not Selected V Q                                          | Not Selected    |  |  |  |
| Third Row                  | select the HR Department           | Save and Add New Rows                                     |                 |  |  |  |
|                            |                                    |                                                           |                 |  |  |  |
|                            | Approver                           |                                                           |                 |  |  |  |
| Required Action            | Leave as default                   |                                                           |                 |  |  |  |
| Approval Level –           | Click on magnifying glass icon and |                                                           |                 |  |  |  |
| Fourth Dow                 |                                    |                                                           |                 |  |  |  |
| FOULTI ROW                 |                                    |                                                           |                 |  |  |  |
| Required Action            | Leave as default                   |                                                           |                 |  |  |  |

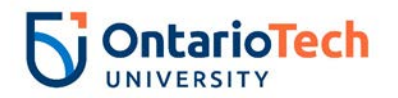

| Save and Add New | Do not select |  |
|------------------|---------------|--|
| Rows             |               |  |

## Research Associates - New Hire Hourly (RS – New Hire Hourly, RSNEEH)

| Field/ Step       | Field Entry                        | Page View                                                                                                    |
|-------------------|------------------------------------|----------------------------------------------------------------------------------------------------|
| ID                | Enter Banner ID or use the         | Renter an ID or select the link to search for an ID. Enter the Query Date and select the Approval Category. Select Go.                                                                                                    |
|                   | magnifying glass icon to search by | * - indicates a required field.                                                                                                    |
|                   | name                               | ID: * 100729840 King Boo                                                                                                    |
| Query Date        | Enter contract start date          | Query Date: MM/DD/YYYY 12/02/0018                                                                                                    |
| Approval Category | Select RS – New Hire Hourly,       | Approval Category: * RS - New Hire Hourly, RSNEEH                                                                                                    |
|                   | RSNEEH                             | Go                                                                                                    |
| Click             | Go                                 | ⚠ There are no active jobs based on the Query Date.                                                                                                    |
|                   |                                    | All Jobs                                                                                                    |
| Position          | Enter position number as indicated | Renter or search for a new position number and enter the suffix, or select the link under Title.                                                                                                    |
|                   | by EPAF Summary sheet              | ID:         King Boo, 100729840           Ouery Date:         Dec 03, 2018                                                                                                    |
| Suffix            | Enter '00' as the suffix number    | Approval Category: Research Assoc - New Hire Hrly, RSNEEH                                                                                                    |
|                   |                                    | Hourly Paid - New Hire, GNEMPH                                                                                                    |
| Select            | Leave as default                   | Search         Type         Position         Suffix Title         Time Sheet Organization         Start Date End Date Last Paid Date Status Select           Q         New Job 700007         00         Research Associate*Health 2500. Faculty of Health Sciences         Select |
|                   |                                    | • · · · · · · · · · · · · · · · · · · ·                                                                                                    |
| Click             | Go                                 | ▲ There are no active jobs based on the Query Date.                                                                                                    |
|                   |                                    | Next Approval Type Go                                                                                                    |

| Field/ Step         | Field Entry                          | Page View |
|---------------------|--------------------------------------|-----------|
| Job Change Reason   | Leave as default                     |           |
| Full Employee Title | Enter the full employee title of the |           |
|                     | new hire                             |           |
| Sex                 | Copy Current Value or select from    |           |
|                     | dropdown                             |           |
| SSN/SIN/TIN         | Enter SIN                            |           |
| Birth Date          | Enter Birth Date                     |           |
| Citizenship         | Select from dropdown                 |           |
| Supervisor ID       | Enter the Banner ID of the           |           |
|                     | supervisor the employee will         |           |
|                     | directly report to                   |           |

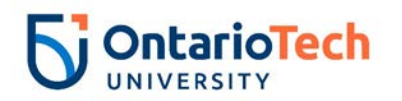

| Title (30 characters) | Enter the full employee title of the |                                         |                     |                      |
|-----------------------|--------------------------------------|-----------------------------------------|---------------------|----------------------|
|                       | new hire                             | Hourly Paid - New Hire                  | e, 7U9987-00 Resea  | rch Associate*Health |
| Current Hire Date     | Leave as default                     | Thom                                    | Current Value       | Now Value            |
| Pay Effective Date    | Leave as default                     | Job Change Reason: (Not Er              | iterable)           | 72                   |
| Personnel Date        | Leave as default                     | Full Employee Title:                    |                     |                      |
| Job Begin Date        | Leave as default                     | Sex: \star                              | Male                | Not Selected V       |
| Pay Type              | Leave as default                     | SSN/SIN/TIN: *                          | 123456789           |                      |
| Hourly Rate           | Enter hourly rate in accordance      | Birth Date: MM/DD/YYYY*                 | 04/01/1900          |                      |
| -                     | with compensation structure and      | Supervisor ID: *                        |                     | Not Selected         |
|                       | collective agreements concerning     | Title(30 characters): *                 |                     |                      |
|                       | position                             | Current Hire Date: MM/DD/Y              | (YYY <mark>*</mark> | 12/03/2018           |
| Hours per Pay (2      | Enter hours in accordance with       | Pay Effective Date: MM/DD/              | YYYY <mark>*</mark> | 12/03/2018           |
| wks)                  | compensation structure and           | Personnel Date: MM/DD/YYY               | Y <mark>*</mark>    | 12/03/2018           |
|                       | collective agreements concerning     | Job Begin Date: MM/DD/YYY               | Y <mark>*</mark>    | 12/03/2018           |
|                       | position                             | Pay Type: (Not Enterable)               |                     | HRLY                 |
| Contract Type         | Select Primary                       | Hourry Rate. *<br>Hours per Pay(2 wks): |                     | 40                   |
| Timesheet Orgn        | Click on the magnifying glass icon   | Contract Type:                          |                     | Primary V            |
|                       | and select the code for your         | Timesheet Orgn: 🖌                       |                     |                      |
|                       | faculty/dept. IF you are not sure of | Employee Status: (Not Enter             | rable)              | A                    |
|                       | the Org. please email                | Employee Class Code: (Not               | Enterable)          | 7H                   |
|                       | Financesystems@uoit.ca               | District Code: *(Not Enterab            | ole)                | ΤΙΟ                  |
| Employee Status       | Not enterable                        | Home COAS: *(Not Enterable              | ie)<br>Interable)   |                      |
| Employee Class        | Not enterable                        |                                         | interable)          | 3700                 |
| Code                  |                                      |                                         |                     |                      |
| District Code         | Not enterable                        |                                         |                     |                      |
| Home COAS             | Not enterable                        |                                         |                     |                      |
| Home Organization     | Not enterable                        |                                         |                     |                      |

| Field/ Step    | Field Entry                      | Page View |
|----------------|----------------------------------|-----------|
| Effective Date | Leave as default (same as query  |           |
|                | date)                            |           |
| COA            | Leave as default                 |           |
| Fund           | Defaults to type of position and |           |
|                | faculty                          |           |

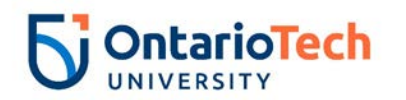

| Organization                                       | Defaults to type of position and                                                                                           |                                                   |                                               |                                           |                |               |                |                |              |              |           |                |                             |
|----------------------------------------------------|----------------------------------------------------------------------------------------------------|---------------------------------------------------|-----------------------------------------------|-------------------------------------------|----------------|---------------|----------------|----------------|--------------|--------------|-----------|----------------|-----------------------------|
| Account                                            | Defaults to type of position and faculty/dept                                                                              |                                                   |                                               |                                           |                |               |                |                |              |              |           |                |                             |
| Program                                            | Defaults to type of position and<br>faculty/dept. <b>NOTE:</b> When doing<br>mass uploads, leave the Program<br>code blank | Current<br>Effectiv<br>COA In<br>New<br>Effective | t<br>ve Date: 12<br>dex Fund (<br>e Date: MM, | 2/03/2018<br>Drganization<br>/DD/YYYY 12/ | Account Progra | am Activity L | ocation Projec | ct Cost Percer | nt Encumbran | nce Override | : End Dat | e              |                             |
| Activity                                           | Leave as default unless BPO recommends otherwise                                                                           |                                                   | Index                                         | Fund<br>Q 100000<br>Q                     | Organization   | Account       | Program        | Activity       | Location     | Project      | Cost      | Percent 100.00 | Encumbrance Override End Da |
| Location                                           | Leave as default                                                                                                    |                                                   |                                               |                                           |                |               |                |                |              |              |           |                |                             |
| Cost                                               | Leave as default                                                                                                    |                                                   |                                               |                                           |                |               |                |                |              |              | Total:    | 100.00         |                             |
| Percent<br>Encumbrance                             | Leave as default<br>Leave as default                                                                                       | ✓<br>Default                                      | from Index                                    | Save and Ac                               | d New Rows     |               |                |                |              |              |           |                |                             |
| Default from Index<br>and Save and Add<br>New Rows | Do not select                                                                                                    |                                                   |                                               |                                           |                |               |                |                |              |              |           |                |                             |

| Field/ Step    | Field Entry                | Page View                                                      |                         |  |  |
|----------------|----------------------------|----------------------------------------------------------------|-------------------------|--|--|
| Job Change     | Leave as default           | Enter Job END Information, 7U9987-00 Research Associate*Health |                         |  |  |
| Reason         |                            | Itom                                                           | Current Value New Value |  |  |
| Job End Date   | Not enterable              | Job Change Reason: (Not Enterable)                             |                         |  |  |
| Pay Effective  | Enter as contract end date | Job End Date: MM/DD/YYYY(Not Enterable                         | e)                      |  |  |
| Date           |                            | Pay Effective Date: MM/DD/YYYY                                 |                         |  |  |
| Personnel Date | Enter as contract end date | Personnel Date: MM/DD/YYYY*                                    |                         |  |  |
|                |                            | Job Status: (Not Enterable)                                    | Т                       |  |  |
| Job Status     | Leave as default           |                                                                |                         |  |  |

| Field/ Step      | Field Entry                        | Page View |
|------------------|------------------------------------|-----------|
| Approval Level – | Click on magnifying glass icon and |           |
| Top Row          | select the HR Advisor              |           |
| Required Action  | Leave as default                   |           |

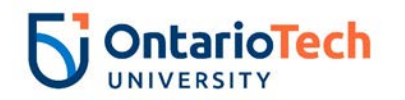

| Approval Level –<br>Second Row | Click on magnifying glass icon and select the Dept/Faculty BPO |                               |           |                 |                 |
|--------------------------------|----------------------------------------------------------------|-------------------------------|-----------|-----------------|-----------------|
| Required Action                | Leave as default                                               | Routing Queue                 |           |                 |                 |
| Ammunallayel                   | Oliale an manufituing glass is an and                          | Approval Level                | User Name |                 | Required Action |
| Approval Level –               | Click on magnifying glass icon and                             | 10 - (ADVSR) HR Advisor       | RADM8     | Gunther Friends | Approve         |
| Third Row                      | select the HR Department Approver                              | 20 - (BPO) Departmental BPO's | Q HRADM9  | Monica Geller   | Approve         |
| Pequired Action                | Loavo as dofault                                               | 50 - (HR) HR Department       | RADM6     | Fun Bobby       | Approve         |
| Required Action                | Leave as delault                                               | 90 - (HR-APP) HR Apply        |           | UOIT HRMEP      | Apply           |
|                                |                                                                | Not Selected                  | ✓ Q,      |                 | Not Selected    |
| Approval Level –               | Click on magnifying glass icon and                             | Not Selected                  | ▼ Q       |                 | Not Selected    |
| Fourth Row                     | select HRCATALOGUOIT                                           | Not Selected                  | ✓ Q.      |                 | Not Selected V  |
| 1 out it itow                  |                                                                | Not Selected                  | ✓ Q       |                 | Not Selected    |
| Required Action                | Leave as default                                               | Save and Add New Rows         |           |                 |                 |
| Save and Add                   | Do not select                                                  |                               |           |                 |                 |
| New Rows                       |                                                                |                               |           |                 |                 |

## Research Associates – Change Job Salary (RS – Job Info Change Salary, RSCJOB)

| Field/ Step       | Field Entry                          | Page View                                                                                                    |
|-------------------|--------------------------------------|----------------------------------------------------------------------------------------------------|
| ID                | Enter Banner ID or use the           | Renter an ID or select the link to search for an ID. Enter the Query Date and select the Approval Category. Select Go.                                                                                                    |
|                   | magnifying glass icon to search by   | * - indicates a required field.                                                                                                    |
|                   | name                                 | ID: * 100729839 Goomba Mushroom Q                                                                                                    |
| Query Date        | Enter effective date to reflect when | Query Date: MM/DD/YYYY* 12/15/2018                                                                                                    |
|                   | the salary of the contract changed   | Approval Category: * RS - Job Info Change Salary, RSCJOB                                                                                                    |
| Approval Category | Select RS – Job Info Change Job      | Go                                                                                                    |
|                   | Salary RSCJOB                        | Employee Job Assignments                                                                                                    |
| Click             | Go                                   | Type         Position         Suffix         Title         Time Sheet Organization         Start Date         End Date         Last Paid Date         Status           Primary         7U9993         00         Research Associate Lvl I         3700, Human Resources         Dec 02, 2018         Dec 31, 2018         Active |
|                   |                                      | Active Jobs                                                                                                    |
| Position          | Leave as default                     | Enter or search for a new position number and enter the suffix, or select the link under Title.                                                                                                    |
| Suffix            | Leave as default                     | ID:         Goomba Mushroom, 100729839           Query Date:         Dec 15, 2018                                                                                                    |
|                   |                                      | Approval Category: Research Assoc -Chg Job Salary, RSCJOB                                                                                                    |
| Select            | Select position which requires an    | AT/PM - Change Job Data, GCJOB2                                                                                                    |
|                   | info change                          | Search         Type         Position         Suffix         Title         Time Sheet Organization         Start Date         End Date         Last Paid Date         Select           Q         New Job                                                                                                    |
| Click             | Go                                   |                                                                                                    |
|                   |                                      | Primary 709993 00 Research Associate Lvi I 3700, Human Resources Dec 02, 2018 Dec 31, 2018 Active                                                                                                    |
|                   |                                      | All Jobs                                                                                                    |
|                   |                                      | Next Approval Type Go                                                                                                    |

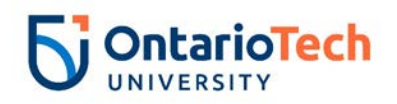

| Field/ Step        | Field Entry                       |
|--------------------|-----------------------------------|
| Job Change         | Select correct change reason from |
| Reason             | dropdown                          |
| Pay Effective Date | Leave as default                  |
| Personnel Date     | Leave as default                  |
| Annual Salary      | Enter revised amount              |
| Pay Type           | Leave as default                  |
| Supervisor ID      | Supervisor's Banner ID            |
| Title (30          | Enter Title from current value    |
| Characters)        | column                            |
| Hourly Rate        | Leave as default                  |
| Job Status         | Leave as default                  |
| Factor             | Not enterable                     |
| Pays               | Not enterable                     |

#### Page View

#### AT/PM - Change Job Data, 7U9993-00 Research Associate Lvl I

| Item                           | Current Value            | New Value    |
|--------------------------------|--------------------------|--------------|
| Job Change Reason: 🜟           | 72                       | Not Selected |
| Pay Effective Date: MM/DD/YYYY | 12/02/2018               | 12/15/2018   |
| Personnel Date: MM/DD/YYYY     | 12/02/2018               | 12/15/2018   |
| Annual Salary:                 | 54000                    |              |
| Рау Туре:                      | 1                        | 1            |
| Supervisor ID:                 | 100729834                |              |
| Title(30 characters):          | Research Associate Lvl I |              |
| Hourly Rate:                   | 29.67033                 |              |
| Job Status:                    | Active                   | Active       |
| Factor: (Not Enterable)        | 26                       | 26           |
| Pays: (Not Enterable)          | 26                       | 26           |

| Field/ Step    | Field Entry                              | Page View                                                                                                    |  |  |  |  |  |  |  |  |
|----------------|------------------------------------------|----------------------------------------------------------------------------------------------------|--|--|--|--|--|--|--|--|
| Effective Date | Leave as default (same as query date)    | Current<br>Effective Date: 12/02/2018<br>COA Index Fund Organization Account Program Activity Location Project Cost Percent Encumbrance Override End Date                                                                                                    |  |  |  |  |  |  |  |  |
| COA            | Leave as default                         | U 100000 2500 62124 10 100.00                                                                                                    |  |  |  |  |  |  |  |  |
| Fund           | Defaults to type of position and faculty | New                                                                                                    |  |  |  |  |  |  |  |  |
| Organization   | Defaults to type of position and         | Effective Date: MM/DD/YYYY 12/15/2018                                                                                                    |  |  |  |  |  |  |  |  |
| -              | faculty/dept                             | COA         Index         Fund         Organization         Account         Program         Activity         Location         Project         Cost         Percent         Encumbrance Override End Date           Q         U         Q         100000         Q         2500         Q         62124         Q         10         100.00         100.00         100.00         100.00         100.00         100.00         100.00         100.00         100.00         100.00         100.00         100.00         100.00         100.00         100.00         100.00         100.00         100.00         100.00         100.00         100.00         100.00         100.00         100.00         100.00         100.00         100.00         100.00         100.00         100.00         100.00         100.00         100.00         100.00         100.00         100.00         100.00         100.00         100.00         100.00         100.00         100.00         100.00         100.00         100.00         100.00         100.00         100.00         100.00         100.00         100.00         100.00         100.00         100.00         100.00         100.00         100.00         100.00         100.00         100.00         100.00         100.00                                                                                                    |  |  |  |  |  |  |  |  |
| Account        | Defaults to type of position and         |                                                                                                    |  |  |  |  |  |  |  |  |
|                | faculty/dept                             |                                                                                                    |  |  |  |  |  |  |  |  |
| Program        | Defaults to type of position and         |                                                                                                    |  |  |  |  |  |  |  |  |
|                | faculty/dept. NOTE: When doing           | <b>Total:</b><br>100.00                                                                                                    |  |  |  |  |  |  |  |  |
|                | mass uploads, leave the Program          | Solution of the second second |  |  |  |  |  |  |  |  |
|                | code blank                               | Default from Index Save and Add New Rows                                                                                                    |  |  |  |  |  |  |  |  |
| Activity       | Leave as default unless BPO              |                                                                                                    |  |  |  |  |  |  |  |  |
|                | recommends otherwise                     |                                                                                                    |  |  |  |  |  |  |  |  |
| Location       | Leave as default                         |                                                                                                    |  |  |  |  |  |  |  |  |
| Project        | Leave as default                         |                                                                                                    |  |  |  |  |  |  |  |  |
| Cost           | Leave as default                         |                                                                                                    |  |  |  |  |  |  |  |  |
| Percent        | Leave as default                         |                                                                                                    |  |  |  |  |  |  |  |  |

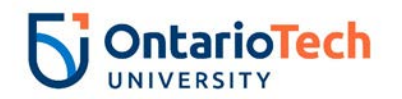

| Encumbrance    | Leave as default |  |
|----------------|------------------|--|
| Override End   |                  |  |
| Date           |                  |  |
| Default from   | Do not select    |  |
| Index and Save |                  |  |
| and Add New    |                  |  |
| Rows           |                  |  |

| Field/ Step    | Field Entry                        | Page View                                                     |                              |                      |  |  |  |  |
|----------------|------------------------------------|---------------------------------------------------------------|------------------------------|----------------------|--|--|--|--|
| Job Change     | Leave as default                   | Enter Job END Information 7110                                | 002 00 Boco                  | arch Accociate Lvl I |  |  |  |  |
| Reason         |                                    | Enter Job END Information, 709993-00 Research Associate LVI I |                              |                      |  |  |  |  |
| Job Status     | Not enterable                      | Item                                                          | Item Current Value New Value |                      |  |  |  |  |
| Job End Date   | Not enterable                      | Job Change Reason: (Not Enterable)                            | 72                           | 72                   |  |  |  |  |
| Pay Effective  | Enter as job end date from current | Job Status: (Not Enterable)                                   | Active                       | Т                    |  |  |  |  |
| Date           | value column                       | Job End Date: MM/DD/YYYY(Not Enterable                        | e) 12/31/2018                |                      |  |  |  |  |
| Personnel Date | Enter as job and date from current | Pay Effective Date: MM/DD/YYYY*                               | 12/02/2018                   |                      |  |  |  |  |
|                | value column                       | Personnel Date: MM/DD/YYYY                                    | 12/02/2018                   |                      |  |  |  |  |

| Field/ Step      | Field Entry                        |                               | Page      | e View        |                 |
|------------------|------------------------------------|-------------------------------|-----------|---------------|-----------------|
| Approval Level – | Click on magnifying glass icon and | Routing Queue                 |           |               | _               |
| Тор ком          | Select the HR Advisor              | Approval Level                | User Name | -             | Required Action |
| Required Action  | Leave as default                   | 10 - (ADVSR) HR Advisor       | RADM9     | Monica Geller | Approve         |
| Approval Level - | Click on magnifying glass icon and | 20 - (BPO) Departmental BPO's | HRADM6    | Fun Bobby     | Approve         |
| Capard David     | coloct the Dept/Ecoulty DDO        | 50 - (HR) HR Department       | HRADM9    | Monica Geller | Approve         |
| Second Row       | select the Dept/Faculty BPO        | 90 - (HR-APP) HR Apply        |           | UOIT HRMEP    | Apply           |
| Required Action  | Leave as default                   | Not Selected 🗸 🗸              | Q,        |               | Not Selected V  |
|                  |                                    | Not Selected 🗸 🗸              | Q         |               | Not Selected V  |
| Approval Level – | Click on magnifying glass icon and | Not Selected                  | Q         |               | Not Selected    |
| Third Row        | select the HR Department Approver  | Not Selected                  | Q         |               | Not Selected    |
| Poquired Action  | Loovo as dofault                   | Save and Add New Rows         |           |               |                 |
| Required Action  | Leave as default                   |                               |           |               |                 |
| Approval Loval   | Click on magnifying gloop joon and |                               |           |               |                 |
| Approvar Lever – | Click on magnifying glass icon and |                               |           |               |                 |
| Fourth Row       | select HRCATALOGUOIT               |                               |           |               |                 |
|                  |                                    |                               |           |               |                 |
| Required Action  | Leave as default                   |                               |           |               |                 |

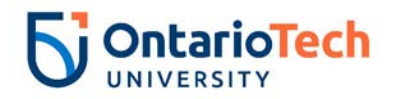

| Save and Add | Do not select |  |
|--------------|---------------|--|
| New Rows     |               |  |

## Research Associate – Change Job Hourly (RS – Job Info Change Hourly, RSCJBH)

| Field/ Step | Field Entry                               | Page View                                                                                                    |  |  |  |  |  |  |  |
|-------------|-------------------------------------------|----------------------------------------------------------------------------------------------------|--|--|--|--|--|--|--|
| ID          | Enter Banner ID or use the magnifying     | Renter an ID or select the link to search for an ID. Enter the Query Date and select the Approval Category. Select Go.                               |  |  |  |  |  |  |  |
|             | glass icon to search by name              | * - indicates a required field.                                                                                                    |  |  |  |  |  |  |  |
| Query Date  | Enter contract start date                 | ID: * 100729840 King Boo                                                                                                    |  |  |  |  |  |  |  |
| Approval    | Select RS – Job Info Change Hourly,       | Query Date: MM/DD/YYYY* 12/21/2018                                                                                                    |  |  |  |  |  |  |  |
| Category    | RSCJBH                                    | Approval Category: * RS - Job Into Change Hourly, RSCJBH                                                                                             |  |  |  |  |  |  |  |
| Click       | Go                                        |                                                                                                    |  |  |  |  |  |  |  |
|             |                                           | Employee Job Assignments Type PositionSuffixTitle Time Sheet OrganizationStart Date End Date Last Paid DateStatus                                    |  |  |  |  |  |  |  |
|             |                                           | Primary 709987 00 Research Associate LvI II 2502, FHS - Med Lab Dec 03, 2018 Dec 31, 2018 Active                                                     |  |  |  |  |  |  |  |
| Position    | Leave as default                          | King Boo 100229840                                                                                                    |  |  |  |  |  |  |  |
| Suffix      | Leave as default                          | Query Date: Dec 21, 2018<br>Approval Category: Research Assoc - Cha Job Hrlv. RSCJBH                                                                 |  |  |  |  |  |  |  |
| Select      | Select the correct position to be changed | AT/PM - Change Job Data Hourly, GCJOBH<br>Search Type Position Suffix Title Time Sheet Organization Start Date End Date Last Paid Date Status Select |  |  |  |  |  |  |  |
| Click       | Go                                        | Primary       7U9987       00       Research Associate LvI II 2502, FHS - Med Lab       Dec 03, 2018 Dec 31, 2018       Active         All Jobs      |  |  |  |  |  |  |  |

| Field/ Step         | Field Entry                   | Page View |
|---------------------|-------------------------------|-----------|
| Job Change Reason   | Select as appropriate to      |           |
|                     | circumstances of change       |           |
| Full Employee Title | Enter the full employee title |           |
|                     | of the new hire               |           |
| Pay Effective Date  | Leave as default              |           |
| Personnel Date      | Leave as default              |           |
| Рау Туре            | Not enterable                 |           |
| Hourly Rate         | Enter hourly rate in          |           |
|                     | accordance with               |           |
|                     | compensation structure and    |           |

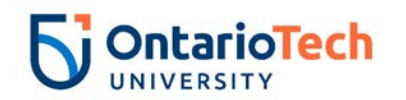

| Hours per Pay (2      | collective agreements<br>concerning position |                                              | Usurk, 70007.00 P         |                          |
|-----------------------|----------------------------------------------|----------------------------------------------|---------------------------|--------------------------|
| wks)                  | with compensation structure                  | AT/PM - Change Job Data                      | Hourly, 709987-00 R       | esearch Associate LVI II |
|                       | and collective agreements                    | Item                                         | Current Value             | New Value                |
|                       | concerning position                          | Job Change Reason: *<br>Full Employee Title: | 72                        | Not Selected             |
| Supervisor ID         | Enter the Banner ID of the                   | Pay Effective Date: MM/DD/YYYY               | 12/03/2018                | 12/21/2018               |
|                       | supervisor                                   | Personnel Date: MM/DD/YYYY*                  | 12/03/2018                | 12/21/2018               |
| Title (30 characters) | Enter the full employee title                | Pay Type: (Not Enterable)                    | HRLY                      | HRLY                     |
|                       | of the new hire                              | Hourly Rate:                                 | 32.5                      |                          |
| Timesheet Orgn        | Click on the magnifying glass                | Hours per Pay(2 wks):                        | 40                        |                          |
|                       | icon and select the code for                 | Supervisor ID:                               | 100729834                 |                          |
|                       | your faculty/dept. IF you are                | Title(30 characters):                        | Research Associate Lvl II |                          |
|                       | not sure of the Org. please                  | Timesheet Orgn:                              | 2502                      |                          |
|                       | email                                        | Job Status: (Not Enterable)                  | Active                    | A                        |
|                       | Financesystems@uoit.ca                       |                                              |                           |                          |
| Job Status            | Leave as default                             |                                              |                           |                          |

| Field/ Step    | Field Entry                              | Page View                                                                                                    |              |                  |                   |               |         |          |          |         |        |         |                               |
|----------------|------------------------------------------|----------------------------------------------------------------------------------------------------|--------------|------------------|-------------------|---------------|---------|----------|----------|---------|--------|---------|-------------------------------|
| Effective Date | Leave as default (same as query date)    | Current<br>Effective Date: 12/03/2018<br>COA Index Fund Organization Account Program Activity Location Project Cost Percent Encumbrance Override End Date |              |                  |                   |               |         |          |          |         |        |         |                               |
| COA            | Leave as default                         | U                                                                                                    | 10000        | JU 2500          | 62124 10          |               |         | 100      | 0.00     |         |        |         |                               |
| Fund           | Defaults to type of position and faculty | New<br>Effecti                                                                                                    | ve Date: MN  | 4/DD/YYYY 12/    | 21/2018           |               |         |          |          |         |        |         |                               |
| Organization   | Defaults to type of position and         |                                                                                                    | Index        | Fund             | Organization      | Account       | Program | Activity | Location | Project | Cost   | Percent | Encumbrance Override End Date |
|                | faculty/dept                             | Q                                                                                                    |              | Q                | Q                 | Q             |         |          |          |         |        |         |                               |
| Account        | Defaults to type of position and         |                                                                                                    |              |                  |                   |               |         |          |          |         |        |         |                               |
|                | faculty/dept                             | Q                                                                                                    |              | _ Q              | Q                 | Q.            |         |          |          |         |        |         |                               |
| Program        | Defaults to type of position and         |                                                                                                    |              |                  |                   |               |         |          |          |         | Total: | 100.00  | )                             |
|                | faculty/dept. NOTE: When doing           | 🕑 Def                                                                                                    | aulting valu | es for Labor Dis | stribution from t | he Job record | ls.     |          |          |         |        |         |                               |
|                | mass uploads, leave the Program          | Defau                                                                                                    | lt from Inde | Save and Ad      | ld New Rows       |               |         |          |          |         |        |         |                               |
|                | code blank                               |                                                                                                    |              |                  |                   |               |         |          |          |         |        |         |                               |
| Activity       | Leave as default unless BPO              |                                                                                                    |              |                  |                   |               |         |          |          |         |        |         |                               |
|                | recommends otherwise                     |                                                                                                    |              |                  |                   |               |         |          |          |         |        |         |                               |
| Location       | Leave as default                         |                                                                                                    |              |                  |                   |               |         |          |          |         |        |         |                               |

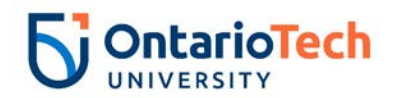

| Project            | Leave as default |
|--------------------|------------------|
| Cost               | Leave as default |
| Percent            | Leave as default |
| Encumbrance        | Leave as default |
| Override End Date  |                  |
| Default from Index | Do not select    |
| and Save and Add   |                  |
| New Rows           |                  |

| Field Entry                | Page View                                                                                                 |                                                                                                    |                                                                                                    |  |  |
|----------------------------|----------------------------------------------------------------------------------------------------|----------------------------------------------------------------------------------------------------|----------------------------------------------------------------------------------------------------|--|--|
| Leave as default           | Enter Job END Information, 7110087, 00 Research Associate Lv/ II                                          |                                                                                                    |                                                                                                    |  |  |
| Not enterable              |                                                                                                    | 507-00 1(6366                                                                                                    |                                                                                                    |  |  |
| Not enterable              | Item                                                                                                    | Current Value                                                                                                    | e New Value                                                                                                    |  |  |
| Enter as contract end date | Job Change Reason: (Not Enterable)                                                                        | 72                                                                                                    | 73                                                                                                    |  |  |
|                            | Job End Date: MM/DD/YYYY(Not Enterable                                                                    | e) 12/31/2018                                                                                                    |                                                                                                    |  |  |
|                            | Pay Effective Date: MM/DD/YYYY*                                                                           | 12/03/2018                                                                                                    |                                                                                                    |  |  |
| <u> </u>                   | Personnel Date: MM/DD/YYYY                                                                                | 12/03/2018                                                                                                    |                                                                                                    |  |  |
| Enter as contract end date | Job Status: (Not Enterable)                                                                               | Active                                                                                                    | Т                                                                                                    |  |  |
|                            | Field EntryLeave as defaultNot enterableNot enterableEnter as contract end dateEnter as contract end date | Field Entry         Leave as default       Enter Job END Information, 7U9         Not enterable       Item         Not enterable       Job Change Reason: (Not Enterable)         Information, 7U9       Job Change Reason: (Not Enterable)         Information, 7U9       Job Change Reason: (Not Enterable)         Information, 7U9       Job Change Reason: (Not Enterable)         Information, 7U9       Job Change Reason: (Not Enterable)         Information, 7U9       Job Change Reason: (Not Enterable)         Information, 7U9       Job Change Reason: (Not Enterable)         Information, 7U9       Job Change Reason: (Not Enterable)         Information, 7U9       Job Change Reason: (Not Enterable)         Information, 7U9       Job Change Reason: (Not Enterable)         Information, 7U9       Job Change Reason: (Not Enterable)         Information, 7U9       Job Change Reason: (Not Enterable)         Information, 7U9       Job Status: (Not Enterable) | Field EntryPageLeave as defaultEnter Job END Information, 7U9987-00 ReseatNot enterableItemNot enterableJob Change Reason: (Not Enterable)Enter as contract end dateJob Change Reason: (Not Enterable)Inter as contract end datePageEnter as contract end datePageEnter as contract end dateJob Change Reason: (Not Enterable)Inter as contract end datePageEnter as contract end datePageInter as contract end datePageInter as contr |  |  |

| Field/ Step          | Field Entry                     |                               |                 | Page View       |                 |
|----------------------|---------------------------------|-------------------------------|-----------------|-----------------|-----------------|
| Approval Level – Top | Click on magnifying glass icon  | Routing Queue                 |                 |                 |                 |
| Row                  | and select the HR Advisor       | Approval Level                | User Name       |                 | Required Action |
| Required Action      | Leave as default                | 10 - (ADVSR) HR Advisor       |                 | Gunther Friends | Approve         |
| Approval Level –     | Click on magnifying glass icon  | 20 - (BPO) Departmental BPO's |                 | Fun Bobby       | Approve         |
| Second Row           | and select the Dept/Faculty BPO | 90 - (HR-APP) HR Apply        | Q HRCATALOGUOIT | UOIT HRMEP      | Apply           |
| Required Action      | Leave as default                | Not Selected                  | ✓ Q             |                 | Not Selected V  |
|                      |                                 | Not Selected                  |                 |                 | Not Selected    |
| Approval Level –     | Click on magnifying glass icon  | Not Selected                  |                 |                 | Not Selected    |
| Third Row            | and select the HR Approver      | Save and Add New Rows         | •               |                 | Not Selected    |
| Required Action      | Leave as default                | Save and Add New Rows         |                 |                 |                 |
|                      |                                 |                               |                 |                 |                 |
| Approval Level –     | Click on magnifying glass icon  |                               |                 |                 |                 |
| Fourth Row           | and select HRCATALOGUOIT        |                               |                 |                 |                 |
| Required Action      | Leave as default                |                               |                 |                 |                 |

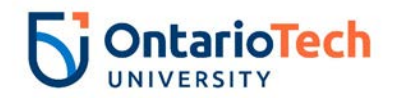

| Save and Add New | Do not select |  |
|------------------|---------------|--|
| Rows             |               |  |

# Research Associates - Terminate Job (RS – Terminate Job, RSTERM)

| Field/ Step        | Field Entry                     | Page View                                                                                                    |
|--------------------|---------------------------------|----------------------------------------------------------------------------------------------------|
| ID                 | Enter Banner ID or use the      | The select the link to search for an ID. Enter the Query Date and select the Approval Category. Select Go.                                                                                                    |
|                    | magnifying glass icon to searc  | h * - indicates a required field.                                                                                                    |
|                    | by name                         | ID: * 100729839 Goomba Mushroom                                                                                                    |
| Query Date         | Enter the new end date of the   | Query Date: MM/DD/YYYY* 12/21/2018                                                                                                    |
| ,<br>,             | change in                       | Approval Category: * RS - Terminate Job, RSTERM                                                                                                    |
| Approval Category  | Select RS – Terminate Job,      | Go                                                                                                    |
|                    | RSTERM                          | Employee Job Assignments                                                                                                    |
| Click              | Go                              | Type         Position         Suffix         Time         Sheet Organization         Start Date         End Date         Last Paid Date         Status           Primary         7U9993         00         Research Associate Lyl I3700. Human Resources         Dec 02, 2018 Dec 31, 2018         Active |
|                    |                                 | All Jobs                                                                                                    |
| Position           | Leave as default                | Enter or search for a new position number and enter the suffix, or select the link under Title.                                                                                                    |
|                    |                                 | ID:         Goomba Mushroom, 100729839           Query Date:         Dec 21, 2018                                                                                                    |
| Suffix             | Leave as default                | Approval Category: Research Assoc - Terminate Job, RSTERM                                                                                                    |
|                    |                                 | Enter Job End Date for Pay Effective Date, GETRM<br>SearchType Position SuffixTitle Time Sheet OrganizationStart Date End Date Last Paid DateStatusSelect                                                                                                    |
| Select             | Select the appropriate position | n to                                                                                                    |
|                    | be terminated                   | Primary 7U9993 00 Research Associate Lvl 1 3700, Human Resources Dec 02, 2018 Dec 31, 2018 Active                                                                                                    |
| Click              | Go                              | All Jobs                                                                                                    |
|                    |                                 | Next Approval Type Go                                                                                                    |
| Field/ Step        | Field Entry                     | Page View                                                                                                    |
| Job Change Reason  | Leave as default                | Enter Job End Date for Pay Effective Date, 7U9993-00 Research Associate Lvl I                                                                                                    |
| Job End Date       | Enter data from current         | Item Current Value New Value                                                                                                    |
|                    | value column                    | Job End Date: MM/DD/YYYY 12/31/2018                                                                                                    |
| Pay Effective Date | Enter as Job End Date for       | Pay Effective Date: MM/DD/YYYY* 12/02/2018                                                                                                    |
|                    | current value column            | Annual Salary: 54000                                                                                                    |
| Annual Salary      | Leave as default                | Enter New Contract End Date, 7U9993-00 Research Associate Lvl I                                                                                                    |
| Job Change Reason  | Indicate the change reason      | Item Current Value New Value                                                                                                    |
| _                  | by selecting the appropriate    | Job Change Reason: *(Not Enterable) 72 ETND                                                                                                    |
|                    | dropdown option                 | Pay Effective Date: MM/DD/YYYY 12/02/2018 12/21/2018<br>Personnel Date: MM/DD/YYYY 12/02/2018 12/21/2018                                                                                                    |
| Pay Effective Date | Enter as query date             | Job Status: *(Not Enterable) Active L                                                                                                    |
| Personnel Date     | Enter as query date             |                                                                                                    |

123

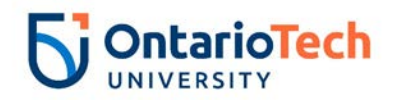

| Job Status   | Not enterable    |
|--------------|------------------|
| nnual Salary | Leave as default |

| Field/ Step     | Field Entry                    |                               | Pag        | e View        |                 |
|-----------------|--------------------------------|-------------------------------|------------|---------------|-----------------|
| Approval Level  | Click on magnifying glass icon | Routing Queue                 |            |               | -               |
| – Top Row       | and select the HR Advisor      | Approval Level                | liser Name |               | Required Action |
| Required Action | Leave as default               | 10 - (ADVSR) HR Advisor       | Q HRADM9   | Monica Geller | Approve         |
| Approval Level  | Click on magnifying glass icon | 20 - (BPO) Departmental BPO's | RADM29     | Chandler Bing | Approve         |
| - Second Row    | and select BPO                 | 90 - (HR-APP) HR Apply        |            | UOIT HRMEP    | Apply           |
|                 |                                | Not Selected                  | ✓ Q        |               | Not Selected V  |
| Required Action | Leave as default               | Not Selected                  | ✓ Q.       |               | Not Selected V  |
|                 |                                | Not Selected                  | ✓ Q        |               | Not Selected V  |
| Approval Level  | Click on magnifying glass icon | Not Selected                  | ✓ Q        |               | Not Selected V  |
| – Third Row     | and select HRCATALOGUOIT       | Save and Add New Rows         |            |               |                 |
| Required Action | Leave as default               |                               |            |               |                 |
|                 |                                |                               |            |               |                 |
| Save and Add    | Do not select                  |                               |            |               |                 |
| New Rows        |                                |                               |            |               |                 |

# Research Associates – Rehire Salary (RS – Rehire Salary, RSXEMP)

| Field/ Step | Field Entry                                                     | Page View                                                                                                    |
|-------------|-----------------------------------------------------------------|----------------------------------------------------------------------------------------------------|
| ID          | Enter Banner ID or use the magnifying                           | The Part of the Second Second |
|             | glass icon to search by name                                    |                                                                                                    |
| Query Date  | Enter contract start date                                       |                                                                                                    |
| Approval    | Select RS – Rehire Salary, RSXEMP                               | Query Date: MM/DD/YYYY* 01/02/2019<br>Approval Category: * RS - Rehire Salary, RSXEMP                                                                                                    |
| Category    |                                                                 | Go                                                                                                    |
| Click       | Go                                                              | Employee Job Assignments         Time Sheet Organization         Start Date         End Date         Last Paid Date         Status           Primary 709993         00         Research Associate Lvl I         3700, Human Resources         Dec 02, 2018         Dec 31, 2018         Active                                                                                                    |
| Position    | Enter position number as indicated by<br>EPAF Summary sheet     |                                                                                                    |
| Suffix      | Enter '01' as the suffix number if it has                       |                                                                                                    |
|             | the same position number. If however                            |                                                                                                    |
|             | the position number is different, the suffix can be '00' again. |                                                                                                    |

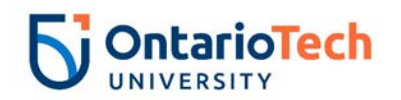

| Select<br>Click | Leave as default<br>Go |                                                                                                    |
|-----------------|------------------------|----------------------------------------------------------------------------------------------------|
|                 |                        | Annual Pails - Renne, GKENPY - Research Associate*Health 2500, Faculty of Health Sciences Start Date End Date Last Paid Date Status Select |

| Field/ Step         | Field Entry                            |                                     | Pag                             | je View    |
|---------------------|----------------------------------------|-------------------------------------|---------------------------------|------------|
| Job Change          | Leave as default                       | Annual Paid - Rehire, 7U9993        | 3-01 Research Associate*        | Health     |
| Reason              |                                        | Item                                | Current Value                   | New Value  |
| Full Employee Title | Enter the full rehire's employee title | Job Change Reason: *(Not Enterable) | )                               | 72         |
| Supervisor ID       | Enter the Banner ID of the             | Full Employee Title:                |                                 |            |
|                     | supervisor the employee will           | Supervisor ID: *                    |                                 |            |
|                     | directly report to                     | Current Hire Date: MM/DD/YYYY       | 12/02/2018                      | 01/02/2019 |
| Title (30           | Enter the full rehire's employee title | Pay Effective Date: MM/DD/YYYY      |                                 | 01/02/2019 |
| Characters)         |                                        | Personnel Date: MM/DD/YYYY          |                                 | 01/02/2019 |
| Current Hire Date   | Leave as default                       | Job Begin Date: MM/DD/YYYY*         |                                 | 01/02/2019 |
| Pay Effective Date  | Leave as default                       | Pav Type:                           |                                 | 1          |
| Personnel Date      | Leave as default                       | Contract Type: (Not Enterable)      |                                 | S          |
| Job Begin Date      | Leave as default                       | Employee Status: (Not Enterable)    | Active                          | A          |
| Annual Salary       | Enter annual salary as indicated by    | Employee Class Code: *              | 7U, Research Associate Salary ( |            |
|                     | HR Partner and Hiring supervisor       | Home COAS: (Not Enterable)          | U                               |            |
| Pay Type            | Leave as default                       | Home Organization: (Not Enterable)  | 3700, Human Resources           | 3700       |
| Contract Type       | Leave as default                       | Factor:                             |                                 | 26         |
| Employee Status     | Non enterable                          | Pays:                               |                                 | 26         |
| Employee Class      | Enter as 7U                            |                                     |                                 |            |
| Code                |                                        |                                     |                                 |            |
| Step                | Not enterable                          |                                     |                                 |            |
| Home COAS           | Not enterable                          |                                     |                                 |            |
| Home Org            | Not enterable                          |                                     |                                 |            |
| Factor              | Not enterable                          |                                     |                                 |            |
| Pays                | Not enterable                          |                                     |                                 |            |

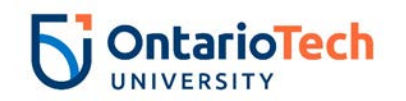

| Field/ Step        | Field Entry                           | Page View                                                                                                    |      |
|--------------------|---------------------------------------|----------------------------------------------------------------------------------------------------|------|
| Effective Date     | Leave as default (same as query date) | Current<br>Effective Date: 01/02/2019<br>COA Index Fund Organization Account Program Activity Location Project Cost Percent Encumbrance Override End Date |      |
| COA                | Leave as default                      | New                                                                                                    |      |
| Fund               | Defaults to type of position and      | Effective Date: MM/DD/YYYY 01/02/2019<br>COA Index Fund Organization Account Program Activity Location Project Cost Percent Encumbrance Override End      | Date |
|                    | faculty                               |                                                                                                    |      |
| Organization       | Defaults to type of position and      |                                                                                                    |      |
|                    | faculty/dept                          |                                                                                                    |      |
| Account            | Defaults to type of position and      |                                                                                                    |      |
|                    | faculty/dept                          | 100.00                                                                                                    |      |
| Program            | Defaults to type of position and      | Default from Index Save and Add New Rows                                                                                                    |      |
|                    | faculty/dept. <b>NOTE:</b> When doing |                                                                                                    |      |
|                    | mass uploads, leave the Program       |                                                                                                    |      |
|                    | code blank                            |                                                                                                    |      |
| Activity           | Leave as default unless BPO           |                                                                                                    |      |
|                    | recommends otherwise                  | -                                                                                                    |      |
| Location           | Leave as default                      |                                                                                                    |      |
| Project            | Leave as default                      |                                                                                                    |      |
| Cost               | Leave as default                      |                                                                                                    |      |
| Percent            | Leave as default                      |                                                                                                    |      |
| Encumbrance        | Leave as default                      |                                                                                                    |      |
| Override End Date  |                                       |                                                                                                    |      |
| Default from Index | Do not select                         |                                                                                                    |      |
| and Save and Add   |                                       |                                                                                                    |      |
| New Rows           |                                       |                                                                                                    |      |

| Field/ Step        | Field Entry                | Page View |
|--------------------|----------------------------|-----------|
| Job Change Reason  | Leave as default           |           |
| Job Status         | Not enterable              |           |
| Job End Date       | Not enterable              |           |
| Pay Effective Date | Enter as contract end date |           |
| Personnel Date     | Enter as contract end date |           |

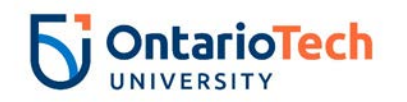

| Field/ Step                                     | Field Entry                                                                                             |                               | P     | age View        |              |   |
|-------------------------------------------------|----------------------------------------------------------------------------------------------------|-------------------------------|-------|-----------------|--------------|---|
| Approval Level – Top                            | Click on magnifying glass                                                                               | Routing Queue                 |       |                 |              |   |
| Row icon and select the correct                 | Approval Level                                                                                          | User Name                     |       | Required Action | on           |   |
|                                                 | HR Advisor from the                                                                                     | 10 - (ADVSR) HR Advisor       | RADM8 | Gunther Friends | Approve      |   |
|                                                 | drondown                                                                                                | 20 - (BPO) Departmental BPO's | RADM9 | Monica Geller   | Approve      |   |
|                                                 |                                                                                                    | 50 - (HR) HR Department       | RADM6 | Fun Bobby       | Approve      |   |
| Required Action                                 | Leave as default                                                                                        | 90 - (HR-APP) HR Apply        |       | UOIT HRMEP      | Apply        |   |
| Approval Level – Second                         | Click on magnifying glass                                                                               | Not Selected V                | Q,    |                 | Not Selected | ~ |
| Pow                                             | icon and salect the correct                                                                             | Not Selected V                | Q,    |                 | Not Selected | ~ |
| RUW                                             |                                                                                                    | Not Selected V                | ۹,    |                 | Not Selected | ~ |
|                                                 | HR Dept/Faculty BPO from                                                                                | Not Selected                  | ٩,    |                 | Not Selected | ~ |
|                                                 | the dropdown                                                                                            | Save and Add New Rows         |       |                 |              |   |
| Approval Level – Third<br>Row, Leftmost column  | Click on magnifying glass<br>icon and select the correct<br>HR Department Approver<br>from the dropdown |                               |       |                 |              |   |
| Required Action                                 | Leave as default                                                                                        |                               |       |                 |              |   |
| Approval Level – Fourth<br>Row, Leftmost column | Click on magnifying glass<br>icon and select the HRMEP,<br>UOIT (HRCATALOGUOIT)<br>from the dropdown    |                               |       |                 |              |   |
| Required Action                                 | Leave as default                                                                                        |                               |       |                 |              |   |
| Save and Add New Rows                           | Do not select                                                                                           |                               |       |                 |              |   |

## Research Associates – Rehire Hourly (RS – Rehire Hourly, RSXEEH)

| Field/ Step | Field Entry                           | Page View |
|-------------|---------------------------------------|-----------|
| ID          | Enter Banner ID or use the magnifying |           |
|             | glass icon to search by name          |           |
| Query Date  | Enter contract start date             |           |
| Approval    | Select RS – Rehire Hourly, RSXEEH     |           |
| Category    |                                       |           |

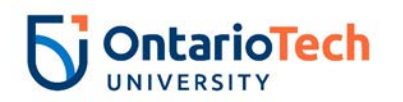

| <b>A</b> 11 1 |                                       |                                                                                                    |
|---------------|---------------------------------------|----------------------------------------------------------------------------------------------------|
| Click         | Go                                    | Tenter an ID or select the link to search for an ID. Enter the Query Date and select the Approval Category. Select Go. |
|               |                                       | * - indicates a required field.                                                                                        |
|               |                                       | ID: * 100729840 King Boo Q                                                                                             |
|               |                                       | Query Date: MM/DD/YYYY* 01/02/2019                                                                                     |
|               |                                       | Approval Category: * RS - Rehire Hourly, RSXEEH                                                                        |
|               |                                       | Go                                                                                                    |
|               |                                       |                                                                                                    |
|               |                                       | Employee Job Assignments                                                                                               |
|               |                                       | Type PositionSuffix Title Time Sheet OrganizationStart Date End Date Last Paid DateStatus                              |
|               |                                       | Primary/7U9987 00 Research Associate LvI II[2502, FHS - Med Lab Dec 03, 2018 Active                                    |
|               |                                       | All Jobs                                                                                                    |
| Position      | Enter position number as indicated by | Riter or search for a new position number and enter the suffix, or select the link under Title.                        |
|               | EDAE Summary choot                    | TD: King Rog. 100729840                                                                                                |
|               | EFAF Summary Sheel                    | Ouerv Date: lan 02. 2019                                                                                               |
| Suffix        | Enter '01' as the suffix number       | Approval Category: Research Assoc - Rehire Hourly, RSXEEH                                                              |
|               |                                       |                                                                                                    |
| Coloct        |                                       | Hourly Paid - Rehire, GXEMPH                                                                                           |
| Select        | Leave as delault                      | Search Type Position Suffix Title Time Sheet Organization Start Date End Date Last Paid Date Status Select             |
|               |                                       | New Job 709987         01         Research Associate*Health 2500, Faculty of Health Sciences                           |
| Click         | Go                                    |                                                                                                    |
| Cherk         |                                       | ▲ There are no active jobs based on the Query Date.                                                                    |
|               |                                       | All Jobs                                                                                                    |
|               |                                       | Next Approval Type Go                                                                                                  |
|               |                                       |                                                                                                    |

| Field/ Step    | Field Entry                              | Page View |
|----------------|------------------------------------------|-----------|
| Job Change     | Leave as default                         |           |
| Reason         |                                          |           |
| Full Employee  | Enter the full employee title of the new |           |
| Title          | hire                                     |           |
| Supervisor ID  | Enter the Banner ID of the supervisor    |           |
| Title (30      | Enter the full title of the new hire     |           |
| characters)    |                                          |           |
| Current Hire   | Leave as default                         |           |
| Date           |                                          |           |
| Pay Effective  | Leave as default                         |           |
| Date           |                                          |           |
| Personnel Date | Leave as default                         |           |
| Job Begin Date | Leave as default                         |           |
| Pay Type       | Not enterable                            |           |

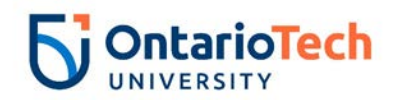

| Hourly Rate                                                        | Enter hourly rate in accordance with<br>compensation structure and collective<br>agreements concerning position                                                                                                    | Hourly Paid - Rehire, 7U9987                                                                                                    | 7-01 Research Associate*I                                     | Health                       |
|--------------------------------------------------------------------|----------------------------------------------------------------------------------------------------|----------------------------------------------------------------------------------------------------|---------------------------------------------------------------|------------------------------|
| Hours per Pay<br>(2 wks)<br><u>Contract Type</u><br>Timesheet Orgn | Enter hours in accordance with<br>compensation structure and collective<br>agreements concerning position<br>Leave as default<br>Click on the magnifying glass icon and<br>select the code for your faculty/dept. IF<br>you are not sure of the Org. please | Item<br>Job Change Reason: (Not Enterable)<br>Full Employee Title:<br>Supervisor ID: *<br>Title(30 characters): *<br>Current Hire Date: MM/DD/YYYY*<br>Pay Effective Date: MM/DD/YYYY*<br>Personnel Date: MM/DD/YYYY* | Current Value No<br>12/03/2018                                | ew Value         72          |
| Employee<br>Status                                                 | email Financesystems@uoit.ca<br>Not enterable                                                                                                    | Pay Type: *(Not Enterable)<br>Hourly Rate: *<br>Hours per Pay(2 wks):                                                                                                    |                                                               | HRLY<br>40                   |
| Employee Class<br>Code                                             | Enter 7H                                                                                                    | Contract Type:<br>Timesheet Orgn: <b>*</b><br>Employee Status: (Not Enterable)                                                                                                    | Q                                                             | Secondary  A                 |
| Home COAS<br>Home<br>Organization                                  | Not enterable<br>Enter or click on magnifying glass icon<br>and select the correct home<br>organization code for faculty/dept.                                                                                                    | Employee Class Code: <b>*</b><br>Home COAS: (Not Enterable)<br>Home Organization: (Not Enterable)<br>Step: (Not Enterable)                                                                                            | 7H, Research Associate Hourly Q<br>U<br>3700, Human Resources | U           3700           0 |
| Step                                                               | Not enterable                                                                                                    |                                                                                                    |                                                               |                              |

| Field/ Step    | Field Entry                                | Page View |                                                                                                    |               |            |         |         |          |          |         |        |         |                               |
|----------------|--------------------------------------------|-----------|----------------------------------------------------------------------------------------------------|---------------|------------|---------|---------|----------|----------|---------|--------|---------|-------------------------------|
| Effective Date | Leave as default (same as query date)      | Current   |                                                                                                    |               |            |         |         |          |          |         |        |         |                               |
| COA            | Leave as default                           | COA In    | COA Index Fund Organization Account Program Activity Location Project Cost Percent Encumbrance Override End Date |               |            |         |         |          |          |         |        |         |                               |
| Fund           | Defaults to type of position and faculty   | New       |                                                                                                    |               |            |         |         |          |          |         |        |         |                               |
| Organization   | Defaults to type of position and           | Effectiv  | ve Date: MM                                                                                                    | /DD/YYYY 01/0 | 02/2019    | Account | Drogram | Activity | Location | Project | Cost   | Dercent | Encumbrance Override End Date |
| -              | faculty/dept                               | QU        |                                                                                                    | Q 100000      | Q 2500     | Q 62124 | Q 10    |          |          |         |        | 100.00  |                               |
| Account        | Defaults to type of position and           |           |                                                                                                    |               |            |         |         |          |          |         |        |         |                               |
|                | faculty/dept                               | Q         |                                                                                                    | Q             | Q          | Q       |         |          |          |         |        |         |                               |
| Program        | Defaults to type of position and           | ٩         |                                                                                                    | Q             | Q          | Q       | Q.      | Q.       |          |         | Totali |         |                               |
| 0              | faculty/dept. <b>NOTE:</b> When doing mass |           |                                                                                                    |               |            |         |         |          |          |         | TOLAI  | 100.00  |                               |
|                | uploads, leave the Program code            | <b>S</b>  |                                                                                                    |               |            |         |         |          |          |         |        |         |                               |
|                | blank                                      | Defau     | It from Index                                                                                                    | Save and Add  | d New Rows |         |         |          |          |         |        |         |                               |

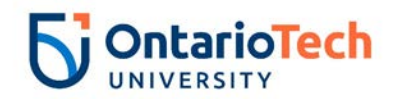

| Activity       | Leave as default unless BPO |
|----------------|-----------------------------|
| -              | recommends otherwise        |
| Location       | Leave as default            |
| Project        | Leave as default            |
| Cost           | Leave as default            |
| Percent        | Leave as default            |
| Encumbrance    | Leave as default            |
| Override End   |                             |
| Date           |                             |
| Default from   | Do not select               |
| Index and Save |                             |
| and Add New    |                             |
| Rows           |                             |

| Field/ Step        | Field Entry                |                                                                                                    | Page View                        |
|--------------------|----------------------------|----------------------------------------------------------------------------------------------------|----------------------------------|
| Job Change Reason  | Leave as default           |                                                                                                    |                                  |
| Job End Date       | Not enterable              | Enter Job END Information, 7099                                                                                                    | 987-01 Research Associate*Health |
| Pay Effective Date | Enter as contract end date | Item<br>Job Change Reason: (Not Enterable)<br>Job End Date: MM/DD/YYYY(Not Enterable<br>Pay Effective Date: MM/DD/YYYY <sub>*</sub> | Current Value New Value 73 )     |
| Personnel Date     | Enter as contract end date | Personnel Date: MM/DD/YYYY <b>*</b><br>Job Status: (Not Enterable)                                                                  | T                                |
| Job Status         | Not enterable              |                                                                                                    |                                  |

| Field/ Step                   | Field Entry                                                    |                                    |           | Page View       |                       |
|-------------------------------|----------------------------------------------------------------|------------------------------------|-----------|-----------------|-----------------------|
| Approval Level –              | Click on magnifying glass icon and                             | Routing Queue                      |           |                 |                       |
| Top Row                       | select the HR Advisor                                          | Approval Level                     | User Name |                 | Required Action       |
| Required Action               | Leave as default                                               | 10 - (ADVSR) HR Advisor            |           | Gunther Friends | Approve               |
| Approval Level –              | Click on magnifying glass icon and                             | 50 - (HR) HR Department            | Q HRADM6  | Fun Bobby       | Approve               |
| Second Row,                   | select the Dept/Faculty BPO                                    | 90 - (HR-APP) HR Apply             |           | UOIT HRMEP      | Apply<br>Not Selected |
| Required Action               | Leave as default                                               | Not Selected                       | v Q       |                 | Not Selected          |
|                               |                                                                | Not Selected                       | ✓ Q.      |                 | Not Selected V        |
| Approval Level –<br>Third Row | Click on magnifying glass icon and select the HR Dept Approver | Not Selected Save and Add New Rows | _v d      |                 | Not Selected Y        |

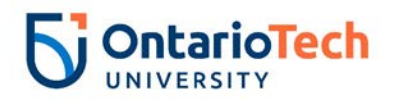

| Required Action                | Leave as default                                            |
|--------------------------------|-------------------------------------------------------------|
| Approval Level –<br>Fourth Row | Click on magnifying glass icon and select the HRCATALOGUOIT |
| Required Action                | Leave as default                                            |
| Save and Add New               | Do not select                                               |
| Rows                           |                                                             |

## Additional Qualifications – New Hire (AQ - New Hire, AQNEMP)

| Field/ Step       | Field Entry                                                         | Page View                                                                                                    |
|-------------------|---------------------------------------------------------------------|----------------------------------------------------------------------------------------------------|
| ID                | Enter Banner ID or use the<br>magnifying glass to search by<br>name | <ul> <li>Enter an ID or select the link to search for an ID. Enter the Query Date and select the Approval Category. Select Go.</li> <li>• - Indicates a required field.</li> <li>ID: * 100729842 Leap Frog</li> </ul>                                                                                                    |
| Query Date        | Enter contract start date                                           | Query Date: MM/DD/TTTT* 12/03/2018 Approval Category: * AQ - New Hire, AQNEMP                                                                                                    |
| Approval Category | Select AQ – New Hire, AQNEMP                                        | Go                                                                                                    |
| Click             | Go                                                                  | All Jobs                                                                                                    |
| Position          | Enter position number as indicated<br>by EPAF Summary sheet         |                                                                                                    |
| Suffix            | Enter '00' as the suffix number                                     | Approval Category: AQ - New Employee Hire, AQNEMP AQ - New Hire, AQNEE2                                                                                                    |
| Select            | Leave as default                                                    | Search Type         Position         Suffix Title         Time Sheet Organization Start Date End Date Last Paid Date Status Select           Q         New Job         401953         00         AQ Instructor*Fac of Ed 2400, Faculty of Education         Image: Comparison of Education         Image: Comparison of Education |
| Click             | Go                                                                  | A There are no active jobs based on the Query Date.     All Jobs      Next Approval Type Go                                                                                                    |

| Field/ Step       | Field Entry                                   | Page View |
|-------------------|-----------------------------------------------|-----------|
| Job Change Reason | Leave as default                              |           |
| Sex               | Copy Current Value or select from<br>dropdown |           |
| SSN/SIN/TIN       | Enter SIN                                     |           |
| Birth Date        | Enter Birth Date                              |           |

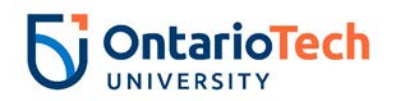

| Citizenship            | Select from dropdown                                                       |
|------------------------|----------------------------------------------------------------------------|
| Current Hire Date      | Leave as default                                                           |
| Pay Effective Date     | Leave as default                                                           |
| Personnel Date         | Leave as default                                                           |
| Job Begin Date         | Leave as default                                                           |
| Annual Salary          | Enter annual salary as indicated<br>by HR Partner and Hiring<br>supervisor |
| CRN/Course Code        |                                                                            |
| Pay Type               | Leave as default                                                           |
| Contract Type          | Select Primary                                                             |
| Employee Status        | Leave as default                                                           |
| Employee Class<br>Code | Leave as default                                                           |
| District Code          | Not enterable                                                              |
| Home COAS              | Not enterable                                                              |
| Home Org               | Not enterable                                                              |
| Factor                 | Not enterable                                                              |
| Pays                   | Not enterable                                                              |

#### AQ - New Hire, 4UI953-00 AQ Instructor\*Fac of Ed

|                                | o            |      |                                    |
|--------------------------------|--------------|------|------------------------------------|
| Item                           | Current Valu | е ме | ew value                           |
| Job Change Reason: 🖌           |              |      | 72, Contract Position              |
| Sex: *                         | Male         |      | Not Selected V                     |
| SSN/SIN/TIN: \star             | 123456789    |      |                                    |
| Birth Date: MM/DD/YYYY         | 01/01/1991   |      |                                    |
| Citizenship: 🜟                 |              |      | Not Selected                       |
| Current Hire Date: MM/DD/YYYY  |              |      | 12/03/2018                         |
| Pay Effective Date: MM/DD/YYYY | ¢            |      | 12/03/2018                         |
| Personnel Date: MM/DD/YYYY     |              |      | 12/03/2018                         |
| Job Begin Date: MM/DD/YYYY     |              |      | 12/03/2018                         |
| Annual Salary: 🐅               |              |      |                                    |
| CRN/Course Code: *             |              |      |                                    |
| Pay Type:                      |              |      | 1                                  |
| Contract Type:                 |              |      | Primary 💙                          |
| Employee Status:               |              |      | Active 🗸                           |
| Employee Class Code:           |              | Q    | 7U                                 |
| District Code: \star           |              |      | OIT, U. of Ont. Institute of Tech. |
| Home COAS:                     |              | Q    | U                                  |
| Home Organization:             |              | Q    | 3700                               |
| Factor: (Not Enterable)        |              |      | 1                                  |
| Pays: (Not Enterable)          |              |      | 1                                  |
|                                |              |      |                                    |

| Field/ Step    | Field Entry                           |                                                                                                    |                |               |          |         | Р       | age Vie  | ew       |         |       |         |                               |
|----------------|---------------------------------------|----------------------------------------------------------------------------------------------------|----------------|---------------|----------|---------|---------|----------|----------|---------|-------|---------|-------------------------------|
| Effective Date | Leave as default (same as query date) | Current<br>Effective Date: 12/03/2018<br>COA Index Fund Organization Account Program Activity Location Project Cost Percent Encumbrance Override End Date |                |               |          |         |         |          |          |         |       |         |                               |
| COA            | Leave as default                      | New                                                                                                    |                |               |          |         |         |          |          |         |       |         |                               |
| Fund           | Defaults to type of position and      | Effecti                                                                                                    | ve Date: MM    | /DD/YYYY 12/0 | 03/2018  | Account | Drogram | Activity | Location | Project | Cost  | Porcont | Encumbrance Override End Date |
|                | faculty                               | QU                                                                                                    | Index          | Q 130020      | Q 2400   | Q 62000 | Q 10    |          | Location | Figet   |       | 100.00  |                               |
| Organization   | Defaults to type of position and      |                                                                                                    |                |               |          |         |         |          |          |         |       |         |                               |
| 0              | faculty/dept                          | Q                                                                                                    |                |               | Q        | Q       |         |          |          |         |       |         |                               |
| Account        | Defaults to type of position and      | Q                                                                                                    |                | Q             | Q        | Q.      | Q       | Q        |          |         | Total |         |                               |
|                | faculty/dept                          |                                                                                                    |                |               |          |         |         |          |          |         | rotan | 100.00  |                               |
| Program        | Defaults to type of position and      | <b>S</b>                                                                                                    |                |               |          |         |         |          |          |         |       |         |                               |
| C C            | faculty/dept. NOTE: When doing        | Defau                                                                                                    | ilt from Index | Save and Add  | New Rows |         |         |          |          |         |       |         |                               |
|                | mass uploads, leave the Program       |                                                                                                    |                |               |          |         |         |          |          |         |       |         |                               |
|                | code blank                            |                                                                                                    |                |               |          |         |         |          |          |         |       |         |                               |

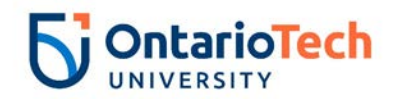

| Activity           | Leave as default unless BPO |  |
|--------------------|-----------------------------|--|
|                    | recommends otherwise        |  |
| Location           | Leave as default            |  |
| Project            | Leave as default            |  |
| Cost               | Leave as default            |  |
| Percent            | Leave as default            |  |
| Encumbrance        | Leave as default            |  |
| Override End Date  |                             |  |
| Default from Index | Do not select               |  |
| and Save and Add   |                             |  |
| New Rows           |                             |  |

| Field/ Step        | Field Entry                |                                                                                                    | Page View                     |
|--------------------|----------------------------|----------------------------------------------------------------------------------------------------|-------------------------------|
| Job Change Reason  | Leave as default           |                                                                                                    |                               |
| Job Status         | Not enterable              | Enter Job END Information, 4UI9                                                                                                    | 53-00 AQ Instructor*Fac of Ed |
| Job End Date       | Not enterable              | Item                                                                                                    | Current Value New Value       |
| Pay Effective Date | Enter as contract end date | Job Change Reason:                                                                                                    | 73, Contract Completion       |
| Personnel Date     | Enter as contract end date | Job Status: (Not Enterable)<br>Job End Date: MM/DD/YYYY(Not Enterable<br>Pay Effective Date: MM/DD/YYYY<br>Personnel Date: MM/DD/YYYY | ) []                          |

| Field/ Step                   | Field Entry                                                  |                               |                | Page View     |                 |
|-------------------------------|--------------------------------------------------------------|-------------------------------|----------------|---------------|-----------------|
| Approval Level –<br>First Row | Click on magnifying glass and<br>select the Dept/Faculty BPO | Routing Queue                 |                |               |                 |
| Required Action               | Leave as default                                             | Approval Level                | User Name      | 1             | Required Action |
|                               |                                                              | 20 - (BPO) Departmental BPO's |                | Phoebe Ruffay | Approve         |
| Approval Level –              | Click on magnifying glass and                                | 90 - (HR-APP) HR Apply        | RCATALOGUOIT × | UOIT HRMEP    | Apply           |
| Second Row                    | select the HR Dept Approver                                  | Not Selected                  | ٩              |               | Not Selected    |
| Poquired Action               | Loavo as dofault                                             | Not Selected                  | ۵ <u>.</u>     |               | Not Selected    |
| Required Action               |                                                              | Not Selected                  | مر<br>مر       | ]             | Not Selected    |
| Approval Level –              | Click on magnifying glass and                                | Save and Add New Rows         |                |               |                 |
| Third Row                     | select the HRCATALOGUOIT                                     |                               |                |               |                 |

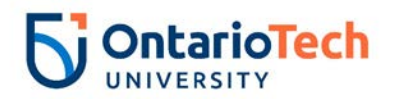

| Required Action       | quired Action Leave as default      |
|-----------------------|-------------------------------------|
| Save and Add New Rows | ve and Add New <b>Do not select</b> |

# Additional Qualifications – Change Job (AQ – Job Info Change AQCJOB)

| Field/ Step       | Field Entry                        | Page View                                                                                                    |
|-------------------|------------------------------------|----------------------------------------------------------------------------------------------------|
| ID                | Enter Banner ID or use the         | Reference of the link to search for an ID. Enter the Query Date and select the Approval Category. Select Go. |
|                   | magnifying glass icon to search by | * - indicates a required field.                                                                              |
|                   | name                               | ID: * 100729842 Leap Frog Q                                                                                  |
| Query Date        | Enter effective date of the change | Query Date: MM/DD/YYYY* 01/07/2019                                                                           |
| Approval Category | Select AQ– Job Info Change,        | Approval Category: * AQ - Job Info Change, AQCJOB                                                            |
|                   | AQCJOB                             | Go                                                                                                    |
| Click             | Go                                 |                                                                                                    |
|                   |                                    | Type Position Suffix Title Time Sheet Organization Start Date End Date Last Paid Date Status                 |
|                   |                                    | Primary 4UI953 00 AQ Instructor*Fac of Ed 3700, Human Resources Dec 01, 2018 Jan 25, 2019 Active             |
|                   |                                    | All Jobs                                                                                                    |
|                   |                                    |                                                                                                    |
| Position          | Leave as default                   | Enter or search for a new position number and enter the suffix, or select the link under Title.              |
|                   |                                    | ID:         Leap Frog, 100729842           Ouery Date:         Jan 07, 2019                                  |
| Suffix            | Leave as default                   | Approval Category: AQ - Job Info Change, AQCJOB                                                              |
|                   |                                    | AQ - Chg Job Data, AQCJB2                                                                                    |
| Select            | Select the appropriate position to | Search Type Position Suffix Title Time Sheet Organization Start Date End Date Last Paid Date Status Select   |
|                   | change                             |                                                                                                    |
| Click             | Go                                 | Primary 4UI953 00 AQ Instructor*Fac of Ed 3700, Human Resources Dec 01, 2018 Jan 25, 2019 Active             |
|                   |                                    | All Jobs                                                                                                    |
|                   |                                    | Next Approval Type Go                                                                                        |

| Field/ Step        | Field Entry                   | Page View |
|--------------------|-------------------------------|-----------|
| Job Change Reason  | Indicate the change reason by |           |
|                    | selecting the appropriate     |           |
|                    | dropdown                      |           |
| Pay Effective Date | Enter data from current value |           |
| -                  | column                        |           |

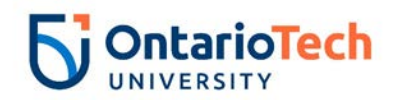

| Personnel Date  | Enter data from current value   |
|-----------------|---------------------------------|
|                 | column                          |
| Annual Salary   | Enter as specified              |
| CRN/Course Code | Enter from current value column |
| Contract Type   | Enter input from current value  |
|                 | column                          |
| Job Status      | Leave as default                |
| Factor          | Not enterable                   |
| Pays            | Not enterable                   |

#### — AQ - Chg Job Data, 4UI953-00 AQ Instructor\*Fac of Ed

| Item                           | Current Value | New Value      |
|--------------------------------|---------------|----------------|
| Job Change Reason: \star       | 72            | Not Selected   |
| Pay Effective Date: MM/DD/YYYY | 12/01/2018    | 01/07/2019     |
| Personnel Date: MM/DD/YYYY     | 12/03/2018    | 01/07/2019     |
| Annual Salary:                 | 800           |                |
| CRN/Course Code:               | EDAQ          |                |
| Contract Type:                 | Primary       | Not selected V |
| Job Status:                    | Active        | Active 🗸       |
| Factor: (Not Enterable)        | 4             |                |
| Pays: (Not Enterable)          | 4             |                |

| Field/ Step       | Field Entry                           |                 |                  |                 |                    |               | F               | Page Vi       | iew         |             |           |         |                               |
|-------------------|---------------------------------------|-----------------|------------------|-----------------|--------------------|---------------|-----------------|---------------|-------------|-------------|-----------|---------|-------------------------------|
| Effective Date    | Leave as default (same as query       | Curre<br>Effect | nt<br>tive Date: | 12/01/2018      |                    |               |                 |               |             |             |           |         |                               |
|                   | date)                                 | COAI            | ndex Fund        | d Organizati    | on Account Prog    | gram Activit  | y Location Proj | ect Cost Perc | ent Encumbr | ance Overri | ide End D | ate     |                               |
| COA               | Leave as default                      | U               | 1500             | 120 2400        | 62000 10           |               |                 | 100           | 0.00        |             |           |         |                               |
| Fund              | Defaults to type of position and      | New             |                  |                 |                    |               |                 |               |             |             |           |         |                               |
|                   | faculty                               | Effect          | ive Date: M      |                 | 1/07/2019          |               | Dua ana m       |               | I a anti-an | Ducient     | Cont      | Descent | Frankran Annual Frad Data     |
| Organization      | Defaults to type of position and      | Q U             | Index            | Q 130020        | 2400               | 62000         | Q 10            |               | Location    | Project     | Cost      | 100.00  | Encumprance Override End Date |
| Ū                 | faculty/dept                          |                 |                  |                 |                    |               |                 |               |             |             |           |         |                               |
| Account           | Defaults to type of position and      |                 |                  |                 |                    |               |                 |               |             |             |           |         |                               |
|                   | faculty/dept                          | ٩ 🗌             |                  | Q               | Q                  | ٩             |                 | Q.            |             |             |           |         |                               |
| Program           | Defaults to type of position and      |                 |                  |                 |                    |               |                 |               |             |             | lotal:    | 100.00  | 1                             |
| 5                 | faculty/dept. <b>NOTE:</b> When doing | 🗹 Def           | aulting valu     | ues for Labor D | istribution from t | he Job record | ls.             |               |             |             |           |         |                               |
|                   | mass uploads, leave the Program       | Defai           | ult from Inde    | ex Save and A   | dd New Rows        |               |                 |               |             |             |           |         |                               |
|                   | code blank                            |                 |                  |                 |                    |               |                 |               |             |             |           |         |                               |
| Activity          | Leave as default unless BPO           |                 |                  |                 |                    |               |                 |               |             |             |           |         |                               |
|                   | recommends otherwise                  |                 |                  |                 |                    |               |                 |               |             |             |           |         |                               |
| Location          | Leave as default                      |                 |                  |                 |                    |               |                 |               |             |             |           |         |                               |
| Project           | Leave as default                      |                 |                  |                 |                    |               |                 |               |             |             |           |         |                               |
| Cost              | Leave as default                      |                 |                  |                 |                    |               |                 |               |             |             |           |         |                               |
| Percent           | Leave as default                      |                 |                  |                 |                    |               |                 |               |             |             |           |         |                               |
| Encumbrance       | Leave as default                      | 1               |                  |                 |                    |               |                 |               |             |             |           |         |                               |
| Override End Date |                                       |                 |                  |                 |                    |               |                 |               |             |             |           |         |                               |

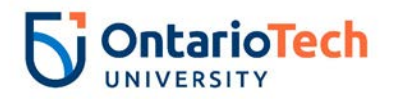

| Default from Index | Do not select |  |
|--------------------|---------------|--|
| and Save and Add   |               |  |
| New Rows           |               |  |

| Field/ Step        | Field Entry                         | Page View                               |                               |                 |  |  |
|--------------------|-------------------------------------|-----------------------------------------|-------------------------------|-----------------|--|--|
| Job Change         | Leave as default unless EPAF        | Enter Job END Information, 4UI9         | 53-00 AQ Instructor*Fac of Ed |                 |  |  |
| Reason             | change requires otherwise           | Itom                                    | Current Value New Value       |                 |  |  |
| Job Status         | Not enterable                       | lob Change Reason:                      | 72 73 Contract Completion     | ~               |  |  |
| Job End Date       | Not enterable                       | Job Status: (Not Enterable)             | Active T                      |                 |  |  |
| Pay Effective Date | Enter contract job end date         | Job End Date: MM/DD/YYYY(Not Enterable) | ) 01/25/2019                  |                 |  |  |
|                    | -                                   | Pay Effective Date: MM/DD/YYYY          | 12/01/2018                    |                 |  |  |
|                    |                                     | Personnel Date: MM/DD/YYYY*             | 12/03/2018                    |                 |  |  |
| Personnel Date     | Enter contract end date             |                                         |                               |                 |  |  |
| Field/ Step        | Field Entry                         |                                         | Page View                     |                 |  |  |
| Approval Level –   | Click on magnifying glass icon and  |                                         |                               |                 |  |  |
| First Row          | select the Dept/Faculty BPO         |                                         |                               |                 |  |  |
| Required Action    | Leave as default                    | Routing Queue                           |                               |                 |  |  |
|                    | Click on magnifying glass icon and  | Approval Level User Name                |                               | Required Action |  |  |
| Second Bow         | coloct the correct UP Dept Approver | 20 - (BPO) Departmental BPO's           | Fun Bobby                     | Approve         |  |  |
| Second Row         |                                     | 50 - (HR) HR Department                 | Phoebe Buffay                 | Approve         |  |  |
| Required Action    | Leave as default                    | Not Selected                            |                               | Not Selected    |  |  |
|                    |                                     | Not Selected V Q                        |                               | Not Selected    |  |  |
| Approval Level –   | Click on magnifying glass icon and  | Not Selected                            |                               | Not Selected V  |  |  |
| Third Row          | select the HRCATALOGUOIT            | Not Selected                            |                               | Not Selected    |  |  |
| Required Action    | Leave as default                    | Save and Add New Rows                   |                               |                 |  |  |
| Save and Add New   | Do not select                       | 1                                       |                               |                 |  |  |
| Rows               |                                     |                                         |                               |                 |  |  |

## Additional Qualifications - Terminate Job (AQ – Terminate Job, AQTERM)

| Field/ Step | Field Entry                                                              | Page View |
|-------------|--------------------------------------------------------------------------|-----------|
| ID          | Enter Banner ID or use the<br>magnifying glass icon to search by<br>name |           |

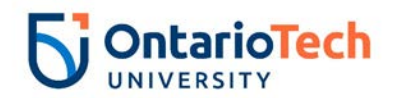

| Query Date        | Enter the new end date of the change             | Enter an ID or select the link to search for an ID. Enter the Query Date and select the Approval Category. Select Go. * - indicates a required field.                                                                                              |
|-------------------|--------------------------------------------------|----------------------------------------------------------------------------------------------------|
| Approval Category | Select AQ – Terminate Job,<br>AQTERM             | ID: * 100729842     Leap Frog       Query Date: MM/DD/YYYY*     12/22/2018       Approval Category: *     Ag - Terminate Job, AGTERM                                                                                                    |
| Click             | Go                                               | Employee Job Assignments       Type     PositionSuffix Title       Type     Time Sheet Organization Start Date       End Date     Last Paid Date       Start Date     Last Paid Date       Start Date     Last Paid Date       All Jobs     Active |
| Position          | Leave as default                                 | The first or search for a new position number and enter the suffix, or select the link under Title.                                                                                                    |
| Suffix            | Leave as default                                 | ID:         Leap Frog. 100729842           Query Date:         Dec 22, 2018           Approval Category: A0 - Terminate Job (Stop Pav), AOTERM                                                                                                    |
| Select            | Select the appropriate position to be terminated | Enter Job End Date for Pay Effective Date, GETRM<br>Search Type Position Suffix Title Time Sheet Organization Start Date End Date Last Paid Date Status Select                                                                                     |
| Click             | Go                                               | Primary       4U1953       00       AQ Instructor*Fac of Ed 3700, Human Resources       Dec 01, 2018 Jan 25, 2019       Active         All Jobs       Next Approval Type       Go                                                                  |

| Field/ Step        | Field Entry                        |                                                 |                | Page View                             |
|--------------------|------------------------------------|-------------------------------------------------|----------------|---------------------------------------|
| Job Change         | Leave as default                   | Enter Job End Date for Pay I                    | Effective Date | , 4UI953-00 AQ Instructor*Fac of Ed   |
| Reason             |                                    | Item                                            | Current Value  | New Value                             |
| Job End Date       | Enter data from current value      | Job Change Reason: (Not Enterable)              | 72             | ETOD                                  |
|                    | column                             | Job End Date: MM/DD/YYYY                        | 01/25/2019     |                                       |
| Pav Effective Date | Enter as Job End Date for current  | Pay Effective Date: MM/DD/YYYY                  | 12/01/2018     |                                       |
| .,                 | value column                       | Job Status: (Not Enterable)                     | Active         |                                       |
| Annual Salarv      | Leave as default                   | Annual Salary: (Not Enterable)                  | 800            |                                       |
| Job Change         | Indicate the change reason by      | Enter New Contract End Dat                      | e, 4UI953-00   | AQ Instructor*Fac of Ed               |
| Reason             | selecting the appropriate dropdown | Item                                            | Current Value  | New Value                             |
|                    | option                             | Job Change Reason: *(Not Enterable              | e) 72          | ETND                                  |
| Pay Effective Date | Enter as query date                | Pay Effective Date: MM/DD/YYYY                  | 12/01/2018     | 12/22/2018                            |
| Personnel Date     | Enter as query date                | Personnel Date: MM/DD/YYYY                      | 12/03/2018     | 12/22/2018                            |
| Job Status         | Not enterable                      | Job Status: 🖌<br>Annual Salary: (Not Enterable) | Active<br>800  | Leave without Pay, without Benefits 💙 |
| Annual Salary      | Leave as default                   |                                                 |                |                                       |

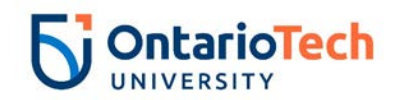

| Field/ Step      | Field Entry                        |                         | Pa        | ge View       |                 |   |
|------------------|------------------------------------|-------------------------|-----------|---------------|-----------------|---|
| Approval Level – | Click on magnifying glass icon and | Routing Queue           |           |               |                 |   |
| Top Row          | select the HR Advisor              | Approval Level          | User Name | _             | Required Action | 1 |
| Required Action  | Leave as default                   | 10 - (ADVSR) HR Advisor | HRADM9    | Monica Geller | Approve         |   |
| Approval Level – | Click on magnifying glass icon and | 90 - (HR-APP) HR Apply  |           | VOIT HRMEP    | Apply           |   |
| Second Row       | select Dept BPO                    | Not Selected            | ✓ Q.      |               | Not Selected    | ~ |
| Required Action  | Leave as default                   | Not Selected            |           |               | Not Selected    | ~ |
|                  |                                    | Not Selected            |           |               | Not Selected    | ~ |
| Approval Level – | Click on magnifying glass icon and | Save and Add New Rows   |           |               |                 |   |
| Third Row        | select HRCATALOGUOIT               |                         |           |               |                 |   |
| Required Action  | Leave as default                   |                         |           |               |                 |   |
| •                |                                    |                         |           |               |                 |   |
| Save and Add New | Do not select                      |                         |           |               |                 |   |
| Rows             |                                    |                         |           |               |                 |   |

# Additional Qualifications - Rehire (AQ – Rehire, AQXEMP)

| Field/ Step       | Field Entry                                                                                                    | Page View                                                                                                    |
|-------------------|----------------------------------------------------------------------------------------------------|----------------------------------------------------------------------------------------------------|
| ID                | Enter Banner ID or use the<br>magnifying glass icon to search by<br>name                                         | Enter an ID or select the link to search for an ID. Enter the Query Date and select the Approval Category. Select Go.          • Indicates a required field.         ID: • 100729842       Leap Frog                                                                                                    |
| Query Date        | Enter contract start date                                                                                        | Approval Category: *     AQ - Rehire, AQXEMP                                                                                                    |
| Approval Category | Select AQ – Rehire, AQXEMP                                                                                       | Go                                                                                                    |
| Click             | Go                                                                                                    | Employee Job Assignments         Time Sheet Organization         Start Date         End Date         Last Paid Date         Status           Primary         Primary         AQ Instructor*Fac of Ed         3700, Human Resources         Dec 01, 2018         Jan 25, 2019         Active                                                                                                    |
| Position          | Enter position number as indicated by EPAF Summary sheet                                                         |                                                                                                    |
| Suffix            | Enter '01' as the suffix number if it                                                                            | Approval Category: AQ - Rehire, AQXEMP                                                                                                    |
|                   | has the same position number. If<br>however the position number is<br>different, the suffix can be '00'<br>again | AQ - Rehire, AQXEE2         Search Type       Position       Suffix Title       Time Sheet Organization Start Date       End Date       Last Paid DateStatus/Select         Q       New Job       401953       01       AQ Instructor*Fac of Ed       2400, Faculty of Education       Image: Colspan="2">Image: Colspan="2">Image: Colspan="2">Image: Colspan="2">Colspan="2">Colspan="2">Colspan="2">Colspan="2">Colspan="2">Colspan="2">Colspan="2">Colspan="2">Colspan="2">Colspan="2">Colspan="2"Colspan="2"Colspan |
| Select            | Leave as default                                                                                                 | adot IIA                                                                                                    |
| Click             | Go                                                                                                    | Next Approval Type Go                                                                                                    |

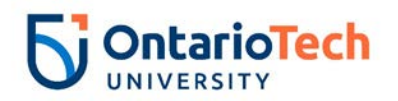

| Field/ Step          | Field Entry                                                             |                                 | Page Vie                          | W                                  |
|----------------------|-------------------------------------------------------------------------|---------------------------------|-----------------------------------|------------------------------------|
| Job Change<br>Reason | Leave as default                                                        | AQ - Rehire, 4UI953-01 A        | Q Instructor*Fac of Ed            |                                    |
| Current Hire Date    | Leave as default                                                        | Item                            | Current Value                     | New Value                          |
| Pay Effective Date   | Leave as default                                                        | Job Change Reason: *            | 12/02/2019                        | 72, Contract Position              |
| Personnel Date       | Leave as default                                                        | Pay Effective Date: MM/DD/1111* | 12/03/2018                        | 01/15/2019                         |
| Job Begin Date       | Leave as default                                                        | Pay Ellective Date: MM/DD/TTTA  | r                                 | 01/15/2019                         |
| Annual Salary        | Enter annual salary as indicated by<br>HR Partner and Hiring Supervisor | Job Begin Date: MM/DD/YYYY      |                                   | 01/15/2019                         |
| CRN/Course Code      |                                                                         | CRN/Course Code: *              |                                   |                                    |
| Pay Type             | Leave as default                                                        | Рау Туре:                       |                                   | 1                                  |
| Contract Type        | Leave as default                                                        | Contract Type:                  |                                   | Secondary V                        |
| Employee Status      | Leave as default                                                        | Employee Status:                | Active                            | Active V                           |
| Employee Class       | Leave as default                                                        | Employee Class Code: \star      | 7U, Research Associate Salary     | Q                                  |
| Code                 |                                                                         | District Code:                  | OIT, U. of Ont. Institute of Tech | OIT, U. of Ont. Institute of Tech. |
| District Code        | Not enterable                                                           | Home COAS:                      | U                                 |                                    |
| Home COAS            | Not enterable                                                           | Home Organization:              | 3700, Human Resources             | 3700                               |
| Factor               | Not enterable                                                           | Factor: (Not Enterable)         |                                   |                                    |
| Pays                 | Not enterable                                                           | Pays: (Not Enterable)           |                                   | 1                                  |

| Field/ Step    | Field Entry                           |                          |                                |                           |                |               | P             | Page Vi        | ew           |             |          |         |                               |
|----------------|---------------------------------------|--------------------------|--------------------------------|---------------------------|----------------|---------------|---------------|----------------|--------------|-------------|----------|---------|-------------------------------|
| Effective Date | Leave as default (same as query date) | Curre<br>Effect<br>COA I | nt<br>ive Date: 0<br>ndex Fund | 1/15/2019<br>Organization | Account Progra | ım Activity L | ocation Proje | ct Cost Percer | it Encumbran | ce Override | End Date | e       |                               |
| COA            | Leave as default                      | New                      |                                |                           |                |               |               |                |              |             |          |         |                               |
| Fund           | Defaults to type of position and      | Effecti<br>COA           | ve Date: MM<br>Index           | Fund                      | 0rganization   | Account       | Program       | Activity       | Location     | Project     | Cost     | Percent | Encumbrance Override End Date |
|                | faculty                               | QU                       |                                | Q 130020                  | Q 2400         | Q 62000       | Q 10          |                |              |             |          | 100.00  |                               |
| Organization   | Defaults to type of position and      | d<br>d                   |                                |                           |                |               |               |                |              |             |          | ]       |                               |
|                | faculty/dept                          | ۹ 🗌                      |                                | ٩                         | ٩              | ٩             | ٩             | ٩              |              |             |          |         |                               |
| Account        | Defaults to type of position and      | ٩                        |                                | Q                         | Q.             | Q             | Q             | Q              |              |             | Totali   |         |                               |
|                | faculty/dept                          |                          |                                |                           |                |               |               |                |              |             | rotan.   | 100.00  |                               |
| Program        | Defaults to type of position and      | ✓ Defail                 | ult from Index                 | Save and Ad               | d New Rows     |               |               |                |              |             |          |         |                               |
|                | faculty/dept. NOTE: When doing        | Delat                    | are it offit index             | Julia and Ad              |                |               |               |                |              |             |          |         |                               |

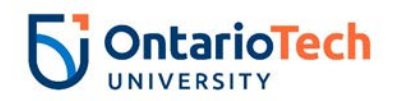

|                    | mass uploads, leave the Program |
|--------------------|---------------------------------|
|                    | code blank                      |
| Activity           | Leave as default unless BPO     |
|                    | recommends otherwise            |
| Location           | Leave as default                |
| Project            | Leave as default                |
| Cost               | Leave as default                |
| Percent            | Leave as default                |
| Encumbrance        | Leave as default                |
| Override End Date  |                                 |
| Default from Index | Do not select                   |
| and Save and Add   |                                 |
| New Rows           |                                 |

| Field/ Step        | Field Entry                |                                              | Page View                     |  |
|--------------------|----------------------------|----------------------------------------------|-------------------------------|--|
| Job Change         | Leave as default           | Enter Job END Information, 4UI9              | 53-01 AQ Instructor*Fac of Ed |  |
| Reason             |                            | Item                                         | Current Value New Value       |  |
| Job Status         | Not enterable              | Job Change Reason:                           | 73, Contract Completion       |  |
| Job End Date       | Not enterable              | Job Status: (Not Enterable)                  |                               |  |
| Pay Effective Date | Enter as contract end date | Pay Effective Date: MM/DD/YYYY(Not Enterable |                               |  |
| -                  |                            | Personnel Date: MM/DD/YYYY                   |                               |  |
| Personnel Date     | Enter as contract end date |                                              |                               |  |
|                    |                            |                                              |                               |  |

| Field/ Step      | Field Entry                        |                               | Pag       | e View        |              |     |
|------------------|------------------------------------|-------------------------------|-----------|---------------|--------------|-----|
| Approval Level – | Click on magnifying glass icon and |                               |           |               |              |     |
| First Row        | select the Dept/Faculty BPO        | Routing Queue                 |           |               |              |     |
| Required Action  | Leave as default                   |                               |           |               |              |     |
| Approval Level – | Click on magnifying glass icon and | 20 - (BPO) Departmental BPO's | User Name | Fun Bobby     | Approve      | ion |
| Second Row       | select the HR Department Approver  | 50 - (HR) HR Department       | Q HRBA    | Phoebe Buffay | Approve      |     |
| Required Action  | Leave as default                   | 90 - (HR-APP) HR Apply        |           | UOIT HRMEP    | Apply        | ×   |
| Approval Level – | Click on magnifying glass icon and | Not Selected                  |           |               | Not Selected | ~   |
| Third Row        | select HRCATALOGUOIT               | Not Selected                  | <u>م</u>  |               | Not Selected | ~   |
| Required Action  | Leave as default                   | Not Selected                  |           |               | Not Selected | ~   |
| Save and Add New | Do not select                      | Save and Add New Rows         |           |               |              |     |
| Rows             |                                    |                               |           |               |              |     |

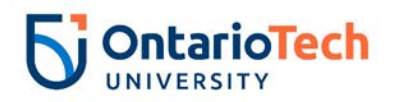

#### Academic Associate - New Hire Salary (AA – New Hire, AANEMP)

| Field/ Step       | Field Entry                                                 | Page View                                                                                                    |
|-------------------|-------------------------------------------------------------|----------------------------------------------------------------------------------------------------|
| D                 | Enter Banner ID or use the                                  | Refer an ID or select the link to search for an ID. Enter the Query Date and select the Approval Category. Select Go.                                                                                                    |
|                   | magnifying glass icon to search by                          | ∗ - indicates a required field.                                                                                                    |
|                   | name                                                        | ID: * 100729841 Koopa Troopa Q                                                                                                    |
| Query Date        | Enter contract start date                                   | Query Date: MM/DD/YYYY 13/03/2018                                                                                                    |
| Approval Category | Select AA – New Hire Salary,<br>AANEMP                      | Approval Category: * AA - New Hire, AANEMP                                                                                                    |
| Click             | Go                                                          | A There are no active jobs based on the Query Date.                                                                                                    |
| Position          | Enter position number as indicated<br>by EPAF Summary sheet | Enter or search for a new position number and enter the suffix, or select the link under Title.      ID: Koopa Troopa, 100729841      Query Date: Dec 03, 2018                                                                          |
| Suffix            | Enter '00' as the suffix number                             | Approval Category: Academic Assoc - New Hire, AANEMP Annual Paid - New Hire, INEMP2 SearchType  Position  Suffix Title   Time Sheet Organization  Start Date End Date Last Paid Date Status Select                                      |
| Select            | Leave as default                                            | New Job       400959       00       Academic Associate*H.Sci 2500, Faculty of Health Sciences         Image: A trace are no active Jobs based on the Query Date.       Image: Academic Associate*H.Sci 2500, Faculty of Health Sciences |
| Click             | Go                                                          | All Jobs Next Approval Type Go                                                                                                    |

| Field/ Step           | Field Entry                      | Page View |
|-----------------------|----------------------------------|-----------|
| Job Change Reason     | Leave as default                 |           |
| Sex                   | Copy Current Value or select     |           |
|                       | from dropdown                    |           |
| SSN/SIN/TIN           | Enter SIN                        |           |
| Birth Date            | Enter Birth Date                 |           |
| Citizenship           | Select from dropdown             |           |
| Title (30 characters) | Enter the full title of new hire |           |
| Current Hire Date     | Leave as default                 |           |
| Pay Effective Date    | Leave as default                 |           |
| Personnel Date        | Leave as default                 |           |

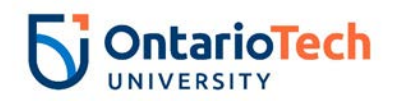

| Job Begin Date      | Leave as default                                                           | Annual Paid - New Hire, 4                                                           | U0959-00 Aca                                         | demic Associate*H.Sci                                                |
|---------------------|----------------------------------------------------------------------------|-------------------------------------------------------------------------------------|------------------------------------------------------|----------------------------------------------------------------------|
| Annual Salary       | Enter annual salary as<br>indicated by HR Partner and<br>Hiring supervisor | Item<br>Job Change Reason: *<br>Sex: *<br>SSN/SIN/TIN: *<br>Birth Date: MM/DD/YYYY* | Current Value F<br>Female<br>123456789<br>06/30/1986 | iew Value     72, Contract Position     V       Not Selected V     V |
| Pay Type            | Leave as default                                                           | Citizenship: *                                                                      |                                                      | Not Selected                                                         |
| Contract Type       | Select Primary                                                             | Current Hire Date: MM/DD/YYYY                                                       | *                                                    | 12/03/2018                                                           |
| Employee Status     | Leave as default                                                           | Pay Effective Date: MM/DD/YYYY<br>Personnel Date: MM/DD/YYYY                        | *                                                    | 12/03/2018                                                           |
| Employee Class Code | Leave as default                                                           | Job Begin Date: MM/DD/YYYY                                                          |                                                      | 12/03/2018                                                           |
| District Code       | Not enterable                                                              | Annual Salary: *<br>Contract Type: *                                                |                                                      | Primary V                                                            |
| Home COAS           | Not enterable                                                              | Employee Status:<br>Employee Class Code:                                            | c                                                    | Active V<br>80                                                       |
| Factor              | Not enterable                                                              | District Code: (Not Enterable)                                                      |                                                      | OIT                                                                  |
| Pays                | Not enterable                                                              | Home COAS: (Not Enterable)<br>Home Organization:<br>Factor: (Not Enterable)         | c                                                    | U<br>3700<br>26                                                      |
|                     |                                                                            | Pays: (Not Enterable)                                                               |                                                      | 26                                                                   |

| Field/ Step    | Field Entry                                         |                             |                             |                             |                 |             | F              | Page Vi        | ew           |              |           |                   |                               |
|----------------|-----------------------------------------------------|-----------------------------|-----------------------------|-----------------------------|-----------------|-------------|----------------|----------------|--------------|--------------|-----------|-------------------|-------------------------------|
| Effective Date | Leave as default (same as query date)               | Currer<br>Effecti<br>COA Ir | nt<br>ive Date:<br>ndex Fun | 12/03/2018<br>d Organizatio | on Account Prog | am Activity | Location Proje | ect Cost Perce | nt Encumbrai | nce Override | e End Dat | e                 |                               |
| COA            | Leave as default                                    | New                         | Datas N                     |                             |                 |             |                |                |              |              |           |                   |                               |
| Fund           | Defaults to type of position<br>and faculty         |                             | Index                       | Fund<br>Q 100000            | Organization    | Account     | Program        | Activity       | Location     | Project      | Cost      | Percent<br>100.00 | Encumbrance Override End Date |
| Organization   | Defaults to type of position and faculty/dept       | 0 0 0                       |                             |                             |                 |             |                |                |              |              |           |                   |                               |
| Account        | Defaults to type of position and faculty/dept       | ٩,                          |                             | Q                           | Q               | Q           | Q              | Q.             |              |              | Total:    | 100.00            |                               |
| Program        | Defaults to type of position and faculty/dept.      | ✓<br>Defaul                 | lt from Ind                 | ex Save and                 | Add New Rows    |             |                |                |              |              |           |                   |                               |
|                | NOTE: When doing mass<br>uploads, leave the Program |                             |                             |                             |                 |             |                |                |              |              |           |                   |                               |
|                | code blank                                          |                             |                             |                             |                 |             |                |                |              |              |           |                   |                               |
| Activity       | Leave as default unless BPO                         |                             |                             |                             |                 |             |                |                |              |              |           |                   |                               |
|                | recommends otherwise                                |                             |                             |                             |                 |             |                |                |              |              |           |                   |                               |
| Location       | Leave as default                                    |                             |                             |                             |                 |             |                |                |              |              |           |                   |                               |
| Project        | Leave as default                                    | ]                           |                             |                             |                 |             |                |                |              |              |           |                   |                               |
| Cost           | Leave as default                                    |                             |                             |                             |                 |             |                |                |              |              |           |                   |                               |

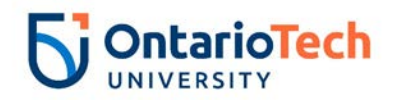

| Percent              | Leave as default |
|----------------------|------------------|
| Encumbrance Override | Leave as default |
| End Date             |                  |

| Field/ Step        | Field Entry                |                                         | Page View                       |
|--------------------|----------------------------|-----------------------------------------|---------------------------------|
| Job Change Reason  | Leave as default           | Enter Job END Information, 4009         | 959-00 Academic Associate*H.Sci |
| Job Status         | Not enterable              | Item                                    | Current Value New Value         |
| Job End Date       | Not enterable              | Job Change Reason:                      | 73, Contract Completion         |
| Pay Effective Date | Enter as contract end date | Job End Date: MM/DD/YYYY(Not Enterable) | )                               |
|                    |                            | Pay Effective Date: MM/DD/YYYY          |                                 |
| Personnel Date     | Enter as contract end date | Personnel Date: MM/DD/YYYY*             |                                 |

| Field/ Step             | Field Entry               |                               |             | Pag     | le View         |                |              |
|-------------------------|---------------------------|-------------------------------|-------------|---------|-----------------|----------------|--------------|
| Approval Level – Top    | Click on magnifying glass | Routing Queue                 |             |         |                 |                |              |
| Row                     | icon and select the HR    | Approval Level                | Us          | er Name |                 | Required Actio | n            |
|                         | Advisor                   | 10 - (ADVSR) HR Advisor       | <u> </u>    | HRADM8  | Gunther Friends | Approve        |              |
| Required Action         | Leave as default          | 20 - (BPO) Departmental BPO's |             | HRADM9  | Monica Geller   | Approve        |              |
| Approval Level – Second | Click on magnifying glass | 50 - (HR) HR Department       |             |         |                 | Approve        |              |
| Row                     | icon and calcot the       | Not Selected                  | 10          |         |                 | Not Selected   | $\checkmark$ |
| ROW                     |                           | Not Selected                  | -<br>-<br>- |         |                 | Not Selected   | ~            |
|                         | Dept/Faculty BPO          | Not Selected                  | · Q         |         |                 | Not Selected   | $\sim$       |
| Required Action         | Leave as default          | Not Selected                  | · Q         |         |                 | Not Selected   | $\sim$       |
| Approval Level – Third  | Click on magnifying glass | Save and Add New Rows         |             |         |                 |                |              |
| Row                     | icon and select the HR    |                               |             |         |                 |                |              |
|                         | Department Approver       |                               |             |         |                 |                |              |
| Required Action         | Leave as default          |                               |             |         |                 |                |              |
| Approval Level – Fourth | Click on magnifying glass |                               |             |         |                 |                |              |
| Row                     | icon and select           |                               |             |         |                 |                |              |
|                         | HRCATALOGUOIT             |                               |             |         |                 |                |              |
| Required Action         | Leave as default          | ]                             |             |         |                 |                |              |

## Academic Associate - Change Job (AA – Job Info Change, AACJOB)

| Field/ Step | Field Entry | Page View |  |
|-------------|-------------|-----------|--|
|             |             |           |  |
|             |             | 1.10      |  |

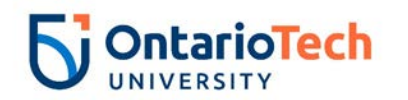

| ID<br>Query Date  | Enter Banner ID or use the<br>magnifying glass icon to<br>search by name<br>Enter effective date to reflect |                                                                                                    |
|-------------------|----------------------------------------------------------------------------------------------------|----------------------------------------------------------------------------------------------------|
|                   | when the salary of the                                                                                      |                                                                                                    |
|                   | contract changed                                                                                            | Employee Job Assignments Type PositionSufficiTite Time Sheet OrganizationStart Date End Date Last Paid DateStatus                                                                                                    |
| Approval Category | Select AA – Job Info Change                                                                                 | Primary 400959 00 Academic Associate 3700, Human Resources Dec 03, 2018 Dec 30, 2019 Active                                                                                                    |
|                   | AACJOB                                                                                                    | All Jobs                                                                                                    |
| Click             | Go                                                                                                    |                                                                                                    |
| Position          | Leave as default                                                                                            | Enter or search for a new position number and enter the suffix, or select the link under Title.      ID: Koopa Troopa, 100729841     Query Date: Dec 21, 2018     Prevent Critement schedule: Ance or binane lab. Ancione |
| Suffix            | Leave as default                                                                                            | Approval Category: Academic Assoc - Change Job, AACADB<br>Annual Paid - Chg Job Data, IC/OB2<br>SearchType Position Suffix[Title Time Sheet Organization/Start Date End Date Last Paid Date[Status]Select                 |
| Select            | Select position which requires an info change                                                               | Primary 4U0959 00 Academic Associate 3700, Human Resources Dec 03, 2018 Dec 30, 2019 Active                                                                                                    |
| Click             | Go                                                                                                    | Na Jobe<br>Next Approval Type Go                                                                                                    |

| Field/ Step        | Field Entry               |                                |               | Page View            |  |
|--------------------|---------------------------|--------------------------------|---------------|----------------------|--|
| Job Change Reason  | Select change reason from | Annual Paid - Chg Job Dat      | a, 4U0959-0   | ) Academic Associate |  |
|                    | dropdown                  | Item                           | Current Value | New Value            |  |
| Pay Effective Date | Leave as default          | Job Change Reason: 🙀           | 72            | Not Selected         |  |
| Personnel Date     | Leave as default          | Pay Effective Date: MM/DD/YYYY | 12/03/2018    | 12/21/2018           |  |
|                    |                           | Personnel Date: MM/DD/YYYY*    | 12/03/2018    | 12/21/2018           |  |
|                    |                           | Annual Salary: 🜟               | 81000         |                      |  |
|                    |                           | Job Status: \star              | Active        | Active 🗸             |  |
|                    |                           | Factor:                        | 26            | 26                   |  |
|                    |                           | Pays:                          | 26            | 26                   |  |
| Annual Salary      | Enter revised amount if   |                                |               |                      |  |
|                    | required                  |                                |               |                      |  |
| Job Status         | Leave as default          |                                |               |                      |  |
| Factor             | Not enterable             | ]                              |               |                      |  |
| Pays               | Not enterable             |                                |               |                      |  |

| Field/ Step    | Field Entry               | Page View |
|----------------|---------------------------|-----------|
| Effective Date | Leave as default (same as |           |
|                | query date)               |           |
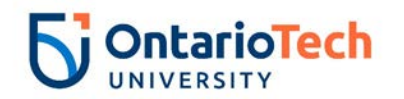

| COA                  | Leave as default                 |                                                                                                    |
|----------------------|----------------------------------|----------------------------------------------------------------------------------------------------|
| Fund                 | Defaults to type of position and |                                                                                                    |
|                      | faculty                          |                                                                                                    |
| Organization         | Defaults to type of position and | Current                                                                                                    |
|                      | faculty/dept                     | Effective Date: 12/03/2018                                                                                                    |
| Account              | Defaults to type of position and | COA Index Fund         Organization Account Program Activity Location Project Cost Percent Encumbrance Override End Date           U         100000 2500         62001         15 |
|                      | faculty/dept                     | 100.00                                                                                                    |
| Program              | Defaults to type of position and | New                                                                                                    |
|                      | faculty/dept. NOTE: When         | Effective Date: MM/DD/YYYY 12/21/2018                                                                                                    |
|                      | doing mass uploads, leave the    |                                                                                                    |
|                      | Program code blank               |                                                                                                    |
| Activity             | Leave as default unless BPO      |                                                                                                    |
|                      | recommends otherwise             |                                                                                                    |
| Location             | Leave as default                 | 100.00                                                                                                    |
| Project              | Leave as default                 | Defaulting values for Labor Distribution from the Job records.      Default from Index     Save and Add New Rows                                                                  |
| Cost                 | Leave as default                 |                                                                                                    |
| Percent              | Leave as default                 |                                                                                                    |
| Encumbrance Override | Leave as default                 |                                                                                                    |
| End Date             |                                  |                                                                                                    |

| Field/ Step        | Field Entry                |                                                   | Page View                                             |                         |  |  |  |  |  |
|--------------------|----------------------------|---------------------------------------------------|-------------------------------------------------------|-------------------------|--|--|--|--|--|
| Job Change Reason  | Leave as default           | Enter Job END Information 410                     | nter Joh END Information 410050 00 Academic Accession |                         |  |  |  |  |  |
| Job Status         | Not enterable              |                                                   | 1939-00 Acade                                         |                         |  |  |  |  |  |
| Job End Date       | Not enterable              | Item                                              | Current Value                                         | e New Value             |  |  |  |  |  |
| Pay Effective Date | Enter as job end date from | Job Change Reason:<br>Job Status: (Not Enterable) | 72<br>Active                                          | 73, Contract Completion |  |  |  |  |  |
|                    | current value column       | Job End Date: MM/DD/YYYY(Not Enterab              | le) 12/30/2019                                        |                         |  |  |  |  |  |
| Personnel Date     | Enter as job end date from | Pay Effective Date: MM/DD/YYYY                    | 12/03/2018                                            |                         |  |  |  |  |  |
|                    | current value column       | Personnel Date: MM/DD/YYYY*                       | 12/03/2018                                            |                         |  |  |  |  |  |

| Field/ Step          | Field Entry                    | Page View |
|----------------------|--------------------------------|-----------|
| Approval Level – Top | Click on magnifying glass icon |           |
| Row                  | and select the HR Advisor      |           |
| Required Action      | Select approve                 |           |

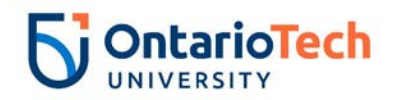

| Approval Level –<br>Second Row | Click on magnifying glass icon<br>and select the HR<br>Dept/Faculty BPO from the<br>dropdown | Routing Queue                 |           |               |                 |
|--------------------------------|----------------------------------------------------------------------------------------------|-------------------------------|-----------|---------------|-----------------|
| Required Action                | Select approve                                                                               | Approval Level                | Jser Name | Martin Caller | Required Action |
| Approval Level – Third         | Click on magnifying glass icon                                                               | 20 - (BPO) Departmental BPO's | RADM9     | Fun Bobby     | Approve         |
| Row                            | and select the correct HR                                                                    | 50 - (HR) HR Department       | HRADM9    | Monica Geller | Approve         |
| 1.00                           | Department Approver from the                                                                 | 90 - (HR-APP) HR Apply        |           | UOIT HRMEP    | Apply           |
|                                | drandown                                                                                     | Not Selected                  |           | ]             | Not Selected    |
|                                |                                                                                              | Not Selected                  |           |               | Not Selected    |
| Required Action                | Select approve                                                                               | Not Selected                  |           | ]             | Not Selected V  |
| Approval Level – Fourth        | Click on magnifying glass icon                                                               | Not Selected                  |           |               | Not Selected V  |
| Row                            | and select HRCATALOGUOIT                                                                     | Save and Add New Kows         |           |               |                 |
| Required Action                | Select apply                                                                                 |                               |           |               |                 |

## Academic Associate - Terminate Job – (AA – Terminate Job, AATERM)

| Field/ Step       | Field Entry                     | Page View                                                                                                    |
|-------------------|---------------------------------|----------------------------------------------------------------------------------------------------|
| ID                | Enter Banner ID or use the      | Renter an ID or select the link to search for an ID. Enter the Query Date and select the Approval Category. Select Go.                                                                                                    |
|                   | magnifying glass icon to        | * - indicates a required field.                                                                                                    |
|                   | search by name                  | ID: * 100729841 Koopa Troopa                                                                                                    |
| Query Date        | Enter the new end date of the   | Query Date: MM/DD/YYYY* 12/21/2018                                                                                                    |
|                   | change                          | Approval Category: * AA - Terminate Job, AATERM                                                                                                    |
| Approval Category | Select AA – Terminate Job,      | Go                                                                                                    |
|                   | AATERM                          | Employee Job Assignments                                                                                                    |
| Click             | Go                              | Type         Position         Suffix         Title         Time Sheet Organization         Start Date         End Date         Last Paid Date         Status           Primary         4U0959         00         Academic Associate         3700, Human Resources         Dec 03, 2018         Dec 30, 2019         Active |
|                   |                                 | All Jobs                                                                                                    |
| Position          | Leave as default                | Finter or search for a new position number and enter the suffix, or select the link under Title.                                                                                                    |
|                   |                                 | ID:         Koopa Troopa, 100729841           Query Date:         Dec 21, 2018                                                                                                    |
| Suffix            | Leave as default                | Approval Category: AA - Terminate Job (Stop Pay), AATERM                                                                                                    |
|                   |                                 | Enter Job End Date for Pay Effective Date, GETRM SearchType [Position   Suffix]Title    Time Sheet Organization Start Date  End Date  Last Paid Date Status Select                                                                                                    |
| Select            | Select the appropriate position |                                                                                                    |
|                   | to be terminated                | Primary 4U0959 00 Academic Associate(3700, Human Resources Dec 03, 2018Dec 30, 2019 Active                                                                                                    |
| Click             | Go                              |                                                                                                    |
|                   |                                 | Next Approval Type Go                                                                                                    |

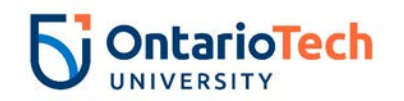

| Field/ Step        | Field Entry                   |                                         | Page View                                      |
|--------------------|-------------------------------|-----------------------------------------|------------------------------------------------|
| Job Change Reason  | Not enterable                 | Enter Job End Date for Pay E            | / Effective Date, 4U0959-00 Academic Associate |
| Job End Date       | Enter data from Current Value | Item                                    | Current Value New Value                        |
|                    | column                        | Job Change Reason: (Not Enterable)      | le) 72 ETOD                                    |
| Pay Effective Date | Enter as Job End Date from    | Pay Effective Date: MM/DD/YYYY(Not Ente | 12/03/2018                                     |
| -                  | Current Value column          | Job Status: (Not Enterable)             | Active                                         |
| Annual Salary      | Leave as default              | Annual Salary: (Not Enterable)          | 81000                                          |
| Job Change Reason  | Not enterable                 | Annual Paid - Stop Pay, 4009            | J0959-00 Academic Associate                    |
| Pay Effective Date | Leave as query date           | Item                                    | Current Value New Value                        |
| Personnel Date     | Leave as query date           | Job Change Reason: *(Not Enterable)     | ble) 72 ETND                                   |
| Job Status         | Not enterable                 | Personnel Date: MM/DD/YYYY              | 12/03/2018 12/21/2018<br>12/03/2018 12/21/2018 |
| Annual Salary      | Leave as default              | Job Status: <b>*</b> (Not Enterable)    | Active                                         |

| Field/ Step            | Field Entry                    |                               | Pag       | e View        |                       |    |
|------------------------|--------------------------------|-------------------------------|-----------|---------------|-----------------------|----|
| Approval Level – Top   | Click on magnifying glass icon | Routing Queue                 |           |               |                       |    |
| Row                    | and select the HR Advisor      | Approval Level                | User Name |               | Required Acti         | on |
| Required Action        | Leave as default               | 10 - (ADVSR) HR Advisor       | Q HRADM9  | Monica Geller | Approve               |    |
| Approval Level –       | Click on magnifying glass icon | 20 - (BPO) Departmental BPO's | HRADM29   | Chandler Bing | Approve               |    |
| Second Row             | and select Departmental BPO    | Not Selected                  |           |               | Apply<br>Not Selected | ~  |
| Required Action        | Leave as default               | Not Selected 🗸                | ٩         |               | Not Selected          | ~  |
| Approval Level – Third | Click on magnifying glass icon | Not Selected                  | ۵         | 1             | Not Selected          | ~  |
| Row                    | and select HRCATALOGUOIT       | Save and Add New Rows         | ~         |               | Not Selected          | •  |
| Required Action        | Leave as default               |                               |           |               |                       |    |

## Academic Associate - Rehire (AA – Rehire, AAXEMP)

| Field/ Step       | Field Entry                     | Page View                                                                                                    |
|-------------------|---------------------------------|----------------------------------------------------------------------------------------------------|
| ID                | Enter Banner ID or use the      | Enter an ID or select the link to search for an ID. Enter the Query Date and select the Approval Category. Select Go.                                                                                                    |
|                   | magnifying glass icon to search | 10: • 100729841 Koopa Troopa                                                                                                    |
|                   | by name                         | Query Date: MM/DD/YYYY+ 12/31/2018                                                                                                    |
| Query Date        | Enter contract start date       | Approval Category:  AA - Rehire, AAXEMP                                                                                                    |
| Approval Category | Select AA – Rehire, AAXEMP      |                                                                                                    |
| Click             | Go                              | Employee Job Assignments         Type         Position/Suffix/Title         Time Sheet Organization/Start Date         End Date         Last Paid Date/Status           Primary/40055         00         Academic Associate/3700, Human Resources         Dec 03, 2018/Dec 30, 2019         Active |

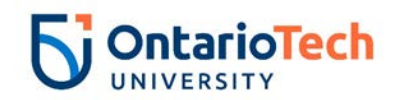

| Position        | Enter position number as<br>indicated by EPAF Summary<br>sheet                                                                                             | Enter or search for a new position number and enter the suffix, or select the link under Title. ID: Koopa Troopa, 100729841 Query Date: Dec 31, 2018 Approval Category: Academic Assoc - Rehire, AAXEMP                                                                                                    |  |  |  |  |  |
|-----------------|----------------------------------------------------------------------------------------------------|----------------------------------------------------------------------------------------------------|--|--|--|--|--|
| Suffix          | Enter '01' as the suffix number if<br>it has the same position number.<br>If however the position number<br>is different, the suffix can be '00'<br>again. | Annual Paid - Rehire, 1XEMP2         Search Type       Position       Start Date       End Date       Last Paid DateStatus       Select         Q       New Job       400959       01       Academic Associate*H.Sci       2500, Faculty of Health Sciences       Image: Colspan="2">Image: Colspan="2">Colspan="2">Colspan="2" |  |  |  |  |  |
| Select<br>Click | Leave as default<br>Go                                                                                                    |                                                                                                    |  |  |  |  |  |

| Field/ Step           | Field Entry                      |                                               |                         | Page View             |
|-----------------------|----------------------------------|-----------------------------------------------|-------------------------|-----------------------|
| Job Change Reason     | Leave as default                 | Annual Paid - Rehire, 4009                    | 959-01 Academic As      | sociate*H.Sci         |
| Title (30 Characters) | Enter the full rehire's employee | Item                                          | Current Value           | New Value             |
|                       | title                            | Job Change Reason: *                          |                         | 72, Contract Position |
| Current Hire Date     | Leave as default                 | Title(30 characters): *                       | 12/02/2019              |                       |
| Pay Effective Date    | Leave as default                 | Pay Effective Date: MM/DD/YYYY                | 12/03/2010              | 12/31/2018            |
| Personnel Date        | Leave as default                 | Personnel Date: MM/DD/YYYY*                   |                         | 12/31/2018            |
| Job Begin Date        | Leave as default                 | Job Begin Date: MM/DD/YYYY*                   |                         | 12/31/2018            |
| Annual Salary         | Enter annual salary as indicated | Annual Salary: *                              |                         |                       |
|                       | by CBA, HR Partner and Hiring    | Employee Status:                              | Active                  | Active V              |
|                       | supervisor                       | Employee Class Code: *                        | 8U, Academic Associates | ٩                     |
| Contract Type         | Not enterable                    | Home COAS: (Not Enterable)                    | U                       |                       |
| Employee Status       | Leave as default                 | Home Organization:<br>Factor: (Not Enterable) | 3700, Human Resources   | 3700                  |
| Employee Class Code   | Enter as 8U                      | Pays: (Not Enterable)                         |                         | 26                    |
| Home COAS             | Not enterable                    |                                               |                         |                       |
| Home Org              | Not enterable                    |                                               |                         |                       |
| Factor                | Not enterable                    |                                               |                         |                       |
| Pays                  | Not enterable                    |                                               |                         |                       |

| Field/ Step    | Field Entry                     | Page View |
|----------------|---------------------------------|-----------|
| Effective Date | Leave as default (same as query |           |
|                | date)                           |           |
| COA            | Leave as default                |           |

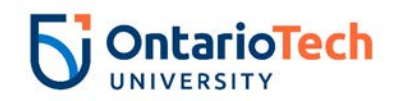

| Fund               | Defaults to type of position and faculty         |                |                   |              |             |               |                |               |              |              |          |         |             |                   |
|--------------------|--------------------------------------------------|----------------|-------------------|--------------|-------------|---------------|----------------|---------------|--------------|--------------|----------|---------|-------------|-------------------|
| Organization       | Defaults to type of position and faculty/dept    |                |                   |              |             |               |                |               |              |              |          |         |             |                   |
| Account            | Defaults to type of position and<br>faculty/dept |                |                   |              |             |               |                |               |              |              |          |         |             |                   |
| Program            | Defaults to type of position and                 | Curren         | nt<br>ive Date: : | 12/31/2018   |             |               |                |               |              |              |          |         |             |                   |
|                    | faculty/dept. NOTE: When doing                   | COAI           | ndex Fund         | Organization | Account Pro | gram Activity | Location Proje | ct Cost Perce | nt Encumbrar | ice Override | End Date |         |             |                   |
|                    | mass uploads, leave the                          | New<br>Effecti | ve Date: MI       | M/DD/YYYY 12 | /31/2018    |               |                |               |              |              |          |         |             |                   |
|                    | Program code blank                               | COA<br>Q U     | Index             | Fund         | Organizati  | Account       | Program        | Activity      | Location     | Project      | Cost     | Percent | Encumbrance | Override End Date |
| Activity           | Leave as default unless BPO                      | 9              |                   | ٩            | ٩<br>       | Q             | Q              | Q             |              | 1            | 1        |         |             |                   |
| -                  | recommends otherwise                             | a              |                   |              | a           | - a           |                |               |              |              |          |         |             |                   |
| Location           | Leave as default                                 | ٩              |                   | _]Q[         | Q.          | Q             | Q              | Q             |              |              | Total:   | ][      |             |                   |
| Project            | Leave as default                                 | ~              |                   |              |             |               |                |               |              |              |          | 100.0   | 0           |                   |
| Cost               | Leave as default                                 | Defau          | alt from Inde     | x Save and A | dd New Rows |               |                |               |              |              |          |         |             |                   |
| Percent            | Leave as default                                 |                |                   |              |             |               |                |               |              |              |          |         |             |                   |
| Encumbrance        | Leave as default                                 |                |                   |              |             |               |                |               |              |              |          |         |             |                   |
| Override End Date  |                                                  |                |                   |              |             |               |                |               |              |              |          |         |             |                   |
| Default from Index | Do not select                                    |                |                   |              |             |               |                |               |              |              |          |         |             |                   |
| and Save and Add   |                                                  |                |                   |              |             |               |                |               |              |              |          |         |             |                   |
| New Rows           |                                                  |                |                   |              |             |               |                |               |              |              |          |         |             |                   |

| Field/ Step        | Field Entry                |                                         | Page View                |
|--------------------|----------------------------|-----------------------------------------|--------------------------|
| Job Change Reason  | Leave as default           | Enter Job END Information, 4U0959-01    | Academic Associate*H.Sci |
| Job Status         | Not enterable              | Item Current                            | Value New Value          |
| Job End Date       | Not enterable              | Job Change Reason:                      | 73, Contract Completion  |
| Pay Effective Date | Enter as contract end date | Job Status: (Not Enterable)             | Т                        |
|                    |                            | Job End Date: MM/DD/YYYY(Not Enterable) |                          |
|                    |                            | Pay Effective Date: MM/DD/YYYY          |                          |
| Personnel Date     | Enter as contract end date | Personnel Date: MM/DD/YYYY*             |                          |

| Field/ Step |  |
|-------------|--|
|-------------|--|

Field Entry

Page View

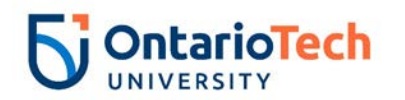

| Approval Level – Top | Click on magnifying glass icon    | Routing Queue                 |           |                 |               |        |
|----------------------|-----------------------------------|-------------------------------|-----------|-----------------|---------------|--------|
| row                  | and select the correct HR Advisor | Approval Level                | User Name |                 | Required Acti | on     |
|                      | from the drondown                 | 10 - (ADVSR) HR Advisor       | Q HRADM8  | Gunther Friends | Approve       |        |
|                      |                                   | 20 - (BPO) Departmental BPO's | RRADM9    | Monica Geller   | Approve       |        |
| Required Action      | Leave as default                  | 50 - (HR) HR Department       | HRADM6    | Fun Bobby       | Approve       |        |
| Approval Level –     | Click on magnifying glass icon    | 90 - (HR-APP) HR Apply        |           | UOIT HRMEP      | Apply         | ~      |
| Second row           | and select the correct HR         | Not Selected                  | ▼ ≪       |                 | Not Selected  | ×<br>× |
| Cecenarion           | Dept/Equilty BBO from the         | Not Selected                  | v Q       |                 | Not Selected  | ~      |
|                      |                                   | Not Selected                  | ✓ Q       |                 | Not Selected  | ~      |
| 1                    | dropdown                          | Save and Add New Rows         |           |                 |               |        |
| Required Action      | Leave as default                  |                               |           |                 |               |        |
|                      | Click on magnifying glass icon    |                               |           |                 |               |        |
|                      |                                   |                               |           |                 |               |        |
| Third Row            | and select the correct HR         |                               |           |                 |               |        |
|                      | Department Approver from the      |                               |           |                 |               |        |
|                      | dropdown                          |                               |           |                 |               |        |
| Pequired Action      |                                   |                               |           |                 |               |        |
| Required Action      |                                   |                               |           |                 |               |        |
| Approval Level –     | Click on magnifying glass icon    |                               |           |                 |               |        |
| Fourth Row           | and select HRCATALOGUOIT          |                               |           |                 |               |        |
| Required Action      | Leave as default                  |                               |           |                 |               |        |
| Save and Add New     | Do not select                     |                               |           |                 |               |        |
| Rows                 |                                   |                               |           |                 |               |        |

# Coach – New Employee (Coach New Employee, CHNEW)

| Field/ Step | Field Entry                                | Page View                                                                                                    |
|-------------|--------------------------------------------|----------------------------------------------------------------------------------------------------|
| ID          | Enter Banner ID or use the magnifying      | Reter an ID or select the link to search for an ID. Enter the Query Date and select the Approval Category. Select Go. |
|             | glass icon to search by name               | * - indicates a required field.                                                                                       |
| Query Date  | Enter contract start date as August 1st of | ID: * 100729847 Coach Carter                                                                                          |
|             | any given year (08/01/YYYY)                | Query Date: MM/DD/YYYY* 08/01/2018                                                                                    |
| Approval    | Select Coach New Employee, CHNEW           | Approval Category: * Coach New Employee, CHNEW                                                                        |
| Category    |                                            | Go                                                                                                    |
| Click       | Go                                         | A There are no active jobs based on the Query Date.           All Jobs           All Jobs                             |
| Position    | Enter position number 6A9984               |                                                                                                    |
| Suffix      | Enter '00' as the suffix number            |                                                                                                    |

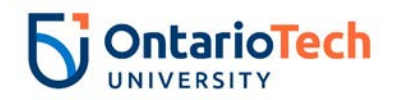

| Select | Leave as default | <ul> <li>Enter or search for a new position number and enter the suffix, or select the link under Title.</li> <li>ID: Coach Carter, 100729847</li> </ul>                                                                                                    |
|--------|------------------|----------------------------------------------------------------------------------------------------|
| Click  | Go               | Query Date:     Aug 01, 2018       Approval Category:     Coach New Employee, CHNEW                                                                                                    |
|        |                  | Coach New Job, CHNEW       Suffix Title       Time Sheet Organization       Start Date End Date Last Paid Date Status Select         Search Type       New Job GA9984       00       AT/Def Term*Athletics 3543, Basketball       Image: Status Select Status Select |
|        |                  | All Jobs       Next Approval Type       Go                                                                                                    |

| Field/ Step       | Field Entry                           |                                              | Pag           | je View        |
|-------------------|---------------------------------------|----------------------------------------------|---------------|----------------|
| Job Change        | Leave as default                      | Coach New Job, 6A9984-00 AT/Def Te           | erm*Athletics | ······         |
| Reason            |                                       | Item                                         | Current Value | New Value      |
| Contract Type     | Select Primary                        | Job Change Reason: (Not Enterable)           |               | 72             |
| SSN/SIN/TIN       | Enter SIN                             | Contract Type:                               |               | Primary V      |
| Sex               | Copy from Current Value column        | SSN/SIN/TIN:                                 | 123456789     |                |
| Citizenship       | Not enterable                         | Sex:<br>Citizenshin: (Not Enterable)         | Male          | Not Selected Y |
| Birth Date        | Enter Birth Date                      | Birth Date: MM/DD/YYYY                       | 12/21/1948    |                |
| Supervisor ID     | Enter the Banner ID of the supervisor | Supervisor ID: *                             |               | 100224295      |
| Current Hire Date | Leave as default                      | Current Hire Date: MM/DD/YYYY*(Not Enterable | )             | 08/01/2018     |
| Job Begin Date    | Leave as default                      | Job Begin Date: MM/DD/YYYY(Not Enterable)    |               | 08/01/2018     |
| Pay Effective     | Leave as default                      | Pay Effective Date: MM/DD/YYYY               |               | 08/01/2018     |
| Date              |                                       | Annual Salary: *                             |               |                |
| Annual Salary     | Enter annual salary as indicated on   | Employee Class Code:                         |               |                |
|                   | Athletics Manager spreadsheet         | Home COAS:                                   |               |                |
| Title (30         | Enter full title of new coach         | Home Organization:                           |               | Q 3700         |
| characters)       |                                       | Factor: (Not Enterable)                      |               | 2              |
| Employee Class    | Leave as default                      | Pays: (Not Enterable)                        |               | 2              |
| Code              |                                       | Step: (Not Enterable)                        |               | 0              |
| Home COAS         | Not enterable                         | Job Status: (Not Enterable)                  |               | L              |
| Home Org          | Not enterable                         |                                              |               |                |
| Factor            | Not enterable                         |                                              |               |                |
| Pays              | Not enterable                         |                                              |               |                |
| Step              | Not enterable                         |                                              |               |                |
| Job Status        | Not enterable                         |                                              |               |                |

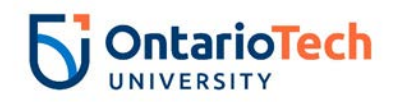

| Field/ Step                                           | Field Entry                                                                                                    | Page View                                                                                                    |
|-------------------------------------------------------|----------------------------------------------------------------------------------------------------|----------------------------------------------------------------------------------------------------|
| Effective Date                                        | Leave as default (same as query date)                                                                                                    | Current                                                                                                    |
| COA                                                   | Leave as default                                                                                                    | Effective Date: 08/01/2018<br>COA Index Fund Organization Account Program Activity Location Project Cost Percent Encumbrance Override End Date                                                                                                    |
| Fund                                                  | Defaults to type of position and faculty                                                                                                    | New<br>Effective Date: MM/DD/YYYY 08/01/2018                                                                                                    |
| Organization                                          | Defaults to type of position and<br>faculty/dept ( <b>NOTE:</b> this number<br>tends to differ based on which team<br>the coach will be employed for) | COA       Index       Fund       Organization       Account       Program       Activity       Location       Project       Cost       Percent       Encumbrance Override End Date         Q       Q       Q       3543       Q 62060       Q 13       Q       100.00       100.00       100.00       100.00       100.00       100.00       100.00       100.00       100.00       100.00       100.00       100.00       100.00       100.00       100.00       100.00       100.00       100.00       100.00       100.00       100.00       100.00       100.00       100.00       100.00       100.00       100.00       100.00       100.00       100.00       100.00       100.00       100.00       100.00       100.00       100.00       100.00       100.00       100.00       100.00       100.00       100.00       100.00       100.00       100.00       100.00       100.00       100.00       100.00       100.00       100.00       100.00       100.00       100.00       100.00       100.00       100.00       100.00       100.00       100.00       100.00       100.00       100.00       100.00       100.00       100.00       100.00       100.00       100.00       100.00       100.00       100.00 |
| Account                                               | Defaults to type of position and faculty/dept                                                                                                    | Total: 100.00                                                                                                    |
| Program                                               | Defaults to type of position and<br>faculty/dept. <b>NOTE:</b> When doing<br>mass uploads, leave the Program<br>code blank                            | Default from Index Save and Add New Rows                                                                                                    |
| Activity                                              | Leave as default unless BPO recommends otherwise                                                                                                    |                                                                                                    |
| Location                                              | Leave as default                                                                                                    |                                                                                                    |
| Project                                               | Leave as default                                                                                                    |                                                                                                    |
| Cost                                                  | Leave as default                                                                                                    |                                                                                                    |
| Percent                                               | Leave as default                                                                                                    |                                                                                                    |
| Encumbrance<br>Override End<br>Date                   | Leave as default                                                                                                    |                                                                                                    |
| Default from<br>Index and Save<br>and Add New<br>Rows | Do not select                                                                                                    |                                                                                                    |

| Field/ Step               | Field Entry              | Page View |
|---------------------------|--------------------------|-----------|
| Pay Effective Date (First | Enter as provided by pay |           |
| Payment)                  | period of given year     |           |
| Job Status                | Not enterable            |           |

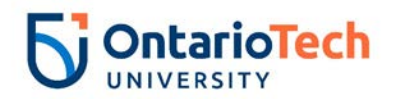

| Pay Effective Date (First<br>Payment End)<br>Job Status<br>Job End Date<br>Pay Effective Date<br>(Second Payment)<br>Job Status<br>Pay Effective Date<br>(Second Payment End)<br>Job Status<br>Pay Effective Date (End | Enter as provided by pay<br>period of given year<br>Enter as contract end date<br>Not enterable<br>Enter as provided by pay<br>period of given year<br>Not enterable<br>Enter as provided by pay<br>period of given year<br>Not enterable<br>Enter the given end date for | Coach First Payment, 6A9984-00 AT/Def Term*Athletics         Term Value New Value         Pay Effective Date: MM/DD/YYYY |
|----------------------------------------------------------------------------------------------------|----------------------------------------------------------------------------------------------------|----------------------------------------------------------------------------------------------------|
| Coach Contract)                                                                                                    | the coach's contract (which<br>usually falls on March 31 <sup>st</sup> of<br>any given year)                                                                                                    | Item     Current Value New Value       Pay Effective Date: MM/DD/YYY+                                                    |
| Job Status                                                                                                    | Not enterable                                                                                                    | Pay Effective Date: MM/DD/YYYY                                                                                           |

| Field/ Step             | Field Entry                 |                               | Pag           | je View        |                 |
|-------------------------|-----------------------------|-------------------------------|---------------|----------------|-----------------|
| Approval Level – Top    | Click on magnifying glass   | Routing Queue                 |               |                |                 |
| Row,                    | icon and select the correct | Approval Level                | User Name     |                | Required Action |
|                         | HR Advisor                  | 10 - (ADVSR) HR Advisor       | HRADM15       | Joey Tribbiani | Approve         |
| Required Action         | Leave as default            | 20 - (BPO) Departmental BPO's | HRADM29       | Chandler Bing  | Approve         |
|                         |                             | 50 - (HR) HR Department       |               | Phoebe Buffay  | Approve         |
| Approval Level – Second | Click on magnifying glass   | 90 - (HR-APP) HR Apply        | HRCATALOGUOIT | UOIT HRMEP     | Apply           |
| Row                     | icon and select the correct | Not Selected                  | ✓ Q           |                | Not Selected V  |
| 1.00                    |                             | Not Selected                  | ✓ Q.          |                | Not Selected    |
|                         | HR Dept/Faculty BPO         | Not Selected                  | ✓ Q,          |                | Not Selected V  |
| Required Action         | Leave as default            | Not Selected                  | ▼ Q.          |                | Not Selected V  |
|                         |                             | Save and Add New Rows         |               |                |                 |
| Approval Level – Third  | Click on magnifying glass   |                               |               |                |                 |
| Row                     | icon and select the correct |                               |               |                |                 |
|                         | HR Department Approver      |                               |               |                |                 |
| Required Action         | Leave as default            |                               |               |                |                 |

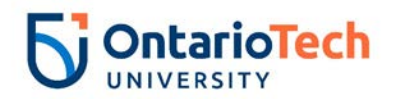

| Approval Level – Fourth | Click on magnifying glass |
|-------------------------|---------------------------|
| Row                     | icon and select           |
|                         | HRCATALOGUOIT             |
| Required Action         | Leave as default          |
| Save and Add New Rows   | Do not select             |

## Coach – Rehire (Coach Rehire, CHXEMP)

| Field/ Step | Field Entry                                         | Page View                                                                                                    |
|-------------|-----------------------------------------------------|----------------------------------------------------------------------------------------------------|
| ID          | Enter Banner ID or use the magnifying               | Enter an ID or select the link to search for an ID. Enter the Query Date and select the Approval Category. Select Go.     Judicates a requiried field                                                                                                    |
|             | glass icon to search by name                        | Instances a required result     ID:          µ[10: 29847 ] Coach Carter ] Q,                                                                                                    |
| Query Date  | Enter contract start date as August 1 <sup>st</sup> | Query Date: MM/DD/YYYYs 08/01/2019                                                                                                    |
|             | of any given year                                   | Approval Category: * Coach Rehire, CHXEM9  Go                                                                                                    |
| Approval    | Coach Rehire, CHXEMP                                | Employee Job Assignments                                                                                                    |
| Category    |                                                     | Type         PositionSuffix         Time         Time Sheet Organization Start Date         End Date         Last Paid Date/Status           Primary6A9984         00         Head Coach, Men's Basketball[3700, Human Resources]         Aug 01, 2018/Mar 31, 2019         Leave without Pay, without Benefits |
| Click       | Go                                                  | All Jobs                                                                                                    |
| Position    | Enter position number 6A9984                        | Enter or search for a new position number and enter the suffix, or select the link under Title.                                                                                                    |
|             |                                                     | ID:         Coach Carter, 100729847           Query Date:         Aug 01, 2019                                                                                                    |
| Suffix      | Enter '01' as the suffix number                     | Approval Category: Coach Rehire, CHXEMP                                                                                                    |
|             |                                                     | Coach Rehire, CHXEMP                                                                                                    |
| Select      | Leave as default                                    | Search Type         Position         Suffix filte         Time Sheet Organization         Start Date End Date Last Paid Date Status Select           New Job         6A9984         01         AT/Def Term*Athletics         3543, Basketball         Image: Status Select                                      |
| Click       | Go                                                  | All Jobs                                                                                                    |
|             |                                                     | Next Approval Type Go                                                                                                    |

| Field/ Step    | Field Entry      | Page View |
|----------------|------------------|-----------|
| Job Change     | Leave as default |           |
| Reason         |                  |           |
| Contract Type  | Select Secondary |           |
| Current Hire   | Leave as default |           |
| Date           |                  |           |
| Job Begin Date | Leave as default |           |
| Pay Effective  | Leave as default |           |
| Date           |                  |           |

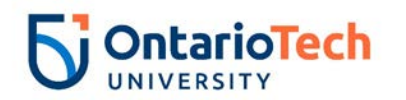

| Annual Salary            | Enter annual salary as indicated on Athletics Manager's spreadsheet | Coach Rehire, 6A9984-01 AT/Def Te                                                                                            | erm*Athletics        |                                        |
|--------------------------|---------------------------------------------------------------------|----------------------------------------------------------------------------------------------------|----------------------|----------------------------------------|
| Supervisor ID            | Enter the Banner ID of the Supervisor                               | Item<br>Job Change Reason: (Not Enterable)<br>Contract Type:                                                                 | Current Value        | New Value     72     Secondary         |
| Title (30<br>characters) | Enter full title of the rehired coach                               | Current Hire Date: MM/DD/YYYY(Not Enterable<br>Job Begin Date: MM/DD/YYYY*(Not Enterable)<br>Pay Effective Date: MM/DD/YYYY* | ≥) 08/01/2018<br>I   | 08/01/2019<br>08/01/2019<br>08/01/2019 |
| Employee Class<br>Code   | Leave as default                                                    | Annual Salary: *<br>Supervisor ID: *<br>Title(30 characters):                                                                |                      |                                        |
| Home COAS                | Not enterable                                                       | Employee Class Code:                                                                                                    | CO, Coaches          | Q CO                                   |
| Home Org                 | Not enterable                                                       | Home COAS:                                                                                                    | U                    | QU                                     |
| Factor                   | Not enterable                                                       | Home Organization:<br>Factor: (Not Enterable)                                                                                | 3700, Human Resource | 2                                      |
| Pays                     | Not enterable                                                       | Pays: (Not Enterable)                                                                                                    |                      | 2                                      |
| Step                     | Not enterable                                                       | Step: (Not Enterable)                                                                                                    |                      | 0                                      |
| Job Status               | Not enterable                                                       | Job Status, (Not Entelable)                                                                                                  |                      | L                                      |

| Field/ Step    | Field Entry                                                                                                    | Page View                                                                                                    |
|----------------|----------------------------------------------------------------------------------------------------|----------------------------------------------------------------------------------------------------|
| Effective Date | Leave as default (same as query date)                                                                                                    | Current<br>Effective Date: 08/01/2019<br>COA Index Fund Organization Account Program Activity Location Project Cost Percent Encumbrance Override End Date                                    |
| COA            | Leave as default                                                                                                    | New                                                                                                    |
| Fund           | Defaults to type of position and faculty                                                                                                    | Effective Date: MM/DD/YYYY 06/01/2019 COA Index Fund Organization Account Program Activity Location Project Cost Percent Encumbrance Override End Date U 100000 3543 62060 113 100.00 100.00 |
| Organization   | Defaults to type of position<br>and faculty/dept ( <b>NOTE:</b><br>this number tends to differ<br>based on which team the<br>coach will be employed for) |                                                                                                    |
| Account        | Defaults to type of position and faculty/dept                                                                                                    | Derault from muex Save and aud new Kows                                                                                                    |
| Program        | Defaults to type of position<br>and faculty/dept. <b>NOTE:</b><br>When doing mass uploads,<br>leave the Program code<br>blank                            |                                                                                                    |

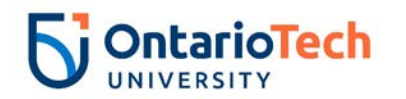

| Activity               | Leave as default unless |
|------------------------|-------------------------|
|                        | BPO recommends          |
|                        | otherwise               |
| Location               | Leave as default        |
| Project                | Leave as default        |
| Cost                   | Leave as default        |
| Percent                | Leave as default        |
| Encumbrance Override   | Leave as default        |
| End Date               |                         |
| Default from Index and | Do not select           |
| Save and Add New       |                         |
| Rows                   |                         |

| Field/ Step                             | Field Entry                                                                                               | Page View                                                                                     |
|-----------------------------------------|----------------------------------------------------------------------------------------------------|-----------------------------------------------------------------------------------------------|
| Pay Effective Date (First               | Enter as provided by pay                                                                                  | Coach First Payment, 6A9984-01 AT/Def Term*Athletics                                          |
| Payment)                                | period of given year                                                                                      | Item Current Value New Value                                                                  |
| Job Status                              | Not enterable                                                                                             | Pay Effective Date: MM/DD/YYYY*                                                               |
| Pay Effective Date (First               | Enter as provided by pay                                                                                  | Job Status. Active                                                                            |
| Payment End)                            | period of given year                                                                                      | Coach First Payment End, 6A9984-01 AT/Def Term*Athletics                                      |
| Job Status                              | Enter as contract end date                                                                                | Item Current Value New Value                                                                  |
| Job End Date                            | Not enterable                                                                                             | Pay Effective Date: MM/DD/YYYY*       Job Status:         Leave without Pay, without Benefits |
| Pay Effective Date                      | Enter as provided by pay                                                                                  | Coach Second Payment, 6A9984-01 AT/Def Term*Athletics                                         |
| (Second Payment)                        | period of given year                                                                                      | Item Current Value New Value                                                                  |
| Job Status                              | Not enterable                                                                                             | Job End Date: MM/DD/YYYY(Not Enterable) -                                                     |
| Pay Effective Date                      | Enter as provided by pay                                                                                  | Pay Effective Date: MM/DD/YYYY                                                                |
| (Second Payment End)                    | period of given year                                                                                      |                                                                                               |
| Job Status                              | Not enterable                                                                                             | Coach Second Payment End, 6A9984-01 AT/Def Term*Athletics                                     |
| Pay Effective Date (End Coach Contract) | Enter the given end date for<br>the coach's contract (which<br>usually falls on March 31 <sup>st</sup> of | Item     Current Value New Value       Pay Effective Date: MM/DD/YYYY*                        |
|                                         | any given year)                                                                                           | End Coach Contract, 6A9984-01 AT/Def Term*Athletics                                           |
| Job Status                              | Not enterable                                                                                             | Item     Current Value New Value       Pay Effective Date: MM/DD/YYYY*                        |

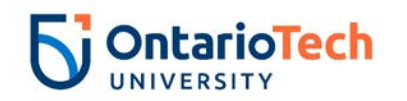

| Field/ Step             | Field Entry                  |                               | Pag       | e View         |                 |              |
|-------------------------|------------------------------|-------------------------------|-----------|----------------|-----------------|--------------|
| Approval Level – Top    | Click on magnifying glass    | Routing Queue                 |           |                |                 |              |
| Row                     | icon and select the HR       | Approval Level                | User Name |                | Required Action | n            |
|                         | Advisor                      | 10 - (ADVSR) HR Advisor       | RADM15    | Joey Tribbiani | Approve         |              |
| Required Action         | Leave as default             | 20 - (BPO) Departmental BPO's | RADM29    | Chandler Bing  | Approve         |              |
| Approval Level – Second | Click on magnifying glass    | 90 - (HR-APP) HR Apply        |           | UOIT HRMEP     | Apply           |              |
| Row                     | icon and select Dept/Faculty | Not Selected                  | ۹.        |                | Not Selected    | $\sim$       |
| Now                     |                              | Not Selected                  | ٩         |                | Not Selected    | $\sim$       |
|                         | DFU                          | Not Selected                  | Q         |                | Not Selected    | ~            |
| Required Action         | Leave as default             | Not Selected V                |           |                | Not Selected    | $\checkmark$ |
| Approval Level – Third  | Click on magnifying glass    | Save and Add New Rows         |           |                |                 |              |
| Row                     | icon and select HR           |                               |           |                |                 |              |
|                         | Department Approver          |                               |           |                |                 |              |
| Required Action         | Leave as default             |                               |           |                |                 |              |
| Approval Level – Fourth | Click on magnifying glass    |                               |           |                |                 |              |
| Row                     | icon and select              |                               |           |                |                 |              |
|                         | HRCATALOGUOIT                |                               |           |                |                 |              |
| Required Action         | Leave as default             | ]                             |           |                |                 |              |
| Save and Add New Rows   | Do not select                |                               |           |                |                 |              |

## CU – Casual Hourly UOIT New Hire, CUNEW and Invigilator – New Hire INNEW

**NOTE:** A <u>CASUAL EMPLOYEE</u> IS ONE WHO IS HIRED TO PERFORM SERVICES ON AN UNSCHEDULED, NON-REGULAR BASIS, USUALLY AT AN HOURLY RATE OR AT A SET AMOUNT FOR THE JOB. THE LENGTH OF EMPLOYMENT MAY BE OF INDEFINITE OR DEFINITE DURATION. CASUAL EMPLOYEES WILL BE CONTACTED WHEN WORK IS AVAILABLE AT WHICH TIME THEY MAY ELECT TO ACCEPT OR DECLINE THE WORK OPPORTUNITY.

| Field/ Step       | Field Entry                | Page View |
|-------------------|----------------------------|-----------|
| ID                | Enter Banner ID or use the |           |
|                   | magnifying glass icon to   |           |
|                   | search by name             |           |
| Query Date        | Enter contract start date  |           |
| Approval Category | Select CU – Casual Hourly  |           |
|                   | UOIT New Hire, CANEW or    |           |
|                   | Invigilator, INNEW         |           |

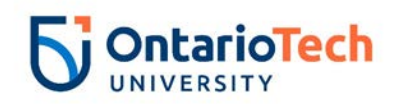

| Click    | Go                              | Renter an ID or select the link to search for an ID. Enter the Query Date and select the Approval Category. Select Go.                                                                                                    |
|----------|---------------------------------|----------------------------------------------------------------------------------------------------|
|          |                                 | ★ - indicates a required field.                                                                                                    |
|          |                                 | ID: * 100729843 Chris Bosh Q                                                                                                    |
|          |                                 | Query Date: MM/DD/YYYY* 12/03/2018                                                                                                    |
|          |                                 | Approval Category: * CU - Casual Hourly UOIT New Hire, CUNEW                                                                                                    |
|          |                                 | Go                                                                                                    |
|          |                                 | ⚠ There are no active jobs based on the Query Date.                                                                                                    |
|          |                                 | All Jobs                                                                                                    |
| Position | Enter position number as        | Renter or search for a new position number and enter the suffix, or select the link under Title.                                                                                                    |
|          | indicated by EPAF Summary       | ID: Chris Bosh, 100729843                                                                                                    |
|          | sheet                           | Approval Category: New Hire Casual Hourly - UOIT, CUNEW                                                                                                    |
| Suffix   | Enter '00' as the suffix number |                                                                                                    |
|          |                                 | Search Type         Position         Sumix Fittle         Time Sneet Organization         Start Date End Date Last Paid Date Status/Select           Q         New Job         cA9994         00         Casual/Invigilator - FSSH 2300, Fac. of Social Science & Humanities         Image: Status Select |
| Select   | Leave as default                | ▲ There are no active jobs based on the Query Date.                                                                                                    |
| Click    | Go                              | All Jobs                                                                                                    |
|          |                                 | Next Approval Type Go                                                                                                    |

| Field/ Step           | Field Entry                  | Page View                                                                                    |
|-----------------------|------------------------------|----------------------------------------------------------------------------------------------|
| Job Change Reason     | Leave as default             | Hire Casual Employee - UOIT, CA9994-00 Casual/Invigilator - FSSH                             |
| Contract Type         | Not enterable                | Item Current Value New Value Job Change Reason: (Not Enterable) 72                           |
| SSN/SIN/TIN           | Enter SIN                    | Contract Type: (Not Enterable)                                                               |
| Birth Date            | Enter Birth Date             | SSN/SIN/TIN:         123456/89           Birth Date:         MM/DD/YYYY           03/24/1984 |
| Sex                   | Copy Current Value or select | Sex:  Male Not Selected Not Selected Not Selected                                            |
|                       | from dropdown                | Current Hire Date: MM/DD/YYYY 12/03/2018                                                     |
| Citizenship           | Select from dropdown         | Pay Effective Date: MM/DD/YYYY 12/03/2018                                                    |
| Current Hire Date     | Leave as default             | Personnel Date: MM/DD/YYYY 12/03/2018<br>Hourly Rate: •                                      |
| Job Begin Date        | Leave as default             | Title(30 characters):                                                                        |
| Pay Effective Date    | Leave as default             | Supervisor ID: *                                                                             |
| Personnel Date        | Leave as default             | Employee Status: (Not Enterable) A<br>Job Status: (Not Enterable) A                          |
| Hourly Rate           | Enter hourly rate in         | Employee Class Code: Q CA                                                                    |
|                       | accordance with              | Home Organization: (Not Enterable) 3700                                                      |
|                       | compensation structure and   | Pay Type: (Not Enterable) HRLY Step: (Not Enterable) 0                                       |
|                       | collective agreements        | District Code: (Not Enterable)                                                               |
|                       | concerning position          |                                                                                              |
| Title (30 characters) | Enter full title of new hire |                                                                                              |

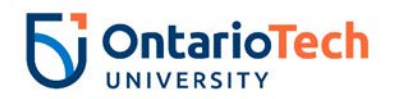

| Timesheet Orgn      | Click on the magnifying glass<br>icon and select the code for<br>your faculty/dept. IF you are<br>not sure of the Org. please<br>email<br>Financesystems@uoit.ca |
|---------------------|----------------------------------------------------------------------------------------------------|
| Supervisor ID       | Enter the Supervisor ID                                                                                                    |
| Employee Status     | Not enterable                                                                                                    |
| Job Status          | Not enterable                                                                                                    |
| Employee Class Code | Not enterable                                                                                                    |
| Home COAS           | Not enterable                                                                                                    |
| Home Org            | Not enterable                                                                                                    |
| Рау Туре            | Not enterable                                                                                                    |
| Step                | Not enterable                                                                                                    |
| District Code       | Not enterable                                                                                                    |

| Field/ Step    | Field Entry                              | Page View      |                |                           |                |                  |                |                |              |                |        |                   |                    |              |
|----------------|------------------------------------------|----------------|----------------|---------------------------|----------------|------------------|----------------|----------------|--------------|----------------|--------|-------------------|--------------------|--------------|
| Effective Date | Leave as default (same as                | Upda           | te Labour      | Distributio               | n, CA9994-0    | 0 Casual/I       | invigilator -  | FSSH           |              |                |        |                   |                    |              |
|                | query date)                              | Curre          | nt<br>         |                           |                |                  |                |                |              |                |        |                   |                    |              |
| COA            | Leave as default                         | COA I          | ndex Fund      | 2/03/2018<br>Organization | Account Progra | am Activity      | Location Proje | ect Cost Perce | nt Encumbran | ce Override En | d Date |                   |                    |              |
| Fund           | Defaults to type of position and faculty | New<br>Effecti | ive Date: MM   | /DD/YYYY 12/              | 03/2018        |                  |                |                |              |                |        |                   |                    |              |
| Organization   | Defaults to type of position             | COA<br>Q U     | Index          | Fund<br>Q 100000          | Q 2300         | Account<br>G2064 | Q 10           | Activity       | Location     | Project        | Cost   | Percent<br>100.00 | Encumbrance Overri | ide End Date |
| organization   | and faculty/dent                         | Q              |                | Q                         | ٩              | Q                | Q              |                |              |                |        |                   |                    |              |
| Account        | Defaults to type of position             |                |                | <br>                      | <br>           |                  | Q              |                | Q            |                |        |                   |                    |              |
| Account        | and foculty/dept                         | 0              |                | Q.                        | Q              |                  | Q              | Q.             | Q.           | Q.             |        |                   |                    |              |
|                |                                          |                |                |                           |                |                  |                |                |              |                | Total: | 100.0             | D                  |              |
| Program        | Defaults to type of position             | 4              |                |                           |                |                  |                |                |              |                |        |                   |                    |              |
|                | and faculty/dept. NOTE:                  | Defau          | ult from Index | Save and Ad               | d New Rows     |                  |                |                |              |                |        |                   |                    |              |
|                | When doing mass uploads,                 |                |                |                           |                |                  |                |                |              |                |        |                   |                    |              |
|                | leave the Program code blank             |                |                |                           |                |                  |                |                |              |                |        |                   |                    |              |
| Activity       | Leave as default unless BPO              |                |                |                           |                |                  |                |                |              |                |        |                   |                    |              |
|                | recommends otherwise                     |                |                |                           |                |                  |                |                |              |                |        |                   |                    |              |
| Location       | Leave as default                         |                |                |                           |                |                  |                |                |              |                |        |                   |                    |              |
| Project        | Leave as default                         |                |                |                           |                |                  |                |                |              |                |        |                   |                    |              |

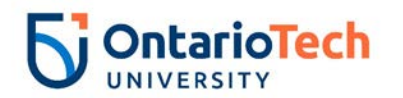

| Cost                   | Leave as default |
|------------------------|------------------|
| Percent                | Leave as default |
| Encumbrance Override   | Leave as default |
| End Date               |                  |
| Default from Index and | Do not select    |
| Save and Add New       |                  |
| Rows                   |                  |

| Field/ Step        | Field Entry                | Page View                              |                                  |  |  |  |  |  |  |
|--------------------|----------------------------|----------------------------------------|----------------------------------|--|--|--|--|--|--|
| Job Change Reason  | Not enterable              | Enter Job END Information, CA9         | 994-00 Casual/Invigilator - FSSH |  |  |  |  |  |  |
| Job End Date       | Not enterable              | ,                                      |                                  |  |  |  |  |  |  |
| Pav Effective Date | Enter as contract end date | Item                                   | Current Value                    |  |  |  |  |  |  |
|                    |                            | Job Change Reason: (Not Enterable)     | 73                               |  |  |  |  |  |  |
|                    |                            | Job End Date: MM/DD/YYYY(Not Enterable | e)                               |  |  |  |  |  |  |
|                    |                            | Pay Effective Date: MM/DD/YYYY*        |                                  |  |  |  |  |  |  |
|                    |                            | Job Status: (Not Enterable)            | Т                                |  |  |  |  |  |  |
| Job Status         | Not enterable              |                                        |                                  |  |  |  |  |  |  |

| Field/ Step      | Field Entry                        |                               |           | Page View     |                 |
|------------------|------------------------------------|-------------------------------|-----------|---------------|-----------------|
| Approval Level – | Click on magnifying glass icon and |                               |           |               |                 |
| Top Row          | select the Dept/Faculty BPO        | Routing Queue                 |           |               |                 |
| Required Action  | Leave as default                   | Approval Level                | User Name |               | Required Action |
| •                |                                    | 20 - (BPO) Departmental BPO's | RADM9     | Monica Geller | Approve         |
| Approval Level – | Click on magnifying glass icon and | 90 - (HR-APP) HR Apply        |           | UOIT HRMEP    | Apply           |
| Second Row       |                                    | Not Selected                  | ✓ Q       |               | Not Selected V  |
| Second Row       | SEIECCHINCATALOOUOTT               | Not Selected                  | ✓ Q       |               | Not Selected V  |
| Deguined Action  |                                    | Not Selected                  | ✓ Q.      |               | Not Selected V  |
| Required Action  | Leave as default                   | Not Selected                  | ✓ Q.      |               | Not Selected V  |
| Save and Add New | Do not select                      | Save and Add New Rows         |           |               |                 |
| Rows             |                                    |                               |           |               |                 |

## CU – Casual Hourly UOIT Change Job, CUCHG and Invigilator – Change Job INCHG

| Field/ Step | Field Entry                        | Page View |
|-------------|------------------------------------|-----------|
| ID          | Enter Banner ID or use the         |           |
|             | magnifying glass icon to search by |           |
|             | name                               |           |

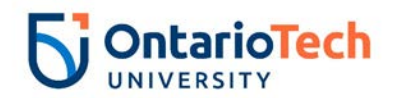

| Query Date        | Enter effective date of the change | Enter an ID or select the link to search for an ID. Enter the Query Date and select the Approval Category. Select Go.                                  |
|-------------------|------------------------------------|----------------------------------------------------------------------------------------------------|
| Approval Category | Select CU – Casual Hourly UOIT     | * - indicates a required field.                                                                                                    |
|                   | Change Job. CUCHG or               | ID: * 100729843 Chris Bosh Q                                                                                                    |
|                   | Invigilator, INCHG                 | Query Date: MM/DD/YYYY* 12/12/2018                                                                                                    |
| Click             | Go                                 | Approval Category: * CU - Casual Hourly UOTT Change Job, CUCHG                                                                                         |
| Choix             | 60                                 | 30                                                                                                    |
|                   |                                    | Employee Job Assignments                                                                                                    |
|                   |                                    | Primary[CA9994]         Invigilator         3512, Student Life (Operating)         Dec 03, 2018         Dec 31, 2018         Active                    |
|                   |                                    | All Jobs                                                                                                    |
| Position          | Leave as default                   | Enter or search for a new position number and enter the suffix, or select the link under Title.                                                        |
|                   |                                    | ID: Chris Bosh, 100729843<br>Query Date: Dec 12, 2018                                                                                                  |
| Suffix            | Leave as default                   | Approval Category: Change Casual Hourly - UOIT, CUCHG                                                                                                  |
|                   |                                    | Change Casual Employee - UOLT, CUCHG<br>Frank Party In part of the International International International International International International |
| Select            | Select the appropriate position to | Search type     Postulur     Summa fulle     Time sneet organization     Start bate     End bate     Last Paid bate       Q     New Job                |
|                   | change                             | Primary CA9994 00 Invigilator[3512, Student Life (Operating) Dec 03, 2018[Dec 31, 2018] Active                                                         |
| Click             | Go                                 |                                                                                                    |
| CIICK             | 60                                 | All Jobs<br>Next Approval Type Go                                                                                                    |
|                   |                                    | Next Approval Type Go                                                                                                    |

| Field/ Step           | Field Entry                                                         |                                                     |                  | Page View         |
|-----------------------|---------------------------------------------------------------------|-----------------------------------------------------|------------------|-------------------|
| Job Change<br>Reason  | Indicate the change reason by<br>selecting the appropriate dropdown | Change Casual Employee                              | - UOIT, CA999    | 94-00 Invigilator |
|                       | option                                                              | Item                                                | Current Value    | New Value         |
| Pay Effective Date    | Enter data from current value                                       | Job Change Reason: * Pay Effective Date: MM/DD/YYYY | 72<br>12/03/2018 | Not Selected      |
|                       | column                                                              | Hourly Rate:                                        | 15.5             |                   |
| Hourly Rate           | Enter the hourly rate or revised                                    | Title(30 characters):                               | Invigilator      |                   |
|                       | rate                                                                | Timesheet Orgn:                                     | 3512             |                   |
| Title (30 characters) | Enter the full employee title of the                                | Supervisor ID:                                      | 100729842        |                   |
|                       | new hire                                                            |                                                     |                  |                   |
| Timesheet Orgn        | Click on the magnifying glass icon                                  |                                                     |                  |                   |
|                       | and select the code for your                                        |                                                     |                  |                   |
|                       | faculty/dept. IF you are not sure of                                |                                                     |                  |                   |
|                       | the Org. please email                                               |                                                     |                  |                   |
|                       | Financesystems@uoit.ca                                              |                                                     |                  |                   |
| Supervisor ID         | Enter the Banner ID of the                                          |                                                     |                  |                   |
|                       | supervisor                                                          |                                                     |                  |                   |

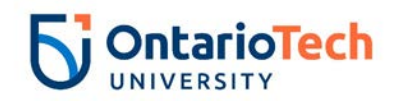

| Field/ Step        | Field Entry                                      |                                                |                           |                  |               |                | Page \        | /iew          |                 |          |                |                        |          |
|--------------------|--------------------------------------------------|------------------------------------------------|---------------------------|------------------|---------------|----------------|---------------|---------------|-----------------|----------|----------------|------------------------|----------|
| Effective Date     | Leave as default (same as Query<br>Date)         | Current<br>Effective Date: 3<br>COA Index Fund | 12/03/2018<br>Organizatio | n Account Prog   | Jram Activity | y Location Pro | ject Cost Per | cent Encumbra | ince Override I | End Date |                |                        |          |
| COA                | Leave as default                                 | U 1000                                         | 00 2300                   | 62064 10         |               |                | 10            | 0.00          |                 |          |                |                        |          |
| Fund               | Defaults to type of position and                 | New                                            |                           |                  |               |                |               |               |                 |          |                |                        |          |
|                    | faculty                                          | Effective Date: MI                             | M/DD/YYYY 12/             | 12/2018          |               |                |               |               |                 |          |                |                        |          |
| Organization       | Defaults to type of position and<br>faculty/dept | COA Index                                      | Fund                      | Organization     | Account       | Program        |               |               | Project         | Cost     | Percent 100.00 | Encumbrance Override E | ind Date |
| Account            | Defaults to type of position and                 |                                                |                           |                  |               |                |               |               |                 |          |                |                        |          |
|                    | faculty/dept                                     | Q                                              | Q.                        |                  | Q.            |                |               |               | Q.              |          |                |                        |          |
| Program            | Defaults to type of position and                 |                                                |                           |                  |               |                |               |               |                 | Total:   | 100.00         |                        |          |
|                    | faculty/dept. NOTE: When doing                   | 🖋 Defaulting valu                              | ies for Labor Dis         | tribution from t | he Job record | s.             |               |               |                 |          |                |                        |          |
|                    | mass uploads, leave the Program                  | Default from Inde                              | x Save and Ad             | d New Rows       |               |                |               |               |                 |          |                |                        |          |
|                    | code blank                                       |                                                |                           |                  |               |                |               |               |                 |          |                |                        |          |
| Activity           | Leave as default unless BPO                      |                                                |                           |                  |               |                |               |               |                 |          |                |                        |          |
|                    | recommends otherwise                             |                                                |                           |                  |               |                |               |               |                 |          |                |                        |          |
| Location           | Leave as default                                 |                                                |                           |                  |               |                |               |               |                 |          |                |                        |          |
| Project            | Leave as default                                 |                                                |                           |                  |               |                |               |               |                 |          |                |                        |          |
| Cost               | Leave as default                                 |                                                |                           |                  |               |                |               |               |                 |          |                |                        |          |
| Percent            | Leave as default                                 |                                                |                           |                  |               |                |               |               |                 |          |                |                        |          |
| Encumbrance        | Leave as default                                 |                                                |                           |                  |               |                |               |               |                 |          |                |                        |          |
| Override End Date  |                                                  |                                                |                           |                  |               |                |               |               |                 |          |                |                        |          |
| Default from Index | Do not select                                    |                                                |                           |                  |               |                |               |               |                 |          |                |                        |          |
| and Save and Add   |                                                  |                                                |                           |                  |               |                |               |               |                 |          |                |                        |          |
| New Rows           |                                                  |                                                |                           |                  |               |                |               |               |                 |          |                |                        |          |

| Field/ Step        | Field Entry                    | Page View |
|--------------------|--------------------------------|-----------|
| Job Change Reason  | Leave as default unless EPAF   |           |
| -                  | change requires otherwise      |           |
| Job End Date       | Not enterable                  |           |
| Pay Effective Date | Enter as contract job end date |           |
| -                  | from current value column      |           |

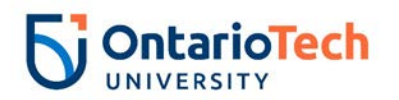

| Job Status | Not enterable | Enter Job END Information, CA9994-00 Invigilator |               |           |  |  |  |  |
|------------|---------------|--------------------------------------------------|---------------|-----------|--|--|--|--|
|            |               | Item                                             | Current Value | New Value |  |  |  |  |
|            |               | Job Change Reason: (Not Enterable)               | 72            | 73        |  |  |  |  |
|            |               | Job End Date: MM/DD/YYYY(Not Enterable           | ) 12/31/2018  |           |  |  |  |  |
|            |               | Pay Effective Date: MM/DD/YYYY*                  | 12/03/2018    |           |  |  |  |  |
|            |               | Job Status: (Not Enterable)                      | Active        | Т         |  |  |  |  |

| Field/ Step                 | Field Entry                                                          |                                           |                 | Page View     |                 |
|-----------------------------|----------------------------------------------------------------------|-------------------------------------------|-----------------|---------------|-----------------|
| Approval Level – Top<br>Row | Click on magnifying glass<br>icon and select the<br>Dept/Faculty BPO | Routing Queue                             |                 |               |                 |
| Dequired Action             |                                                                      | Approval Level                            | User Name       |               | Required Action |
| Required Action             | Leave as delault                                                     | 20 - (BPO) Departmental BPO's             | Q HRADM9        | Monica Geller | Approve         |
|                             |                                                                      | 90 - (HR-APP) HR Apply                    | Q HRCATALOGUOIT | UOIT HRMEP    | Apply           |
| Approval Level – Second     | Click on magnifying glass                                            | Not Selected                              | va              |               | Not Selected V  |
|                             |                                                                      | Not Selected                              | ✓ Q             |               | Not Selected 🗸  |
| Row                         | Icon and select                                                      | Not Selected                              | ✓ Q.            |               | Not Selected    |
|                             |                                                                      | Not Selected                              | ~ Q             |               | Not Selected    |
|                             | INCATALOGUOIT                                                        | Save and Add New Rows                     |                 |               |                 |
| Required Action             | Leave as default                                                     | ka ana ana ang ang ang ang ang ang ang an |                 |               |                 |
| Save and Add New Rows       | Do not select                                                        |                                           |                 |               |                 |

## CU – Casual Hourly UOIT End Job, CUTERM and Invigilator – Terminate Job INTERM

| Field/ Step       | Field Entry                     | Page View                                                                                                    |
|-------------------|---------------------------------|----------------------------------------------------------------------------------------------------|
| ID                | Enter Banner ID or use the      | Reter an ID or select the link to search for an ID. Enter the Query Date and select the Approval Category. Select Go.                                                                                                    |
|                   | magnifying glass icon to        | ID: # 100729843 Chris Bosh Q.                                                                                                    |
| Ouers Dete        | Search by name                  | Query Date: MM/DD/YYYY 12/29/2018                                                                                                    |
| Query Date        | Enter the new end date of the   | Approval Category: * CU - Casual Hourly UOIT End Job, CUTERM                                                                                                    |
|                   | change                          | Go                                                                                                    |
| Approval Category | Select CU – Casual Hourly       | Employee Job Assignments                                                                                                    |
|                   | UOIT End Job, CUTERM or         | Type         Position         Suffix         Title         Time Sheet Organization         Start Date         End Date         Last Paid Date         Status           Primary         CA9994         00         Invigilator/3512, Student Life (Operating)         Dec 03, 2018         Dec 31, 2018         Active |
|                   | Invigilator, INTERM             | All Jobs                                                                                                    |
| Click             | Go                              |                                                                                                    |
| Position          | Leave as default                |                                                                                                    |
| Suffix            | Leave as default                |                                                                                                    |
| Select            | Select the appropriate position |                                                                                                    |
|                   | to be terminated                |                                                                                                    |

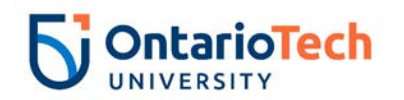

| Click | Go | ID:<br>Que:<br>App<br>Ente | ter or se<br>ry Date<br>roval C<br>r Job E | earch fo<br>e:<br>Catego<br>End Da | Chris B<br>Chris B<br>Dec 29,<br>ory: End Ca:<br>Inte for Pay | ition nu<br>iosh, 10<br>, 2018<br>sual Ho<br><b><i>Effect</i></b> | mber and e<br>00729843<br>ourly - UO<br>tive Date | nter the suffix, or select the link und<br>IT, CUTERM<br>, <b>CUETRM</b> | er Title.    |              |                     |       |        |
|-------|----|----------------------------|--------------------------------------------|------------------------------------|---------------------------------------------------------------|-------------------------------------------------------------------|---------------------------------------------------|--------------------------------------------------------------------------|--------------|--------------|---------------------|-------|--------|
|       |    | Sear                       | ch Typ                                     | pe P                               | osition                                                       | Suffix                                                            | Title                                             | Time Sheet Organization                                                  | Start Date   | End Date     | Last Paid Date Stat | tus S | Select |
|       |    | Q,                         | New                                        | w Job                              |                                                               |                                                                   |                                                   |                                                                          |              |              |                     |       | 0      |
|       |    |                            | Prim                                       | nary C                             | A9994                                                         | 00                                                                | Invigilato                                        | r 3512, Student Life (Operating)                                         | Dec 03, 2018 | Dec 31, 2018 | Activ               | ive   | ۲      |
|       |    | All :                      | lobs                                       |                                    |                                                               |                                                                   |                                                   |                                                                          |              |              |                     |       |        |
|       |    | Nex                        | t Appro                                    | oval Type                          | e Go                                                          |                                                                   |                                                   |                                                                          |              |              |                     |       |        |

| Field/ Step        | Field Entry                                     | Page View                                                             |                                     |                            |  |  |  |  |  |
|--------------------|-------------------------------------------------|-----------------------------------------------------------------------|-------------------------------------|----------------------------|--|--|--|--|--|
| Job End Date       | Not enterable                                   | Enter Job End Date for Pay Effective Date, CA9994-00 Invigilator      |                                     |                            |  |  |  |  |  |
| Pay Effective Date | Enter Job End Date from<br>current value column | Item<br>Job End Date: MM/DD/YYYY(Not Ente                             | Current Value<br>erable) 12/31/2018 | New Value                  |  |  |  |  |  |
| Job Change Reason  | Not enterable                                   | Job Change Reason: (Not Enterable)                                    | 72                                  | ETOD                       |  |  |  |  |  |
| Job Status         | Not enterable                                   | Job Status: (Not Enterable)                                           | Active                              | L                          |  |  |  |  |  |
| Time Entry Method  | Not enterable                                   | Time Entry Method: (Not Enterable)                                    | Employee Time E                     | ntry via Web p             |  |  |  |  |  |
| Pay Effective Date | Enter as query date                             | Enter Early Termination Date                                          | e for Work Study St                 | tudent, CA9994-00 Invigila |  |  |  |  |  |
| Job Change Reason  | Not enterable                                   | Item                                                                  | Current Value                       | New Value                  |  |  |  |  |  |
| Job Status         | Not enterable                                   | Pay Effective Date: MM/DD/YYYY*<br>Job Change Reason: (Not Enterable) | 12/03/2018                          | 12/29/2018                 |  |  |  |  |  |
| Time Entry Method  | Not enterable                                   | Job Status: (Not Enterable)<br>Time Entry Method: (Not Enterable)     | Active<br>Employee Time Entry via   | L a Web P                  |  |  |  |  |  |

| Field/ Step             | Field Entry                   | Page View                                            |                 |
|-------------------------|-------------------------------|------------------------------------------------------|-----------------|
| Approval Level – Top    | Click on magnifying glass and |                                                      |                 |
| Row                     | select the Faculty/Dept BPO   | Routing Queue                                        |                 |
| Required Action         | Leave as default              | Approval Level User Name                             | Required Action |
| Approval Level – Second | Click on magnifying glass and | 90 - (HR-APP) HR Apply<br>HRCATALOGUOIT × UOIT HRMEP | Apply           |
| Row                     | select HRCATALOGUOIT          | Not Selected                                         | Not Selected    |
| Required Action         | Leave as default              | Not Selected                                         | Not Selected V  |
|                         |                               | Not Selected                                         | Not Selected    |
| Save and Add New        | Do not select                 | Save and Add New Rows                                |                 |
| Rows                    |                               |                                                      |                 |

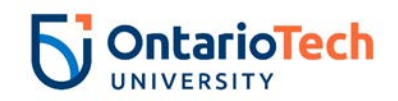

## CU – Casual Hourly UOIT Rehire Employee, CUREH and Invigilator - Rehire INREH

| Field/ Step       | Field Entry                     | Page View                                                                                                    |
|-------------------|---------------------------------|----------------------------------------------------------------------------------------------------|
| ID                | Enter Banner ID or use the      | Renter an ID or select the link to search for an ID. Enter the Query Date and select the Approval Category. Select Go.                                                                    |
|                   | magnifying glass icon to        | * - indicates a required field.                                                                                                    |
|                   | search by name                  | ID: * 100729843 Chris Bosh                                                                                                    |
| Query Date        | Enter contract start date       | Query Date: MM/DD/YYYY* 01/01/2019                                                                                                    |
| Approval Category | Select CU – Casual Hourly       | Approval Category: * CU - Casual Hourly UOIT Rehire Employee, CUREH                                                                                                    |
|                   | UOIT Rehire Employee,           | Go                                                                                                    |
|                   | CUREH or Invigilator, INREH     | A There are no active jobs based on the Query Date.                                                                                                    |
| Click             | Go                              | All Jobs                                                                                                    |
| Position          | Enter position number as        | Enter or search for a new position number and enter the suffix, or select the link under Title.                                                                                           |
|                   | indicated by EPAF Summary       | D:         Crinis bosh, 100/29843           Query Date:         Jan 01, 2019                                                                                                    |
|                   | sheet                           | Approval Category: Renire Casual Houriy - 0017, CUREH                                                                                                    |
| Suffix            | Enter '01' as the suffix number | Rehire Casual Employee - UOIT, CUREH           Search Type         Position         Suffix Title         Time Sheet Organization         Start Date End Date Last Paid Date Status Select |
| Select            | Leave as default                | V     New Job CA9994     I01     Casual/Invigilator - FSSH 2300, Fac. or social science & Humanities                                                                                      |
| Click             | Go                              | There are no active jobs based on the Query Date.     All Jobs                                                                                                    |
|                   |                                 | Next Approval Type Go                                                                                                    |

| Field/ Step           | Field Entry                     | Page View |
|-----------------------|---------------------------------|-----------|
| Job Change Reason     | Leave as default                |           |
| Contract Type         | Not enterable                   |           |
| Current Hire Date     | Leave as default                |           |
| Job Begin Date        | Leave as default                |           |
| Pay Effective Date    | Leave as default                |           |
| Personnel Date        | Leave as default                |           |
| Hourly Rate           | Enter hourly rate in accordance |           |
|                       | with compensation structure     |           |
|                       | and collective agreements       |           |
|                       | concerning position             |           |
| Title (30 characters) | Enter full title of rehire      |           |
| Timesheet Orgn        | Click on the magnifying glass   |           |
| _                     | icon and select the code for    |           |
|                       | your faculty/dept. IF you are   |           |

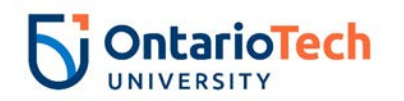

| Supervisor ID                     | not sure of the Org. please<br>email Financesystems@uoit.ca<br>Enter the Supervisor ID for the    | - Rehire Casual Employee - UOIT, CA9994-01 Casual/Invigilator - FSSH                                                                         |                                                          |                                                              |  |  |  |
|-----------------------------------|---------------------------------------------------------------------------------------------------|----------------------------------------------------------------------------------------------------|----------------------------------------------------------|--------------------------------------------------------------|--|--|--|
|                                   | directly report to                                                                                | Job Change Reason: *(Not Enterable<br>Contract Type: (Not Enterable)                                                                         | )                                                        | 72<br>5                                                      |  |  |  |
| Employee Status<br>Home COAS      | Not enterable<br>Leave as default                                                                 | Current Hire Date: MM/DD/YYYY*<br>Job Begin Date: MM/DD/YYYY*<br>Pay Effective Date: MM/DD/YYYY*                                             | 12/03/2018                                               | 01/01/2019<br>01/01/2019                                     |  |  |  |
| Distribution COA<br>Timesheet COA | Leave as default<br>Not enterable                                                                 | Personnel Date: MM/DD/YYYY*<br>Hourly Rate: *                                                                                                |                                                          | 01/01/2019                                                   |  |  |  |
| Home Org                          | Click on magnifying glass icon<br>and select the correct home<br>code for faculty/dept            | Intie(30 cnaracters): *<br>Timesheet Orgn: *<br>Supervisor ID: *<br>Employee Status: (Not Enterable)                                         | Active                                                   |                                                              |  |  |  |
| Distribution Orgn                 | Click on magnifying glass icon<br>and select the correct<br>distribution code for<br>faculty/dept | Home COAS:<br>Distribution COA:<br>Timesheet COA: (Not Enterable)<br>Home Organization:<br>Distribution Orgn:<br>Job Status: (Not Enterable) | U<br>U<br>3700, Human Resources<br>3700, Human Resources | u       u       u       u       u       d       3700       a |  |  |  |
| Job Status<br>Pay Type<br>Step    | Not enterable<br>Not enterable<br>Not enterable                                                   | Pay Type: (Not Enterable)<br>Step: (Not Enterable)<br>District Code: (Not Enterable)                                                         | OIT, U. of Ont. Institute of Tech                        | HRLY<br>0                                                    |  |  |  |
| District Code                     | Not enterable                                                                                     |                                                                                                    |                                                          |                                                              |  |  |  |

| Field/ Step    | Field Entry                      | Page View                                                                                                    |                                                                 |               |             |           |            |           |         |         |        |         |                             |
|----------------|----------------------------------|----------------------------------------------------------------------------------------------------|-----------------------------------------------------------------|---------------|-------------|-----------|------------|-----------|---------|---------|--------|---------|-----------------------------|
| Effective Date | Leave as default (same as query  | Updat                                                                                                    | Update Labour Distribution, CA9994-01 Casual/Invigilator - FSSH |               |             |           |            |           |         |         |        |         |                             |
|                | date)                            | Curren                                                                                                    | t<br>ve Date: (                                                 | 01/01/2019    |             |           |            |           |         |         |        |         |                             |
| COA            | Leave as default                 | COA Index Fund Organization Account Program Activity Location Project Cost Percent Encumbrance Override End Date |                                                                 |               |             |           |            |           |         |         |        |         |                             |
| Fund           | Defaults to type of position and | Effectiv                                                                                                    | e Date: Mi                                                      | M/DD/YYYY 01/ | 01/2019     | n Account | Department | Autholity | tostion | Deployt | Cout   | Descent | Enumbrance Quentle Fed Date |
|                | faculty                          | d u                                                                                                    | ABOEA                                                           | Q 100000      | Q 2300      | Q 62064   | Q 10       | Q Q       |         | Q       |        | 100.00  |                             |
| Organization   | Defaults to type of position and | a a                                                                                                    | 1                                                               | a             | Q           | a         | Q          | 9         | Q       | Q       |        | ļ —     |                             |
| -              | faculty/dept                     | a                                                                                                    |                                                                 | ٩             | a           | a         | ٩          | ٩         | Q.      | ٩       | Totals |         |                             |
| Account        | Defaults to type of position and | ~                                                                                                    |                                                                 |               |             |           |            |           |         |         | Total. | 100.00  | 10                          |
|                | faculty/dept                     | Default                                                                                                    | t from Inde                                                     | x Save and Ac | dd New Rows |           |            |           |         |         |        |         |                             |
| Program        | Defaults to type of position and | ]                                                                                                    |                                                                 |               |             |           |            |           |         |         |        |         |                             |
|                | faculty/dept. NOTE: When doing   |                                                                                                    |                                                                 |               |             |           |            |           |         |         |        |         |                             |

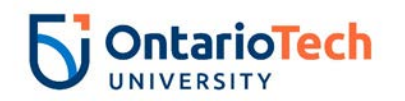

|                    | mass uploads, leave the Program |
|--------------------|---------------------------------|
|                    | code blank                      |
| Activity           | Leave as default unless BPO     |
|                    | recommends otherwise            |
| Location           | Leave as default                |
| Project            | Leave as default                |
| Cost               | Leave as default                |
| Percent            | Leave as default                |
| Encumbrance        | Leave as default                |
| Override End Date  |                                 |
| Default from Index | Do not select                   |
| and Save and Add   |                                 |
| New Rows           |                                 |

| Field/ Step   | Field Entry                | Page View                                                      |                         |  |  |  |
|---------------|----------------------------|----------------------------------------------------------------|-------------------------|--|--|--|
| Job Change    | Leave as default           | Enter Job END Information, CA9994-01 Casual/Invigilator - FSSF |                         |  |  |  |
| Reason        |                            | Item                                                           | Current Value New Value |  |  |  |
| Job End Date  | Not enterable              | Job Change Reason: (Not Enterable)                             | 73                      |  |  |  |
| Pay Effective | Enter as contract end date | Job End Date: MM/DD/YYYY(Not Enterable                         | e)                      |  |  |  |
| Date          |                            | Pay Effective Date: MM/DD/YYYY*<br>Job Status: (Not Enterable) |                         |  |  |  |
| Job Status    | Not enterable              |                                                                |                         |  |  |  |

| Field/ Step              | Field Entry                          | Page View                     |                 |               |                 |  |  |  |
|--------------------------|--------------------------------------|-------------------------------|-----------------|---------------|-----------------|--|--|--|
| Approval Level –         | Click on magnifying glass and select |                               |                 |               |                 |  |  |  |
| Top Row                  | the Dept/Faculty BPO                 | Routing Queue                 |                 |               |                 |  |  |  |
| Required Action          | Leave as default                     | Approval Level                | User Name       |               | Required Action |  |  |  |
| •                        |                                      | 20 - (BPO) Departmental BPO's | Q HRADM9        | Monica Geller | Approve         |  |  |  |
| Approval Level –         | Click on magnifying glass and select | 90 - (HR-APP) HR Apply        | A HRCATALOGUOIT | UOIT HRMEP    | Apply           |  |  |  |
|                          | Onek on magninging glass and select  | Not Selected                  | v Q             |               | Not Selected V  |  |  |  |
| Second Row               | HRCATALOGUOIT                        | Not Selected                  | v Q             |               | Not Selected    |  |  |  |
| De avvine d'Action       |                                      | Not Selected                  | v q.            |               | Not Selected    |  |  |  |
| Required Action          | Leave as default                     | Not Selected                  | V Q             |               | Not Selected V  |  |  |  |
| Save and Add<br>New Rows | Do not select                        | Save and Add New Rows         |                 |               |                 |  |  |  |

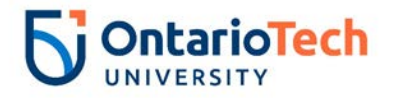

# Table B – Employee Class Codes

#### Full Time

| Employee Grouping:                  | E-Class: |  |  |  |  |  |
|-------------------------------------|----------|--|--|--|--|--|
| Full Time Continuing Non-Academic   |          |  |  |  |  |  |
| Senior Executive – VPs              | 1E       |  |  |  |  |  |
| Directors and AVPs                  | 1A       |  |  |  |  |  |
| Deans                               | 1D       |  |  |  |  |  |
| Associate Deans                     | 1F       |  |  |  |  |  |
| OPSEU Staff – Level 10 and above    | 1G       |  |  |  |  |  |
| Long Term Disability                | 1L       |  |  |  |  |  |
| Non Union – Level 9 and below       | 2A       |  |  |  |  |  |
| OPSEU Staff – Level 9 and below     | 2G       |  |  |  |  |  |
| Full Time Continuing Academic       |          |  |  |  |  |  |
| Senior Non Academic VP's and Exec's | 1B       |  |  |  |  |  |
| Tenured and Tenure Track Faculty    | 1U       |  |  |  |  |  |
| Teaching Faculty                    | 3U       |  |  |  |  |  |

### Part Time

| Employee Grouping:                                             | E-Class: |
|----------------------------------------------------------------|----------|
| Contract / Limited Term Non-Academic                           |          |
| LT Non Academic Non Union Staff (Salary)                       | 5A       |
| LT Non Academic Non Union Staff (Hourly)                       | 5H       |
| LT Non Academic Non Union Staff (Salary)                       | 6A       |
| LT Non Academic Non Union Staff (Hourly)                       | 6H       |
| Limited Term OPSEU - Salary                                    | 9A       |
| Limited Term OPSEU- Hourly                                     | 9H       |
| Coaches                                                        | CO       |
| Casual                                                         | CA       |
| Invigilators                                                   | IN       |
| Work Study                                                     | WS       |
| Contract / Limited Term Academic                               |          |
| Teaching Assistants / Research Assistants (hired per semester) | 5U       |
| Sessional Instructors (hired per semester)                     | 4U       |
| Limited Term Faculty Member                                    | 8U       |
| Research Associates Salary                                     | 7U       |
| Research Associates (Annual Salary)                            | 7A       |
| Research Associates Hourly (timesheet)                         | 7H       |
| Post Docs Fellows                                              | 2U       |

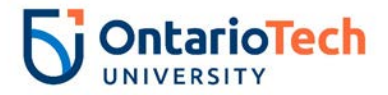

## Appendix A – Citizenship codes

When creating an EPAF the following is a list of citizenship codes that are valid.

- 0 Canadian
- 1 Permanent Resident
- 2 Study Permit
- 3 Other
- 4 No Status in Canada
- 9 Not Reported
- C Convention Refugee
- VE Visa Exempt

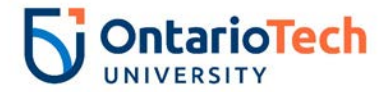

## Appendix B - Common Errors

The following is a list of some common errors that arise when creating an EPAF.

#### 1. Duplicate suffix used?

When a duplicate suffix is applied to the same person this can cause multiple errors in the system:

TAXEM2 \*ERROR\* Begin Date must equal the first Jobs Detail Effective Date. TRMJB2 \*ERROR\* Begin Date must equal the first Jobs Detail Effective Date. TAXEM2 \*WARNING\* Future changes exist - starting on 10-JAN-2020. \*ERROR\* Eff Date must be greater than Last Paid Date of 10-JAN-2020. \*ERROR\* Begin Date must equal the first Jobs Detail Effective Date. \*ERROR\* Effective must be greater than Last Paid Date of 10-JAN-2020.

What to do?

You can **VOID** the last contract create for that person using the same suffix and then create a new one with the correct suffix.

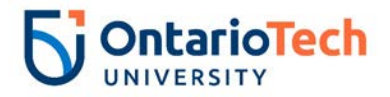

## Glossary

CA – Collective Agreement NU – Non Union